# Creator

User Manual

# **Creator Software User Manual**

This is the User Manual for the Creator software that can be used to design SmartView series and the HA-401 products, and is intended for system integration, programming and maintenance personnel.

## Warranty

All products manufactured by ICP DAS are warranted against defective materials for a period of one year from the date of delivery to the original purchaser.

## Warning

ICP DAS assumes no liability for damages consequent to the use of this product. ICP DAS reserves the right to change this manual at any time without notice. The information furnished by ICP DAS is believed to be accurate and reliable. However, no responsibility is assumed by ICP DAS for its use, or for any infringements of patents or other rights of third parties resulting from its use.

## Copyright

Copyright © 2015 by ICP DAS. All rights are reserved.

## **Trademarks**

Names are used for identification purposes only and may be registered trademarks of their respective companies.

## License

This license allows the software to be used, modified and backed up on a single machine. This software, or any copy thereof, in whole or in part, may not be reproduced, transferred or distributed in any form or by any means, including electronic, mechanical, photocopying, recording or otherwise, without the prior written permission of ICP DAS.

## **Technical Service**

If you encounter any difficulties or have any questions, feel free to contact your local agent or contact ICPDAS by email at: <a href="mailto:service@icpdas.com">service@icpdas.com</a> or service.icpdas@gmail.com. We will respond within 2 working days.

For more product information, refer to the ICPDAS website at: <u>www.icpdas.com</u>.

Last Revised by Janice Hong, R&D dept., ICP DAS. Copyright Feb. 2017, by ICP DAS CO., LTD. All Rights Reserved.

# **Table of Contents**

| Chapter 1 | er 1 Introduction to Creator                    |                                           |    |  |
|-----------|-------------------------------------------------|-------------------------------------------|----|--|
|           | 1.1                                             | Features                                  | 9  |  |
| Chapter 2 | Introduction to the SmartView Series of Devices |                                           |    |  |
|           | 2.1 Hardware Features                           |                                           |    |  |
|           | 2.2                                             | Specifications                            | 11 |  |
|           | 2.3                                             | Hardware Overview                         | 13 |  |
|           | 2.4                                             | Dimensions                                | 18 |  |
|           | 2.5                                             | Mounting the Hardware                     | 20 |  |
| Chapter 3 | Soft                                            | ware Installation                         | 22 |  |
|           | 3.1                                             | Hardware and Software Specifications      | 22 |  |
|           |                                                 | 3.1.1 Recommended Operating Systems       | 22 |  |
|           |                                                 | 3.1.2 Recommended Hardware Specifications | 22 |  |
|           | 3.2                                             | Installation Procedure                    | 22 |  |
|           |                                                 | 3.2.1 Installing from the companion CD    | 22 |  |
|           |                                                 | 3.2.2 Setup Wizard                        | 23 |  |
|           |                                                 | 3.2.3 Execute the Creator software        | 24 |  |
| Chapter 4 | Overview of the Software Interface              |                                           |    |  |
|           | 4.1                                             | Program Window Interface                  | 25 |  |
|           | 4.2                                             | Menu Toolbar                              | 26 |  |
|           | 4.3                                             | Standard Toolbar                          | 28 |  |
|           | 4.4                                             | Creator Language Toolbar                  | 29 |  |
|           | 4.5                                             | Arrange Toolbar                           | 29 |  |
|           | 4.6                                             | Screen State Toolbar                      | 30 |  |
|           | 4.7                                             | Device Language Toolbar                   | 30 |  |
|           | 4.8                                             | Screen Design Area                        | 30 |  |
|           | 4.9                                             | Screen View                               | 30 |  |
|           | 4.10                                            | Object View                               | 30 |  |
|           | 4.11                                            | Project View                              | 31 |  |
|           | 4.12                                            | Toolbox                                   | 32 |  |
|           | 4.13                                            | Property View                             | 33 |  |
|           | 4.14                                            | Output View                               | 33 |  |
|           | 4.15                                            | Search                                    | 34 |  |
|           |                                                 | 4.15.1 Search Settings                    | 34 |  |
|           |                                                 | 4.15.2 Search Results View                | 34 |  |
|           |                                                 | [3]                                       |    |  |

|           | 4.16         | Object                      | -ibrary                          | 35 |
|-----------|--------------|-----------------------------|----------------------------------|----|
|           |              | 4.16.1                      | Working with the Creator Library | 35 |
|           |              | 4.16.2                      | Creating a new Library           | 36 |
|           |              | 4.16.3                      | Opening an Existing Library      | 37 |
|           |              | 4.16.4                      | Removing a Library               | 37 |
|           |              | 4.16.5                      | Adding an Object to the Library  | 38 |
|           |              | 4.16.6                      | Managing an Object               | 38 |
|           | 4.17         | Configu                     | ration                           | 39 |
|           |              | 4.17.1                      | User Interface                   | 39 |
|           |              | 4.17.2                      | Design Surface                   | 40 |
|           | 4.18         | Custom                      | izing the Interface              | 41 |
|           |              | 4.18.1                      | Repositioning a Panel            | 41 |
|           |              | 4.18.2                      | Auto-hiding a Panel              | 41 |
| Chapter 5 | Proje        | ct Setup                    |                                  | 42 |
|           | 5.1          | Creatin                     | g a new Project                  | 42 |
|           |              | 5.1.1                       | Create a New Project             | 42 |
|           |              | 5.1.2                       | Select the SmartView Model       | 42 |
|           |              | 5.1.3                       | Enter the Project Information    | 43 |
|           |              | 5.1.4                       | Configuring the Connection       | 43 |
|           |              | 5.1.5                       | Importing System Variables       | 45 |
|           | 5.2          | Compili                     | ng the project                   | 46 |
|           |              | 5.2.1                       | Launch the Compiler              | 46 |
|           |              | 5.2.2                       | Display the Compilation Results  | 46 |
|           | 5.3          | Simulat                     | ing a Project Offline            | 46 |
|           | 5.4          | Simulating a Project Online |                                  | 47 |
|           | 5.5          | Uploadi                     | ng a Project                     | 47 |
|           | 5.6          | Configu                     | ring the Project Settings        | 48 |
|           |              | 5.6.1                       | HMI Tab                          | 48 |
|           |              | 5.6.2                       | Project Information Tab          | 49 |
|           |              | 5.6.3                       | Protect Tab                      | 50 |
|           |              | 5.6.4                       | Backlight/Touch Panel Tab        | 51 |
|           |              | 5.6.5                       | Upload Tab                       | 52 |
| Chapter 6 | Conn         | ections.                    |                                  | 53 |
| •         | 6.1          | Connec                      | tion Editor                      | 54 |
|           | 6.2          | Commu                       | nication Parameters              | 55 |
| Chanter 7 | Varia        | hles                        |                                  | 56 |
| Chaptel / | valid<br>7 1 | Descrip                     | tion of a Variable               |    |
|           | /.1          | Descrip                     | נוטוז טו מ אמו ומטוב             |    |

|           |      | 7.1.1    | The Usage of Variables           | 57  |
|-----------|------|----------|----------------------------------|-----|
|           |      | 7.1.2    | Variable Category                | 57  |
|           |      | 7.1.3    | Variable Types                   | 58  |
|           | 7.2  | Creatin  | ng and Editing Variables         | 58  |
|           |      | 7.2.1    | Add New Variable                 | 59  |
|           |      | Α.       | Communication address            | 60  |
|           |      | В.       | Internal address                 | 60  |
|           |      | 7.2.2    | Using Variables                  | 61  |
|           | 7.3  | Cycle E  | dit                              | 62  |
|           | 7.4  | Array V  | /ariables                        | 64  |
|           | 7.5  | Sugges   | tions for Using Variables        | 64  |
| Chapter 8 | Basi | c Object | Usage                            | 65  |
|           | 8.1  | Draftin  | g Objects                        | 66  |
|           |      | 8.1.1    | Rectangle                        | 66  |
|           |      | 8.1.2    | Label                            | 67  |
|           |      | 8.1.3    | Image (Picture)                  | 68  |
|           |      | 8.1.4    | Polygon                          | 69  |
|           |      | 8.1.5    | Circle                           | 71  |
|           |      | 8.1.6    | Line                             | 72  |
|           |      | 8.1.7    | Multi-Line                       | 73  |
|           |      | 8.1.8    | Calibration                      | 74  |
|           |      | 8.1.9    | Table                            | 76  |
|           | 8.2  | Genera   | al Objects                       | 77  |
|           |      | 8.2.1    | State Image                      | 77  |
|           |      | 8.2.2    | StateText                        | 82  |
|           |      | 8.2.3    | Numeric                          | 85  |
|           |      | 8.2.4    | Numeric Table                    | 89  |
|           |      | 8.2.5    | Text Box                         | 93  |
|           |      | 8.2.6    | Date                             | 96  |
|           |      | 8.2.7    | Time                             | 97  |
|           |      | 8.2.8    | Bar Graph                        | 98  |
|           |      | 8.2.9    | Dial-Semicircle / Dial-Circle    |     |
|           |      | 8.2.10   | Drop Down List                   | 106 |
|           |      | 8.2.11   | Trend Graph (XY Chart)           | 109 |
|           |      | 8.2.12   | Connection View (Available soon) | 114 |
|           |      | 8.2.13   | Password List                    | 116 |
|           | 8.3  | Switch   | Objects                          | 118 |
|           |      | 8.3.1    | Bit Switch (Set ON/OFF)          | 118 |
|           |      |          |                                  |     |

|         |          | 8.3.2                    | Multistage Switch                     |     |  |
|---------|----------|--------------------------|---------------------------------------|-----|--|
|         |          | 8.3.3                    | Switch Function Button                |     |  |
|         |          | 8.3.4                    | Connect Button (Available soon)       |     |  |
|         |          | 8.3.5                    | Jog (+ / -) Button (Available soon)   |     |  |
|         | 8.4      | Keyboa                   | ard Objects                           |     |  |
|         |          | 8.4.1                    | Keyboard Label                        |     |  |
|         |          | 8.4.2                    | Keyboard Button                       |     |  |
|         |          | 8.4.3                    | Keyboard State Button                 | 145 |  |
|         | 8.5      | Comm                     | on Attributes                         |     |  |
|         |          | A.                       | Text Properties                       |     |  |
|         |          | B.                       | Image/Picture Properties              |     |  |
|         |          | C.                       | Border Properties (1)                 |     |  |
|         |          | D.                       | Border Properties (2)                 |     |  |
|         |          | E.                       | Text Shadow Properties                |     |  |
|         |          | F.                       | Glisten Properties                    |     |  |
|         |          | G.                       | Security (Authority Level) Properties |     |  |
|         |          | Н.                       | Offset Properties                     | 154 |  |
|         |          | Ι.                       | Dynamic Size Properties               | 154 |  |
|         |          | J.                       | Conditional Display Properties        |     |  |
|         |          | К.                       | Conditional Control Properties        |     |  |
|         |          | L.                       | Position and Size Properties          |     |  |
|         |          | M.                       | Keyboard Properties                   |     |  |
|         |          | N.                       | Event Properties                      |     |  |
|         |          | 0.                       | Other Properties                      | 157 |  |
| Chapter | r 9 Adva | anced Fu                 | inction and Object Usage              |     |  |
| 9 – (A) | Recipe ( | Available                | e soon)                               |     |  |
| - ( )   | 9.1      | Recipe                   | Management                            |     |  |
|         |          | 9.1.1                    | Recipe Editor                         |     |  |
|         |          | 9.1.2                    | Element Tab                           |     |  |
|         |          | 9.1.3                    | Record Tab                            |     |  |
|         | 92       | Recine                   | Objects                               | 164 |  |
|         | 0.1      | 921                      | Recipe Numeric                        | 165 |  |
|         |          | 9.2.2                    | Recipe Text                           | 168 |  |
|         |          | 9.2.3                    | Recipe List / Record List             | 170 |  |
|         |          | 9.2.4                    | Record View                           |     |  |
|         |          | 9.2.5                    | Recipe Table View                     |     |  |
|         |          | 9.2.6                    | Recipe Function Button                | 177 |  |
| 0 (5)   | A.L. (   | A                        |                                       |     |  |
| 9 – (B) | Alarms ( | arms (Available soon)184 |                                       |     |  |

|           | 9.3      | Digital Alarm Management                         |     |  |  |
|-----------|----------|--------------------------------------------------|-----|--|--|
|           |          | 9.3.1 Adding a new Digital Alarm                 | 185 |  |  |
|           |          | 9.3.2 Editing an existing Digital Alarm          | 186 |  |  |
|           | 9.4      | Analog Alarm Management                          | 188 |  |  |
|           |          | 9.4.1 Adding a new Analog Alarm                  | 188 |  |  |
|           |          | 9.4.2 Editing an existing Analog Alarm           | 189 |  |  |
|           | 9.5      | Alarm Settings                                   | 191 |  |  |
|           | 9.6      | Alarm Object                                     | 193 |  |  |
|           |          | 9.6.1 Alarm View                                 | 194 |  |  |
|           |          | 9.6.2 Alarm Function Button                      | 199 |  |  |
| 9 – (C) D | Data Sam | pling                                            | 202 |  |  |
|           | 9.7      | Data Sampling Management                         | 203 |  |  |
|           |          | 9.7.1 Adding a new Data Sampling Function        | 203 |  |  |
|           |          | 9.7.2 Editing an existing Data Sampling Function | 204 |  |  |
|           | 9.8      | Sampling Objects                                 | 206 |  |  |
|           |          | 9.8.1 Real-time/History Trend Chart              | 207 |  |  |
|           |          | 9.8.2 Data Sampling View                         | 213 |  |  |
|           |          | 9.8.3 Sampling Function Button                   | 216 |  |  |
| Chapter 1 | 0 Schee  | duler and Macro Functions                        | 218 |  |  |
| 10 – (A)  | Schedul  | er                                               | 218 |  |  |
|           | 10.1     | Scheduler Management                             | 219 |  |  |
|           | 10.2     | Adding /Editing a Schedule                       | 219 |  |  |
|           |          | 10.2.1 Trigger Tab                               | 221 |  |  |
|           |          | 10.2.2 Action                                    | 222 |  |  |
|           |          | 10.2.3 Comment                                   | 224 |  |  |
| 10 – (B)  | Macro    |                                                  | 225 |  |  |
|           | 10.3     | Sub Macro Overview                               | 227 |  |  |
|           | 10.4     | Sub Macro Management                             | 227 |  |  |
|           | 10.5     | Editing a Sub Macro                              | 228 |  |  |
|           | 10.6     | Macro Editor                                     | 229 |  |  |
|           | 10.7     | Macro Command Tool                               | 230 |  |  |
|           | 10.8     | Using a Variables in a Macro                     | 231 |  |  |
|           | 10.9     | Macro Commands                                   | 231 |  |  |
|           |          | 10.9.1 Arithmetic Macro Commands                 | 232 |  |  |
|           |          | 10.9.2 Logical Macro Commands                    | 241 |  |  |
|           |          | 10.9.3 Bit Operation Macro Commands              | 249 |  |  |
|           |          |                                                  |     |  |  |

| -          | 10          | 0.9.4 Data Transfer Macro Commands                        | 252 |
|------------|-------------|-----------------------------------------------------------|-----|
|            | 10          | 0.9.5 Flow Control Macro Commands                         | 255 |
|            | 10          | 0.9.6 Screen Control Macro Commands                       | 262 |
|            | 10          | 0.9.7 Note Macro Command                                  | 264 |
| Chapter 11 | Other Fu    | unctions and Optimized Design                             | 265 |
|            | 11.1 Sci    | creen Control Functions                                   | 265 |
|            | 11.2 Pa     | assword Function                                          | 266 |
|            | 11.3 La     | anguage                                                   | 267 |
|            | 11.4 Im     | nage Manager Function                                     | 269 |
|            | 11.5 M      | IQTT Function                                             | 270 |
|            | 11.6 So     | ome Considerations for Optimizing the Design of a Project | 273 |
| Appendix 1 | SmartVie    | ew Operations                                             | 274 |
|            | A. Execu    | uting a Project Automatically                             | 274 |
|            | B. Execu    | uting a Project Manually                                  | 275 |
|            | C. Contro   | rol Panel                                                 | 275 |
|            | <b>C</b> .1 | .1 Date/Time Settings                                     | 276 |
|            | C.2         | 2 IP Settings                                             | 277 |
|            | <b>C</b> .3 | 3 Screen Calibration                                      | 278 |
|            | C.4         | 4 NTP Server                                              | 279 |
|            | C.5         | .5 Language Settings                                      | 279 |
|            | D. Exit th  | he Project                                                | 280 |

# Chapter 1 Introduction to Creator

**Creator** is a professional development toolkit especially designed for the **SmartView (or HA-401) series** of devices produced by ICP DAS. **Creator** can be used to integrate several commonly used PLC communication protocols, providing rich and flexible object editing tools that allow easy navigation and adjustment of window management, repeated import and export of data in order to shorten the development process, simple uploading or updating of SmartView (or HA-401) projects using the built-in TCP transport, and the construction of control systems, ranging from a small and simple local control/monitoring application to management systems for large buildings, factories, and engine rooms, etc.

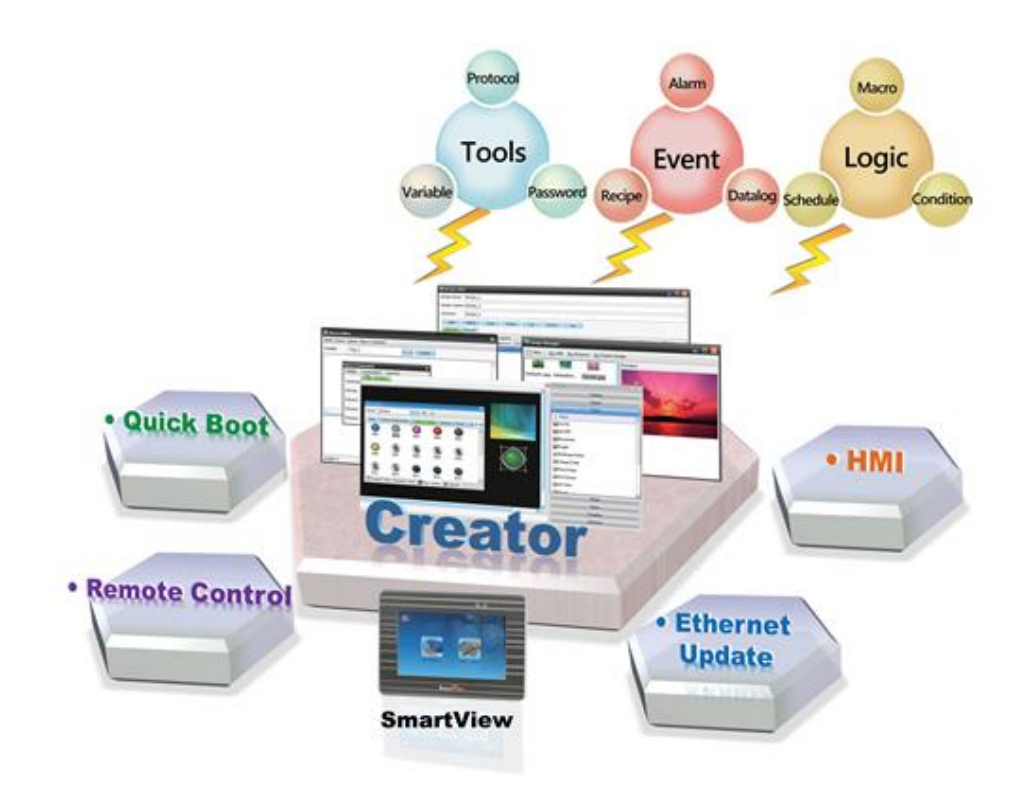

## 1.1 Features

- Supports commonly used PLC Communication Protocols
- Easy to create HMI Projects without the need for complex coding
- Diverse range of HMI Objects and Functions, including:
  - Alarms, Schedules, Recipes, Data Logging, Macros, etc.
- Update Projects via Ethernet
- Supports MQTT
- Online/Offline Simulation
- Supports Multiple languages (Traditional Chinese/Simplified Chinese/English)

## Chapter 2 Introduction to the SmartView Series of Devices

The **SmartView** series of devices from ICP DAS combines a RISC-based CPU board, a TFT LCD touch screen and a ruggedized flat panel computer, and includes a wide range of software, such as HMI and MQTT, which are perfect for a variety of control and HMI applications. The **SmartView** series provides a variety of connection options, including Gigabit Ethernet, RS-232 and RS-485 ports.

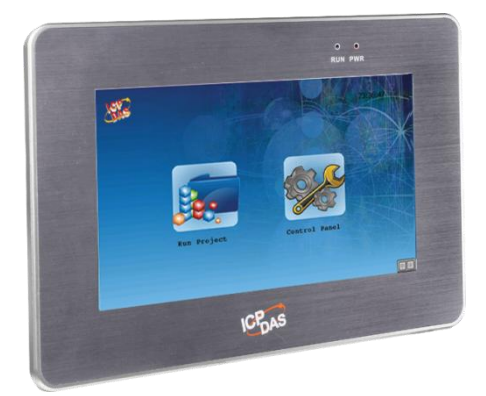

The operating system is pre-installed in the onboard Flash memory, and Remote I/O expansion is available using ICP DAS Ethernet I/O modules and RS-485 I/O modules. The SmartView series is designed for panel-mount installation. The front panel is NEMA 4/IP65 rated, meaning that it can withstand sprayed water, humidity, and extreme dust, and can be operated over a wide ambient temperature range of -10°C to +60°C. The fan-less design provides the ultimate in reliability with no moving parts.

## 2.1 Hardware Features

The SmartView series delivers the most comprehensive configuration and remote system upgrade solutions to meet specific application requirements. The following is an overview of the hardware and software features that have been designed to simplify installation, configuration, and application.

- TFT LCD: 7", 10.4", or 15"
- Active M2M Transmission Mechanism: MQTT
- Makes connectivity for the "internet of things" and mobile devices easily
- Hard Real-time Capability
- Power over Ethernet (PoE)
- NEMA 4/IP65 Compliant Front Panel
- Ultra-Rugged Construction and Reliable Design
- Operating Temperature: -10 to +60°C

## 2.2 Specifications

The following is a summary of the specifications for the SmartView series of devices.

| Models                 | S V - 2 2 0 1                                                                                | S V - 4 2 0 1 | S V - 6 2 0 1         |  |
|------------------------|----------------------------------------------------------------------------------------------|---------------|-----------------------|--|
| LCD Display            |                                                                                              |               |                       |  |
| Size                   | 7" (16:9)                                                                                    | 10.4" (4:3)   | 15" (4:3)             |  |
| Resolution             | 800 x 480                                                                                    | 800 x 600     | 1024 x 768            |  |
| Brightness (cd/m2)     |                                                                                              | 400           |                       |  |
| Contrast Ratio         |                                                                                              | 500 : 1       |                       |  |
| LED Backlight Life     | 20,000                                                                                       | 50,0          | )00                   |  |
| Touch Panel            | 4-wire, resistive type;5-wire, resistive type;Light Transmission: 80%Light Transmission: 80% |               |                       |  |
| LED Indicators         |                                                                                              | 2 (PWR, Run)  |                       |  |
| System Software        |                                                                                              |               |                       |  |
| OS                     | Linux                                                                                        |               |                       |  |
| CPU Module             |                                                                                              |               |                       |  |
| CPU                    |                                                                                              | RISC-based    |                       |  |
| SDRAM                  | 512 MB                                                                                       |               |                       |  |
| MRAM                   | 128 KB                                                                                       |               |                       |  |
| Flash                  | 256 MB                                                                                       |               |                       |  |
| Memory Expansion       | microSD socket SD socket<br>(Supports up to 32 GB) (Supports up to 32 GB)                    |               | ocket<br>up to 32 GB) |  |
| EEPROM                 | 16 KB                                                                                        |               |                       |  |
| RTC (Real Time Clock)  | Yes                                                                                          |               |                       |  |
| Hardware Serial Number | Yes, 64-bit Hardware Serial Number                                                           |               |                       |  |
| Rotary Switch          | Yes (0 to 9)                                                                                 |               |                       |  |
| Audio                  | Earphone-out                                                                                 |               |                       |  |

| Models                       | S V - 2 2 0 1                                 | S V - 4 2 0 1               | SV-6201                        |  |  |  |
|------------------------------|-----------------------------------------------|-----------------------------|--------------------------------|--|--|--|
| Communication Interface      |                                               |                             |                                |  |  |  |
| Ethernet                     |                                               | 1x RJ-45, 10/100/1000 BaseT | Χ                              |  |  |  |
| COM1                         | RS-232/4                                      | 85 (DB9 Connector); 2500 V[ | )C isolated                    |  |  |  |
| COM2                         | RS-232/4                                      | 85 (DB9 Connector); 2500 V[ | )C isolated                    |  |  |  |
| СОМЗ                         | RS-485 (Terminal Block, Data+, Data-); 2500 V |                             | Data+, Data-); 2500 VDC<br>ted |  |  |  |
| Mechanical                   |                                               |                             |                                |  |  |  |
| Dimensions (W x L x H)       | 213 x 148 x 44 (mm)                           | 291 x 229 x 54 (mm)         | 381 x 305 x 65 (mm)            |  |  |  |
| Installation                 | Panel Mounting                                |                             |                                |  |  |  |
| Ingress Protection           | Front Panel: NEMA 4 /IP65                     |                             |                                |  |  |  |
| Environment                  |                                               |                             |                                |  |  |  |
| Operating Temperature        | -10 to +60°C                                  |                             |                                |  |  |  |
| Storage Temperature          | -20 to +70°C                                  |                             |                                |  |  |  |
| Ambient Relative<br>Humidity | 10 to 90% RH (Non-condensing)                 |                             |                                |  |  |  |
| Power                        |                                               |                             |                                |  |  |  |
| Power from Terminal<br>Block | Yes, +12 to +48 VDC                           |                             |                                |  |  |  |
| Power from PoE               | Yes, IEEE 802.3af                             |                             |                                |  |  |  |
| Isolation                    | - 1 kV                                        |                             |                                |  |  |  |
| Consumption                  | 6 W                                           | 13 W                        |                                |  |  |  |

## 2.3 Hardware Overview

The SmartView series of devices is equipped with a variety of interfaces and peripherals that can be integrated with external systems. The following is an overview of the integrated components.

#### **Front View**

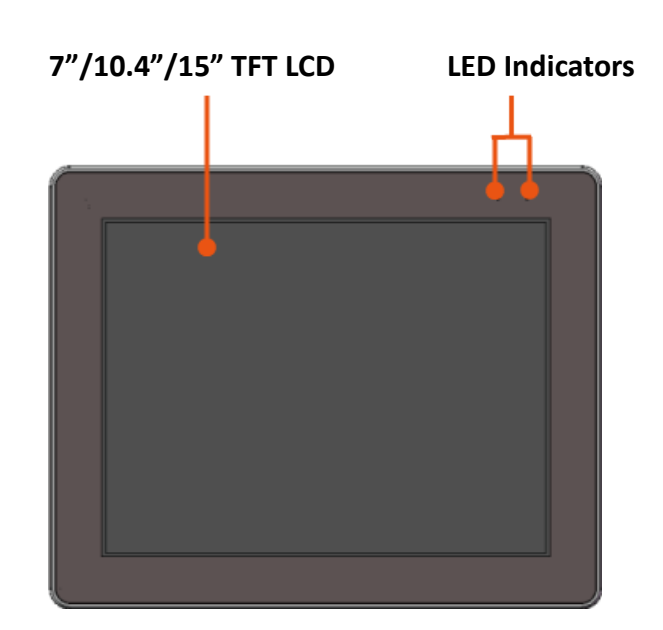

| Item           | Description                                                                                                    |                  |                                       |
|----------------|----------------------------------------------------------------------------------------------------|------------------|---------------------------------------|
| LED Indicators | The SmartView device contains two system LED indicators that display the status of the device, as shown below. |                  |                                       |
|                | LED Indicator                                                                                                  | Color (ON State) | Description                           |
|                | PWR                                                                                                    | Green            | The power is on                       |
|                | RUN                                                                                                    | Red              | The power is on and the OS is running |
|                |                                                                                                    |                  |                                       |

**Side View** 

SV-2201 SV-4

## SV-4201 / SV-6201

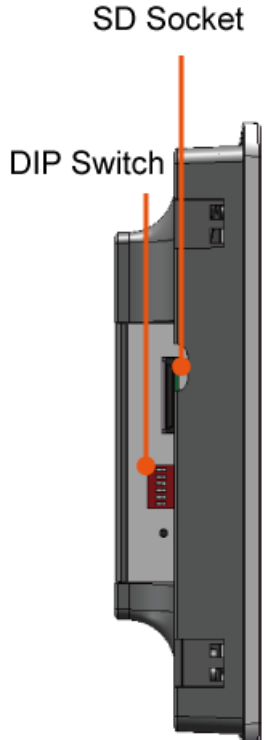

| Item           | Description                                                                                                    |  |  |
|----------------|----------------------------------------------------------------------------------------------------|--|--|
| microSD Socket | The microSD socket enables the SmartView operating system to be restored                                                                                  |  |  |
|                | via a microSD card, or to expand the memory to up to 32 GB.                                                                                               |  |  |
| Rotary Switch  | The Rotary Switch is the operating mode selector switch that provides seven functions, and is used to select the operating mode for the SmartView device. |  |  |
| SD Socket      | The SD socket enables the SmartView operating system to be restored via an SD card, or to expand the memory to up to 32 GB.                               |  |  |
| DIP Switch     | The DIP Switch is a binary switch. Each individual DIP Switch represents a unique value, which is combined to form the device address.                    |  |  |

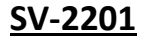

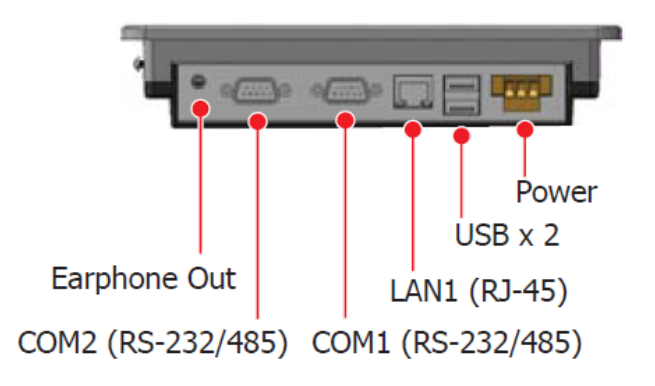

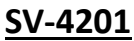

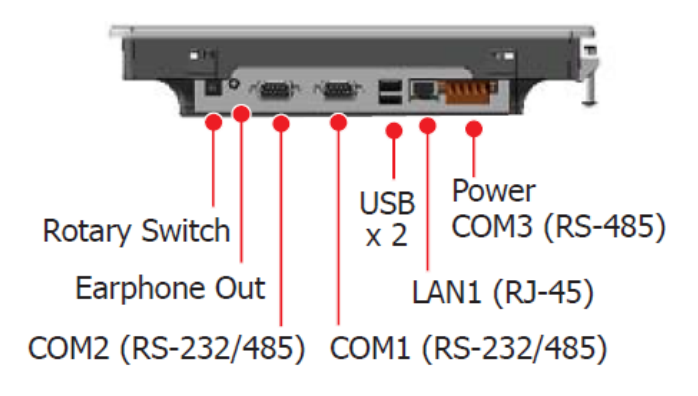

SV-6201

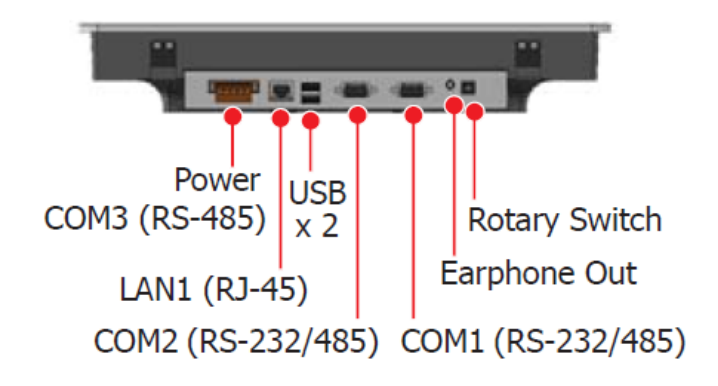

| Item          | Description                                                                   |                     |                                           |      |
|---------------|-------------------------------------------------------------------------------|---------------------|-------------------------------------------|------|
| Earphone-Out  | The SmartView series of devices includes an earphone output jack that can be  |                     |                                           |      |
|               | used to output audio.                                                         |                     |                                           |      |
| Rotary Switch | The Rotary Switch                                                             | is an operating mo  | ode selector switch that provides         | و    |
|               | seven functions wh                                                            | nich can be used to | o select the operating mode for           | 2 0  |
|               | the SmartView device.                                                         |                     |                                           |      |
| LAN Port      | The SmartView series of devices includes an Ethernet port Link/Act 100M/1G    |                     |                                           |      |
|               | that can be connec                                                            | cted to an external | l computer or other                       |      |
|               | device via an Ether                                                           | net cable.          |                                           |      |
|               | LED Indicator                                                                 | State (Color)       | Description                               |      |
|               | 100M/1G                                                                       | ON (Orange)         | Network Speed: 1 G                        |      |
|               | 100101/10                                                                     | OFF                 | Network Speed: 10/100 M                   |      |
|               |                                                                               | ON (Green)          | The Link is active                        |      |
|               | Link/Act                                                                      | OFF                 | The Link is inactive                      |      |
|               |                                                                               | Blinking(Green)     | Network activity                          |      |
| Power         | The SmartView series of devices includes either a 3- or 5-pin terminal block, |                     |                                           |      |
|               | depending on the I                                                            | model. Two pins a   | re used for power input and the other 1 c | or 3 |
|               | pins are used for th                                                          | ne Frame Ground/    | COM3, as illustrated in the diagrams belo | w.   |
|               | SV 2201 SV 4201 / SV 6201                                                     |                     | SV-4201 / SV-6201                         |      |
|               | <u>57 2201</u>                                                                |                     | 57 42017 57 6201                          |      |
|               |                                                                               |                     |                                           |      |
|               |                                                                               |                     |                                           |      |
|               | СЦЦЦ                                                                          | ЦС                  |                                           |      |
|               |                                                                               | #                   |                                           |      |
|               | PWR                                                                           | F.G                 |                                           |      |
|               | P.GND                                                                         | )                   | PWR D+                                    |      |
|               |                                                                               |                     |                                           |      |

## Creator Software User Manual Ver.1.0.3

RxD

Data+ TxD

Iso.GND

Data

#### COM1 (RS-232/RS-485)

The COM1 port is a 9-pin RS-232/RS-485 connector. The pin arrangement for the COM1 port is shown in the diagram.

Port Type: Male Baud Rate: 115200, 57600, 38400, 19200, 9600, 4800, 2400, 1200 bps Data Bits: 5, 6, 7, 8 Parity: None, Even, Odd, Mark (Always 1), Space (Always 0)

The COM1 port can be configured as either RS-232 or RS-485, although only one can be selected at a time and the configuration depends on the pin connections, as described below:

**RS-232** (RXD, TXD, CTS, RTS and GND) **RS-485** (Data+ and Data-)

Note that no software configuration or hardware jumper is needed.

#### COM2 (RS-232/RS-485)

The COM2 port is a 9-pin RS-232/RS-485 connector. The pin arrangement for the COM2 port is shown in the diagram.

Port Type: Male Baud Rate: 115200, 57600, 38400, 19200, 9600, 4800, 2400, 1200 bps Data Bits: 5, 6, 7, 8 Parity: None, Even, Odd, Mark (Always 1), Space (Always 0)

The COM2 port can be configured as either RS-232 or RS-485, although only one can be selected at a time and the configuration depends on the pin connections as described below:

**RS-232** (RXD, TXD, CTS, RTS and GND) **RS-485** (Data+ and Data-)

Note that no software configuration or hardware jumper is needed.

COM3 (2-wire RS-485) for SV-4201 / SV-6201

The COM3 port is a 2-wire RS-485 connector. The connections for the COM3 port are shown in the diagram.

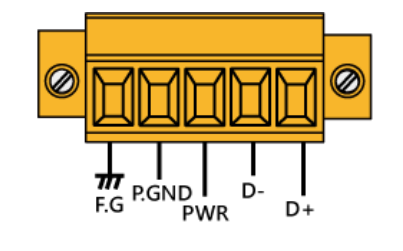

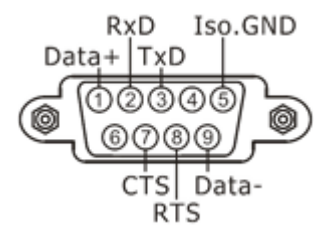

## 2.4 Dimensions

The diagrams below provide an overview of the dimensions and the panel cutout that can be used to define any enclosure specifications. Be sure to leave room for potential expansion if other components may be integrated into the system at a later date. All dimensions are in millimeters.

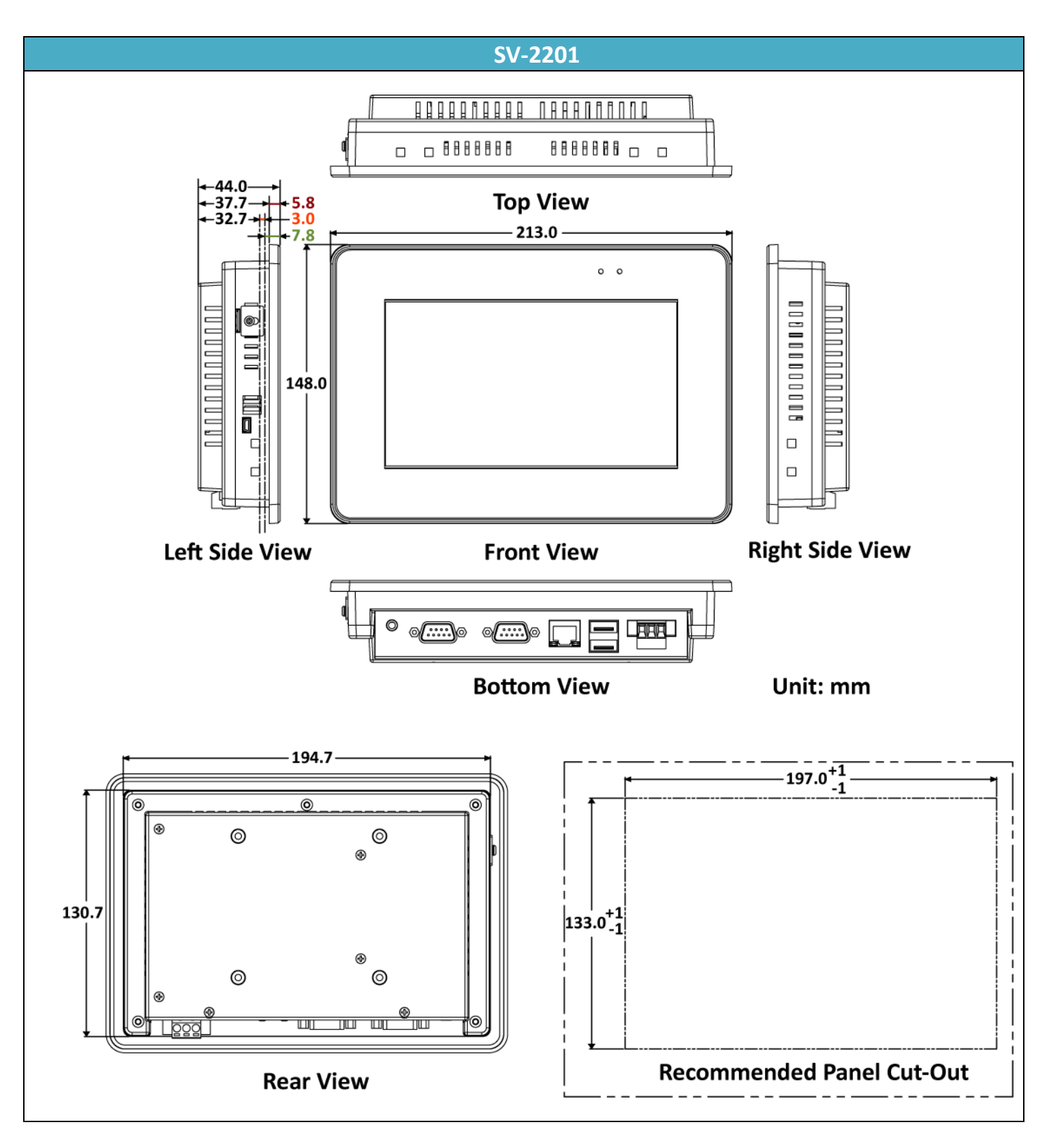

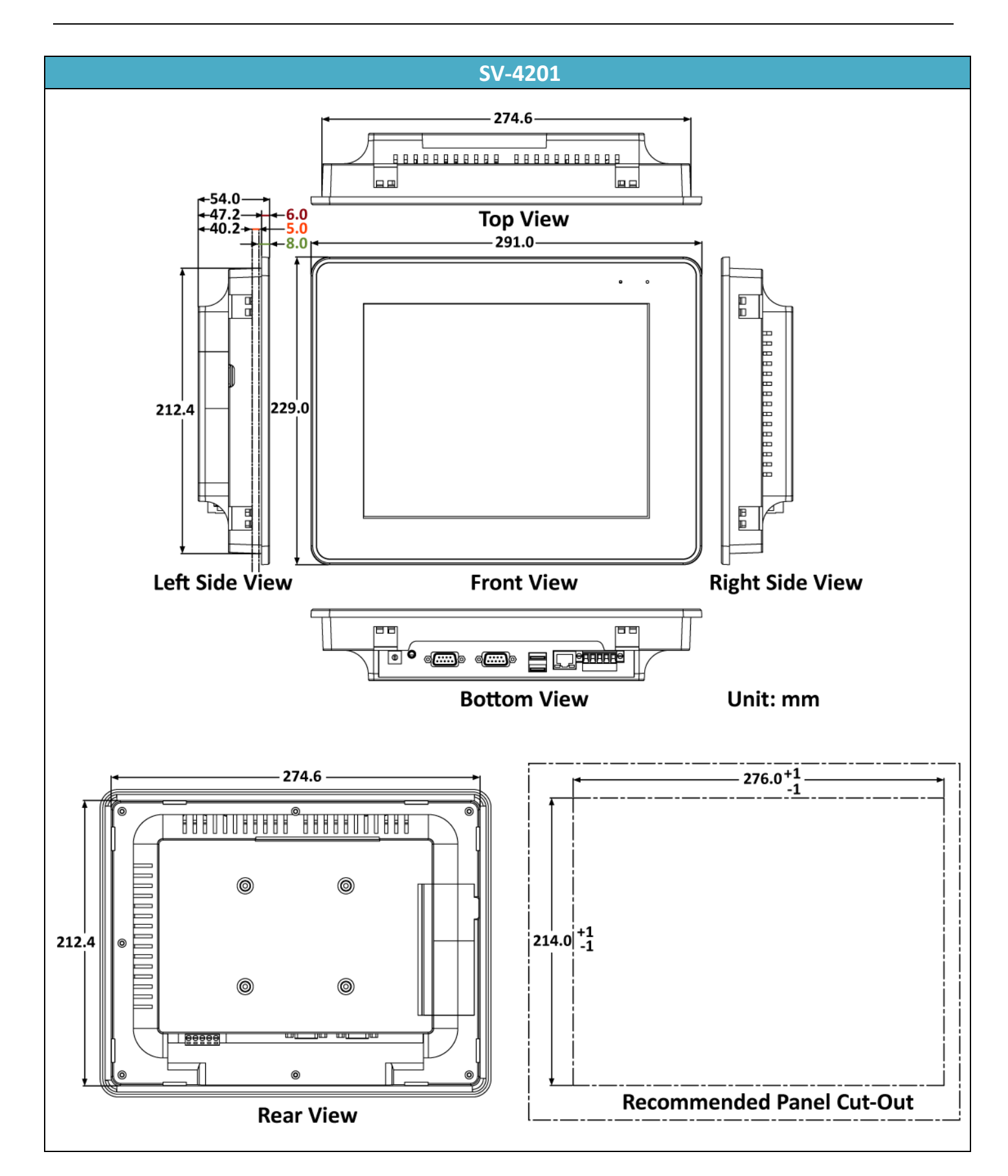

## 2.5 Mounting the Hardware

The SmartView series of devices can be mounted on a panel with a maximum thickness of 5 mm. Adequate access space should be made available at the rear of the instrument panel for wiring and servicing purposes.

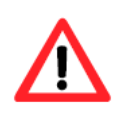

To ensure proper ventilation for the SmartView device, a minimum of 50 mm of space should be available between the top and bottom edges of the SmartView device and the enclosure panel.

| Models  | Depth   |
|---------|---------|
| SV-2201 | 32.7 mm |
| SV-4201 | 40.2 mm |

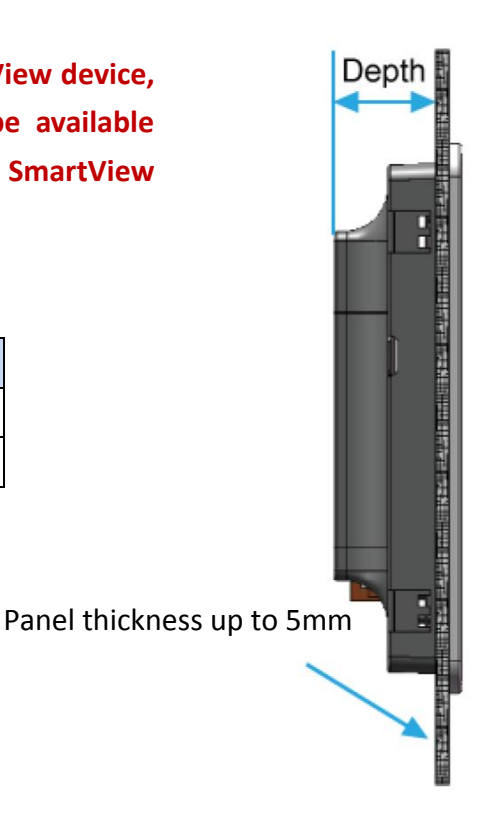

1. Cut a hole in the panel to the specified size. The dimensions of the panel cut-out for the SmartView device are shown below.

| Model   | Panel Cutout (Width x Height) |
|---------|-------------------------------|
| SV-2201 | 197 mm x 133 mm, $\pm$ 1 mm   |
| SV-4201 | 276 mm x 214 mm, $\pm$ 1 mm   |

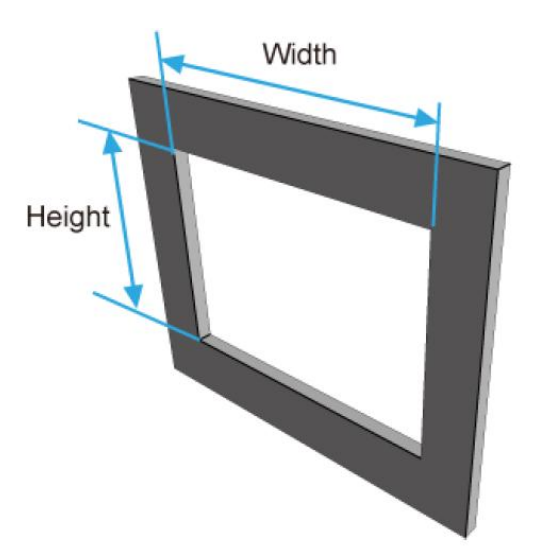

2. Attach the SmartView device to the cutout hole.

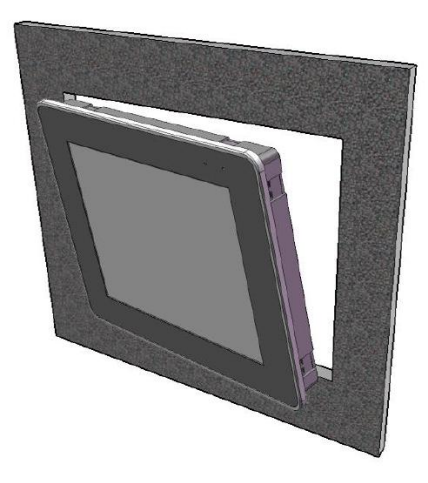

3. Insert the mounting clips for the panel into the upper and lower ventilation holes.

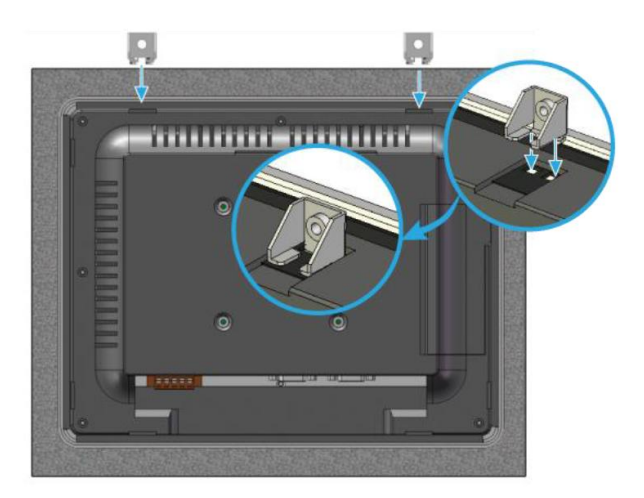

4. Attach the mounting clips to the panel using a screw.

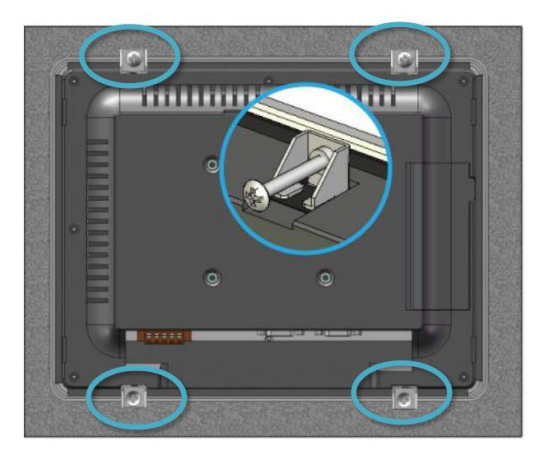

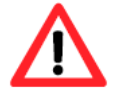

Recommended Screw Torque: 3.4 to 4.5 kgf-cm.

# Chapter 3 Software Installation

The following provides details related to the installation of the Creator software, including the recommended operating system and hardware specifications.

## **3.1** Hardware and Software Specifications

Before installing the Creator software, ensure that both the hardware specifications and operating system are sufficient to allow the efficient performance of the software.

## 3.1.1 Recommended Operating Systems

- Microsoft Windows 7 or later
- Microsoft .Net Framework version 3.5 or later

## 3.1.2 Recommended Hardware Specifications

- CPU: 1.8 GHz or better
- Memory: Minimum of 1Gb RAM
- Hard Disk: At least 40G of free space
- Display: Full-color display that supports a resolution of 800\*600 or better

## 3.2 Installation Procedure

## 3.2.1 Installing from the companion CD

• Automatic:

After inserting the companion CD into the CD-ROM, Windows will automatically launch the installation file. Note that if the "Autorun" feature is not enabled in Windows, this function will not work and the manual method described below must be used.

• Manual:

Double-click the Creator\_Setup.exe file that can be found in the root directory of the CD-ROM to launch the installation file.

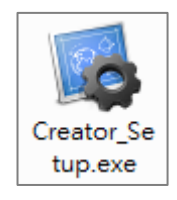

#### 3.2.2 Setup Wizard

Install the software **Creator** by following the instructions given in the Setup Wizard.

Click the Next button to begin the installation process.

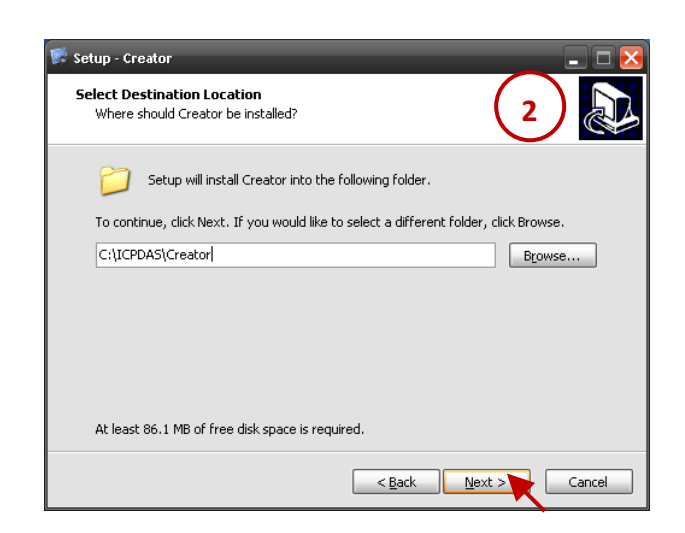

 On the Select Start Menu Folder screen, either allow the shortcuts to be created in the default Start Menu folder, or click the Browse... button to select an alternate folder, and then click the Next button to continue.

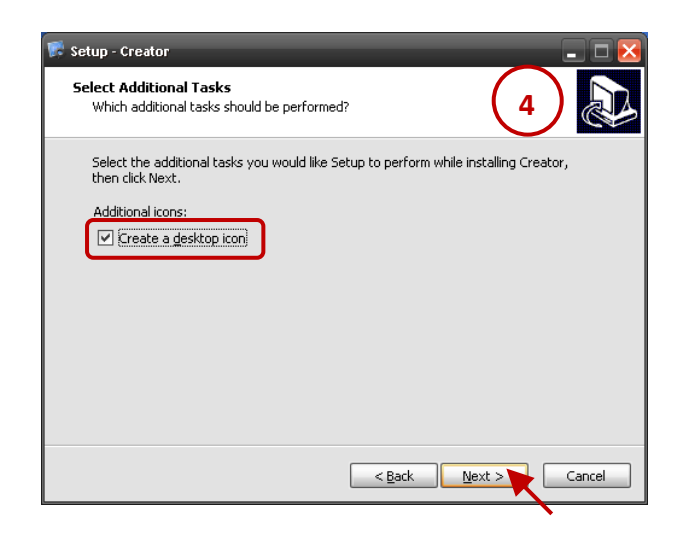

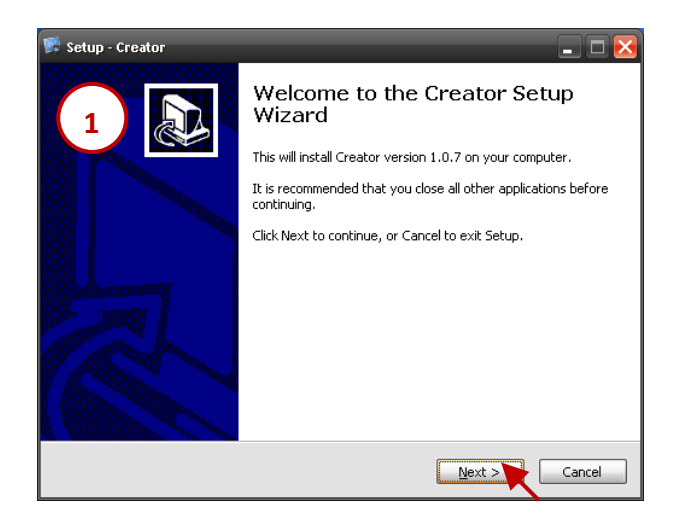

 On the Select Destination Location screen, either click the Next button to install Creator into the default folder, or click the Browse... button to select an alternate folder, and then click the Next button to continue.

| 🗊 Setup - Creator                                                             | 🛛                       |
|-------------------------------------------------------------------------------|-------------------------|
| Select Start Menu Folder<br>Where should Setup place the program's shortcuts? | 3                       |
| Setup will create the program's shortcuts in the follo                        | wing Start Menu folder. |
| To continue, click Next. If you would like to select a different              | folder, click Browse.   |
| Creator                                                                       | Browse                  |
|                                                                               |                         |
| < <u>B</u> ack                                                                | Next > Cancel           |

 On the Select Additional Tasks screen, check the Create a desktop icon checkbox to create a shortcut on the desktop, and then click the Next button to continue.  On the Ready to Install screen, verify that the settings are correct, and then click the Install button to begin the installation.

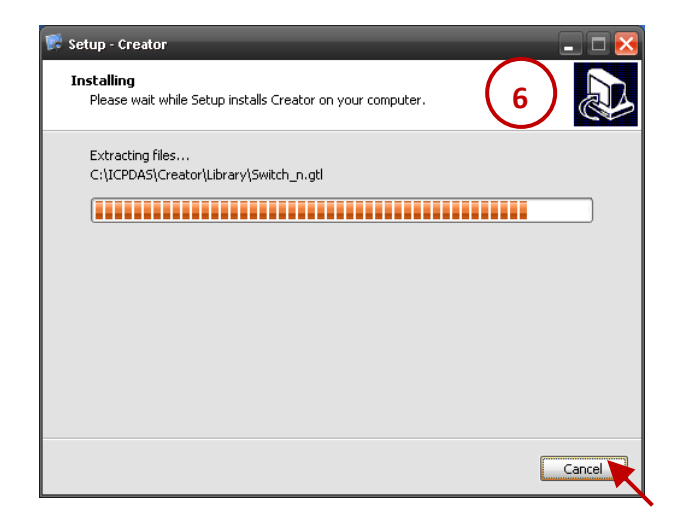

 Once the installation has been completed, click the Finish button to exit the Setup Wizard.

#### <u>Note</u>:

To automatically launch Creator once installation is complete, check the **Launch Creator** checkbox.

| 통 Setup      | - Creator                                                                                                    | _                                         | K            |
|--------------|----------------------------------------------------------------------------------------------------|-------------------------------------------|--------------|
| Read:<br>Set | <b>y to Install</b><br>up is now ready to begin in                                                                                         | stalling Creator on your computer.        | 5            |
| Clic<br>cha  | :k Install to continue with th<br>ange any settings.                                                                                       | e installation, or click Back if you want | to review or |
| Di<br>St     | estination location:<br>C:[ICPDAS\Creator<br>art Menu folder:<br>Creator<br>dditional tasks:<br>Additional icons:<br>Create a desktop icon |                                           |              |
| <            | ]                                                                                                    | < Back                                    | tall Cancel  |

 The Setup Wizard will display a progress bar to indicate the status of the installation process.
 Click the Cancel button to stop the installation if necessary.

| 朦 Setup - Creator | <b>. .</b> ×                                                                                                    |
|-------------------|----------------------------------------------------------------------------------------------------|
| 7                 | Completing the Creator Setup<br>Wizard                                                                                       |
|                   | Setup has finished installing Creator on your computer. The<br>application may be launched by selecting the installed icons. |
|                   | Click Finish to exit Setup.                                                                                                  |
|                   | ☑ Launch Creator                                                                                                    |
|                   |                                                                                                    |
|                   |                                                                                                    |
|                   |                                                                                                    |
|                   |                                                                                                    |
|                   | Einish                                                                                                    |

#### 3.2.3 Execute the Creator software

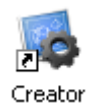

To launch Creator, double-click the shortcut that was created on the desktop.

Alternatively click the **Start** button, and then point to **All programs**. Point to the **Creator** folder and then click **Creator**.

|                    | 🛅 HTML Help Workshop | •                     |
|--------------------|----------------------|-----------------------|
| All programs(P)    | 🛅 ISaGRAF 3.4        | +                     |
| r in programo(E) 🦻 | 🛅 Creator            | 🕨 🍓 Creator           |
|                    | 🛅 ICPDAS             | 🕨 🌆 Uninstall Creator |
|                    | 🏉 Internet Explorer  |                       |
| 🥶 Start            | 🗐 Outlook Express    |                       |

# Chapter 4 Overview of the Software Interface

## 4.1 Program Window Interface

The diagram below provides an overview of the Creator interface, including the various menus and view areas, each of which is described in more detail below.

|                     |               |               |             |                 |            | Device      |          | Cre           | ator     |
|---------------------|---------------|---------------|-------------|-----------------|------------|-------------|----------|---------------|----------|
| wove Handle         | Menu          | Standard      | Design      | Screen          | Status     | Language    | e Stat   | tus Lang      | uage     |
|                     | Toolbar       | Toolbar       | Toolbar     | Тоо             | lbar       | Toolbar     | Tool     | bar Too       | lhar     |
| =                   | 1             |               | 1           |                 |            |             | 1        | 100           |          |
| Creator             |               |               |             |                 |            |             |          |               | x        |
|                     | -             |               |             | · · · ·         |            | <b></b>     |          |               |          |
| ≡ Project Edit View | Tools Windov  | v Help        |             | ╙╷╢╫╺╿り ╤       |            | 🔋 🔉 🗉 O:Lan | guage 0  | English       | - >      |
| = 🗋 💕 🛃 🔤           | 💁 🖪 🖳 🖄       | 00 90         | X × A       | 古 后 100%        | • 💽 🕀      | ି ୍ 🔍 🔛     | 💶 📑 🖥    | tate 0 💌      |          |
| Project View        | 🕂 🗶 🛃 Start   | up 1 : Screer | 1           |                 |            |             | E        | 3 Toolbox     | Ψ×       |
| 🗆 🕨 My Project      | <b>^</b>      |               |             |                 |            |             | <u> </u> | Drafting      |          |
| 🖻 🧰 Alam            |               |               |             |                 |            |             |          | Cursor        | <u>^</u> |
| Digital             |               | (             |             |                 |            |             | _        |               |          |
| Project View        | /             |               |             |                 |            |             |          | Kectangle     |          |
| Connections         |               |               |             |                 |            |             | _        | A Label       | =        |
| Variables           |               |               |             |                 |            |             |          | Picture       | _        |
| 🔜 📶 Sub-macros      |               |               |             |                 |            |             |          |               |          |
| Recipe              |               |               | Scree       | en Design A     | Area       |             |          | Tool Bo       | x 🛛      |
| - 🏹 Data Sampling   |               |               |             |                 |            |             |          |               |          |
| - 🚰 Screen Control  |               |               |             |                 |            |             |          | Line          |          |
| Cheduler            | -             |               |             |                 |            |             |          | ح^>Multi Line | -        |
| Password            |               |               | Ш           | ]               |            |             | >        | General       |          |
|                     | Simple        | Complete      |             |                 |            |             |          | Switch        |          |
| Scroon Viou         | Property \    | liew          |             |                 |            |             | πχ       | Recipe        |          |
| Screen view         |               | 1             |             |                 |            |             |          | Alarm         |          |
| Object View         | -Ge           | neral         | PageCode 1  | 1               | Back Color | 0, 0, 0     | <b>~</b> | Campline      |          |
| Object view         | Ev Ev         | ent 👻         | Screen Type | Base Screen 🛛 😽 |            |             |          | sanpung       | s        |
| Screen Object V     | iew 🛛         |               |             |                 |            |             | -        | Keyboard      | ł        |
| 🔟 Library 📃 Output  | View 👫 Search |               |             |                 |            |             |          |               |          |
|                     | •             |               |             |                 |            |             |          |               |          |
|                     |               |               |             |                 |            |             |          |               |          |

#### Library Output View Search

| Menu Toolbar       | The Menu Toolbar contains the six main functions of the Creator application.     |
|--------------------|----------------------------------------------------------------------------------|
|                    | The tree structure can be expanded by clicking the menu.                         |
| Tools Toolbar      | The Tools Toolbar contains icons for the most commonly used functions. Icons     |
|                    | for other functions are also contained in the toolbars for the Design, Language, |
|                    | Status, Object, View and Toolbox functions. Hovering the mouse over the icon     |
|                    | will display instructions for using the function.                                |
| Screen Design Area | The Screen Design Area is the main working area in the Creator application,      |
|                    | and is used for designing, editing, and viewing the HMI screen and functions     |

## 4.2 Menu Toolbar

#### E Project Edit View Tools Window Help

The **Menu Toolbar** provides access to the major features and commands for the Creator software. The following is an overview of the options available in the Menu Toolbar, together with a description of each.

| Function Menu                         | Item                      | Description                                                                                                    |
|---------------------------------------|---------------------------|----------------------------------------------------------------------------------------------------|
|                                       | New (Ctrl+N)              | Used to create a new project                                                                                                    |
| Project Open(Ctrl+0                   |                           | Used to open an existing project                                                                                                    |
| New Ctrl+N                            | Close                     | Used to close the currently open project                                                                                                    |
|                                       | Save(Ctrl+S)              | Used to save the currently open project                                                                                                    |
| Save Ctrl+S Save as Ctrl+Shift+S Exit | Save as<br>(Ctrl+Shift+S) | Used to save the currently open project using a different name                                                                                                    |
|                                       | Exit                      | Used to exit the Creator software                                                                                                    |
|                                       | Undo                      | Used to reverse the previous action. Note that this option only applies to the screen design area.                                                                                                    |
|                                       | Redo                      | Used to restore the previous undo action. Note that this option only applies to the screen design area.                                                                                                    |
| Edit                                  | Сору                      | Used to copy the selected object                                                                                                    |
| 🖌 Undo                                | Paste                     | Used to paste the object that was copied or cut                                                                                                    |
| 🔁 Redo                                | Cut                       | Used to cut the selected object                                                                                                    |
| 눱 Сору                                | Delete                    | Used to delete the selected object                                                                                                    |
| Paste<br>K Cut                        | Search (Ctrl+F)           | Used to search for a specific object or variable on the screen, or in the project.                                                                                                    |
| × Delete                              | Group                     | Used to combine the selected objects as a group                                                                                                    |
| Search Ctrl+F                         | Ungroup                   | Used to restore elements combined in a group into individual objects                                                                                                    |
| 년 Ungroup                             | Layer                     | Used to move an object to the front, the back, or up or down one layer                                                                                                    |
| Layer                                 | Align                     | Used to align the objects                                                                                                    |
| Size ><br>Screen >                    | Size                      | Used to set several objects to the same width, height, or size.<br>(Note that the size of multiple objects can be adjusted<br>simultaneously by clicking and holding the Ctrl key while<br>selecting the objects, and then clicking one of the objects as<br>the target to change all of the selected objects to the same<br>size.) |
|                                       | Screen                    | Used to save the screen as an a image file                                                                                                    |

| Function Menu                                    |                                | ltem                     | Description                                                                                                    |
|--------------------------------------------------|--------------------------------|--------------------------|----------------------------------------------------------------------------------------------------|
| View                                             |                                | Project View             | Used to open the Project function panel                                                                                                    |
| Project View                                     |                                | Screen View              | Used to open the Screen panel                                                                                                    |
|                                                  | Screen View                    | Object View              | Used to open the Object function panel                                                                                                    |
|                                                  | Object View                    | Property View            | Used to open the Property function panel                                                                                                    |
|                                                  | Property View                  | Output View              | Used to open the Output function panel                                                                                                    |
|                                                  | Search View                    | Search View              | Used to open the Search function panel                                                                                                    |
|                                                  | Toolbox                        | Toolbox                  | Used to open the Toolbox panel                                                                                                    |
|                                                  | Library                        | Library                  | Used to open the Library function panel                                                                                                    |
|                                                  | Toolbar 🕨                      | Toolbar                  | Used to open or hide the Toolbar                                                                                                    |
|                                                  |                                | Compiler (F5)            | Used to compile a Creator project                                                                                                    |
|                                                  | Taola                          | Upload (F6)              | Used to upload a Creator project to the SmartView device                                                                                                    |
| <b>1</b>                                         | Compiler F5                    | Download from<br>HMI     | Used to download a Creator project from the HMI device (Available Soon)                                                                                                    |
|                                                  | Download from HMI              | Simulate Offline<br>(F8) | Used to simulate a project without needing to connect to the PAC                                                                                                    |
|                                                  | Simulate online F7             | Simulate Online<br>(F7)  | Used to simulate a project by directly connecting to the PAC                                                                                                    |
|                                                  | Configuration Ctrl+G           | Recipe Editor            | Used to open a Recipe (.rp) file for editing                                                                                                    |
|                                                  |                                | Configure<br>(Ctrl+G)    | Used to configure the user interface and design surface                                                                                                    |
| Window1 Startup21: Screen132: Screen243: Screen3 |                                |                          | <ul> <li>Used to switch between the different currently open windows</li> <li>After clicking the "Window" menu, the Startup window and a list of all the currently open windows will be displayed. Click the name of a window to switch to that window.</li> <li>The checked item is the window currently being viewed.</li> </ul> |
|                                                  | Help                           | Show Startup             | Used to switch to the startup screen                                                                                                    |
|                                                  | Show Startup<br>Connect Manual | Connect Manual           | Used to open the Creator PLC Connection Manual, which is stored in C:\ICPDAS\Creator\Manual by default                                                                                                    |
| Version                                          |                                | Version                  | Used to show the version information for the Creator software                                                                                                    |

## 4.3 Standard Toolbar

The **Standard Toolbar** contains shortcut buttons for the most commonly used tasks required by users of the Creator software. Hovering the mouse over the icon will display instructions for using the function

| 🗋 📂  | 8        | 🛃 💽                     | <b>R</b> 9 | 6 | 🖺 🔏 | $\times$ | 면면 |
|------|----------|-------------------------|------------|---|-----|----------|----|
| 100% | <b>•</b> | $\overline{\mathbb{Q}}$ |            | Ŀ |     |          |    |

The following is an overview of the options available in the Standard Toolbar, together with a description of each.

|          | Used to create a new project                                | ×              | Used to delete the currently selected object                         |
|----------|-------------------------------------------------------------|----------------|----------------------------------------------------------------------|
| 2        | Used to open an existing project                            | <del>8</del> 8 | Used to search for an object or variable                             |
|          | Used to save the current project                            | <u>E</u>       | Used to group the currently selected objects into a single element   |
| <b>1</b> | Used to compile a Creator project                           | 互              | Used to separate previously grouped elements into individual objects |
| <u>¢</u> | Used to upload a Creator project to the SmartView device    | 100% 💌         | The Zoom tool for the screen design area                             |
|          | Used to simulate the project in<br>Online mode              | <b>E</b>       | Used to increase the zoom percentage                                 |
|          | Used to simulate the project in Offline mode                | Q              | Used to decrease the zoom percentage                                 |
| р        | Used to reverse the previous action                         | Q              | Used to restore the size of the screen area to 100%                  |
| 6        | Used to restore the previous undo action                    |                | Used to show or hide the gridlines on the screen area                |
|          | Used to copy the currently selected object                  | Ŧ              | Used to align an object to the gridlines.                            |
| Ĝ        | Used to paste the object currently present in the clipboard |                | more details)                                                        |
| ×        | Used to cut the currently selected object                   | Ċ              | Used to lock an object in position                                   |

## 4.4 Creator Language Toolbar

The **Creator Language Toolbar** provides the ability to manage the language used for the Creator interface. Note that the user can change the language settings anytime.

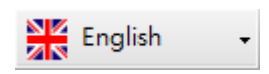

The following is an overview of the language options available in the Creator Language Toolbar.

| Engl | ish               | Sets the Creator interface display language to English             |
|------|-------------------|--------------------------------------------------------------------|
| Chin | ese (Traditional) | Sets the Creator interface display language to Traditional Chinese |
| Chin | ese (Simplified)  | Sets the Creator interface display language to Simplified Chinese  |

## 4.5 Arrange Toolbar

The **Arrange Toolbar** contains shortcut buttons that provide the ability to arrange and manage the positioning of screen objects contained in a project, including editing object layers, alignment, and size, etc., as well as other adjustments.

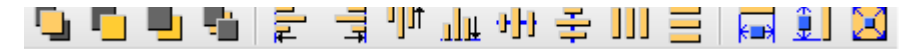

The following is an overview of the options available in the Arrange Toolbar, together with a description of each.

| <b>-</b> | Used to move the currently selected object to the top level      | <b>9]</b> }                                                                                                    | Used to align the vertical centers of the<br>currently selected objects |  |
|----------|------------------------------------------------------------------|----------------------------------------------------------------------------------------------------|-------------------------------------------------------------------------|--|
|          | Used to move the currently selected                              | ÷                                                                                                    | Used to align the horizontal centers of the                             |  |
|          | object forward by one level                                      |                                                                                                    | currently selected objects                                              |  |
|          | Used to move the currently selected                              |                                                                                                    | Used to equally distribute the currently                                |  |
|          | object backward by one level                                     |                                                                                                    | selected objects in a horizontal direction                              |  |
|          | Used to move the currently selected                              |                                                                                                    | Used to equally distribute the currently                                |  |
|          | object to the bottom level                                       |                                                                                                    | selected objects in a vertical direction                                |  |
|          | Used to align the left edges of the                              |                                                                                                    | Used to scale the currently selected objects so                         |  |
| <b>₽</b> | currently selected objects                                       | <mark>k≡≯</mark>                                                                                                    | that they are the same width                                            |  |
| =        | Used to align the right edges of the                             | <b>T</b>                                                                                                    | Used to scale the currently selected objects so                         |  |
| 4        | currently selected objects                                       | <b>.</b>                                                                                                    | that they are the same height                                           |  |
| THE      | Used to align the top edges of the                               | 5-7                                                                                                    | Used to scale the currently selected objects so                         |  |
| .111     | currently selected objects                                       |                                                                                                    | that they are the same size                                             |  |
| ılı      | Used to align the bottom edges of the currently selected objects | Note that the size of multiple objects can be adjusted<br>simultaneously by clicking and holding the Ctrl key<br>while selecting the objects, and then clicking one of the<br>objects as the target to change all of the selected<br>objects to the same size. |                                                                         |  |

0: English

0: English

#### 4.6 Screen State Toolbar

The Screen State Toolbar is used to preview all objects on the screen by changing the value of the state to 0 (OFF) or 1 (ON). See Section 8.3 Switch for more details.

#### 4.7 **Device Language Toolbar**

The Device Language Toolbar is used to adjust the language settings for a device when previewing the screen, and is used in situations such as previewing an object in different languages and text fonts. See Section 11.3 Language for more details.

#### 4.8 Screen Design Area

The Screen Design Area is the area used for designing and previewing the HMI screen that will be displayed on the SmartView device. A customized interface can be constructed for an HMI project by adding, editing, or deleting objects.

#### 4.9 **Screen View**

The Screen View panel is used to display all the HMI screens related to the current project. HMI screens can be added, edited, deleted, or copied, and folders can be created to classify the screens. Right-click on a screen item can open, delete, or rename this screen.

#### 4.10 **Object View**

The **Object View** panel provides a list of all objects contained on the current screen. Double-click an object can locate it on the screen, and press the F2 key can rename the object.

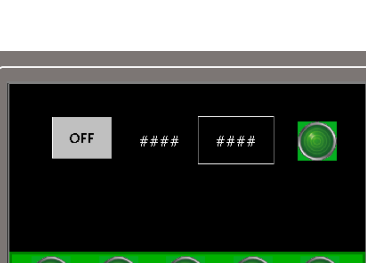

1: Chinese (Traditional)

2: Chinese (Simplified)

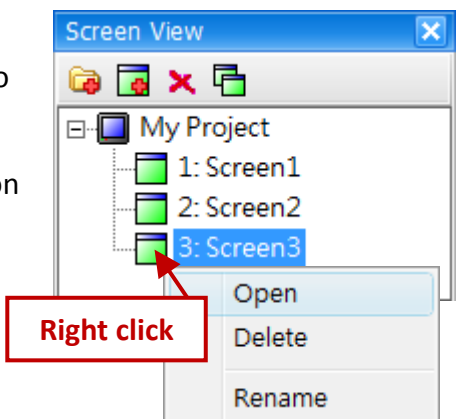

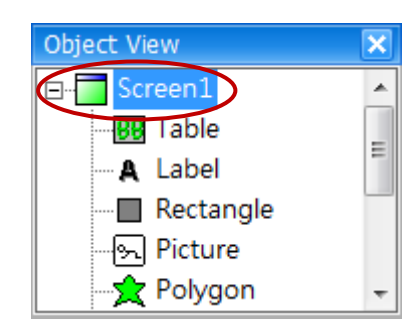

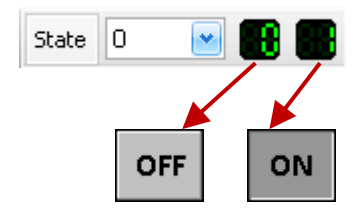

\*

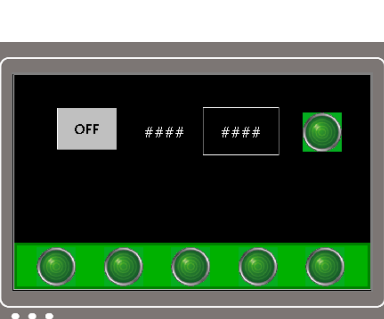

## 4.11 Project View

The **Project View** panel provides quick access to all the functions that are available once you have created a project. Each of which is described in more detail below.

Double-clicking any items will open their own settings screen allowing the parameters for the function to be edited. Each of which is described in more detail in the following sections.

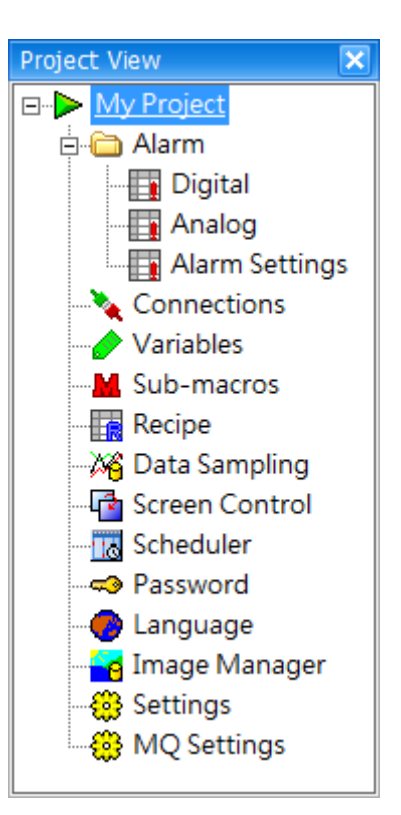

The following is an overview of each type of function available for use in a project.

|         | <u>Digital</u>     | Used to add and/or edit a<br>Digital Alarm function     | <b>1</b>      | Screen Control                 | Used to add and/or edit a Screen Control function |
|---------|--------------------|---------------------------------------------------------|---------------|--------------------------------|---------------------------------------------------|
|         | Analog             | Used to add and/or edit an<br>Analog Alarm function     | 10            | <u>Scheduler</u>               | Used to add and/or edit a Scheduler function      |
|         | Alarm Settings     | Used to edit the settings for an Alarm message function |               | Password                       | Used to add and/or edit a Password function       |
| *       | <u>Connections</u> | Used to add and/or edit a<br>Connection function        | ۲             | Language                       | Used to configure the display languages           |
| <u></u> | <u>Variables</u>   | Used to add and/or edit a<br>Variable function          | <b>6</b>      | <u>Image</u><br><u>Manager</u> | Used to manage the image library                  |
|         | Sub-Macro          | Used to add and/or edit a Sub-Macro function            | <del>@</del>  | <u>Settings</u>                | Used to configure the properties of a project     |
|         | <u>Recipe</u>      | Used to add and/or edit a Recipe function               | <del>()</del> | MQ Settings                    | Used to configure the<br>MQTT settings            |
| 200     | Data Sampling      | Used to add and/or edit a<br>Data Sampling function     |               |                                |                                                   |

## 4.12 Toolbox

The **Toolbox** panel provides quick access to all the tools that are available once you have created a project. The Toolbox contains a number of different categories, including Drafting, General, Switch, Recipe, Alarm, Sampling, Keyboard, and etc. Each of which are described in more detail below.

To add an object to the HMI screen, click the name of the object in the relevant category of the Toolbox to select it, and then click the desired position on the Screen Design Area to place it. Or click and hold the left mouse button to drag a proper size for this object to add it on the screen, and then set the attributes in the Property View window. Refer to <u>Chapter 8</u> Basic Object Usage for more details regarding the use of objects.

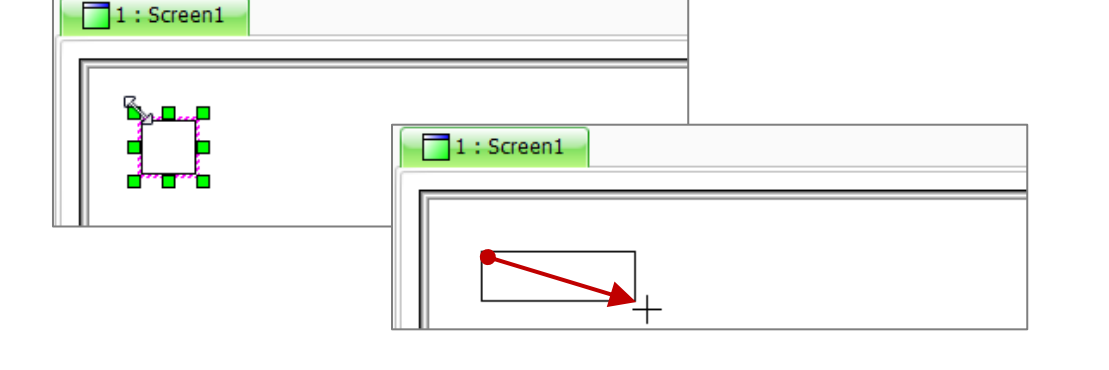

| Drafting      |
|---------------|
| Cursor        |
| 🔲 Rectangle 💌 |
| A Label       |
| SPicture      |
| 📌 Polygon     |
| Circle        |
| ∖ Line        |
| ☆Multi-Line   |
| E Calibration |
| ⊞Table        |
| General       |
| Switch        |
| Recipe        |
| Alarm         |
| Sampling      |
| Keyboard      |
| HA Seriel     |

The following is an overview of each category of tool that is available from the Toolbox.

| Drafting | This category includes tools that can be used to add items such as static graphics, static text, and display types, etc.                          |  |  |
|----------|----------------------------------------------------------------------------------------------------|--|--|
| General  | This category includes tools that can be used to display items such as dynamic values, dynamic graphics, the date and time, and form charts, etc. |  |  |
| Switch   | This category includes tools that allow actions such as basic control, manual triggering, multistage control, and page control, etc.              |  |  |
| Recipe   | This category includes the operating objects needed for a specific recipe                                                                         |  |  |
| Alarm    | This category includes tools specifically designed for alarms, such as alarm viewers and alarm log operations, etc.                               |  |  |
| Sampling | This category includes tools that allow the creation of data sampling views, and real-time/history trend charts, etc.                             |  |  |
| Keyboard | rd This category includes the operating objects needed for the on-screen keyboard.                                                                |  |  |

## 4.13 Property View

The **Property View** panel is used to edit the properties of a specific object, allowing a number of parameters and attributes to be manipulated and controlled, such as the font size and color, any images and borders, and text effects, etc., and will be automatically displayed when an object is added or selected. More details regarding the Property View for specific objects can be found in the <u>Chapter 8</u>.

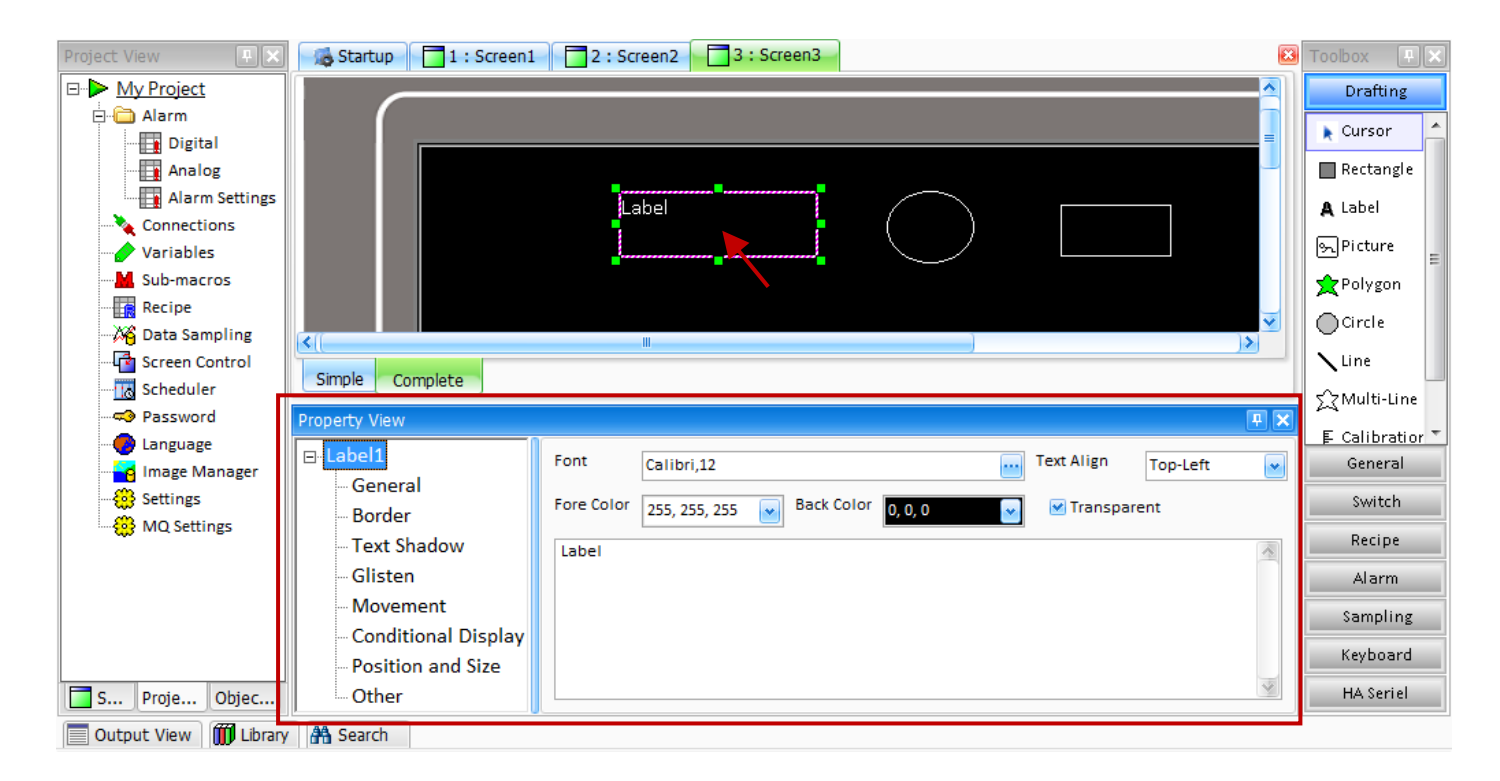

## 4.14 Output View

The **Output View** panel is used to display any messages that may be generated while compiling, uploading or simulating a project. Double-click the error message can automatically locate the object on the screen, e.g., Screen1 in this example.

| 0ι                               | Dutput View |                                                   |   | × |
|----------------------------------|-------------|---------------------------------------------------|---|---|
|                                  |             | Message                                           |   | * |
| Γ                                | ٩           | Checking Project Settings                         | _ |   |
|                                  | ٩           | Checking Connections                              |   | - |
|                                  | ٩           | Checking Variables                                |   |   |
|                                  | ٢           | Checking Screens and Components                   |   |   |
|                                  | ٩           | Checking 'Screen1'                                |   |   |
|                                  | ×           | The Read variable for BitSwitch is not defined !  |   |   |
|                                  | ×           | The Write variable for BitSwitch is not defined ! |   | ÷ |
|                                  |             |                                                   |   |   |
| Output View III Library A Search |             |                                                   |   |   |

## 4.15 Search

The **Search** option allows a search to be performed to locate specific screens, objects, or variables within a project based on the range set in the Search window. To access the Search function, either click the **Search** tool button, or click **Search** from the **Edit** menu in the **Menu Toolbar**.

#### 4.15.1 Search Settings

After clicking the **Search** button, the **Search** dialog box will be displayed. Enter the relevant details and then click the **OK** button to execute the search.

| Search          |             |  |  |
|-----------------|-------------|--|--|
| Search          |             |  |  |
| Target Tag_3    | ▼           |  |  |
| Туре            | Range       |  |  |
| C Screen/Object | O Screen 1  |  |  |
|                 | All Screens |  |  |
| • Variable      | O Project   |  |  |
|                 |             |  |  |
| OK Cancel       |             |  |  |

The following is an overview of the parameters contained in the **Search** dialog box.

Used to enter the full name of the screen, object, or variable to be searched for. Note that the search keyword is case sensitive, so the keyword "Variable" will produce different results to a

|        | soarch for the knyword "variable" And all     |      |
|--------|-----------------------------------------------|------|
| Target | Search for the Reyword Variable . And, an     | Sea  |
|        | the keywords that have been searched for      | Targ |
|        | previously will be displayed in the drop-down | Тур  |
|        | menu.                                         |      |

| Search |       |   |
|--------|-------|---|
| Target |       | · |
| Туре   | Tag_3 |   |

TypeUsed to select the search type, which can be either a screen or an object, or a variable.RangeUsed to select the search range. If the "Screen" option is selected, the search will only be<br/>performed on the specified screen. Selecting "All Screens" will perform a search on all HMI<br/>screens contained in the project. Selecting "Project" will perform a search of the entire project,<br/>including the screens and variables, etc.

#### 4.15.2 Search Results View

Once a search has been completed, the results will be displayed in the **Search Results** View. Double-click an entry to open the location of the item indicated in the result.

| Search 'Tag_3' 🕞 🗙                       |           |               |                |  |  |
|------------------------------------------|-----------|---------------|----------------|--|--|
|                                          | Title     | Location      | Comment        |  |  |
| >                                        | 🖃 Screen  |               |                |  |  |
|                                          | - Numeric | Screen No.: 1 | Read variable  |  |  |
|                                          | Numeric   | Screen No.: 1 | Write variable |  |  |
| <[ III )>                                |           |               |                |  |  |
| Output View III Library 🎇 Search 'Tag_3' |           |               |                |  |  |

## 4.16 Object Library

The Creator Library provides a convenient method of managing components and functions. The Library can be accessed by clicking the **Library** button, or by clicking **Library** from the **View** menu in the **Menu Toolbar**.

The default **System** library contains a variety of categories of pre-configured objects that can be used in a project. Custom libraries can also be created to store commonly used objects so that they can be easily added to a project the next time it is needed. This approach helps to avoid the need to repeatedly configure the properties of an object each time it is used.

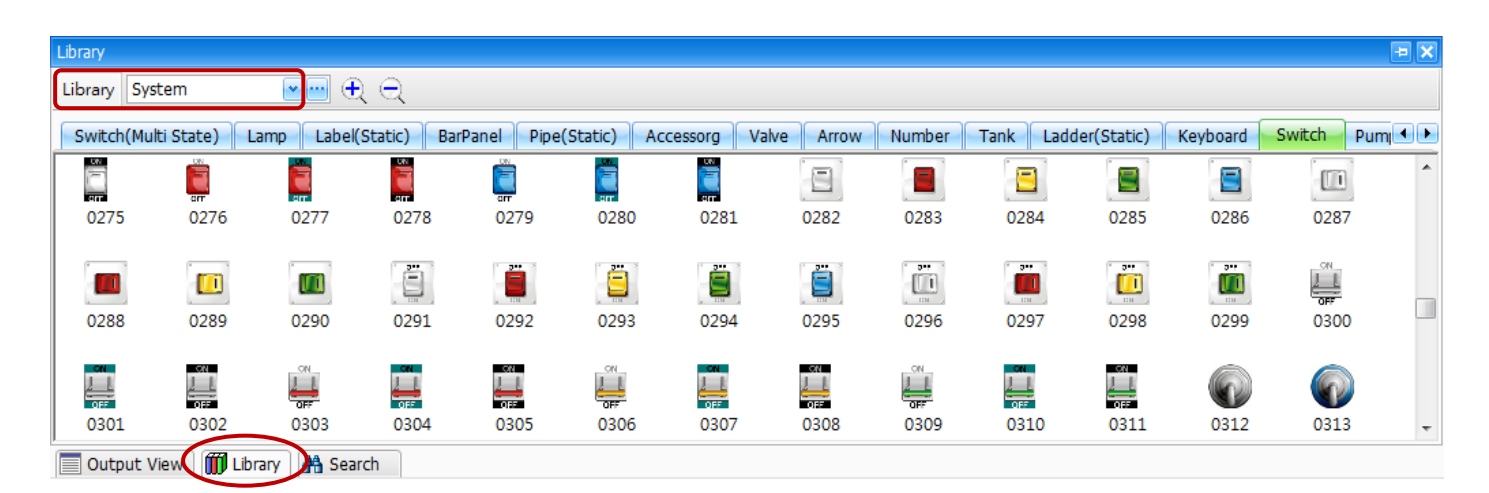

## 4.16.1 Working with the Creator Library

To open the Creator Library view, click the **Library** tab at the bottom of the Creator interface.

The Library drop-down menu will contain a list of all currently existing libraries, including the default **System** library and any custom libraries that may have been created and saved.

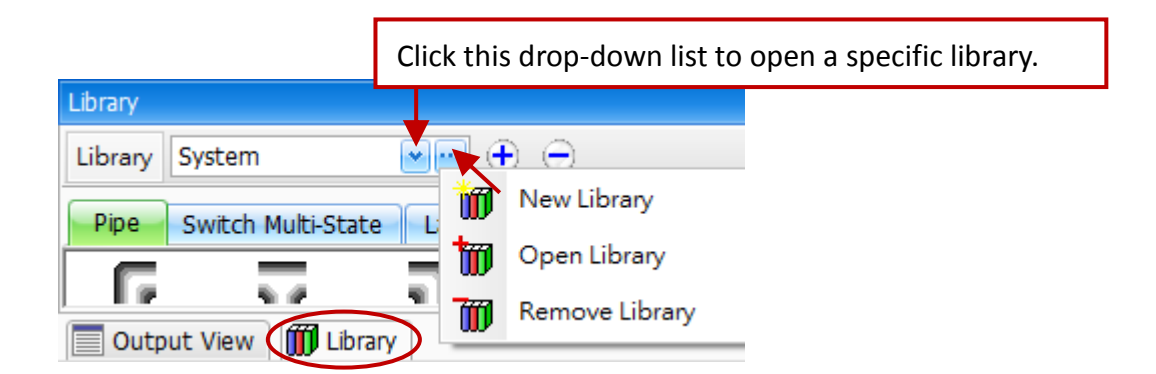

To open a specific library, select an option from the Library drop-down menu. Alternatively, click the **Tool** (...) button to create a new library, open an existing library, or remove a library.

The following is an overview of the options available in the Creator Library.

| Library                 | System |                | Used to select a library, , including the default System and any custom libraries that may have been created and saved |
|-------------------------|--------|----------------|----------------------------------------------------------------------------------------------------|
| _                       | Ŵ      | New Library    | Used to create a new library                                                                                           |
| (Tool)                  | t      | Open Library   | Used to open an existing library                                                                                       |
|                         | 700    | Remove Library | Used to delete the currently open library, not including "System"                                                      |
| <b>E</b>                |        |                | Used to increase the display size of the object icons in the Library                                                   |
| $\overline{\mathbf{Q}}$ |        |                | Used to reduce the display size of the object icons in the Library                                                     |

### 4.16.2 Creating a new Library

To create a new library, click the **Tool** (...) button in the Library panel and select **New Library** from the shortcut menu to open the **New** dialog box.

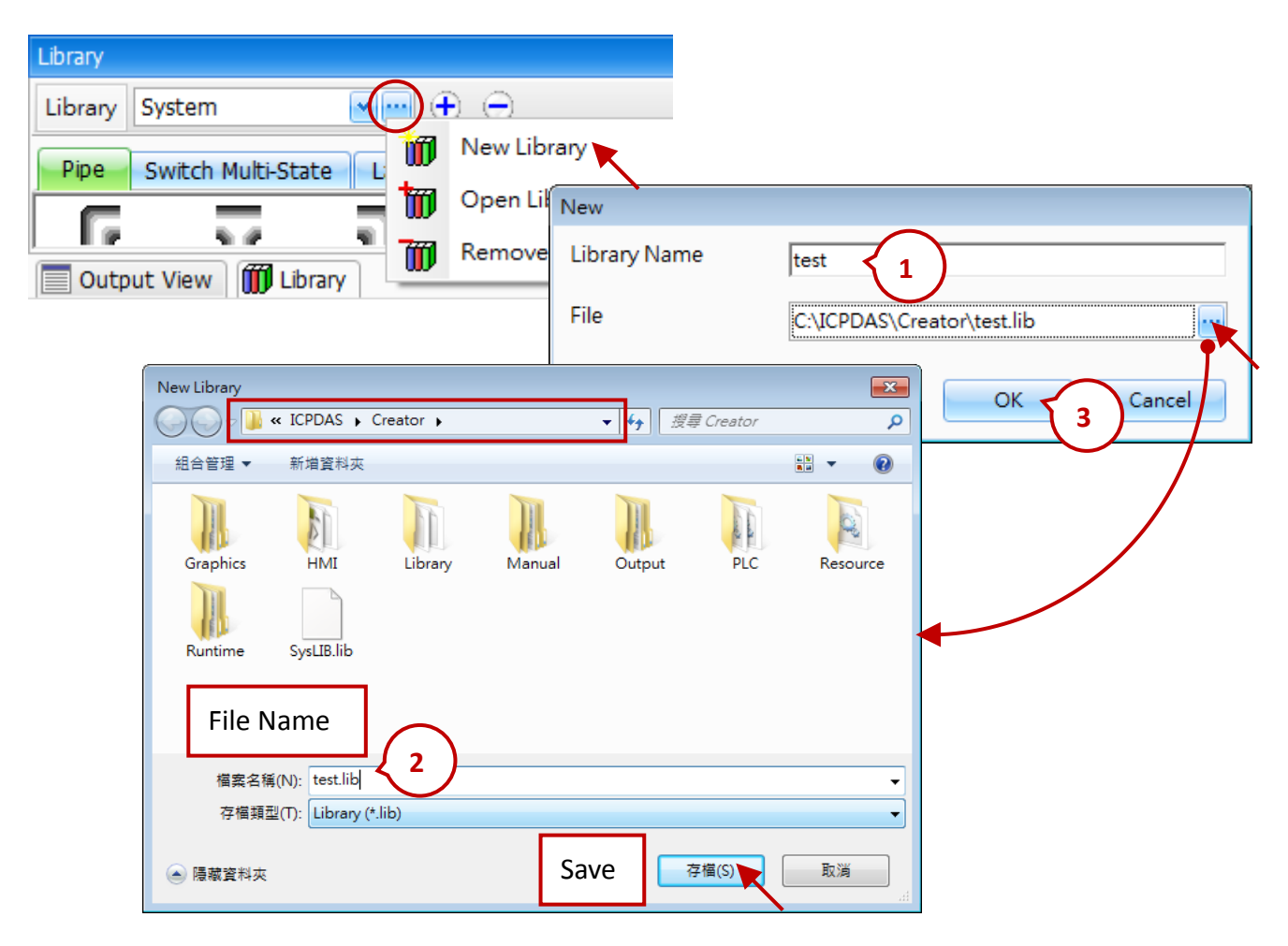

- 1. Enter a name for the library in the Library Name text field and click the Browse (...) button for assigning a path where the library file will be stored.
- 2. Locate the required folder, enter a file name, and click the Save button to create a new lib file.
- 3. Click the OK button in the New dialog box to create the new Library option.
#### 4.16.3 Opening an Existing Library

To open an existing library, click the **Tool** (...) button in the Library panel and select **Open Library** from the shortcut menu.

| Library                 |                |
|-------------------------|----------------|
| Library System          | - $+$ $-$      |
| Pine Switch Multi-State | Mew Library    |
|                         | Open Library   |
| <u> </u>                | Remove Library |
| Output View 🗰 Library   |                |

- 1. Locate the folder containing the desired .lib file.
- 2. Select the .lib file and then click the Open button. The Library will then be displayed in the Library view.

|                   | G Open Part Library<br>G ↓ ≪ ICPDAS ↓ Creator ↓ ↓                                                                                  | ス<br>「尋 Creator タ |
|-------------------|----------------------------------------------------------------------------------------------------|-------------------|
|                   | 組合管理 ▼ 新増資料夾                                                                                                    |                   |
|                   | Graphics<br>HMI<br>Library<br>Management<br>Output<br>PLC<br>Resource<br>Resource<br>Ib_test1.lib<br>lib_test123.lib<br>SysLib.lib |                   |
| Library           | 檔案名稱(N): lib_test1.lib 		▼ L                                                                                                    | ibrary(*.lib)     |
| Library lib_test1 | File Name                                                                                                    | 開啟酱檔(O) 取消        |
| test<br>lib_test1 |                                                                                                    | Open              |

#### 4.16.4 Removing a Library

To remove an existing Library, select the name of the library from the **Library** drop-down menu, and then click the **Tool** (...) button and select **Remove Library** from the shortcut menu. This library option will then be deleted from the drop-down menu. Note that this library can be opened again.

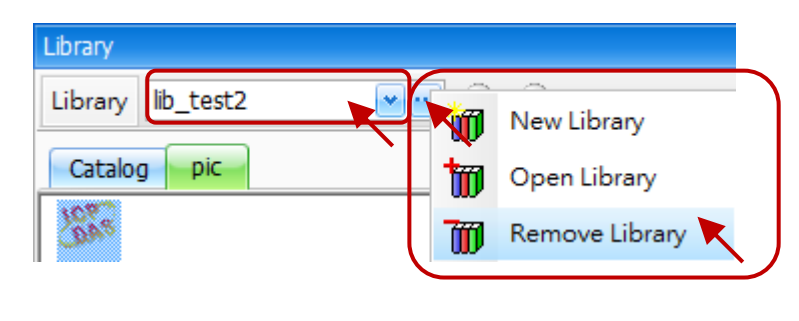

## 4.16.5 Adding an Object to the Library

Once an object has been placed on the **Screen Design Area**, and its properties have been configured, the object can be added to a library for future use. To add an object to a library, click the object to select it, right-click the object to display the shortcut menu, and then click the **Add to Library** option.

In the **Add to Library** dialog box, click the **New** button to create a new library (or select an existing library name from the **Library** drop-down menu). Enter a **Catalog** name (or select an existing catalog name from its drop-down menu), and then enter a name for the object. Click the **OK** button to save the object in the library.

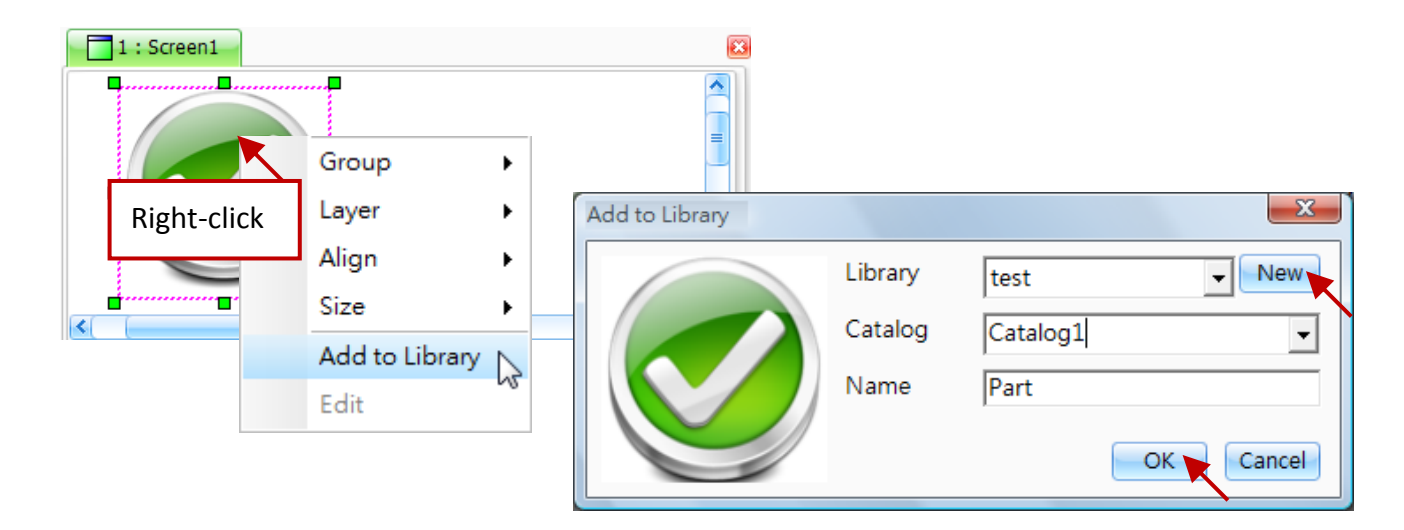

#### 4.16.6 Managing an Object

Once an object has been added to a library, it can be inserted to the screen, renamed or deleted by right-clicking the object and selecting the required action from the shortcut menu.

<u>Note:</u> You can also use it by dragging the object to the Screen Design Area.

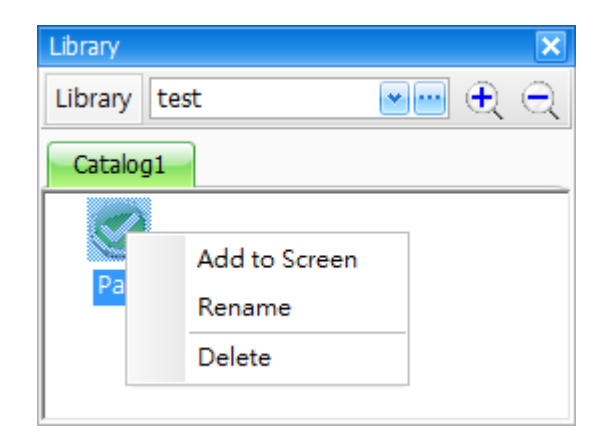

The following is an overview of the options available in the shortcut menu.

| Add to Screen | Used to place an object on the Screen Design Area. The selected object will be placed in the top left corner of the currently opened screen. |
|---------------|----------------------------------------------------------------------------------------------------|
| Rename        | Used to rename the object                                                                                                    |
| Delete        | Used to delete an object from the Library. Click this option to delete the object.                                                           |

[38]

## 4.17 Configuration

The **Configuration** dialog box is used to select the basic options for the Creator Interface, and includes options for the User Interface and the Design Surface, each of which is described in more detail below.

To access the Configuration page, click **Configuration** from the **Tools** menu in the **Menu Toolbar**.

#### 4.17.1 User Interface

The User Interface dialog box allows parameters such as the Interface type, style, and font to be adjusted.

| 🕄 Configuration |           | x         |  |
|-----------------|-----------|-----------|--|
| User Interface  | Interface | SDI       |  |
| Design Surface  | Style     | Caramel 💟 |  |
|                 | Font      | Calibri   |  |
|                 |           | OK Cancel |  |

The following is an overview of the options available in the **User Interface** dialog box.

| Interface | Used to change the type of interface, and offers two options<br>SDI: Single document interface<br>MDI: Multiple document interface                      | S:<br>SDI<br>SDI<br>MDI                                                   |
|-----------|----------------------------------------------------------------------------------------------------|---------------------------------------------------------------------------|
| Style     | Used to change the color and style of the user interface.<br>Six options are available:<br>Caramel, Black, Blue, iMaginary,<br>Money Twins, and Lilian. | Caramel<br>Caramel<br>Black<br>Blue<br>iMaginary<br>Money Twins<br>Lilian |
| Font      | Used to configure the font displayed for the interface                                                                                                  |                                                                           |

To configure the User Interface, select an interface type from the **Interface** drop-down menu, then select a style and font from the respective drop-down menus, and then click OK.

#### 4.17.2 Design Surface

The **Design Surface** dialog box allows parameters such as the grid size, hints, and design pattern to be adjusted.

| 🔁 Configuration | ×                       |
|-----------------|-------------------------|
| User Interface  | Snap to grid            |
| Design Surface  | 🗌 Display grid          |
|                 | Grid size               |
|                 | Horizontal 12           |
|                 | Vertical 7              |
|                 | Show Object Information |
|                 | Default Design Pattern  |
|                 | Simple                  |
|                 | OK Cancel               |

The following is an overview of the options available in the **Design Surface** dialog box

| Snap to grid            | Used to automatically snap to the grid when add an object to the screen.                                |                                  |  |
|-------------------------|----------------------------------------------------------------------------------------------------|----------------------------------|--|
| Display grid            | Used to show or hide the grid on the design screen                                                      |                                  |  |
| Grid size               | Used to configure the horizontal and vertical size of the grid<br>The valid range is 4 to 64 pixels     |                                  |  |
| Show Object Information | Used to show the coordinates and size for an object when dragging it on the screen                      | ★<br>X:360 Y:90<br>W:60 H:60     |  |
| Default Design Pattern  | Used to select the default design pattern<br>for the screen, which can be either Simple<br>or Complete. | Complete 🖌<br>Simple<br>Complete |  |

To configure the Design Surface, check the checkboxes for the relevant items, adjust the grid size or the design pattern as necessary, and then click the OK button. If the Design Pattern settings have been changed, Creator must be restarted before they will take effect.

## 4.18 Customizing the Interface

The Creator interface can be customized depending on individual requirements, and each panel can be positioned to suit personal preference. If the arrangement of the panels is adjusted, the current positions will be saved when Creator is closed.

#### 4.18.1 Repositioning a Panel

To move a panel to a new position, click and hold the **Title Bar** for the panel and drag it so that it is close to any **Anchor Point**, as illustrated below, and then release the mouse button. The panel will then be relocated to that area of the screen.

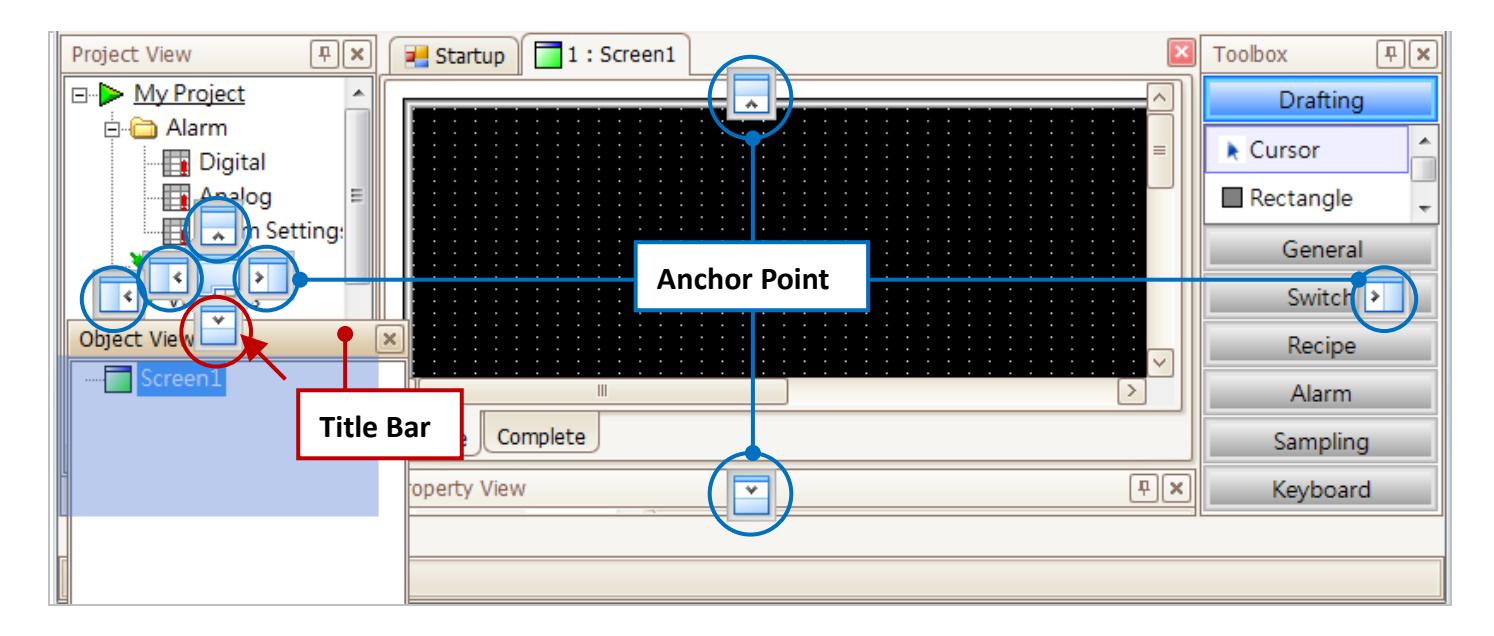

#### 4.18.2 Auto-hiding a Panel

The **Auto-hide** function allows you to gain a little more screen space by configuring Creator to automatically hide a specific panel whenever the panel is not active.

The panel will be reactivated whenever the mouse pointer is positioned over the tab for an inactivated panel. To enable the **Auto-hide** function, click the **Pin** icon at the top of the Project View window, as illustrated.

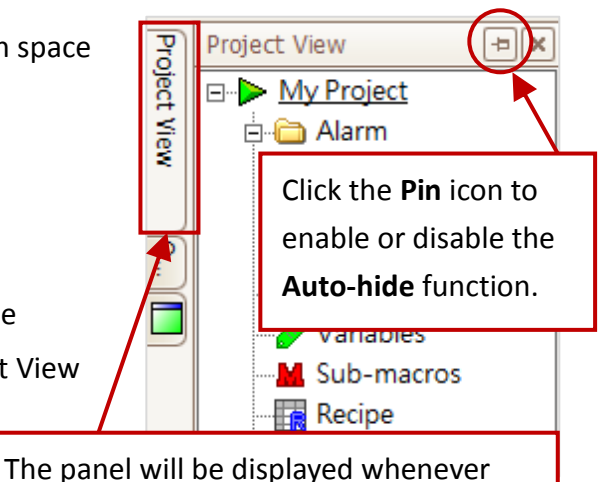

the mouse pointer is hovered over a tab.

# Chapter 5 Project Setup

The following provides details of how to create a new project, including choosing the HMI model and configuring the connection parameters, etc.

## 5.1 Creating a new Project

Follow the instructions described below to create a new project in the Creator software.

## 5.1.1 Create a New Project

A new project can be created using a variety of methods, each of which is described below.

From the **Project** menu, click the **New** item to begin creating a new project. Alternatively, click the **New** button in the **Standard** toolbar, or click the **New project** item on the **Startup** screen.

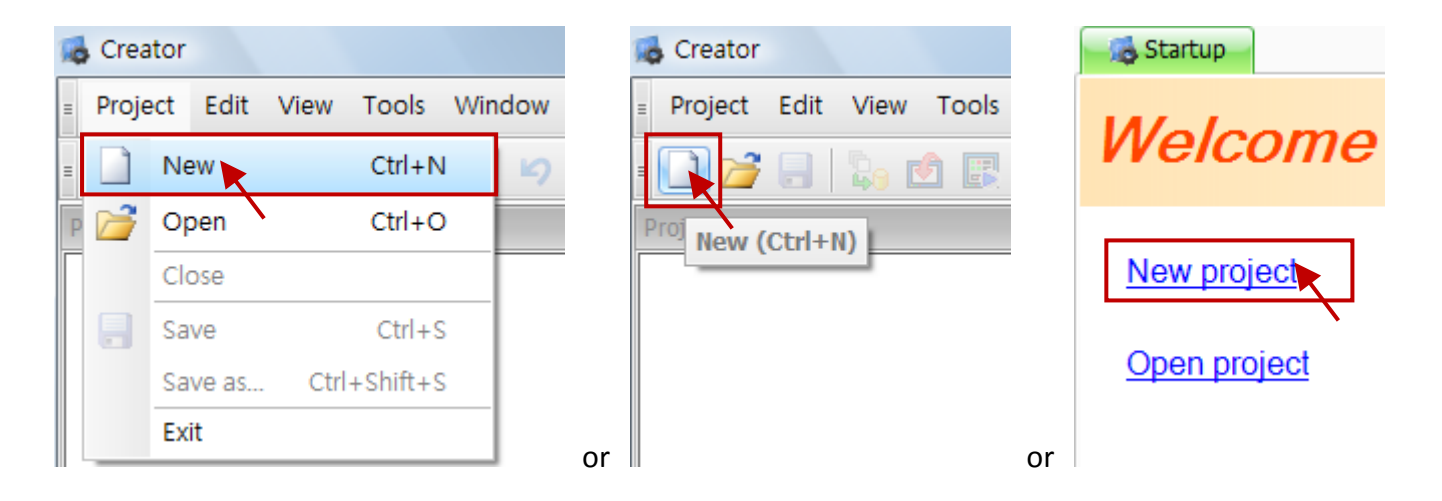

## 5.1.2 Select the SmartView Model

A dialog box will be displayed allowing the SmartView Series HMI Model to be selected. Choose an appropriate option from the **HMI** drop-down menu and then click the **OK** button. The **New Project Wizard** will then be displayed.

| Select an                                                                                | HMI Model                                                                                                    | × |
|------------------------------------------------------------------------------------------|----------------------------------------------------------------------------------------------------|---|
| HMI                                                                                      | SV-2201                                                                                                    | ] |
| Panel S<br>Width =<br>SDRAM<br>MRAM<br>Flash =<br>Touch f<br>RS-232<br>USB Ho<br>Etherne | Gize = 7 inch<br>= 800<br>= 480<br>I = 512 MB<br>= 128 KB<br>= 256 MB<br>Panel<br>2/485 Port x 2<br>ost<br>et |   |
|                                                                                          | V OK X Cance                                                                                                  | ) |

#### 5.1.3 Enter the Project Information

In the **New Project Wizard**, enter a name for the project in the **Project Name** field, and then enter an appropriate description and version number, if necessary, in the respective fields. Click the **Next** button to continue.

| New Project Wizard  |        |      |          | <b>—</b> × |
|---------------------|--------|------|----------|------------|
| Project Information | l      |      |          |            |
| Project Name        |        |      |          |            |
| Description         |        |      |          |            |
|                     |        |      |          | ^          |
|                     |        |      |          |            |
|                     |        |      |          |            |
|                     |        |      |          | $\sim$     |
| Version             |        |      |          |            |
| 1.0                 |        |      |          |            |
|                     |        |      |          |            |
|                     | 🗲 Back | Next | Complete | X Cancel   |

## 5.1.4 Configuring the Connection

On the "**Connections**" dialog box, configure the communication protocol and other parameters for the connection by entering the relevant information in the respective fields, each of which is described in more detail below.

| New Project Wizard                    |                 |            | 8    |
|---------------------------------------|-----------------|------------|------|
| Connections                           |                 |            |      |
| COM1 COM2 ETH1                        |                 |            |      |
| Mitsubishi - FX Series CPU 🔽 RS232, 9 | 500, 7, Even, 1 |            | 2    |
| Name Connection Mode                  | Configuration   | Comment    |      |
|                                       |                 |            |      |
|                                       |                 |            |      |
|                                       |                 |            |      |
|                                       |                 |            |      |
|                                       |                 |            |      |
|                                       |                 |            |      |
|                                       |                 |            |      |
|                                       | New             | Edit Remov | /e   |
| <b>(</b>                              | Back 🚽 Next     | 🖌 Complete | ncel |

1. Select the communication protocol for the SmartView to connect to PLC device by first selecting the tab for the COM port, and then selecting the appropriate option from the drop-down menu.

| Modico | on - ModBus RTU Slave 🛛 RS232, 9600, | 8, None, 1 | 2 |
|--------|--------------------------------------|------------|---|
| rotoc  | ol                                   | Comment    |   |
| -      | 🍡 ModBus ASCII Master                | Comment    |   |
| -      | 🍡 ModBus ASCII Slave                 |            |   |
| -      | NodBus ASCII Slave(FC use 06H)       |            |   |
|        | 🍾 ModBus RTU Master                  |            |   |
|        | 💊 ModBus RTU Slave 🍗                 |            |   |
| . L.   | ModBus RTU Slave(FC use 06H)         |            |   |

2. Configure the communication parameters to be used for the port by clicking the **Port Configuration** button to open the **Port Settings** dialog box.

In the **Port Settings** dialog box, select the required values for the device to be connected from the respective drop-down menus, then click the **OK** button to continue.

| ort Settings      |                                     | Port Configuration |
|-------------------|-------------------------------------|--------------------|
| -Communication Pa | arameters                           |                    |
| Interface         | RS232                               |                    |
| Baud Rate         | 9600                                |                    |
| Data Bits         | 8                                   |                    |
| Parity            | None                                | •                  |
| Stop Bits         | 1                                   | 9                  |
| Timeout (ms)      | 1000                                | × ×                |
| Delay Time (ms)   | 0                                   | × v                |
| Retry Count       | 3                                   | × v                |
| Set connection to | o offline when retry count exceeded | d                  |

#### 3. Create a new connection

Initially, no connections will be listed in the **Connections** dialog box, so a new connection must be created. Click the **New** button to open the **Connection Editor** dialog box. In the **Connection Editor** dialog box, enter a name for the new connection and configure the communication parameters, including the COM Port and the Station number (Net ID), and then click the **OK** button to close the dialog box. Once the connection settings have been completed, the new connection will be listed in the **Connections** dialog box. Click the **Next** button to continue.

|                        |                 |                |                   | Connection Editor  |           |
|------------------------|-----------------|----------------|-------------------|--------------------|-----------|
| New Project Wizard     |                 |                | <b>•••</b>        | Name               | Connect_1 |
| Connections            |                 |                |                   | Port               | COM1      |
| COM1 COM2 ETH1         |                 |                |                   | Connection<br>Mode | Online    |
| Modicon - ModBus RTU S | il 🔽 RS232, 96  | 00, 8, None, 1 |                   | PLC.               |           |
| Name                   | Connection Mode | Configuration  | Comment           | PEC .              |           |
| Connect_1              | Online          | Station No : 1 |                   | Station 1          |           |
|                        |                 |                |                   | Comment            |           |
|                        |                 | New            | Edit Remove       |                    |           |
|                        | <b>(</b>        | Back 🚽 Next    | Complete X Cancel |                    |           |
|                        |                 |                |                   |                    |           |
|                        |                 |                |                   |                    |           |
|                        |                 |                |                   |                    | OK Cancel |

#### 5.1.5 Importing System Variables

After clicking the **Next** button from the previous step, the **Variable Settings** dialog box will be displayed.

To import any system variables, click the **Yes** option button in the **Import System Variables** section of the **Variable Settings** page, or click **No** if the variables are not going to be imported, and then click the **Complete** button to finish creating the project.

| Import System Variables             |                                                                   |  |
|-------------------------------------|-------------------------------------------------------------------|--|
| <ul> <li>Yes</li> <li>No</li> </ul> |                                                                   |  |
| If colocting Voc                    | devide alieb the Mariables item in the                            |  |
| in selecting res                    | double-click the <u>variables</u> item in the                     |  |
| Project View p                      | anel to view the System Variables.                                |  |
| Project View p<br>(See Chapter 7    | anel to view the System Variables.<br>Variables for more details) |  |
| Project View p<br>(See Chapter 7    | anel to view the System Variables.<br>Variables for more details) |  |
| Project View p<br>(See Chapter 7    | anel to view the System Variables.<br>Variables for more details) |  |

[45]

## 5.2 Compiling the project

Before a project can be transferred and used on a SmartView device, it must be compiled. The following provides instructions for how to perform this task.

#### 5.2.1 Launch the Compiler

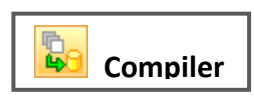

To begin compiling the project, either click the Compiler button in the **Standard Toolbar** to launch the built-in compiler or, alternatively, click the **Compiler** item from the **Tools** menu.

## 5.2.2 Display the Compilation Results

As the project is being compiled, the results of the compilation process will be automatically displayed in the pop-up **Output View** window. If there are any errors in the code, an error message will be displayed in red. Double-click the error message to automatically locate the object on the screen so that it can be corrected. See Section <u>4.14 Output View</u> for more details. Once the error has been corrected, compile the project again. If further errors are encountered, repeat the process until no errors are found.

| Output V                                | iew                                     | PX |
|-----------------------------------------|-----------------------------------------|----|
|                                         | Message                                 |    |
| (i)                                     | Image Total:0 Bytes                     |    |
| (I) (I) (I) (I) (I) (I) (I) (I) (I) (I) | ===== Font Data =====                   |    |
| (i)                                     | Tahoma 701488 bytes                     |    |
| ( ) ( ) ( ) ( ) ( ) ( ) ( ) ( ) ( ) ( ) | ===== Project Data =====                |    |
| (I) (I) (I) (I) (I) (I) (I) (I) (I) (I) | User Data Total Capacity:0%             |    |
| (I) (I) (I) (I) (I) (I) (I) (I) (I) (I) | User Font Total Size:685kb / 102398kb o |    |
|                                         | Compilation Successful!                 | -  |
| 🗰 Library                               | Output View                             |    |

Once the project is successfully compiled, the message "Compilation Successful" will be displayed at the end of the output stream.

## 5.3 Simulating a Project Offline

Creator includes a built-in simulator that allows a project to be simulated on a Host PC without the need to be physically connected to the destination PAC controller by using the Host PC as an HMI platform. This can be particularly advantageous when the target device is not available while developing a project.

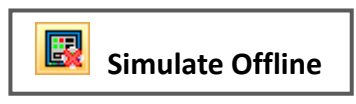

To begin the simulation, either click the **Simulate Offline** button in the **Standard Toolbar** to launch the simulator or, alternatively, click the **Simulate Offline** item from the **Tools** menu.

#### **Simulating a Project Online** 5.4

Creator includes a built-in simulator that allows a project to be simulated on a Host PC that is already connected to the destination PAC by using the Host PC as an HMI platform. This can be advantageous when the target device is connected to the Host PC while developing a project. The online simulation can be performed continuously for up to 30 minutes.

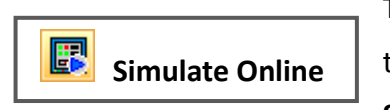

To begin the simulation, either click the Simulate Online tool icon button in the Standard Toolbar to launch the simulator or, alternatively, click the Simulate Online item from the Tools menu.

(Simulate Offline)

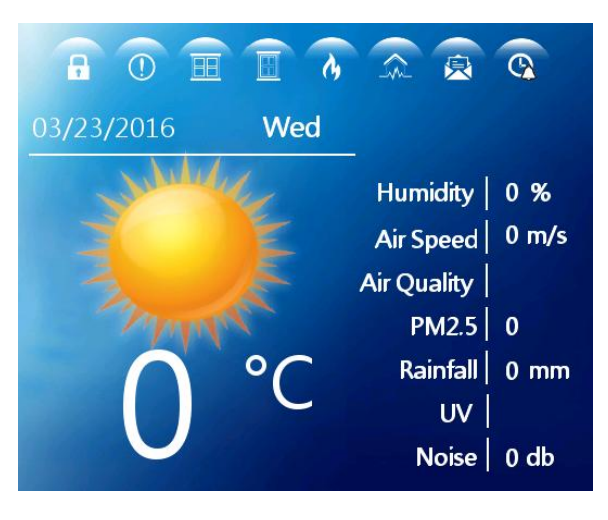

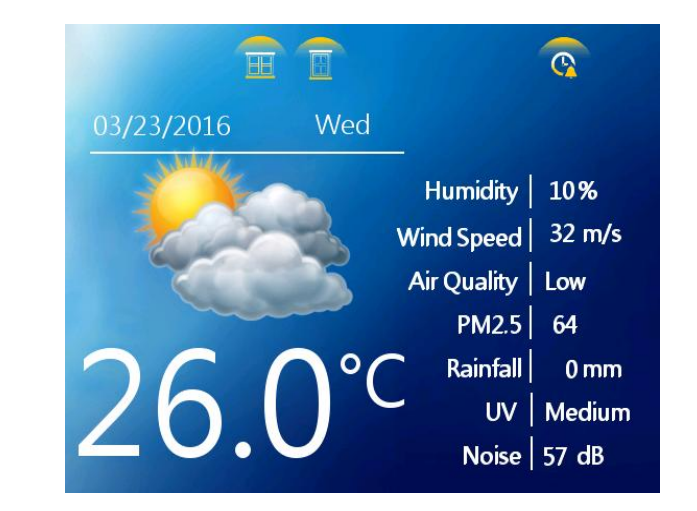

(Simulate Online)

#### 5.5 Uploading a Project

Creator provides the ability to upload a project to a SmartView device via the Ethernet, or via a Serial port (See <u>Section 5.6.5 Upload Tab</u> for more details about the settings).

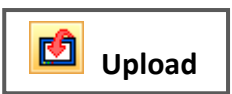

To upload a project to a SmartView device, either click the **Upload** button in the Standard Toolbar, or, alternatively, click the Upload item from the Tools menu.

Once uploaded, the HMI pages will be displayed on the screen of the SmartView device.

# 5.6 Configuring the Project Settings

The **Settings** function in the **Project View** panel allows the settings to be configured for items such as the HMI (Model and Station No., etc.), the project information, password protection, the touch panel and backlight parameters, as well as the project upload parameters, including the connection, mode, IP address and font etc.

To configure the settings for a project, click the **Settings** function from the **Project View** panel. The **Settings** page contains five tabs, HMI, Information, Protect, Backlight/Touch Panel, and Upload. More details related to these tabs are provided in the following sections.

## 5.6.1 HMI Tab

The HMI tab contains options that allow the settings for the target HMI device to be configured, each of which are described in more detail below.

| 🜐 Settings      |           |                                | × |
|-----------------|-----------|--------------------------------|---|
| HMI Information | n Protect | Backlight / Touch Panel Upload |   |
| HMI             | SV-2201   |                                |   |
| Station No.     | 0         |                                |   |
| Initial screen  | 1         | ~                              |   |
| Buzzer          | ON        | •                              |   |
| Screen Rotation | 0         |                                |   |

The following is an overview of the options available in the HMI tab.

| нмі             | Used to specify the target model for the project                                      |  |  |
|-----------------|---------------------------------------------------------------------------------------|--|--|
| Station No.     | Used to specify the local station number for the PAC, and the valid range is 0 to 255 |  |  |
| Initial Screen  | Used to specify which screen will be set as the home page for the HMI project         |  |  |
| Buzzer          | Used to specify the initial state of the buzzer switch                                |  |  |
| Coroon Dotation | Used to specify whether or not the screen can be rotated.                             |  |  |
| Screen Rotation | Note that this function will be available soon.                                       |  |  |

To configure the settings for a specific HMI device, select a target model from the **HMI** drop-down menu, and then enter the device ID in the **Station No**. field. Select the required values from the **Initial Screen**, and **Buzzer** drop-down menus to complete the settings.

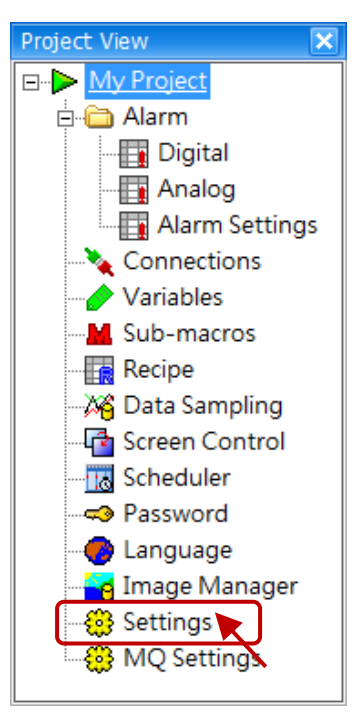

#### 5.6.2 Project Information Tab

The **Information** tab contains options that allow important information about the project to be specified, each of which is described in more detail below.

| 🔅 Settings          |                                        | × |
|---------------------|----------------------------------------|---|
| HMI Information     | Protect Backlight / Touch Panel Upload | _ |
| Project Name        | My Project                             |   |
| Project Description |                                        |   |
|                     | ~                                      |   |
| Project Version     | 1.0                                    |   |

The following is an overview of the options available in the **Information** tab.

| Project Name        | Used to assign a name for the project            |
|---------------------|--------------------------------------------------|
| Project Description | Used to enter a description for the project      |
| Project Version     | Used to specify a version number for the project |

Enter a name for the project in the **Project Name** field, and then, if necessary, enter an appropriate description and version number in the respective fields.

Note that completing these details is not compulsory, but doing so may be helpful for the future development of a project.

#### 5.6.3 Protect Tab

The **Protect** tab contains options that allow password protection to be added to the project, or to enable protection that restricts unauthorized access to the Control Panel.

| 👸 Settings                                                                             |
|----------------------------------------------------------------------------------------|
| HMI Information Protect Backlight / Touch Panel Upload                                 |
| Enable password protection for the project                                             |
| Password                                                                               |
| The password may be comprised of any character up to a maximum of 128.                 |
| Enable parsword protection for the Control Danal                                       |
| Enable password protection for the Control Panel                                       |
| Password                                                                               |
| The password may only contain digits from 0 to 9, with a maximum length of ten digits. |

The following is an overview of the options available in the **Protect** tab.

| Enable password protection | Used to enable or disable password protection for the project   |  |
|----------------------------|-----------------------------------------------------------------|--|
| for the project            |                                                                 |  |
| Password                   | Used to assign a password for the project                       |  |
| Enable password protection | Used to enable or disable password protection for accessing the |  |
| for the Control Panel      | Control Panel                                                   |  |
| Descused                   | Used to assign a password to prevent unauthorized access to the |  |
| Password                   | Control Panel                                                   |  |

To enable password protection for the project, check the checkbox and enter a password. Note that the password may be comprised of any character, with a maximum of 128 characters.

To restrict unauthorized access to the Control Panel, check the checkbox and enter a password. Note that this password may only be comprised of digits from 0 to 9, with a maximum of ten digits.

## 5.6.4 Backlight/Touch Panel Tab

The **Backlight/Touch Panel** tab contains options that allow the duration that the backlight on an HMI device is active to be adjusted, or to control the touch screen functionality by using a variable. For more details related to the usage of variables, see Chapter 7 Variables.

| acklight Time 10  | ) 🚺 Minute                           |                                       |
|-------------------|--------------------------------------|---------------------------------------|
| Touch Panel Cont  | rol                                  | This function will be available soon. |
| Variable          | •                                    |                                       |
| when the tag valu | e is 0 and the backlight is off, the | touch screen is disable;              |

The following is an overview of the options available in the **Backlight/Touch Panel** tab.

| Backlight Time         |          | Used to specify the duration that the backlight is active                                                                                                    |  |  |
|------------------------|----------|----------------------------------------------------------------------------------------------------|--|--|
| En                     | Enable   | Used to enable or disable the control functions for the touch panel                                                                                                    |  |  |
| Touch Panel<br>Control | Variable | Used to assign the control variables, where:<br>0: The Backlight is OFF<br>1: The Backlight is ON<br>For more details related to the usage of variables, see Chapter 7 Variables. |  |  |

#### 5.6.5 **Upload Tab**

The Upload tab contains options that are used to configure the connection for an HMI project, as well as to enable or disable the various options relating to the project. See Section 5.5 Uploading a Project for more details.

|                | Protect ba | ickiight / Touc |                                            |
|----------------|------------|-----------------|--------------------------------------------|
| Target         | SmartView  | ~               |                                            |
| HMI Connection |            |                 | ✓ Upload Project                           |
| Connection Mod | e Ethernet | •               | Upload fonts not present on the HMI device |
|                |            |                 | Upload Runtime Program                     |

The following is an overview of the options available in the **Upload** tab.

| Target                                |    | Used to select the Upload target device, which can be a SmartView device                                                  |  |
|---------------------------------------|----|----------------------------------------------------------------------------------------------------|--|
| ConnectionHMIModeConnectionIP Address |    | Used to select the connection mode, which can be Ethernet                                                                 |  |
|                                       |    | Used to specify the IP Address of the target device. Note that this option is only applicable to Ethernet connection mode |  |
| Upload Proje                          | ct | Used to specify whether or not the project should be uploaded                                                             |  |
| Upload fonts not present              |    | Used to specify whether or not any fonts that are not present on the HMI                                                  |  |
| on the HMI device                     |    | device should be uploaded with the project                                                                                |  |
| Upload Runtime Program                |    | Used to specify whether or not the latest Runtime program should be                                                       |  |
|                                       |    | uploaded with the project if the runtime program does not currently exist                                                 |  |
|                                       |    | on the target                                                                                                    |  |

Click the Upload tab in the Settings dialog box and then select the target and the connection mode from the respective drop-down menus. Enter the IP address in the IP Address text field and enable or disable the various options relating to the project as necessary.

[52]

# Chapter 6 Connections

The **Connections** function is used to create, edit, and manage the communication ports, protocols and parameters that are used for a specific project, which will be described in more detail below. The available COM ports that will be displayed completely depend on the specific SmartView model being used. The protocol and parameters for the SmartView ports used to connect to the PLC controller should be configured according the requirements of the specific PLC.

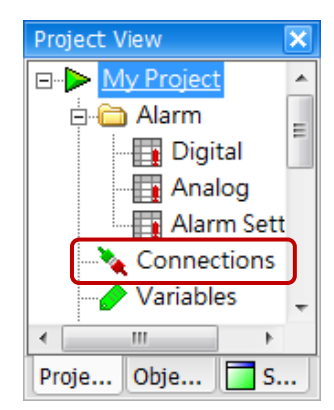

To access the **Connections** page, double-click the **Connections** function in the **Project View** panel. The following is an overview of the **Connections** interface.

| Connections                |                 |                         |         |                                  |
|----------------------------|-----------------|-------------------------|---------|----------------------------------|
| New   Edit     COM1   COM2 | Delete          | Copy Pas<br>ection Port | Cut     |                                  |
| Modicon - ModBus F         | RTU SI 💌 RS232, | 9600, 8, None, 1        |         | The Communication                |
| Name                       | Connection Mode | Configuration           | Comment | Protocol/Parameters              |
| > Connect_1                | Online          | Station No : 1          |         | has been created                 |
| Connect_2                  | Online          | Station No : 1          |         |                                  |
|                            |                 |                         |         | Pasting the previous copied item |

The following is an overview of the interface for the **Connections** page.

| New                         | Used to create a new connection. See Section 6.1 Connection Editor for more details                                                                                                    |  |
|-----------------------------|----------------------------------------------------------------------------------------------------|--|
| Edit                        | Used to open the Connection Editor dialog box for the selected connection allowing the details to be edited. See Section 6.1 Connection Editor for more details                                                                                                    |  |
| Delete                      | Used to delete the selected connection item(s)                                                                                                    |  |
| Сору                        | Used to copy all settings for the selected connection item(s) (without the name)                                                                                                    |  |
| Paste                       | Used to paste the connection item(s) that was copied                                                                                                    |  |
| Cut                         | Used to cut the selected connection item(s). Note that if you click the Paste button later, the connection information will be pasted to the last item.                                                                                                    |  |
| Connection<br>Port          | Used to specify the port type to be assigned to the connection, which can be either COM (Serial Port) or ETH (Ethernet Port). The buttons that will be displayed depend on the model selected. Note that if the model used for the project is changed, any settings that are not supported by the new model will be deleted.                                           |  |
| Communication<br>Protocol   | <ul> <li>Used to specify the communication protocol to be assigned to the connection. Note that only one protocol can be selected for each port, with the following limitations:</li> <li>A maximum of 32 connections can be created when connected to a Slave device.</li> <li>A maximum of 1 connection can be created when connected to a Master device.</li> </ul> |  |
| Communication<br>Parameters | Used to specify the communication parameters to be assigned to the connection. Click the <b>Port Configuration</b> button (                                                                                                    |  |

## 6.1 Connection Editor

The **Connection Editor** dialog box is used to assign the properties for a new connection, or to edit the details for an existing connection. To open the **Connection Editor** dialog box, click either the **New** or the **Edit** button in the **Connection** page, as illustrated in the diagram above.

| Connection Editor             | Connection Editor             |
|-------------------------------|-------------------------------|
| Name Connect_1                | Name Connect_3                |
| Port COM1                     | Port ETH1                     |
| Connection<br>Mode            | Connection<br>Mode            |
| PLC Only COMx can be selected | PLC Only ETHx can be selected |
| Station 1                     | IP 192 168 0 1                |
|                               | Port 502                      |
|                               | Station 1                     |
|                               |                               |
|                               |                               |
| Comment                       | Comment                       |
|                               |                               |
|                               |                               |
|                               |                               |
|                               |                               |
| OK Cancel                     | OK Cancel                     |

The following is an overview of the options available in the **Connection Editor** dialog box.

| Name                                                                                                    |         | Used to assign a name for the connection                                                                                                    |  |
|----------------------------------------------------------------------------------------------------|---------|----------------------------------------------------------------------------------------------------|--|
| Port Used to spe                                                                                                    |         | Used to specify which port is assigned to the connection. Note that the settings cannot be directly switched between COM ports and Ethernet ports                                                                                                    |  |
| Connection ModeUsed to specify the initial connection mode when uploading the<br>device:<br>Online: The initial connection mode is "Online".<br>Offline: The initial connection mode is "Offline".<br>Offline: The initial connection mode is "Offline".<br>Click the Port Configuration button ("") to open the Port Setting<br>Note that the status of the connection mode can be changed us<br>Defente Section 0.2.4 Section Putter for every detail. |         | Used to specify the initial connection mode when uploading the settings to the HMI<br>device:<br>Online: The initial connection mode is "Online".<br>Offline: The initial connection mode is "Offline".<br>Click the Port Configuration button () to open the <u>Port Settings</u> dialog box.<br>Note that the status of the connection mode can be changed using an object function.<br>Refer to <u>Section 8.3.4 Connection Button</u> for more details |  |
|                                                                                                    | Station | Used to specify the Station ID of the remote device                                                                                                    |  |
| PLC IP Address                                                                                                    |         | Used to specify the IP address of the remote device                                                                                                    |  |
|                                                                                                    | Port    | Used to specify the TCP port number to be used, normally set as 502                                                                                                    |  |
| Comments Used to add any comments related to the connection                                                                                                    |         | Used to add any comments related to the connection                                                                                                    |  |

## 6.2 Communication Parameters

The **Port Settings** dialog box is used to assign the properties of a new connection, or to edit the details for an existing connection. The parameters displayed in the dialog depend on the type of connection, as illustrated below.

The following is an overview of the options available in the **Port Settings** dialog box.

|                           | Serial Port                            | Interface     | Used to specify the interface type and can be either RS232, RS422, or RS485                           |
|---------------------------|----------------------------------------|---------------|----------------------------------------------------------------------------------------------------|
| Port Settings             | ≥rameter.                              | Baud Rate     | Used to specify the Baud Rate to be used for the port                                                 |
| Interface                 | RS232                                  | Data Bits     | Used to specify the Data length to be used for the port                                               |
| Baud Rate                 | 9600                                   | Parity        | Used to specify the checksum mode to be used for the port                                             |
| Parity                    | Even                                   | Stop Bits     | Used to specify the Stop bit length to be used for the port                                           |
| Stop Bits<br>Timeout (ms) | 1 200                                  | Timeout       | Used to specify the timeout duration before a connection failure occurs                               |
| Delay Time (ms)           | 0                                      | Delay Time    | Used to specify the Delay time between commands                                                       |
| Retry Count               | 3 So offline when retry count exceeded | Retry Count   | Used to specify the number of<br>connection attempts that should be<br>made when the connection fails |
|                           | OK X Cancel                            | Set connectio | on to offline when retry count exceeded                                                               |

Used to automatically set the connection to Offline Mode if the number of connection attempts exceeds the configured retry count value

| Timeout (ms)                                                                                                   | Used to specify the timeout duration before a connection failure occurs |  |  |
|----------------------------------------------------------------------------------------------------|-------------------------------------------------------------------------|--|--|
| Delay Time (ms)                                                                                                | Used to specify the Delay time between commands                         |  |  |
| Retry CountUsed to specify the number of<br>connection attempts that should<br>be made if the connection fails |                                                                         |  |  |
| Set connection to offline when retry count exceeded                                                            |                                                                         |  |  |

Used to automatically set the connection to Offline Mode if the number of connection attempts exceeds configured retry count value

| Ethernet i oit                                      |          |  |  |  |  |
|-----------------------------------------------------|----------|--|--|--|--|
| Port Settings                                       | X        |  |  |  |  |
| Timeout (ms)                                        | 1000     |  |  |  |  |
| Delay Time (ms)                                     | 0        |  |  |  |  |
| Retry Count                                         | 3        |  |  |  |  |
| Set connection to offline when retry count exceeded |          |  |  |  |  |
|                                                     |          |  |  |  |  |
| ✓ 0                                                 | K Cancel |  |  |  |  |

**Ethernet Port** 

# Chapter 7 Variables

The **Variables** function is used to create, edit, and manage the variables that are used in a specific project, and will be described in more detail below.

To access the Variable page, double-click the **Variables** function in the **Project View** panel.

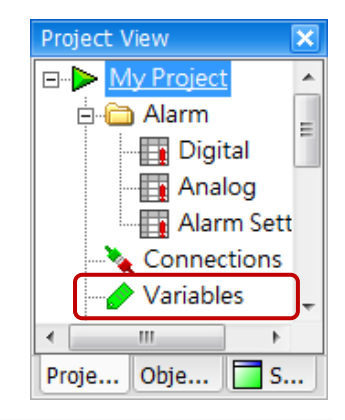

| - | Variables  |              |          |         |            |                                       |                      | E       |
|---|------------|--------------|----------|---------|------------|---------------------------------------|----------------------|---------|
|   | New        | Edit         | Del      | ete     | Сору       | Paste                                 | Cut                  |         |
|   | Search     | Export       | Imp      | ort     | Cycle Edit | Import Sys T                          | Tag                  |         |
|   | Name       | Connection   | DataType | Address |            | ····· · · · · · · · · · · · · · · · · |                      | 1       |
| 1 | Sys_Screen | Internal_HMI | WORD     | @S0     | The follow | ing are the s                         | system variables     | on t =  |
|   | Sys_Langu  | Internal_HMI | WORD     | @S1     | 1 Full     | Speed                                 | [R] The language ind | ex o 🗕  |
|   | Sys_Year   | Internal_HMI | WORD     | @S2     | 1 Full     | Speed                                 | [RW] System date     | Year    |
|   | Sys_Month  | Internal_HMI | WORD     | @S3     | 1 Full     | Speed                                 | [RW] System date     | Mont    |
|   | Sys_Day    | Internal_HMI | WORD     | @S4     | 1 Full     | Speed                                 | [RW] System date     | Day 1   |
|   | Sys_Week   | Internal_HMI | WORD     | @S5     | 1 Full     | Speed                                 | [R] System date W    | /eek, 🤜 |

The following is an overview of the options available on the Variables page.

| New            | Used to create a new variable                                                          |  |  |  |
|----------------|----------------------------------------------------------------------------------------|--|--|--|
| Edit           | Used to edit a selected variable item                                                  |  |  |  |
| Delete         | Used to delete the selected variable item(s)                                           |  |  |  |
| Сору           | Used to copy the selected variable item(s) to the system clipboard                     |  |  |  |
| Paste          | Used to paste the variable item(s) from the system clipboard                           |  |  |  |
| Cut            | Used to cut the selected variable item(s) to the system clipboard                      |  |  |  |
| Search         | Used to search the entire project for references to the variable. Select the name of a |  |  |  |
|                | variable to be used as a keyword.                                                      |  |  |  |
| Export         | Used to export all variable(s) to a CSV file                                           |  |  |  |
| Import         | Used to import all variable(s) from a CSV file                                         |  |  |  |
| Cuelo Edit     | Used to specify a fixed period of time that defines how often the variable reads data  |  |  |  |
|                | from a device                                                                          |  |  |  |
| Import Sys Tag | Used to import commonly used built-in system variables                                 |  |  |  |

## 7.1 Description of a Variable

A variable is one of the most basic units in a Control System. Depending on functional requirements, variables can be used to access any temporary values related to the connected devices, as well as for internal event simulation and logic operations. The data acquired via the variable can then be used to achieve different purposes using HMI objects, such as alarms, data sampling, recipes, and so on.

## 7.1.1 The Usage of Variables

#### Data Readability:

All variables can be named according to the devices that are used so that it's much easier to identify the purpose of the variable and to maintain the Creator project.

#### • Easy Template Editing:

If a device that is being used needs to be replaced for any reason, there is no need to amend all the functions that use the variable. Simply modify the address used by the variable.

#### • Prioritized Adjustment:

The update speed for variables can be adjusted to achieve the most efficient communication.

#### 7.1.2 Variable Category

#### • External Variables:

External variables are used to read/write the external data. The address used in the variable must be set to the Modbus address of the connected device.

| Addressing          |                      |
|---------------------|----------------------|
| Register<br>Address | 0x<br>1x<br>3x<br>4x |
|                     | ✓ X                  |

#### • Internal Variables:

Internal variables are used for the internal use of the HMI device. The address used in the variable is defined by the user based on one of two registers:

@S Register: Used to temporarily store the value(s) for the system variable@R Register: Used to temporarily store the value(s) for the user-defined variable

#### • Array Variables:

Array Variables are used for variables where the data length is greater than "1" (e.g., using **ten** WORDs).

| Addressing |            |     |
|------------|------------|-----|
| Register   | /<br>/@R   |     |
| Address    | <u>ē</u> Š | `   |
|            |            |     |
|            |            |     |
|            |            | 🖌 📎 |

#### 7.1.3 Variable Types

Each variable used in Creator has a specific type, which determines the size and layout of the memory used for the variable, the range of values that can be stored within that memory, and the set of operations that can be applied to the variable.

| Туре  | Number of Bits | Valid Value Range                        |
|-------|----------------|------------------------------------------|
| BOOL  | 1              | 0, 1                                     |
| BYTE  | 8              | 0 to 255                                 |
| CHAR  | 8              | -128 to 127                              |
| WORD  | 16             | 0 to 65535                               |
| INT   | 16             | -32768 to 32767                          |
| DWORD | 32             | 0 to 4294967295                          |
| LONG  | 32             | -2147483648 to 2147483647                |
| FLOAT | 32             | -3.4e38 to +3.4e38 (IEEE Floating-Point) |

The following is an overview of the types of variable that can be used in Creator.

## 7.2 Creating and Editing Variables

To create a new variable, click the **New** button on the **Variable** page to open the **Add New Variable** dialog box as noted in <u>Chapter 7</u>, which allows the parameters to be configured for items such as the connection type, the variable type, and the address, etc., each of which are described in more detail below.

| Add New Variable  |                           | Edit Variable     |                           |
|-------------------|---------------------------|-------------------|---------------------------|
| Name              | Tag_1                     | Name              | Light_1                   |
| Connection        | Connect_1                 | Connection        | Internal_HMI              |
| Туре              | BOOL (1bit)               | Туре              | BOOL (1bit)               |
| Address           |                           | Address           | @R1.1                     |
| Length            | 1                         | Length            | 1                         |
| Update Cycle Time | Full Speed                | Update Cycle Time | Full Speed                |
|                   | Enable as global variable |                   | Enable as global variable |
| Comments          |                           | Comments          | Entrance Lighting         |
|                   | OK Cancel                 |                   | OK Cancel                 |

[58]

#### 7.2.1 Add New Variable

To create a new variable, enter a unique name for the Tag in the **Name** text field of the **Add New Variable** dialog box, as the figure above. Select a connection method from the **Connection** drop-down menu, and then select a type for the Tag from the **Type** drop-down menu. In the **Address** text field, click the **Addressing** (...) button to select a specific address or simply enter the address of the tag. Note that the address style will be different based on the **Connection** settings. Enter a data **Length** for the variable, and then select an time option from the **Update Cycle Time** drop-down menu. If desired, check the **Enable as global variable** item and enter any comments in the **Comments** text box. Click the **OK** button to save the changes.

#### **Edit Variable**

To edit an existing variable, amend any details in the **Edit Variable** dialog box as necessary, and then click the **OK** button to save the changes.

The following is a description of each of the parameters contained in the Add New variable or the Edit variable dialog box:

Name

The **Name** parameter is used to specify a user-defined name for the variable. **Note:** It is recommended that a different name be defined for each variable as Creator uses Macro names that are based on the variable name.

#### Connection

The **Connection** parameter is used to specify the connection to be accessed by the variable. Select either an existing connection which has previously been configured in the Connections tab (see <u>Chapter 6</u> Connections), or selects the **Internal\_HMI** option to access an internal variable.

#### Type

The **Type** parameter is used to specify the data type for the variable and can be selected as any one of BOOL, BYTE, CHAR, WORD, INT, DWORD, LONG or FLOAT types. Refer to Section <u>7.1.3 Variable Type</u> for more details.

#### Address

The **Address** parameter is used to specify the reference address when accessing the device data, and can be either the Communication address or the Internal address, each of which are described below.

| Address                           |                       |                                             |
|-----------------------------------|-----------------------|---------------------------------------------|
| Addressing                        |                       | Addressing                                  |
| Register @R<br>Address 3<br>Bit 1 | •                     | Register @S<br>Address O:Current Screen No. |
| The address is "@R3.1"            | <ul><li>✓ X</li></ul> | The address is "@S0"                        |
|                                   |                       | [59]                                        |

Copyright © 2013 ICP DAS Co., Ltd. All Rights Reserved. 🖂 E-mail: service@icpdas.com

#### A. Communication address

The **Communication address** is used to specify the address for accessing data from an external device. The format of the address style will be different depending on the communication protocol selected (e.g., "b1" or "0x2").

#### B. Internal address

The Internal address is used to specify the address of the internal variable.

#### @S (System parameters)

There are a number of built-in system variables that can be imported from the **Variables** page (see <u>Chapter 7 Variables</u>), each of which is shown in the table below. For more details regarding each system variable, check the **Comment** field, as illustrated in the diagram below.

The following is an overview of the system variables available for import to the Creator project.

| @S0: | Sys_Screen   | @S6:  | Sys_Hour           | @S14: | Sys_LoginUser         |
|------|--------------|-------|--------------------|-------|-----------------------|
| @S1: | Sys_Language | @S7:  | Sys_Minute         | @S15: | Sys_LoginPower        |
| @S2: | Sys_Year     | @S8:  | Sys_Second         | @S20: | Sys_RecipeTableID     |
| @S3: | Sys_Month    | @S11: | Sys_BacklightTimer | @S21: | Sys_RecipeRecordIndex |
| @S4: | Sys_Day      | @S12: | Sys_AutoLogout     | @S23: | Sys_CpuLoading        |
| @S5: | Sys_Week     | @S13: | Sys_Buzzer         |       |                       |

#### @R (User-defined parameters)

The @R parameter is used to define the starting address of a variable (unit: Byte). If the data type is BOOL (Bit), the address will be displayed with a decimal number (i.e., Bit0 to Bit7), for example, @R5.7 denotes that the variable Address is set to "5", the Bit is set to "7".

|   | Variables Connection                           |                     |          |           |        |                   |               |  |  |  |
|---|------------------------------------------------|---------------------|----------|-----------|--------|-------------------|---------------|--|--|--|
|   | New Edit Delete Copy Paste Cut                 |                     |          |           |        |                   |               |  |  |  |
|   | Search Export Import Cycle Edit Import Sys Tag |                     |          |           |        |                   |               |  |  |  |
|   | Name                                           | Connection          | DataType | Address 🛆 | Length | Update Cycle (ms) | Comments      |  |  |  |
| > | Tag_1                                          | Modbus ASCII Slave1 | BIT      | 0x1       | 1      | Full Speed        |               |  |  |  |
|   | Tag_2                                          | Modbus TCP Client1  | BIT      | b1        | 1      | Full Speed        |               |  |  |  |
|   | Tag_3                                          | Internal_HMI        | BIT      | @R3.1     | 1      | Full Speed        | •             |  |  |  |
|   | Sys_Screen                                     | Internal_HMI        | WORD     | @S0       | 1      | Full Speed        | [R] The cur 🥃 |  |  |  |

#### Length

The **Length** parameter is used to define how much data exists within a variable. If the length is set to greater than 1, it will be defined as an Array Variable. For example, assume that the starting address is set to **@R100**, the data type is set to **"WORD" (2 Bytes)**, and the length is set to **3**, it denotes that the access range will be **@R100 to @R105**.

| Array Index | Configured Address                             |
|-------------|------------------------------------------------|
| 0           | @R100, @R101 (the WORD data type uses 2 Bytes) |
| 1           | @R102, @R103 (the WORD data type uses 2 Bytes) |
| 2           | @R104, @R105 (the WORD data type uses 2 Bytes) |

# Note: Array variable may not be supported by certain PLC devices, or if the data type is set to "BOOL" as the length is fixed as "1".

#### Update Cycle Time

The **Update Cycle** Time parameter is used to specify the cycle time in milliseconds (ms) for updating the variable values. When set to Full Speed, the update will be performed without any delay. To add additional time options, click the **Cycle Edit** button, see Section 7.3 Cycle Edit for more details.

#### • Enable as global variable

The **Enable as global variable** checkbox is used to enable the variable as a global variable so that any object functions which reference this variable will operate correctly whatever page the HMI screen is switched to.

#### Comments

The **Comments** parameter is used to enter an appropriate description for the variable.

#### 7.2.2 Using Variables

When configuring the object in the **Property View** panel, most of them must be assigned a Read/Write variable. As illustrated in the diagram below, you can click the button (, and choose a variable which has been defined in the **Variables** page previously. Alternatively, you can click the button (, to add or edit or clear the variable. For more details about the objects, see <u>Section 8.2 General Objects</u>.

| Variable        |     |       |   |            |     |         |       |         |             |              |     |
|-----------------|-----|-------|---|------------|-----|---------|-------|---------|-------------|--------------|-----|
| Read            | Тао | 9     | - | × (        |     |         | See   | Section | 7.2.1 for r | more details | s.  |
|                 |     |       |   |            |     | New     |       |         |             |              |     |
| Write           | M   | Name  | Δ | <b>\</b> T |     | Edit    | ion   | Address | Length      | Comment      |     |
|                 | Tag | _7    |   | Byt        |     |         | IMI   | @R81    | 1           |              |     |
| Notify Variable | Tag | _8    |   | Byt        |     | Clear   | IMI   | @R82    | 1           |              |     |
|                 | Tag | _9    |   | DW         | ord | Interna | I HMI | @R83    | 1           |              |     |
|                 | Tag | _word |   | Wo         | rd  | Interna | HMI   | @R33    | 1           | 5            | ~   |
|                 | *   |       |   |            |     |         |       |         |             |              | //. |

## 7.3 Cycle Edit

The **Update Cycle Time** parameter defines how often the variable reads data from a device and is a fixed period of time. It is recommended that the cycle time be configured to a value that is suitable for the conditions.

For example, when measuring a temperature that changes slowly, it would be more beneficial to set the cycle time to a value greater than 1 second. However, when monitoring a motor where the measurement changes rapidly and it is critical that the current value is known quickly, it would be advantageous to set the cycle time to a lower value such as 100 ms.

Creator provides a range of time options by default, such as 100 ms, 500 ms, and 1 second, etc., but custom update cycle times can also be configured using the **Cycle List** dialog box.

To access the **Cycle List** dialog box, click the **Cycle Edit** button on the **Variables** page.

|   | 🔶 Var         | riables    |              |          |           |          |            |            |                           |   |
|---|---------------|------------|--------------|----------|-----------|----------|------------|------------|---------------------------|---|
|   | N             | lew        | Edit         | De       | lete      | Сору     |            | Paste      | Cut                       |   |
|   | Sei           | arch       | Export       | Im       | port      | Cycle Ed | it Imp     | ort Sys Ta | ag                        |   |
|   | Nam           | ne         | Connection   | DataType | Address   | Length   | Update Cy  | cle (ms)   | Comments                  | ^ |
| > | Sys_          | Screen     | Internal_HMI | WORD     | @S0       | 1        | Full Speed |            | [R] The current page on t | = |
|   | Sys_          | Langu      | Internal_HMI | WORD     | @S1       | 1        | Full Speed |            | [R] The language index o  | 🖳 |
|   | Sy:           | Cycle List | w Edit       | t De     | lete      | Сору     | Cut        | P          | Paste                     |   |
|   | 57.           | Nan        | ne           |          | Cycle Tim | e (ms)   |            | ∆ Cor      | nments                    |   |
|   |               | 100        | ms           |          |           |          | 1          | 100        |                           |   |
|   |               | > 500      | ms           |          |           |          | :          | 500        |                           |   |
|   | 1 second 1000 |            |              |          |           |          |            |            |                           |   |
|   |               | 10 s       | econds       |          | 10000     |          |            |            |                           |   |
|   |               | 1 m        | nute         |          | 60000     |          |            |            |                           |   |
|   |               | 1 ho       | ur           |          |           |          | 3600       | 000        |                           |   |

The following is an overview of the options available in the **Cycle List** dialog box.

| New    | Used to create a new Cycle Time            | Сору  | Used to copy the selected Cycle Time (s)          |
|--------|--------------------------------------------|-------|---------------------------------------------------|
| Edit   | Used to edit the selected Cycle Time       | Cut   | Used to cut the selected Cycle Time (s)           |
| Delete | Used to delete the selected Cycle Time (s) | Paste | Used to paste the copied or cut Cycle<br>Time (s) |

To add a new Cycle Time item, click the **New** button in the **Cycle List** dialog box to display the **Cycle Edit** dialog box.

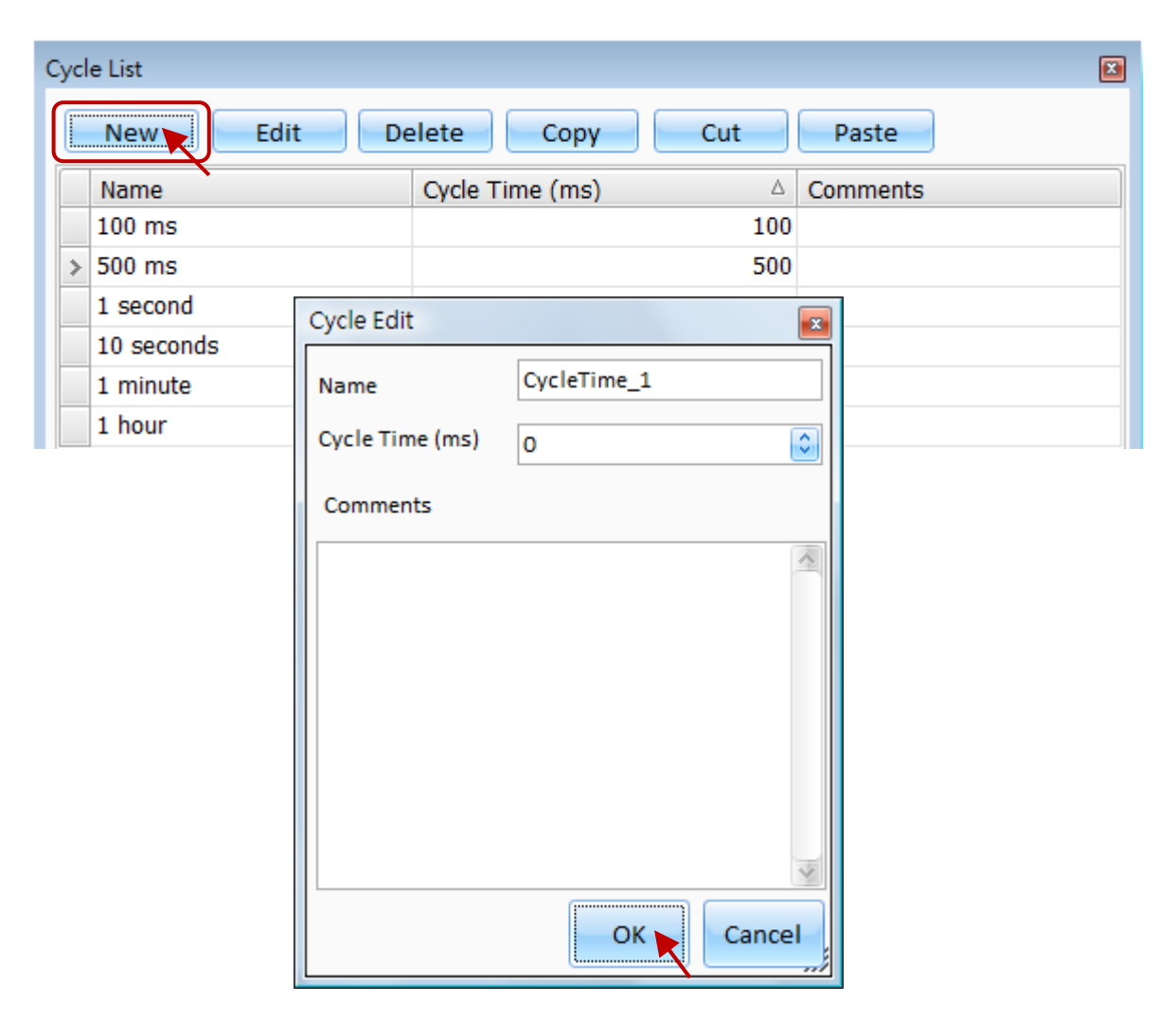

The following is an overview of the options available in the **Cycle Edit** dialog box.

| Name       | Used to specify a name for the new Cycle List item                                               |  |  |  |  |  |
|------------|--------------------------------------------------------------------------------------------------|--|--|--|--|--|
| Cycle Time | Used to specify the cycle time in milliseconds (ms).<br>The valid range is from0 to 3,600,000 ms |  |  |  |  |  |
| Comments   | Used to enter a description for the Cycle List item                                              |  |  |  |  |  |

Enter a name for the new Cycle Time in the **Name** text field, and then enter a Cycle time in milliseconds in the **Cycle Time** field. If desired, enter any comments in the **Comments** text box, and then click the **OK** button to save the changes.

## 7.4 Array Variables

The Array variable can be used to access multiple data at one time. Therefore, if the data length of the variable is greater than 1, the variable will be referred to as an Array Variable. For example, assume that the starting address is set to **@R100**, the data type is set to **"WORD" (2 Bytes)**, and the length is set to **3**, it denotes that the access range will be **@R100 to @R105**.

| Array Index | Configured Address                             |
|-------------|------------------------------------------------|
| 0           | @R100, @R101 (the WORD data type uses 2 Bytes) |
| 1           | @R102, @R103 (the WORD data type uses 2 Bytes) |
| 2           | @R104, @R105 (the WORD data type uses 2 Bytes) |

| 🖉 Variables |              |          |         |          |                   |          |
|-------------|--------------|----------|---------|----------|-------------------|----------|
| New         | Edit         | Delete   |         | Сору     | Paste             | Cut      |
| Search      | Export       | Import   | Cy      | cle Edit | Import Sys Tag    |          |
| Name        | Connection   | DataType | Address | Length   | Update Cycle (ms) | Comments |
| Tag_1       | Internal_HMI | WORD     | @R100   | 3        | Full Speed        |          |
| Tag_2       | Internal_HMI | WORD     | @R106   | 3        | Full Speed        | J        |
| Tag_3       | Internal_HMI | BYTE     | @R112   | 1        | Full Speed        |          |
| Tag_4       | Internal_HMI | BYTE     | @R113   | 1        | Full Speed        |          |
| Device_01   | Connect_1    | BIT      | 0x1     | 1        | Full Speed        | ]        |
| Device_02   | Connect_2    | INT      | 3x10    | 1        | Full Speed        |          |
| Device_03   | Connect_2    | INT      | 3x12    | 1        | Full Speed        |          |
| *           |              |          |         |          |                   |          |

## 7.5 Suggestions for Using Variables

The speed that the data is updated on the HMI screen is dependent on the traffic on the communication port. If there is heavy traffic, the update speed will be slower. If a large number of variables are used to display data on the HMI screen, the loading on the communication port will become greater. The Creator provides an optimization function, but is only applicable when the addresses of the variables are continuous.

For example, suppose a screen exists that uses the three addresses @R0, @R100, and @R200. As the addresses are not continuous, the Creator will generate three communication records. However, if the addresses are set to @R0, @R2 and @R4, the sequence becomes continuous, meaning that the system will only generate a single communication record. Moreover, if you use the external variable (e.g., "Device\_01" as the figure above), the address of the variable is depending on the connected device.

# Chapter 8 Basic Object Usage

The **Toolbox** contains four categories of basic objects, including Drafting, General, Switch, and Keyboard. These objects can be used to transfer data to the graphical user interface on the HMI screen via either an external and/or an internal variable. Objects can also be used to perform control various processes. The functions for the advanced objects found in the Toolbox, which include Recipe, Alarm and Data Sampling objects, need to be configured before the object can be used. For more details related to the usage of a specific object type, refer to the descriptions provided in the sections below.

To create an object, first click the name of the desired object in the relevant category of the Toolbox. Position the mouse cursor on the Screen Design Area, and then click and hold the left mouse button to drag the object until it is the desired size and shape, as illustrated in the diagram below, and then release the mouse button.

Alternatively, click the name of the object in the relevant category of the Toolbox to select it, and then click the desired position on the Screen Design Area to place it with the default size.

To edit the attributes of the object at a later date, click the object to open the Property View panel for that object.

| Startup 1 : Screen1        |                 |              | ×                              | Toolbox     | ŦΧ   |
|----------------------------|-----------------|--------------|--------------------------------|-------------|------|
| <b>R</b>                   | <b>Q</b>        |              |                                | Drafti      | ng   |
|                            |                 |              | $\mathbf{i}$                   | Rectan      | gle  |
|                            | <b>.</b>        | 2            |                                | A Label     |      |
| <((                        | III             |              |                                | ~ Image     |      |
| Simple Complete            |                 |              |                                |             | n    |
| Property View              | r.              |              | ₽×                             | Circle      |      |
| Rectangle1                 | Outline         |              | Fill                           | Line        |      |
| - General<br>- Border      | Foreground Cold | or 0, 0, 0 💌 | Foreground Color 255, 255, 255 | ∰ ∭ Multi-L | ine  |
| Glisten                    | Width           | 1            | Background Color 255, 255, 255 | E Calibrat  | tion |
| - Offset<br>- Dynamic Size | Style           | Solid        | Style                          | ⊞Table      |      |
| Conditional Display        | De stere els    |              |                                | Gene        | ral  |
| Position and Size          | Rectangle       |              |                                | Swite       | h    |
| - Other                    | Style           | Right-a 💌    |                                | Recip       | pe   |
|                            | Adjust          |              |                                | Aları       | m    |
|                            | Width           | 10 🔅 %       |                                | Sampl       | ing  |
|                            | Height          | 10 %         |                                | Keybo       | ard  |
|                            |                 |              |                                | HA Se       | riel |

#### **Drafting Objects** 8.1

The Drafting category of the Toolbox includes a variety of objects that can be used to create and edit general geometric figures, calibration functions, tables, and other graphic type HMI objects, each of which are described in more detail in the following sections.

#### 8.1.1 Rectangle

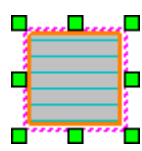

The **Rectangle** object can be used to create a rectangular shape on the screen. The attributes for the Rectangle object, including the size, style, and the color, can be adjusted as desired. See <u>Chapter 8 Basic Object Usage</u> for details of how to create an object.

After creating a **Rectangle** object, the **Property View** panel for the object will be automatically displayed allowing the various attributes of the object to be configured. The following is a description of how to configure the properties for the **Rectangle** object.

| Property View                                                                                                    |                                                                                                    | Ψ× |
|----------------------------------------------------------------------------------------------------|----------------------------------------------------------------------------------------------------|----|
| Property View          Rectangle         General         Border         Glisten         Offset         Dynamic Size         Conditional Display         Position and Size         Other | Outline   Foreground Color   255, 128, 0   Width   2   Style   Solid   Style   Style   Style   Adjust   Width   2   % |    |
|                                                                                                    | Width 2 %<br>Height 5 %                                                                                               |    |

#### General Properties

The General Properties dialog box is used to configure the display style for the Rectangle object, including the outline color and width, the fill color and the style of the rectangle.

The following is an overview of the options available in the **General Properties** section of the Property View for the Rectangle object.

| Outline | Foreground Color | Used to specify the color to be used for the outline of the <b>Rectang</b><br>object |  |  |  |
|---------|------------------|--------------------------------------------------------------------------------------|--|--|--|
|         |                  | [66]                                                                                 |  |  |  |
|         |                  |                                                                                      |  |  |  |

| Width     |                  | Used to specify the width to be used for the outline of the <b>Rectangle</b> object in pixels                                                      |
|-----------|------------------|----------------------------------------------------------------------------------------------------|
|           | Style            | Used to specify the style to be used for the outline of the <b>Rectangle</b> object, which can be either None or Solid                             |
|           | Foreground Color | Used to specify the foreground color of the Rectangle object                                                                                       |
| cill      | Background Color | Used to specify the background color of the Rectangle object                                                                                       |
|           | Style            | Used to specify the pattern style of the Fill for the <b>Rectangle</b> object, which can be None (i.e., transparent), Solid, or Style1 to Style 52 |
| Destendo  | Style            | Used to specify the style of the <b>Rectangle</b> object, which can be Right-angled, Round Rectangle, or Slice Rectangle                           |
| Rectangle | Adjust           | Used to adjust the width and the height of the Rounded or Slice type <b>Rectangle</b> object                                                       |

• See Section 8.5 Common Attributes for details about the others attributes of the Label object. Border (1), Glisten, Offset, Dynamic Size, Conditional Display, Position and Size, and Other.

#### 8.1.2 Label

É.

The Label object can be used to add text to the screen. The attributes for the Label object, Label including the size and style of the font, as well as the alignment, can be adjusted as desired.

The text can be displayed in different languages based on the language of the current Operating System, see Section 11.3 Language for more details. See Chapter 8 Basic Object Usage for details of how to create an object.

After creating a Label object, the Property View panel for the object will be automatically displayed allowing the various attributes of the object to be configured. The following is a description of how to configure the properties for the Label object.

| Property View         |                  |            |                          |           | Ŧ ×           |
|-----------------------|------------------|------------|--------------------------|-----------|---------------|
| E Label               | Font             | Calibri,12 |                          | Alignment | Top-Left 💽    |
| Border                | Foreground Color | 0, 0, 0 💌  | Background Color 255, 25 | 5, 255 💌  | 💌 Transparent |
| - Text Shadow         | Label            |            | L                        |           | ~             |
| Glisten               |                  |            |                          |           |               |
| Offset                |                  |            |                          |           |               |
| - Conditional Display |                  |            |                          |           |               |
| Position and Size     |                  |            |                          |           |               |
| - Other               |                  |            |                          |           | V             |

[67]

#### • Generally Properties

The **General Properties** dialog box is used to configure the display style for the **Label** object, including the font for the text, the foreground and background color, and the alignment, etc.

The following is an overview of the options available in the **General Properties** section of the Property View for the **Label** object.

| Font             | Used to specify the font style and size for the text that will appear on the Label object                     |
|------------------|----------------------------------------------------------------------------------------------------|
| Foreground Color | Used to specify the color of the text to be used for the Label object                                         |
| Background Color | Used to specify the background color of the Label object                                                      |
| Alignment        | Used to specify the position of the text within the border of the Label object                                |
| Transparent      | Used to specify whether or not the background color will be shown as transparent when displayed on the screen |
| Label            | Used to specify the text that will be displayed on the Label object                                           |

See <u>Section 8.5 Common Attributes</u> for details about the others attributes of the Label object.
 <u>Border (1)</u>, <u>Text Shadow</u>, <u>Glisten</u>, <u>Offset</u>, <u>Conditional Display</u>, <u>Position and Size</u>, and <u>Other</u>.

## 8.1.3 Image (Picture)

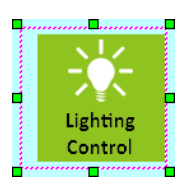

The **Image** object can be used to add an image to the screen. The attributes for the **Image** object, including the size and alignment of the image, can be adjusted as desired. See <u>Chapter 8 Basic Object Usage</u> for details of how to create an object.

After creating a **Image** object, the **Property View** panel for the object will be automatically displayed allowing the various attributes of the object to be configured. The following is a description of how to configure the properties for the **Image** object.

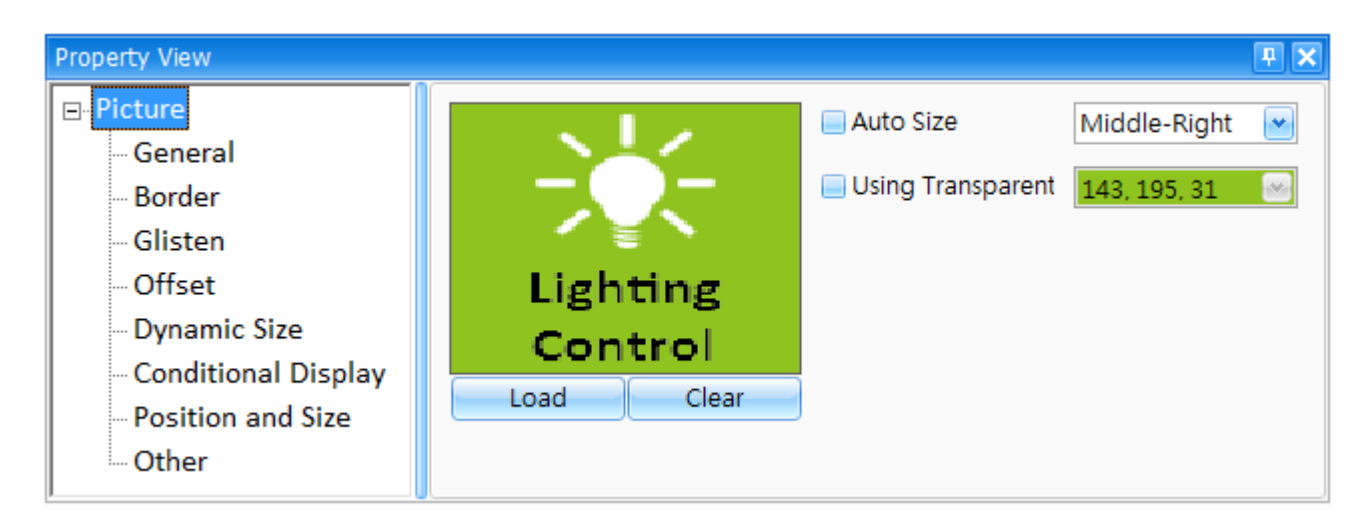

#### • General Properties

The **General Properties** dialog box is used to load or clear an image that is displayed on the screen for the **Image** object, and to configure the size, alignment, and transparency, etc.

The following is an overview of the options available in the **General Properties** section of the Property View for the **Image** object.

| Load              | Used to load an image from the <b>Image Manager</b> .<br>See Section 11.4 <b>Image Manager</b> for more details.      |  |  |  |  |
|-------------------|----------------------------------------------------------------------------------------------------|--|--|--|--|
| Clear             | Jsed to clear the currently loaded image                                                                              |  |  |  |  |
| Auto Size         | Used to specify whether or not the image should be automatically stretched to fit the size of the <b>Image</b> object |  |  |  |  |
| Using Transparent | Used to specify whether or not the selected color will be shown as transparent when displayed on the screen           |  |  |  |  |
| Alignment         | Used to specify the position of the image within the border of the Image object                                       |  |  |  |  |

 See <u>Section 8.5 Common Attributes</u> for details about the others attributes of the Image object. <u>Border (1)</u>, <u>Glisten</u>, <u>Offset</u>, <u>Dynamic Size</u>, <u>Conditional Display</u>, <u>Position and Size</u>, and <u>Other</u>.

#### 8.1.4 Polygon

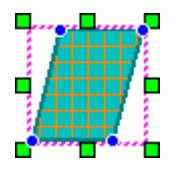

The **Polygon** object can be used to create a polygon shape on the screen. The attributes for the polygon, including the color, fill, and style, can be adjusted as desired. See <u>Chapter 8 Basic Object Usage</u> for details of how to create an object.

The process for creating a **Polygon** object is slightly different to that of other objects because you need to click the desired position on the Screen Design Area several times to create multiple paths. The polygon consists of four nodes, meaning that four paths will be created. After creating the position of the initial node, continue clicking to create the nodes for the other corners, and double-clicking the ending nodes to complete

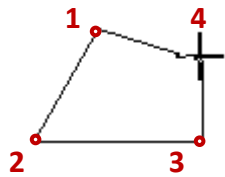

create the nodes for the other corners, and double-clicking the ending nodes to complete the **Polygon** object. The polygon can be modified later by adjusting the position of an individual node.

After creating a **Polygon** object, the **Property View** panel for the object will be automatically displayed allowing the various attributes of the object to be configured. The following is a description of how to configure the properties for the **Polygon** object.

| Property View                                                          |                                               |                           |                                                       |                            | <b>P</b> × |
|------------------------------------------------------------------------|-----------------------------------------------|---------------------------|-------------------------------------------------------|----------------------------|------------|
| Polygon General Border Glisten Offset Dynamic Size Canditional Display | Outline<br>Foreground Color<br>Width<br>Style | 0, 128, 128<br>2<br>Solid | Fill<br>Foreground Color<br>Background Color<br>Style | 255, 128, 0<br>0, 192, 192 |            |
| - Conditional Display<br>- Position and Size<br>- Other                |                                               |                           |                                                       |                            |            |

#### • General Properties

The **General Properties** dialog box is used to configure the display style for the **Polygon** object, including the outline color and width, and the fill style of the polygon.

The following is an overview of the options available in the **General Properties** section of the Property View for the **Polygon** object.

| Outline | Foreground Color | Used to specify the color to be used for the outline of the <b>Polygon</b> object                                                                 |
|---------|------------------|----------------------------------------------------------------------------------------------------|
|         | Width            | Used to specify the width for the outline of the <b>Polygon</b> object in pixels                                                                  |
|         | Style            | Used to specify the style for the outline of the <b>Polygon</b> object, which can be either None or Solid                                         |
|         | Foreground Color | Used to specify the foreground color of the <b>Polygon</b> object                                                                                 |
| Fill    | Background Color | Used to specify the background color of the <b>Polygon</b> object                                                                                 |
|         | Style            | Used to specify the pattern style for the Fill for the <b>Polygon</b> object, which can be None (i.e., transparent), Solid, or Style1 to Style 52 |

See <u>Section 8.5 Common Attributes</u> for details about the others attributes of the **Polygon** object.
 <u>Border (1)</u>, <u>Glisten</u>, <u>Offset</u>, <u>Dynamic Size</u>, <u>Conditional Display</u>, <u>Position and Size</u>, and <u>Other</u>.

#### 8.1.5 Circle

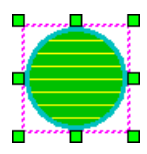

The **Circle** object can be used to create a circular shape on the screen. The attributes for the circle, including the color, width, and style, can be adjusted as desired. See <u>Chapter 8 Basic Object Usage</u> for details of how to create an object.

After creating a **Circle** object, the **Property View** panel for the object will be automatically displayed allowing the various attributes of the object to be configured. The following is a description of how to configure the properties for the **Circle** object.

| Property View                                                                                                    |                                               |                    |                                                       | Ŧ X                                      |
|----------------------------------------------------------------------------------------------------|-----------------------------------------------|--------------------|-------------------------------------------------------|------------------------------------------|
| <ul> <li>□- Circle</li> <li>□- General</li> <li>□- Border</li> <li>□- Glisten</li> <li>□- Offset</li> <li>□- Dynamic Size</li> <li>□- Conditional Display</li> <li>□- Position and Size</li> <li>□- Other</li> </ul> | Outline<br>Foreground Color<br>Width<br>Style | 0, 192, 192 💉<br>3 | Fill<br>Foreground Color<br>Background Color<br>Style | 255, 255, 0 ♥<br>0, 192, 0 ♥<br>Style1 ♥ |

#### General Properties

The **General Properties** dialog box is used to configure the display style for the **Circle** object, including the outline color and width, and the fill style for the circle.

The following is an overview of the options available in the **General Properties** section of the Property View for the **Circle** object.

| Outline | Foreground Color | Used to specify the color to be used for the outline of the Circle object                                                                        |
|---------|------------------|----------------------------------------------------------------------------------------------------|
|         | Width            | Used to specify the width for the outline of the <b>Circle</b> object in pixels                                                                  |
|         | Style            | Used to specify the style for the outline of the <b>Circle</b> object, which can be either None or Solid                                         |
| Fill    | Foreground Color | Used to specify the foreground color of the Circle                                                                                               |
|         | Background Color | Used to specify the background color of the Circle object                                                                                        |
|         | Style            | Used to specify the pattern style for the Fill for the <b>Circle</b> object, which can be None (i.e., transparent), Solid, or Style1 to Style 52 |

See <u>Section 8.5 Common Attributes</u> for details about the others attributes of the **Circle** object.
 <u>Border (1)</u>, <u>Glisten</u>, <u>Offset</u>, <u>Dynamic Size</u>, <u>Conditional Display</u>, <u>Position and Size</u>, and <u>Other</u>.

#### 8.1.6 Line

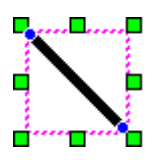

The **Line** object can be used to create a single line on the screen. The attributes for the line, including the color, width, and style, can be adjusted as desired. See <u>Chapter 8 Basic Object Usage</u> for details of how to create an object.

After creating a **Line** object, the **Property View** panel for the object will be automatically displayed allowing the various attributes of the object to be configured. The following is a description of how to configure the properties for the **Line** object.

| Property View                                                                                                    |                                               |                             | ₽ 🗙 |
|----------------------------------------------------------------------------------------------------|-----------------------------------------------|-----------------------------|-----|
| <ul> <li>□ Line</li> <li>□ General</li> <li>□ Border</li> <li>□ Glisten</li> <li>□ Offset</li> <li>□ Dynamic Size</li> <li>□ Conditional Display</li> <li>□ Position and Size</li> <li>□ Other</li> </ul> | Outline<br>Foreground Color<br>Width<br>Style | 0, 0, 0 💉<br>5 🗘<br>Solid 👻 |     |

#### General Properties

The **General Properties** dialog box is used to configure the display style for the **Line** object, including the outline color and width, and the style of the line.

The following is an overview of the options available in the **General Properties** section of the Property View for the **Line** object.

| Outline | Foreground Color | Used to specify the color to be used for the Line object                                    |
|---------|------------------|---------------------------------------------------------------------------------------------|
|         | Width            | Used to specify the width of the Line object in pixels                                      |
|         | Style            | Used to specify the style to be used for the Line object, which can be either None or Solid |

See <u>Section 8.5 Common Attributes</u> for details about the others attributes of the Line object.
 <u>Border (1)</u>, <u>Glisten</u>, <u>Offset</u>, <u>Dynamic Size</u>, <u>Conditional Display</u>, <u>Position and Size</u>, and <u>Other</u>.
## 8.1.7 Multi-Line

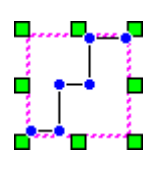

The **Multi-Line** object can be used to create an abstract shape on the screen. The attributes for the Multi-Line object, including the color, width, and style, can be adjusted as desired. See <u>Chapter 8 Basic Object Usage</u> for details of how to create an object.

After creating a **Multi-Line** object, the **Property View** panel for the object will be automatically displayed allowing the various attributes of the object to be configured. The following is a description of how to configure the properties for the **Multi-Line** object.

| Property View                                                                                               |                                               |                             | Ŧ × |
|----------------------------------------------------------------------------------------------------|-----------------------------------------------|-----------------------------|-----|
| MultiLine     General     Glisten     Offset     Dynamic Size     Conditional Display     Position and Size | Outline<br>Foreground Color<br>Width<br>Style | 0, 0, 0 💌<br>1 🗘<br>Solid 💌 |     |
| - Other                                                                                                    |                                               |                             |     |

## General Properties

The **General Properties** dialog box is used to configure the display style for the **Multi-Line** object, including the outline color and width, and the style of the multi-line shape.

The following is an overview of the options available in the **General Properties** section of the Property View for the **Multi-Line** object.

| Outline | Foreground Color | Used to specify the color to be used for the Multi-Line object        |
|---------|------------------|-----------------------------------------------------------------------|
|         | Width            | Used to specify the width of the Multi-Line object in pixels          |
|         | Style            | Used to specify the style to be used for the Multi-Line object, which |
|         | Julyic           | can be either None or Solid                                           |

See <u>Section 8.5 Common Attributes</u> for details about the others attributes of the **Multi-Line** object.
 <u>Border (1), Glisten, Offset, Dynamic Size, Conditional Display, Position and Size</u>, and <u>Other</u>.

## 8.1.8 Calibration

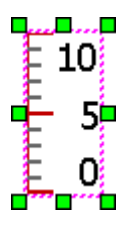

The **Calibration** object is used in conjunction with the **Bar Graph** object to create a visual representation of calibration data. The attributes for the **Calibration** object, including the color and style of the Scale and the Values used on the Bar Graph can be adjusted as desired.

See <u>Chapter 8 Basic Object Usage</u> for details of how to create an object. For more details related to the Bar Graph object, see <u>Section 8.2.8</u> Bar Graph.

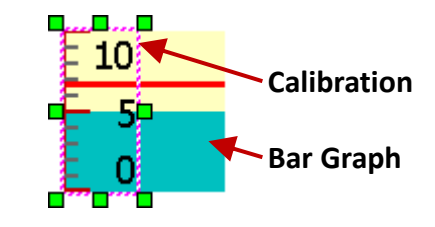

After creating a **Calibration** object, the **Property View** panel for the object will be automatically displayed allowing the various attributes of the object to be configured. The following is a description of how to configure the properties for the **Calibration** object.

| Property View                                                                                                    |                                                                                                    | ŦΧ |
|----------------------------------------------------------------------------------------------------|----------------------------------------------------------------------------------------------------|----|
| <ul> <li>Calibration</li> <li>General</li> <li>Paramemters</li> <li>Border</li> <li>Glisten</li> <li>Offset</li> <li>Conditional Display</li> <li>Position and Size</li> <li>Other</li> </ul> | Scale         Direction       Right       Line Width       2       2         Main Scale       4       2       192, 0, 0       192, 0, 0         Minor Scale       3       2       102, 102, 1       102, 102, 1         Show Perch       Show Perch       Show Perch       Show Perch |    |

## General Properties

The **General Properties** dialog box is used to configure the display style for the **Calibration** object, including the direction, and the color, width and intervals for the scales of the calibration.

The following is an overview of the options available in the **General Properties** section of the Property View for the **Calibration** object.

| Direction   | Used to specify the direction of the scale, and can be set to Right, Up, Left, and Down |
|-------------|-----------------------------------------------------------------------------------------|
| Main Scale  | Used to specify the interval used for the main scale. The valid range is 2 to 100       |
| Minor Scale | Used to specify the interval used for the minor scale. The valid range is 0 to 100      |
| Line Width  | Used to specify the width of the lines used for the scale in pixels                     |
| Main Color  | Used to specify the color used for the main scale                                       |
| Minor Color | Used to specify the color used for the minor scale                                      |
| Show Perch  | Used to enable whether the vertical axis is displayed for the scale                     |

#### • Parameters Properties

The **Parameters Properties** dialog box is used to configure the attributes for the scale values of the **Calibration** object, including the maximum and minimum values, the maximum number of digits, and the color and font used for the text.

| Paramemters |              |    |               |   |           |
|-------------|--------------|----|---------------|---|-----------|
| Maximum     | 10           | \$ | Figure Length | 2 | \$        |
| Minimum     | 0            | 0  | Dot Position  | 0 | \$        |
| Text Color  | 0, 0, 0      | *  | Reverse       |   | 🕑 Display |
| Font        | Tahoma,14.25 |    |               |   |           |

The following is an overview of the options available in the **Parameters** section of the Property View for the **Calibration** object.

| Maximum       | Used to specify the maximum value for the calibration scale                                                                                                    |  |  |  |  |  |  |
|---------------|----------------------------------------------------------------------------------------------------|--|--|--|--|--|--|
| Minimum       | Used to specify the minimum value for the calibration scale                                                                                                    |  |  |  |  |  |  |
| Figure Length | Used to specify the maximum number of digits that can be displayed for the values<br>on the calibration scale. For example, if Maximum is set to 123, and the Figure<br>Length is set to 2, the scale value will be displayed as 23. In this case, if the Display<br>Length is set to 3 or above, the scale value will still be displayed as 123. |  |  |  |  |  |  |
| Dot Position  | Used to specify the position of the decimal point (for example, if Maximum is set to 10, the Figure Length is set to 2, and the Dot Position is set to 1, the scale value will be displayed as 1.0)                                                                                                    |  |  |  |  |  |  |
| Text Color    | Used to specify the color used for the value displayed on the calibration scale                                                                                                    |  |  |  |  |  |  |
| Reverse       | Used to specify whether or not the direction of the value<br>displayed on the calibration scale should be reversed.<br>For example, when reversed, the sequence $0 - 5 - 10$ will be<br>displayed as $10 - 5 - 0$                                                                                                    |  |  |  |  |  |  |
| Display       | Used to specify whether or not the value is to be displayed                                                                                                    |  |  |  |  |  |  |
| Font          | Used to specify font style and size used for the text on the calibration scale                                                                                                    |  |  |  |  |  |  |

See <u>Section 8.5 Common Attributes</u> for details about the others attributes of the **Calibration** object.
 <u>Border (1)</u>, <u>Glisten</u>, <u>Offset</u>, <u>Conditional Display</u>, <u>Position and Size</u>, and <u>Other</u>.

## 8.1.9 Table

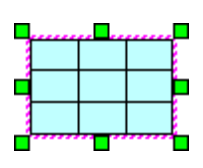

The **Table** object can be used in conjunction with all kinds of objects to display data in a table format. The attributes for the **Table** object, including the number of columns and rows to be included in the table, as well as the color and width of the border, can be adjusted as desired.

See <u>Chapter 8 Basic Object Usage</u> for details of how to create an object. After creating a **Table** object, the **Property View** panel for the object will be automatically displayed allowing the various attributes of the object to be configured. The following is a description of how to configure the properties for the **Table** object.

| Property View         |                           | ₽ 🗙                      |
|-----------------------|---------------------------|--------------------------|
| □-Table               | Format                    | Color                    |
| Border                | Column Count 4            | Border Color 0, 0, 0     |
| Glisten               | Row Count 3               |                          |
| - Offset              |                           | Back Color 192, 255, 255 |
| - Conditional Display | Distribute Columns Evenly |                          |
| - Position and Size   | Distribute rows evenly    | ✓ Transparent            |
| Other                 | Distribute rows evenly    |                          |

#### General Properties

The **General Properties** dialog box is used to configure the display style for the **Table** object, including the number of columns and rows, and the colors to be used for the table.

The following is an overview of the options available in the **General Properties** section of the Property View for the **Table** object.

| Column Count              | Used to specify the number of columns in the table                             |
|---------------------------|--------------------------------------------------------------------------------|
| Row Count                 | Used to specify the number of rows in the table                                |
| Distribute Columns Evenly | Used to evenly distribute the width of the columns                             |
| Distribute Rows Evenly    | Used to evenly distribute the height of the rows                               |
| Border Color              | Used to specify the color to be used for the border of the table               |
| Back Color                | Used to specify the background color to be used for the table                  |
| Transparent               | Used to specify whether or not the background color will be set to transparent |

See <u>Section 8.5 Common Attributes</u> for details about the others attributes of the **Table** object.
 <u>Border (1)</u>, <u>Glisten</u>, <u>Offset</u>, <u>Conditional Display</u>, <u>Position and Size</u>, and <u>Other</u>.

# 8.2 General Objects

The **General** category of the Toolbox includes a variety of HMI objects that can be used to create and edit state images and text, text and numeric displays, date and time functions, and bar graphs and charts, etc., each of which are described in more detail in the following sections.

## 8.2.1 State Image

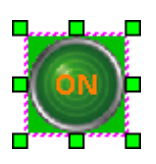

The **State Image** object can be used to graphically display a variable value using either an image or a text. The attributes for the State Image object, including the size and alignment of the image or text, can be adjusted as desired. See <u>Chapter</u> <u>8 Basic Object Usage</u> for details of how to create an object.

After creating a **State Image** object, the **Property View** panel for the object will be automatically displayed allowing the various attributes of the object to be configured. The following is a description of how to configure the properties for the **State Image** object.

| General           |
|-------------------|
| Cursor            |
| 🔄 State Image     |
| State Text        |
| 88 Numeric        |
| I Numeric Table   |
| AI TextBox        |
| 7 Date            |
| 🕒 Time            |
| 🚽 Bar Graph       |
| C Dial-Semicircle |
| Dial-Circle       |
| Drop Down List    |
| XY Chart          |
| Connection View   |
| 🗢 Password List   |

| Property View                                                                                                    |                                                                   | Ŧ X |
|----------------------------------------------------------------------------------------------------|-------------------------------------------------------------------|-----|
| <ul> <li>StatePicture</li> <li>General</li> <li>Graph</li> <li>Text</li> <li>Border</li> <li>Text Shadow</li> <li>Glisten</li> <li>Offset</li> <li>Conditional Display</li> <li>Position and Size</li> <li>Other</li> </ul> | State<br>Read Tag<br>Format Value<br>Text<br>Font Calibri,12,Bold |     |

## General Properties

The **General Properties** dialog box is used to configure the state variable to be used for the **State Image** object, as well as the format, together with the font and size for the text to be displayed. For more details related to the usage of variables, see <u>Chapter 7 Variables</u>.

The following is an overview of the options available in the **General Properties** section of the Property View for the **State Image** object.

| State | Read Tag | Used to specify which variable is used to read data<br>For more details related to the usage of variables, see <u>Chapter 7 Variables</u> . |                                                                                                    |                                 |                               |                                    |                                  |                                |                       |                    |                                      |                  |  |
|-------|----------|----------------------------------------------------------------------------------------------------|----------------------------------------------------------------------------------------------------|---------------------------------|-------------------------------|------------------------------------|----------------------------------|--------------------------------|-----------------------|--------------------|--------------------------------------|------------------|--|
|       | Format   | Used to<br>the stat                                                                                                    | Used to specify the format that will be used to display the state value, as described below. Bit Index Value Value                                                                                  |                                 |                               |                                    |                                  |                                |                       |                    |                                      |                  |  |
|       |          | <u>Boolea</u>                                                                                                    | <u>n:</u>                                                                                                    |                                 |                               |                                    |                                  |                                |                       |                    |                                      |                  |  |
|       |          | If the v                                                                                                    | If the variable value is equal to 0, the state value will be 0.                                                                                                    |                                 |                               |                                    |                                  |                                |                       |                    |                                      |                  |  |
|       |          | If the v                                                                                                    | ariable                                                                                                    | value                           | is not e                      | equal to                           | o 0, the                         | state v                        | /alue w               | vill be 1          |                                      |                  |  |
|       |          | For exa<br>the pict<br>(See Gr                                                                                                    | mple,<br>ture or<br>aph ar                                                                                                    | if the v<br>• text w<br>nd Text | alue of<br>ill be d<br>Proper | a varia<br>isplaye<br>rties fo     | able wh<br>d depe<br>r more      | nich dat<br>ends on<br>details | a type<br>the se<br>) | is WOF<br>tting of | RD (16-bit) is 32,<br>state value 1. |                  |  |
|       |          | State V                                                                                                    | alue Ra                                                                                                    | ange: 0                         | , 1                           |                                    |                                  |                                |                       |                    |                                      |                  |  |
|       |          | <u>Bit Inde</u><br>If the v<br>If the v                                                                                                    | <u>ex:</u><br>ariable<br>ariable                                                                                                    | e value<br>e value              | is equa<br>is not e           | il to 2 <sup>n</sup> ,<br>equal to | the sta<br>o 2 <sup>n</sup> , no | ate valu<br>o pictur           | ie will  <br>e/text   | be n.<br>will be   | displayed.                           |                  |  |
|       |          | For exa                                                                                                    | mple,                                                                                                    | if the v                        | alue of                       | a varia                            | able wh                          | nich dat                       | a type                | is BYTE            | (8-bit) is 32 (i.e., 2               | 2 <sup>5</sup> ) |  |
|       |          | the pic                                                                                                    | ture or                                                                                                    | text w                          | ill be d                      | isplaye                            | d depe                           | nds on                         | the se                | tting of           | state value 5.                       | ·                |  |
|       |          | -                                                                                                    | MSB                                                                                                    |                                 |                               |                                    |                                  |                                |                       | LSB                |                                      |                  |  |
|       |          |                                                                                                    | 2 <sup>7</sup>                                                                                                    | 2 <sup>6</sup>                  | <b>2</b> ⁵                    | 2 <sup>4</sup>                     | 2 <sup>3</sup>                   | 2 <sup>2</sup>                 | 2 <sup>1</sup>        | 2 <sup>0</sup>     |                                      |                  |  |
|       |          |                                                                                                    | 0                                                                                                    | 0                               | 1                             |                                    | 0                                | 0                              | 0                     | 0                  |                                      |                  |  |
|       |          | State V                                                                                                    | alue Ra                                                                                                    | ange: 0                         | to 31                         |                                    |                                  |                                |                       |                    |                                      |                  |  |
|       |          | Value:                                                                                                    |                                                                                                    |                                 |                               |                                    |                                  |                                |                       |                    |                                      |                  |  |
|       |          | The var                                                                                                    | iable v                                                                                                    | alue is                         | the sta                       | ate valu                           | ie.                              |                                |                       |                    |                                      |                  |  |
|       |          | For exa<br>the pict<br>State V                                                                                                    | For example, if the value of a variable which data type is DWORD (32-bit) is 32, the picture or text will be displayed depends on the setting of state value 32. State Value Range: 0 to 2147483647 |                                 |                               |                                    |                                  |                                |                       |                    |                                      |                  |  |
| Toyt  |          | Lisod to                                                                                                    | sneci                                                                                                    | fy the f                        | ont an                        | d size f                           | or the                           | tovt to                        | ho dicr               | haved              |                                      |                  |  |

[78]

## • Graph Properties

The **Graph Properties** dialog box is used to configure the attributes for the state graphic used for the **State Image** object.

| New     | Remove | Template |                         |          |  |
|---------|--------|----------|-------------------------|----------|--|
| Image   | Start  | End      | Property                |          |  |
| $\odot$ | 0      | 0        | Auto Size Middle-       | Center 💌 |  |
|         | 1      | 1        | ✓ Transparent 255, 0, 2 | 255 💌    |  |
|         |        |          | Glisten None            | <b>~</b> |  |
|         |        |          | Load Clear              |          |  |

The following is an overview of the options available in the **Graph Properties** section of the Property View for the **State Image** object.

| New      | Used to add a new image item, and the<br>double click the Image, Start, or End fie<br>configure an image or state values                                                                                                    | New Image                                                                                                    | Remove<br>Start<br>0<br>1<br>2                                                                                                    | TemplateEnd012 |                  |
|----------|----------------------------------------------------------------------------------------------------|----------------------------------------------------------------------------------------------------|----------------------------------------------------------------------------------------------------|----------------|------------------|
| Remove   | Used to remove the selected image iter                                                                                                    | m(s)                                                                                                    |                                                                                                    |                |                  |
| Template | <ul> <li>Used to add/open a template, or add a</li> <li>To create a user-defined state image</li> <li>1. Click the Template button to go to the Select Graph Template dialog box.</li> <li>2. Select one of image types from the Template drop-down menu.</li> </ul> | Select Graph Templ<br>New Template C<br>Template Lan<br>State ICO<br>State ICO<br>Ima<br>Ima<br>Ima<br>Swit<br>Swit<br>O001 | the template<br>Te<br>ate<br>open Template<br>np 2 State<br>N_M<br>ye_L<br>ge_M<br>ge_S<br>tp 2 State<br>tch 2 State<br>tch_L<br>0002 | e.<br>mplate   | Rename<br>Rename |
|          | 3. Click the <b>Insert</b> button to go to<br>the <b>Graph Edit</b> dialog box. You<br>can enter a name for this state<br>image.                                                                                                    | Insert                                                                                                    | Delete Edi                                                                                                    | t OK           | Cancel           |
|          | []                                                                                                    | 79]                                                                                                    |                                                                                                    |                |                  |

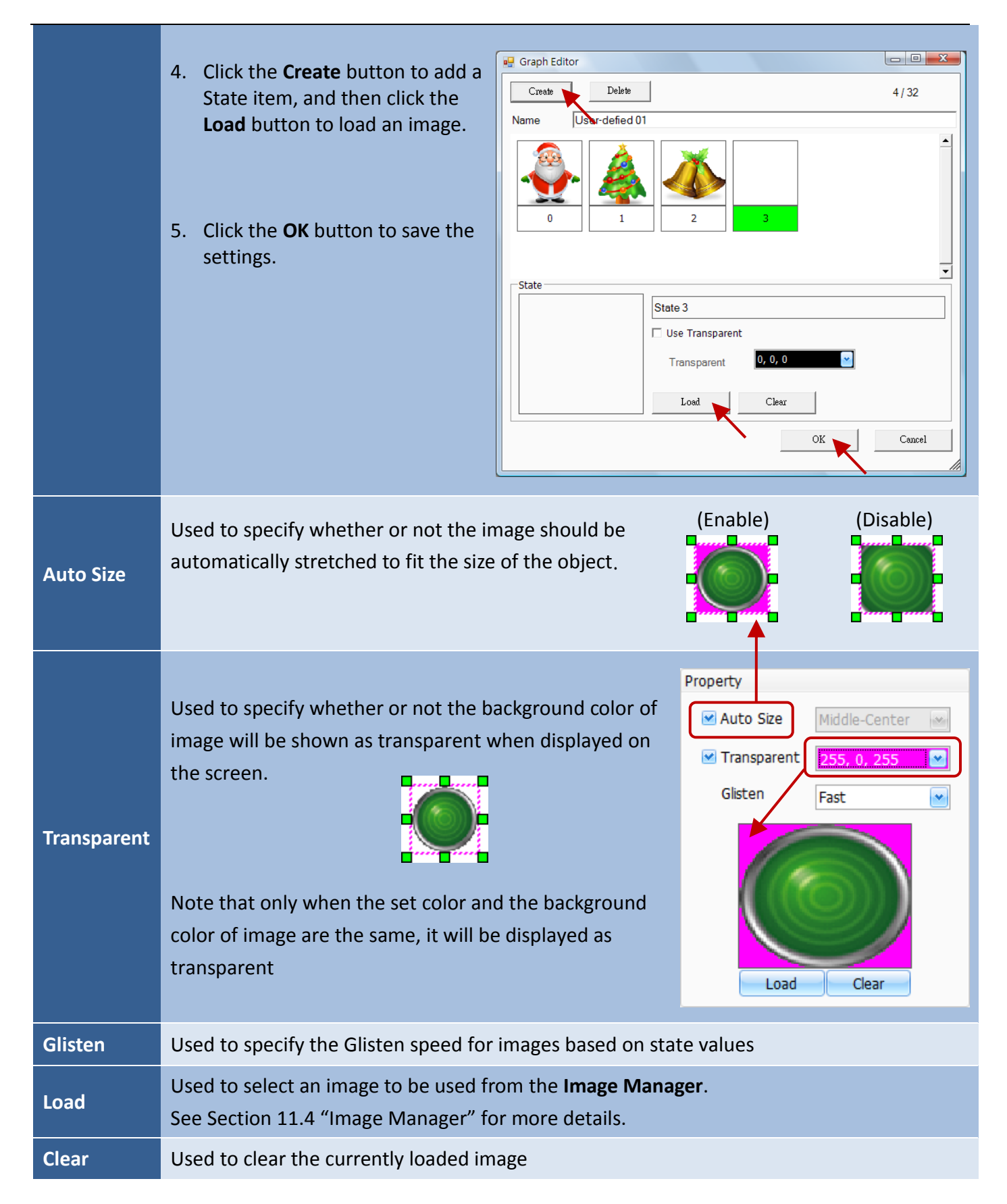

## • Text Properties

The **Text Properties** dialog box is used to configure the attributes of the text used for the **State Image** object.

|  | New   | Remove |      |                                          |
|--|-------|--------|------|------------------------------------------|
|  | Start | End    | Text | Property                                 |
|  | 0     | 0      | ON   | Foreground Color 255, 128, 0             |
|  | 1     | 1      | OFF  |                                          |
|  |       |        |      | Background Color 0, 192, 0 🔛 Transparent |
|  |       |        |      | Glisten Slow 💌                           |
|  |       |        |      | Alignment Middle-Center 💌                |
|  |       |        |      | ON                                       |

The following is an overview of the options available in the **Text Properties** section of the Property View for the **State Image** object.

| New              | Used to add a new text item, and then<br>you can double click the Start, End or<br>Text field to configure state values or<br>the text | NewRemoveStartEndText00ON11OFF22                                                                             |  |  |  |  |
|------------------|----------------------------------------------------------------------------------------------------|----------------------------------------------------------------------------------------------------|--|--|--|--|
| Remove           | Used to remove the selected text item(s)                                                                                               |                                                                                                    |  |  |  |  |
| Foreground Color | Used to specify the color to be used for th                                                                                            | ie text                                                                                                    |  |  |  |  |
| Background Color | Used to specify the color to be used for the background of the object                                                                  |                                                                                                    |  |  |  |  |
| Transparent      | Used to specify whether or not the background color will be shown as transparent when displayed on the screen                          | Property<br>Fore Color 255, 128, 0<br>Back Color 0, 192, 0<br>Glisten Slow<br>Text Align Middle-Center<br>On |  |  |  |  |
| Glisten          | Used to specify the Glisten speed for text based on state values                                                                       |                                                                                                    |  |  |  |  |
| Alignment        | Used to specify the position of the text within the border of the object                                                               |                                                                                                    |  |  |  |  |
| Text             | Used to specify the text to be displayed. Click a text item and enter the text.                                                        |                                                                                                    |  |  |  |  |

See <u>Section 8.5 Common Attributes</u> for details about the others attributes of the **State Image** object.
 <u>Border (1)</u>, <u>Glisten</u>, <u>Offset</u>, <u>Conditional Display</u>, <u>Position and Size</u>, and <u>Other</u>.

## 8.2.2 StateText

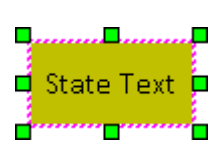

The **State Text** object can be used to display a variable value using a text message. The attributes for the State Text object, including the size and style of the font, as well as the alignment, can be adjusted as desired. See <u>Chapter 8 Basic Object Usage</u> for details of how to create an object.

After creating a **State Text** object, the **Property View** panel for the object will be automatically displayed allowing the various attributes of the object to be configured. The following is a description of how to configure the properties for the **State Text** object.

| Property View                                                                                                    |                                                              | Ψ× |
|----------------------------------------------------------------------------------------------------|--------------------------------------------------------------|----|
| <ul> <li>StateText</li> <li>General</li> <li>Text</li> <li>Border</li> <li>Text Shadow</li> <li>Glisten</li> <li>Offset</li> <li>Conditional Display</li> <li>Position and Size</li> <li>Other</li> </ul> | State<br>Read Tag<br>Format Value<br>Text<br>Font Calibri,12 |    |

## General Properties

The **General Properties** dialog box is used to configure the state variable to be used for the **State Text** object, as well as the format, together with the font and size for the text to be displayed. For more details related to the usage of variables, see <u>Chapter 7 Variables</u>.

The following is an overview of the options available in the General Properties section of the Property View for the **State Text** object.

| State | Read Tag | Used to specify which variable is used to read data<br>For more details related to the usage of variables, , see <u>Chapter</u>                                                                                                    | 7 Variables                              |
|-------|----------|----------------------------------------------------------------------------------------------------|------------------------------------------|
|       | Format   | Used to specify the format that will be used to display<br>the state value, as described below.<br><b>Boolean:</b><br>If the variable value is equal to 0, the state value will be 0.<br>If the variable value is not equal to 0, the state value will be 1. | Value 💌<br>Boolean<br>Bit Index<br>Value |
|       |          | [82]                                                                                                    |                                          |

|       |                                                                                                    | For example, if the value of a variable which data type is WORD (16-bit) is 32,<br>the text will be displayed depends on the setting of state value 1.<br>(See Text Property for more details)                                     |         |          |         |          |                              |             |                  |        |  |  |  |
|-------|----------------------------------------------------------------------------------------------------|----------------------------------------------------------------------------------------------------|---------|----------|---------|----------|------------------------------|-------------|------------------|--------|--|--|--|
| State | State Value Range: 0, 1FormatBit Index:<br>If the variable value is equal to 2 <sup>n</sup> , the state value will be n.<br>If the variable value is not equal to 2 <sup>n</sup> , no text will be displayed<br>For example, if the value of a variable which data type is BYTE<br>the text will be displayed depends on the setting of state value<br>MSBMSBLSB $2^7$ $2^6$ $2^5$ $2^4$ $2^3$ $2^2$ $2^1$ $2^0$ 00100000State Value Range: 0 to 31 |                                                                                                    |         |          |         |          | ed.<br>E (8-bit) is<br>ie 5. | ; 32 (i.e., | 2 <sup>5</sup> ) |        |  |  |  |
|       |                                                                                                    | Value:The variable value is the state value.For example, if the value of a variable which data type is DWORD (32-bit) is 32,the text will be displayed depends on the setting of state value 32.State Value Range: 0 to 2147483647 |         |          |         |          |                              |             |                  |        |  |  |  |
| Text  | Font                                                                                                    | Used to                                                                                                    | o speci | fy the f | font an | d size f | or the <sup>-</sup>          | text to     | be disp          | blayed |  |  |  |

## • Text Properties

The Text Properties dialog box is used to configure the attributes of the text used for the State Text object.

| New   | Remove |            |                                              |
|-------|--------|------------|----------------------------------------------|
| Start | End    | Text       | Property                                     |
| 0     | 0      | State Text | Foreground Color 0, 0, 0                     |
|       |        |            | Background Color 192, 192, 0 💽 📄 Transparent |
|       |        |            | Glisten None 💌                               |
|       |        |            | Alignment Middle-Center 💌                    |
|       |        |            | State Text                                   |

The following is an overview of the options available in the **Text Properties** section of the Property View for the **State Text** object.

| New              | Used to add a new text item, and then<br>you can double click the Start, End or<br>Text field to configure state values or<br>the text Remove<br>Start End Text<br>0 0 State Text<br>1 1 |  |  |  |  |  |
|------------------|----------------------------------------------------------------------------------------------------|--|--|--|--|--|
| Remove           | Used to remove the selected text item(s)                                                                                                    |  |  |  |  |  |
| Foreground Color | Used to specify the color to be used for the text                                                                                                    |  |  |  |  |  |
| Background Color | Used to specify the color to be used for the background of the object                                                                                                    |  |  |  |  |  |
| Transparent      | Used to specify whether or not the background color will be shown as transparent when displayed on the screen  State Text State Text                                                     |  |  |  |  |  |
| Glisten          | Used to specify the Glisten speed for text based on state values                                                                                                    |  |  |  |  |  |
| Alignment        | Used to specify the position of the text within the border of the object                                                                                                    |  |  |  |  |  |
| Text             | Used to specify the text to be displayed. Click a text item and enter the text.                                                                                                    |  |  |  |  |  |

See <u>Section 8.5 Common Attributes</u> for details about the others attributes of the **State Text** object.
 <u>Border (1)</u>, <u>Text Shadow</u>, <u>Glisten</u>, <u>Offset</u>, <u>Conditional Display</u>, <u>Position and Size</u>, and <u>Other</u>.

## 8.2.3 Numeric

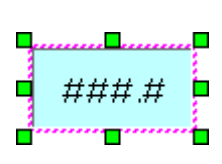

The **Numeric** object can be used to read/write the variable value, or convert the read value depends on the display Type. The attributes for the Numeric object, including the size and style of the font, as well as the alignment, can be adjusted as desired. See <u>Chapter 8 Basic Object Usage</u> for details of how to create an object.

After creating a **Numeric** object, the **Property View** panel for the object will be automatically displayed allowing the various attributes of the object to be configured. The following is a description of how to configure the properties for the **Numeric** object.

## General Properties

The **General Properties** dialog box is used to configure the operating mode, the variable attributes, and the display format to be used for the **Numeric** object. For more details related to the usage of variables, see <u>Chapter 7 Variables</u>.

The following is an overview of the options available in the **General Properties** section of the Property View for the **Numeric** object.

| Operating Mode |                 | Used to configure the operating mode of a variable, and can be set to "Read" or "Read / Write". Section                                                |  |  |
|----------------|-----------------|----------------------------------------------------------------------------------------------------|--|--|
| Variable       | Read            | Used to specify the variable to be read                                                                                                    |  |  |
|                | Write           | Used to specify the variable to be write                                                                                                    |  |  |
|                | Notify Variable | Used to specify the variable which used to display the state of data write. The state value of the variable will be set to 1 when a data write occurs. |  |  |

|        | Display Type        | Used to specify the format to be used for the variable value.<br>Five options are available:<br>Decimal, Signed Decimal (i.e., the Read/Write data can be a positive or<br>negative value), Octal, Hexadecimal, and BCD Code                                   |
|--------|---------------------|----------------------------------------------------------------------------------------------------|
|        | Display Length      | Used to specify the number of digits that will be displayed                                                                                                    |
| Format | Decimal<br>Position | Used to specify the position of the decimal point (read from the right).<br>E.g., when using a BYTE variable, the valid value range is 0 to 255. If the<br>Decimal Position = 2, and the Display Type is Decimal, the valid range<br>will become 0.00 to 2.55. |
|        | Padding Zeros       | Used to specify whether or not to add leading zeros to the insufficient<br>number of digits. E.g., if the Display Length = 3, the result for a value of<br>"55" will be displayed as "055".                                                                    |
|        | Use * to Show       | Used to specify whether * will be displayed rather than the actual value. This is usually used for passwords or other sensitive information                                                                                                    |

For example, to add one **State Text** and three **Numeric** objects on the screen.

| Read                                                               | ### ### ##.#                                         |
|--------------------------------------------------------------------|------------------------------------------------------|
| State Text                                                         | Numeric (1) / Numeric (2) / Numeric (3)              |
| General Properties:                                                | General Properties:                                  |
| Read Variable: Tag1 (Data Type: BOOL)                              | Operating Mode: "Read / Write"                       |
|                                                                    | Read / Write Variable: <b>Tag2</b> (Data Type: INT)  |
| Text Properties:                                                   | Notify Variable: <b>Tag1</b> (Data Type: BOOL)       |
| To display "Read" if the state value is equal 0.                   | Display Type: Decimal / Signed Decimal / Hexadecimal |
| To display " <b>Write</b> " if the state value is equal <b>1</b> . | Display Length: <b>3</b>                             |
|                                                                    | Decimal Position: 0/0/1                              |

If the Numeric (1) is set to **32**, i.e., 20 (Hex.), the **State Text** will be shown as **Write**, the **Numeric** (2) will be shown as **+32**, and the **Numeric** (3) will be shown as 2.0.

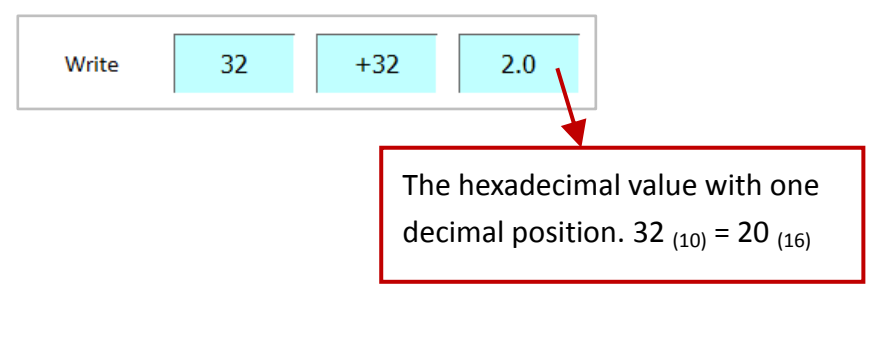

#### • Font Properties

The **Font Properties** dialog box is used to configure the attributes of the font used for the **Numeric** object.

| Font             |           |                  |                 |               |   |
|------------------|-----------|------------------|-----------------|---------------|---|
| Font             | Tahoma,12 |                  | Alignment       | Middle-Center | • |
| Foreground Color | 0, 0, 0 💌 | Background Color | 192, 255, 255 💌 | 📃 Transparent |   |

The following is an overview of the options available in the **Font Properties** section of the Property View for the **Numeric** object.

| Font             | Used to specify the font and size used for the read value                        |
|------------------|----------------------------------------------------------------------------------|
| Alignment        | Used to specify the position of the read value within the border of the object   |
| Foreground Color | Used to specify the color to be used for the read value                          |
| Background Color | Used to specify the color to be used for the background of the object            |
| _                | Used to specify whether or not the background color will be shown as transparent |
| Transparent      | when displayed on the screen                                                     |

## Range Properties

The **Range Properties** dialog box is used to configure the maximum and minimum values and the alarm color for the **Numeric** object, which will be activated if the range of value is exceeded.

|           | Constant 💌 |                                    |
|-----------|------------|------------------------------------|
| 💌 Enable  | Constant   |                                    |
| Set Range | Variable   | Exceed Max. Value                  |
| Maximum   | Constant   | Foreground Color 255, 255, 255     |
|           | 0          | Background Color 0, 0, 0           |
|           |            | Blow Min. Value Base Color Palette |
| Minimum   | Constant 💌 | Foreground Co                      |
|           | 0          | Background C                       |
|           |            |                                    |
|           |            | G O O                              |
| 4         | 5 6 B E    |                                    |
|           | 2 3 C F    |                                    |
| 0         | Ent        | ter Cancel                         |

[87]

The following is an overview of the options available in the **Range** section of the Property View for the **Numeric** object.

| Set Range           | Maximum          | Used to specify the maximum value with a constant or a variable       |
|---------------------|------------------|-----------------------------------------------------------------------|
|                     | Minimum          | Used to specify the minimum value with a constant or a variable       |
|                     | Foreground Color | Used to specify the color to be used for the exceeding value          |
| Exceed              | Background Color | Used to specify the color to be used for the background of the object |
| Max. Value          | Transparent      | Used to specify whether or not the background color will be shown     |
|                     |                  | as transparent when displayed on the screen                           |
| Below Min.<br>Value | Foreground Color | Used to specify the color to be used for the exceeding value          |
|                     | Background Color | Used to specify the color to be used for the background of the object |
|                     | Transparent      | Used to specify whether or not the background color will be shown     |
|                     |                  | as transparent when displayed on the screen                           |

 See <u>Section 8.5 Common Attributes</u> for details about the others attributes of the **Numeric** object. Border (1), Text Shadow, Glisten, Security, Offset, Conditional Display, Conditional Control, Position and Size, Keyboard, Event, and Other.

## 8.2.4 Numeric Table

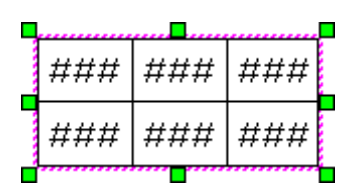

The **Numeric Table** object can be used to read/write values of an array variable in a table format. The attributes for the **Numeric Table** object, including the number of columns and rows to be included in the table, as well as the color and width of the border, etc., can be adjusted as desired.

See <u>Chapter 8 Basic Object Usage</u> for details of how to create an object. After creating a **Numeric Table** object, the **Property View** panel for the object will be automatically displayed allowing the various attributes of the object to be configured. The following is a description of how to configure the properties for the **Numeric Table** object.

| Property View                                                                                                |                                                                                  |                                                                               |                                                                                                    | × |
|----------------------------------------------------------------------------------------------------|----------------------------------------------------------------------------------|-------------------------------------------------------------------------------|----------------------------------------------------------------------------------------------------|---|
| Property View                                                                                                | Operating Mode<br>Variable<br>Display Type<br>Display Length<br>Decimal Position | Tag_7       ♥ •••         Decimal       ♥         3       ◊         0       ◊ | Data Fields Data Display Mode Horizontal  Number of Columns 3 Number of Rows 2 Border Color 0, 0, 0 |   |
| Glisten<br>Security<br>Offset<br>Conditional Display<br>Conditional Control<br>Position and Size<br>Keyboard | Decimal Position                                                                 | 0 📦                                                                           | Border Color 0, 0, 0 🕑<br>Distribute columns evenly<br>Distribute rows evenly                       |   |
| - Event<br>- Other                                                                                           |                                                                                  |                                                                               |                                                                                                    |   |

General Properties

The **General Properties** dialog box is used to configure the attributes for the variable to be used in the **Numeric Table** object and the display format for the data. For more details related to the usage of variables, see <u>Chapter 7 Variables</u>.

The following is an overview of the options available in the **General Properties** section of the Property View for the **Numeric Table** object.

| Operating | perating Variable | Used to specify an Array variable<br>Note that if the data length of the variable is greater than "1", |
|-----------|-------------------|----------------------------------------------------------------------------------------------------|
| Mode      |                   | it called Array Variable (see <u>Section 7.4</u> for more details)                                     |

|        |                              | Used to specify the format to be used for the variable value         |
|--------|------------------------------|----------------------------------------------------------------------|
|        | Display Type                 | Five options are available:                                          |
|        |                              | Decimal, Signed Decimal (i.e., the Read/Write data can be a          |
|        |                              | positive or negative value), Octal, Hexadecimal, and BCD Code        |
|        | Display Length               | Used to specify the number of digits that will be displayed          |
|        |                              | Used to specify the position of the decimal point (read from the     |
|        | Decimal Position             | right). E.g., when using a BYTE variable, the valid value range is 0 |
|        | Decimariosition              | to 255. If the Decimal Position = 2, and the Display Type is         |
|        |                              | Decimal, the valid range will become 0.00 to 2.55.                   |
|        |                              | Used to specify whether or not to add leading zeros to the           |
|        | Padding Zeros                | insufficient number of digits. E.g., if the Display Length = 3, the  |
|        |                              | result for a value of "55" will be displayed as "055".               |
|        | Read Only                    | Used to specify whether or not the variable is only for read data    |
|        |                              | Used to specify the direction in which the array data is             |
|        | Data Display Mode            | displayed:                                                           |
|        |                              | 1: Display the data horizontally from left to right                  |
|        |                              | 2: Display the data vertically from top to bottom                    |
| Column | Number of Columns            | Used to specify the number of columns in the table                   |
|        | Number of Rows               | Used to specify the number of rows in the table                      |
|        | Border Color                 | Used to specify the color for the border of the table                |
|        | Distribute Columns<br>evenly | Used to equally distribute the width of the columns in the table     |
|        | Distribute Rows evenly       | Used to equally distribute the height of the rows in the table       |

In this case, we configure the "Tag\_5" as an Array variable, the data length is **4**, and the data type is Byte.

| Operating Mode         | Data Fields                      |
|------------------------|----------------------------------|
| Variable Tag_5         | Data Display Mode 🛗 Horizontal 💌 |
| Display Type Decimal 💌 | Number of Columns 3              |
| Display Length 3       | Number of Rows 2                 |
| Decimal Position 1     | Border Color 192, 64, 0 💌        |
| 💌 Padding Zeros        | Distribute columns evenly        |
| Read Only              | Distribute rows evenly           |

Note that you can write data in the range of 0.0 to 25.5 in the numeric table.

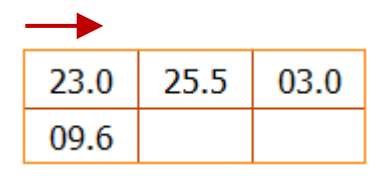

 Font Style Properties
 The Font Style Properties dialog box is used to configure the attributes of the text used for the Numeric Table object.

The following is an overview of the options available in the Font Style Properties section of the Property View for the Numeric Table object.

| Font             |                  |          |
|------------------|------------------|----------|
| Font Style       | Tahoma,12        |          |
| Alignment        | Middle-Center    | •        |
| Fore Color       | 0, 0, 0          | <b>~</b> |
| Background Color | 255, 255, 255    | •        |
|                  | Back Transparent |          |

| Font Style       | Used to specify the font and size used for the read value in the table           |
|------------------|----------------------------------------------------------------------------------|
| Alignment        | Used to specify the position of the read value within the border of the object   |
| Fore Color       | Used to specify the color to be used for the read value in the table             |
| Background Color | Used to specify the color to be used for the background of the object            |
|                  | Used to specify whether or not the background color will be shown as transparent |
| Back Transparent | when displayed on the screen                                                     |

#### Range Properties

The **Range Properties** dialog box is used to configure the maximum and minimum values and the alarm color for the **Numeric Table** object, which will be activated if the range of value is exceeded.

| 💌 Enable | Constant 🛛 👻              |                                     |   |
|----------|---------------------------|-------------------------------------|---|
| Range    | Constant                  |                                     |   |
| Maximum  | Variable                  | Exceed Max. Value                   |   |
| Consta   | nt 🕑                      | Foreground Color 255, 255, 255      |   |
| 0        | <b>•</b>                  | Background Color 0, 0, 0            |   |
| Minimum  |                           | Below Min. Value Base Color Palette | _ |
| Consta   | nt 💌                      | Foreground Colc                     |   |
| 0        |                           | Background Cold                     | • |
|          |                           |                                     |   |
| 78       | 9 A D                     |                                     |   |
| 4 5      | <b>0</b> B E <b>3</b> C F |                                     |   |
| 0        | Ent                       | iter                                |   |

The following is an overview of the options available in the **Range** section of the Property View for the **Numeric Table** object.

| Set Range           | Maximum          | Used to specify the maximum value with a constant or a variable       |
|---------------------|------------------|-----------------------------------------------------------------------|
|                     | Minimum          | Used to specify the minimum value with a constant or a variable       |
|                     | Fore Color       | Used to specify the color to be used for the exceeding value          |
| Exceed              | Back Color       | Used to specify the color to be used for the background of the object |
| Max. Value          | Back Transparent | Used to specify whether or not the background color will be shown     |
|                     |                  | as transparent when displayed on the screen                           |
| Below<br>Min. Value | Fore Color       | Used to specify the color to be used for the exceeding value          |
|                     | Back Color       | Used to specify the color to be used for the background of the object |
|                     | Back Transparent | Used to specify whether or not the background color will be shown     |
|                     |                  | as transparent when displayed on the screen                           |

 See <u>Section 8.5 Common Attributes</u> for details about the others attributes of the Numeric Table object. Border (1), <u>Text Shadow</u>, <u>Glisten</u>, <u>Security</u>, <u>Offset</u>, <u>Conditional Display</u>, <u>Conditional Control</u>, <u>Position and Size</u>, <u>Keyboard</u>, <u>Event</u>, and <u>Other</u>.

## 8.2.5 Text Box

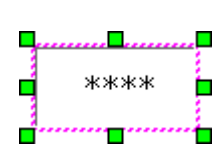

The **Text Box** object can be used to display or input a variable value as an ASCII character. The attributes for the **Text Box** object, including the size and style of the font, as well as the alignment, can be adjusted as desired. See <u>Chapter 8 Basic Object Usage</u> for details of how to create an object.

After creating a **Text Box** object, the **Property View** panel for the object will be automatically displayed allowing the various attributes of the object to be configured. The following is a description of how to configure the properties for the **Text Box** object.

| Property View                                                                                                    |                                                                                                    | Ŧ×                                                                                                    |
|----------------------------------------------------------------------------------------------------|----------------------------------------------------------------------------------------------------|----------------------------------------------------------------------------------------------------|
| <ul> <li>□ TextBox</li> <li>□ General</li> <li>□ Text</li> <li>□ Border</li> <li>□ Text Shadow</li> <li>□ Glisten</li> <li>□ Offset</li> <li>□ Conditional Display</li> <li>□ Position and Size</li> <li>□ Keyboard</li> <li>□ Other</li> </ul> | General         Variable       Tag_5         Update Mode       Data change         Ubse * to show       Allow Input | Data Format<br>Character Length<br>1 Byte<br>Storage Order of Multi-byte Data<br>AB-Storage from High byte. |

#### General Properties

The **General Properties** dialog box is used to configure the update mode and data format of the variable used for the **Text Box** object. For more details related to the usage of variables, see <u>Chapter 7 Variables</u>.

The following is an overview of the options available in the **General Properties** section of the Property View for the **Text Box** object.

|         | Variable      | Used to specify the access variable to be used, which can also be an array variable                                                                                                    |  |
|---------|---------------|----------------------------------------------------------------------------------------------------|--|
| General | Update Mode   | Used to specify the update mode, where:<br>1: Change data<br>2: Bit detonate (Rising Edge) $(0 \rightarrow 1)$<br>3: Bit detonate (Falling Edge) $(1 \rightarrow 0)$<br>4: Bit state change (Rising/Falling Edge) $(0 \rightarrow 1 \text{ or } 1 \rightarrow 0)$ |  |
|         | Use * to Show | Used to specify whether or not * will be displayed rather than the actual value. This is usually used for passwords or other sensitive information.                                                                                                    |  |
|         | Allow Input   | Used to specify whether or not input functions are enabled                                                                                                    |  |

|        | Character Length | Used to specify th                                                                                                    | e amount of i                                                                  | memory occup                         | ied by each chara                                       | cter               |
|--------|------------------|----------------------------------------------------------------------------------------------------|--------------------------------------------------------------------------------|--------------------------------------|---------------------------------------------------------|--------------------|
|        |                  | Used to specify the storage order of multi-byte data, where:                                                                                                    |                                                                                |                                      |                                                         |                    |
|        |                  | <b>AB</b> : Big Endian                                                                                                    |                                                                                |                                      |                                                         |                    |
|        |                  | The value will be s                                                                                                    | stored from th                                                                 | ne High byte to                      | the Low byte.                                           |                    |
|        |                  |                                                                                                    | - /T                                                                           |                                      |                                                         |                    |
|        |                  | E.g., if the variable (Type=Word, Length=1) value is 4142 (Hex), and the character length is set to 1 Byte, the order that the value will be stored in the memory is $41_{(Hex)}$ , $42_{(Hex)}$ .       |                                                                                |                                      |                                                         |                    |
|        |                  | The read data for                                                                                                    | this object wi                                                                 | II be AB <sub>(ASCII)</sub>          |                                                         |                    |
|        |                  | Variable Value                                                                                                    | Memory                                                                         | Address                              | TextBox Value                                           |                    |
|        |                  | <b>41</b> 42                                                                                                    | E.g. 1000                                                                      | E.g. 1001                            | ABusen                                                  |                    |
|        |                  | <b>41</b> 4∠(Hex)                                                                                                    | <b>41</b> (Hex)                                                                | 42 <sub>(Hex)</sub>                  | AD(ASCII)                                               |                    |
|        |                  | In this case, if the                                                                                                    | character len                                                                  | gth is set to 2 I                    | Byte, the read dat                                      | a for              |
| Data   |                  | this object will be                                                                                                    | $\boldsymbol{A}_{(\text{ASCII})}.$ If you                                      | write data to t                      | his object, e.g., C <sub>(</sub>                        | ASCII),,           |
| Format | Storage Order of | the value will be 4                                                                                                    | 1300 <sub>(Hex)</sub>                                                          |                                      |                                                         |                    |
|        | Multi-byte Data  | BA: Little Endian                                                                                                    |                                                                                |                                      |                                                         |                    |
|        |                  | The value will be stored from the High byte to the Low byte.                                                                                                    |                                                                                |                                      |                                                         |                    |
|        |                  | E.g., if the variable (Type=Word, Length=1) value is 4142 $_{(Hex)}$ , and the character length is set to 1 Byte, the order that the value will be stored in the memory is $42_{(Hex)}$ , $41_{(Hex)}$ . |                                                                                |                                      |                                                         |                    |
|        |                  | The read data for this object will be BA <sub>(ASCII)</sub>                                                                                                    |                                                                                |                                      |                                                         |                    |
|        |                  | Variable Value                                                                                                    | Memory Address                                                                 |                                      | TextBox Value                                           |                    |
|        |                  | 41.42                                                                                                    | E.g. 1000                                                                      | E.g. 1001                            | D.A                                                     |                    |
|        |                  | 41 <b>42</b> (Hex)                                                                                                    | <b>42</b> (Hex)                                                                | 41 <sub>(Hex)</sub>                  | BA(ASCII)                                               | l                  |
|        |                  | In this case, if the<br>this object will be<br>the value will be 0                                                                                                    | character len<br><b>B</b> <sub>(ASCII)</sub> . If you<br>0043 <sub>(Hex)</sub> | gth is set to 2 I<br>write data to t | Byte, the read data<br>his object, e.g., C <sub>(</sub> | a for<br>ASCII), , |
|        |                  |                                                                                                    |                                                                                |                                      |                                                         |                    |

times The formula for the maximum character length to be displayed and the input is as follows:

The maximum character length = the Variable length (in Bytes) / the Character length (in Bytes)

The Variable length = the Type length of the variable \* the Array length of the Variable

## Text Properties

The **Text Properties** dialog box is used to configure the attributes of the text used for the **Text Box** object.

| Text                           |   |
|--------------------------------|---|
| Font Tahoma,12                 | • |
| Alignment Middle-Center        | • |
| Foreground Color 0, 0, 0       |   |
| Background Color 255, 255, 255 | • |
| 💌 Transparent                  |   |

The following is an overview of the options available in the **Text Properties** section of the Property View for the **Text Box** object.

| Font             | Used to specify the font and size used for the read value in the table           |  |
|------------------|----------------------------------------------------------------------------------|--|
| Alignment        | Used to specify the position of the read value within the border of the object   |  |
| Foreground Color | Used to specify the color to be used for the read value in the table             |  |
| Background Color | Used to specify the color to be used for the background of the object            |  |
| <b></b>          | Used to specify whether or not the background color will be shown as transparent |  |
| Transparent      | when displayed on the screen                                                     |  |

See <u>Section 8.5 Common Attributes</u> for details about the others attributes of the **Text Box** object.
 <u>Border (1)</u>, <u>Text Shadow</u>, <u>Glisten</u>, <u>Security</u>, <u>Offset</u>, <u>Conditional Display</u>, <u>Position and Size</u>, <u>Keyboard</u>, and <u>Other</u>.

#### 8.2.6 Date

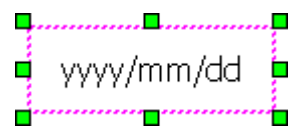

■ The **Date** object can be used to display the current system date. The attributes for yyyy/mm/dd 📮 the Date object, including the size and style of the font, as well as the alignment, can be adjusted as desired.

See Chapter 8 Basic Object Usage for details of how to create an object. After creating a Date object, the Property View panel for the object will be automatically displayed allowing the various attributes of the object to be configured. The following is a description of how to configure the properties for the Date object.

| Property View                                                                                                    |                                        |                                          | ₽ 🗙                                                                                                    |
|----------------------------------------------------------------------------------------------------|----------------------------------------|------------------------------------------|----------------------------------------------------------------------------------------------------|
| <ul> <li>DisplayDate</li> <li>General</li> <li>Border</li> <li>Text Shadow</li> <li>Glisten</li> <li>Offset</li> <li>Conditional Display</li> <li>Position and Size</li> <li>Other</li> </ul> | General<br>Format<br>Alignment<br>Font | yyyy/mm/dd<br>Middle-Center<br>Tahoma,12 | <ul> <li>✓ Foreground Color 0, 0, 0</li> <li>✓ Background Color 255, 255, 255 ✓</li> <li>✓ Transparent</li> </ul> |

#### General Properties

The General Properties dialog box is used to configure the display format for the Date object, including the font and colors, etc.

The following is an overview of the options available in the General Properties section of the Property View for the Date object.

| Format           | Used to specify the format used to display the date, where:<br>1: yyyy/mm/dd (Year, Month, Day)<br>2: dd/mm/yyyy (Day, Month, Year)<br>3: mm/dd/yyyy (Month, Day, Year) |
|------------------|----------------------------------------------------------------------------------------------------|
| Alignment        | Used to specify the position of the Date text within the border of the object                                                                                           |
| Font             | Used to specify the style and size of the font used for the Date text                                                                                                   |
| Foreground Color | Used to specify the color to be used for the Date text                                                                                                    |
| Background Color | Used to specify the color to be used for the background of the Date object                                                                                              |
| Transparent      | Used to specify whether or not the background will be set to transparent                                                                                                |

See Section 8.5 Common Attributes for details about the others attributes of the Date object. Border (1), Text Shadow, Glisten, Offset, Conditional Display, Position and Size, and Other.

## 8.2.7 Time

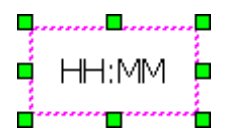

The **Time** object can be used to display the current system time. The attributes for the Date object, including he size and style of the font, as well as the alignment, can be adjusted as desired.

See <u>Chapter 8 Basic Object Usage</u> for details of how to create an object. After creating a **Time** object, the **Property View** panel for the object will be automatically displayed allowing the various attributes of the object to be configured. The following is a description of how to configure the properties for the **Time** object.

| Property View                                                                                                    |                                                                            | ₽ 🗙                                                                       |
|----------------------------------------------------------------------------------------------------|----------------------------------------------------------------------------|---------------------------------------------------------------------------|
| <ul> <li>□ DisplayTime</li> <li>□ General</li> <li>□ Border</li> <li>□ Text Shadow</li> <li>□ Glisten</li> <li>□ Offset</li> <li>□ Conditional Display</li> <li>□ Position and Size</li> <li>□ Other</li> </ul> | General<br>Format HH:MM v<br>Alignment Middle-Center v<br>Font Tahoma,12 v | Foreground Color 0, 0, 0<br>Background Color 255, 255, 255<br>Transparent |

## General Properties

The **General Properties** dialog box is used to configure the display format for the **Time** object, including the font and colors, etc.

The following is an overview of the options available in the **General Properties** section of the Property View for the **Time** object.

|                  | Used to specify the format used to display the time, where:                   |
|------------------|-------------------------------------------------------------------------------|
| Format           | 1: HH:MM (Hours : Minutes)                                                    |
|                  | 2: HH:MM:SS (Hours : Minutes : Seconds)                                       |
| Alignment        | Used to specify the position of the Time text within the border of the object |
| Font             | Used to specify the style and size of the font used for the Time text         |
| Foreground Color | Used to specify the color to be used for the Time text                        |
| Background Color | Used to specify the color to be used for the background of the Time object    |
| Transparent      | Used to specify whether or not the background will be set to transparent      |

• See <u>Section 8.5 Common Attributes</u> for details about the others attributes of the **Time** object. <u>Border (1), Text Shadow, Glisten, Offset, Conditional Display, Position and Size</u>, and <u>Other</u>.

## 8.2.8 Bar Graph

The **Bar Graph** object can be used to display a variable value as a bar graph. The attributes for the Bar Graph object, including the size and style of the font, as well as the alignment, can be adjusted as desired. See <u>Chapter 8 Basic Object Usage</u> for details of how to create an object.

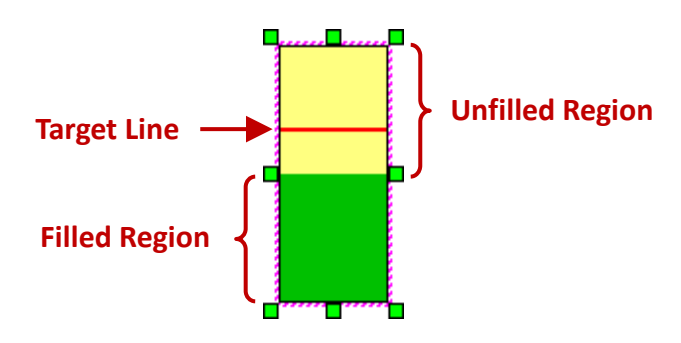

After creating a **Bar Graph** object, the **Property View** panel for the object will be automatically displayed allowing the various attributes of the object to be configured. The following is a description of how to configure the properties for the **Bar Graph** object.

| Property view                                                |                                                                                             | 🕂 🕹 🗶                                |
|--------------------------------------------------------------|---------------------------------------------------------------------------------------------|--------------------------------------|
| <ul> <li>BarGraph</li> <li>General</li> <li>Range</li> </ul> | Variable<br>Read                                                                            | Bar Graph<br>Orientation Up          |
| - Alert<br>- Border<br>- Glisten                             | Fill                                                                                        | Fill                                 |
| - Offset<br>- Conditional Display<br>- Position and Size     | Foreground Color     0, 0, 0       Background Color     255, 255, 255       Style     Solid | Background Color 255, 255, 255 Style |

General Properties

The **General Properties** dialog box is used to configure the variable attributes and format for the **Bar Graph** object, including the font and colors, etc. For more details related to the usage of variables, see <u>Chapter 7 Variables</u>.

The following is an overview of the options available in the **General Properties** section of the Property View for the **Bar Graph** object.

| Variable              | Read        | Used to specify the variable to be read                              |
|-----------------------|-------------|----------------------------------------------------------------------|
| Bar Graph Orientation | Orientation | Used to specify the orientation of the bars in the Bar Graph and can |
|                       | Onentation  | be Up, Down, Left, or Right                                          |

| Fill<br>(Set Filled<br>Region) | Foreground Color | Used to specify the base color and the palette to be used for the foreground color of the filled region   |
|--------------------------------|------------------|----------------------------------------------------------------------------------------------------|
|                                | Background Color | Used to specify the base color and the palette to be used for the background of the filled region         |
|                                | Style            | Used to specify the style of the fill                                                                     |
| Fill                           | Foreground Color | Used to specify the base color and the palette to be used for the foreground color of the unfilled region |
| (Set Unfilled<br>Region)       | Background Color | Used to specify the base color and the palette to be used for the background of the unfilled region       |
|                                | Style            | Used to specify the style of the fill                                                                     |

| Fill                             | Fill             |                         |
|----------------------------------|------------------|-------------------------|
| Foreground Color 0, 0, 0         | Foreground Color | 0, 0, 0                 |
| Background Color 255, 255, 255 💌 | Background Color | Base Color Palette      |
| Style Solid 💌                    | Style            |                         |
|                                  |                  | R O O<br>G O O<br>B O O |
|                                  |                  |                         |

## • Range Properties

The **Range Properties** dialog box is used to configure the maximum and minimum values of the scales used for the **Bar Graph** object by using the constant or the variable. For more details related to the usage of variables, see <u>Chapter 7 Variables</u>.

| Set Range |          |   |     |   |
|-----------|----------|---|-----|---|
| Maximum   | Constant | • | 100 | • |
| Minimum   | Constant | • | 0   | • |
|           | Constant | - |     |   |
|           | Variable |   |     |   |

Cancel

The following is an overview of the options available in the **Range Properties** section of the Property View for the **Bar Graph** object.

| Maximum | Used to specify the maximum value for the Bar Graph scale |
|---------|-----------------------------------------------------------|
| Minimum | Used to specify the minimum value for the Bar Graph scale |

#### • Target Properties

The **Target Properties** dialog box is used to configure the target value and the line style for the **Bar Graph** object.

|                 | 💌 Enable                   |                 |                                    |                        |
|-----------------|----------------------------|-----------------|------------------------------------|------------------------|
| Set Target      | Set Target                 |                 | Outline                            |                        |
| Target Variable | <ul> <li>Target</li> </ul> | Constant 💌<br>O | Foreground Color<br>Width<br>Style | 255, 255, 255 💌<br>1 🗘 |

The following is an overview of the options available in the **Target Properties** section of the Property View for the **Bar Graph** object.

| Set Target | Target           | Used to specify the way to set the target value, and can be set to |  |
|------------|------------------|--------------------------------------------------------------------|--|
|            |                  | Constant or Variable                                               |  |
|            | Value            | Used to specify a value or a variable as a target value            |  |
| Outline    | Foreground Color | Used to specify the color to be used for the target line           |  |
|            | Width            | Used to specify the width to be used for the target line           |  |
|            | Style            | Used to specify the style to be used for the target line           |  |

## Alert Properties

The **Alert Properties** dialog box for the **Bar Graph** object is used to configure the alert range and the display style of the object if the maximum or minimum value of Alert is exceeded.

| Enable                               |                 |                                                              | E.g., if the read value is 100, |
|--------------------------------------|-----------------|--------------------------------------------------------------|---------------------------------|
| Alert Kalige                         |                 |                                                              | the Bar Graph will be           |
| Maximum                              | Constant 🕑 🤉    | 0                                                            | displayed as the figure below:  |
| Minimum                              | Constant 💌 3    | 0                                                            | Tag_1                           |
| Alert maximum                        |                 | Alert minimum                                                | 100                             |
| Fill                                 |                 | Fill                                                         |                                 |
| Foreground Color<br>Background Color | 255, 224, 192 💌 | Foreground Color 0, 192, 192<br>Background Color 0, 128, 128 | ← 90<br>← 60 (Target Line)      |
|                                      |                 |                                                              | <b>4</b> -30                    |
| Style                                | 💥 Style52 💌     | Style Style9                                                 |                                 |
|                                      |                 |                                                              |                                 |

The following is an overview of the options available in the **Alert Properties** section of the Property View for the **Bar Graph** object.

|                 | Maximum          | Used to specify the maximum value for the Alert Range                                      |
|-----------------|------------------|--------------------------------------------------------------------------------------------|
| Set Alert Range | Minimum          | Used to specify the minimum value for the Alert Range                                      |
|                 | Foreground Color | Used to specify the foreground color be displayed when the maximum alert value is exceeded |
| Alert Maximum   | Background Color | Used to specify the background color be displayed when the maximum alert value is exceeded |
|                 | Style            | Used to specify the style of the fill                                                      |
|                 | Foreground Color | Used to specify the foreground color be displayed when the minimum alert value is exceeded |
| Alert Minimum   | Background Color | Used to specify the background color be displayed when the minimum alert value is exceeded |
|                 | Style            | Used to specify the style of the fill                                                      |

See <u>Section 8.5 Common Attributes</u> for details about the others attributes of the **Bar Graph** object.
 <u>Border (1)</u>, <u>Glisten</u>, <u>Offset</u>, <u>Conditional Display</u>, <u>Position and Size</u>, and <u>Other</u>.

## 8.2.9 Dial-Semicircle / Dial-Circle

The **Circular/Semicircular Dial** object can be used to graphically display a variable value as either a circular or a semicircular Dial- meter. The attributes for the Circular/Semicircular Dial object, including the size and style of the font, as well as the alignment, can be adjusted as desired. See <u>Chapter 8 Basic Object Usage</u> for details of how to create an object.

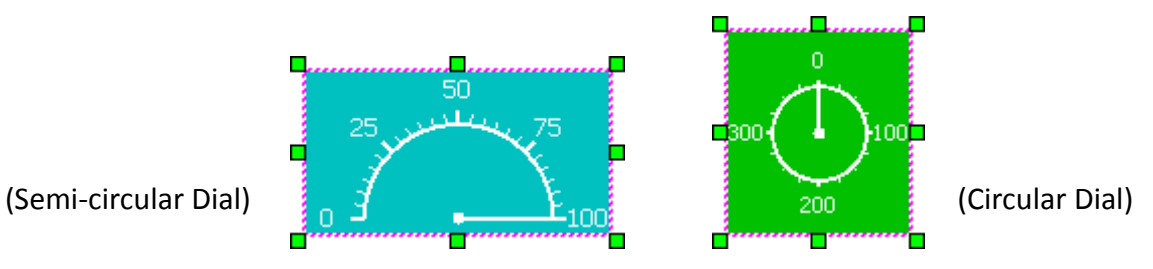

After creating a **Circular/Semicircular Dial** object, the **Property View** panel for the object will be automatically displayed allowing the various attributes of the object to be configured. The following is a description of how to configure the properties for the **Circular/Semicircular Dial** object.

| Property View       |                   |                        |                |                     | Ŧ ×            |
|---------------------|-------------------|------------------------|----------------|---------------------|----------------|
| □- CircleDial       | General           |                        |                | Semicircular Di     | ial            |
| General             | Read Variable     |                        |                |                     |                |
| Value               | Redu Valiable     |                        | ×              |                     |                |
| Block               | Meter             |                        |                | Fill                |                |
| Border              | Matar Chila       | Maior Carlo            | <b>E</b>       | Foreground Color    | 102 102        |
| Glisten             | Meter Style       | Major Scale            | J 🔽            | Foreground Color    | , 192, 192     |
| Offset              | Orientation       | Down 📉 Minor Scale     | 5 🗘            | Background Color 2  | 55, 255, 255 💌 |
| Conditional Display | Indicator Color   | 255, 💌 Scale Color     | 255, 💌         | Style               | Solid 💌        |
| Other               |                   |                        |                |                     |                |
|                     | Note that the Po  | sition attribute can e | nly ho sot f   | or a somicirclo sty |                |
|                     | Note that the Pos | sition attribute can d | only be set to | or a semicircle sty | ie             |

| Property View                         |                                           |                                  |
|---------------------------------------|-------------------------------------------|----------------------------------|
| □- CircleDial1                        | General                                   | Circular Dial                    |
| General                               | Read Variable                             |                                  |
| Value                                 |                                           |                                  |
| Block                                 | Meter                                     | Fill                             |
| Border                                | Notes Style                               | Foreground Calar 0, 102, 0       |
| Glisten                               |                                           | Foreground Color 0, 192, 0       |
| Offset                                | Minor Scale 3                             | Background Color 255, 255, 255 💌 |
| Conditional Display Position and Size | Indicator Color 255, 💌 Scale Color 255, 💌 | Style Solid 💌                    |
| Other                                 |                                           |                                  |

## • General Properties

The **General Properties** dialog box is used to configure the variable attributes and style to be used for the meter of the **Circular/Semicircular Dial** object.

The following is an overview of the options available in the **General Properties** section of the Property View for the **Circular/Semicircular Dial** object.

| General | Read Variable       | Used to specify the variable to be read. For more details related to the usage of variables, see <u>Chapter 7 Variables</u> .                            |  |  |
|---------|---------------------|----------------------------------------------------------------------------------------------------|--|--|
| Meter   | Meter Style         | <text><list-item><list-item><list-item><list-item></list-item></list-item></list-item></list-item></text>                                                |  |  |
|         | Orientation         | Used to specify the base position of the meter:<br>Left, Right, Up, Down<br>Note that the Position parameter can only be set for a semicircle style dial |  |  |
|         | Indicator Color     | Used to specify the color of the indicator                                                                                                    |  |  |
|         | Major Scale         | Used to specify the interval used for the main scale                                                                                                    |  |  |
|         | Minor Scale         | Used to specify the interval used for the minor scale                                                                                                    |  |  |
|         | Scale Color         | Used to specify the color to be used for the scales                                                                                                    |  |  |
|         | Foreground<br>Color | Used to specify the base color and the palette<br>to be used for the foreground color                                                                    |  |  |
| Fill    | Background<br>Color | Used to specify the base color and the palette                                                                                                    |  |  |
|         | Style               | Used to specify the style of the fill, and can be<br>selected from: None, Solid, and Style1 to Style52                                                   |  |  |

[103]

#### • Value Properties

The **Value Properties** dialog box is used to configure the values to be displayed for the scale of the meter together with the format.

| Value      |                           |                    |
|------------|---------------------------|--------------------|
| Maximum    | Constant 💌 100            | Display Length 3   |
| Minimum    | Constant 💌 0              | Decimal Position 0 |
| Font       | Constant                  |                    |
| Font Color | 255, 255, 255 💌 📃 Reverse | 🕑 Display          |

The following is an overview of the options available in the **Value Properties** section of the Property View for the **Circular/Semicircular Dial** object.

| Maximum          | Used to specify the maximum value for the scale with a constant or a variable          |
|------------------|----------------------------------------------------------------------------------------|
| Minimum          | Used to specify the minimum value for the scale with a constant or a variable          |
| Display Length   | Used to specify the number of digits that will be displayed                            |
|                  | Used to specify the position of the decimal point (read from the right).               |
| Decimal Position | E.g., if the Display Length = 3 and the Decimal Position = 1, then the displayed value |
|                  | "100" (or 50) will be shown as "10.0" (or 5.0)                                         |
| Font             | Used to specify the type and size of the font to be used for the scale value           |
| Font Color       | Used to specify the color of the font to be used for the scale value                   |
| Reverse          | Used to specify that the value will be shown in reverse order                          |
| Display          | Used to specify whether or not the values will be displayed                            |

#### • Block Properties

The **Block Properties** dialog box is used to configure a meter block and its style. Note that a maximum of five blocks can be configured.

|                     | Block |                |                  |                  |                |
|---------------------|-------|----------------|------------------|------------------|----------------|
|                     | Numb  | er of Blocks 3 | •                |                  |                |
|                     | Block | End Value      | Foreground Color | Background Color | Style          |
| 25 <sup>50</sup> 75 | 1:    | 25             | 0, 192, 0 🕑      | 255, 255, 255 💌  | Solid 💌        |
|                     | 2:    | 75             | 255, 128, 0 💌    | 255, 255, 128 💌  | IIII Style29 💌 |
|                     | 3:    | 100            | 255, 0, 0 🛛 👻    | 255, 255, 255 💌  | Solid 💌        |
| <u></u>             |       |                |                  |                  |                |

The following is an overview of the options available in the **Block Properties** section of the Property View for the **Circular/Semicircular Dial** object.

| Number of Blocks | Used to specify the number of blocks to be used for the meter                   |
|------------------|---------------------------------------------------------------------------------|
| Block End Value  | Used to specify the ending value for the color-coded blocks                     |
| Foreground Color | Used to specify the foreground color of the fill style to be used for the block |
| Background Color | Used to specify the background color of the fill style to be used for the block |
| Style            | Used to specify the style of the fill                                           |

See <u>Section 8.5 Common Attributes</u> for details about the others attributes of the Circular/Semicircular
 Dial object. <u>Border (1)</u>, <u>Glisten</u>, <u>Offset</u>, <u>Conditional Display</u>, <u>Position and Size</u>, and <u>Other</u>.

## 8.2.10 Drop Down List

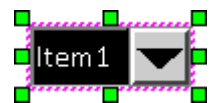

The Drop-down List object can be used to display a prescribed number of variable values as a drop-down list. The attributes for the Drop-down List object, including the size and style of the font, as well as the alignment, can be adjusted as desired. See Chapter 8 Basic Object Usage for

details of how to create an object.

After creating a **Drop-down List** object, the **Property View** panel for the object will be automatically displayed allowing the various attributes of the object to be configured. The following is a description of how to configure the properties for the **Drop-down List** object.

| Property View         |                  |           | ₽×                               |
|-----------------------|------------------|-----------|----------------------------------|
| □ DropDownList        | Variable         |           | Drop-down List                   |
| General               |                  |           |                                  |
| State                 | Read Tag         | Tag_2     | Font Tahoma,12                   |
| Border                | Write Tag        | Tag_2     | Background Color 0, 0, 0         |
| Glisten               |                  |           |                                  |
| Offset                | Write Notify Tag | Tag_3 💌 😶 | Select                           |
| - Conditional Display | State Format     | Value 💌   | Foreground Color 255, 255, 255 💌 |
| - Conditional Control |                  |           |                                  |
| Position and Size     | Item Count       | 3         | Background Color 192, 0, 0       |
| Other                 |                  |           |                                  |

## **General Properties**

The General Properties dialog box is used to configure the variables and the state values to be used for the Drop-down List object, together with the attributes such as font, size and color for the text to be displayed. For more details related to the usage of variables, see Chapter 7 Variables.

The following is an overview of the options available in the General Properties section of the Property View for the Drop-down List object.

|          | Read Tag                                                                             | Used to specify which variable is used to read da                   | ata                  |  |  |  |  |
|----------|--------------------------------------------------------------------------------------|---------------------------------------------------------------------|----------------------|--|--|--|--|
| Variable | Write Tag                                                                            | Used to specify which variable is used to write data                |                      |  |  |  |  |
|          | Write Notify Tag                                                                     | Used to specify the write notification variable and set it to 1.    |                      |  |  |  |  |
|          | For more details related to the usage of variables, see <u>Chapter 7 Variables</u> . |                                                                     |                      |  |  |  |  |
|          |                                                                                      | Used to specify the format that will be used to                     | Value 💌              |  |  |  |  |
|          |                                                                                      | display the state value, as described below.                        | Boolean<br>Bit Index |  |  |  |  |
|          | State Format                                                                         | Boolean:                                                            | Value                |  |  |  |  |
|          |                                                                                      | If the variable value is equal to 0, the state value will be 0.     |                      |  |  |  |  |
|          |                                                                                      | If the variable value is not equal to 0, the state value will be 1. |                      |  |  |  |  |
|          |                                                                                      | [106]                                                               |                      |  |  |  |  |

For example, if the value of a variable which data type is WORD (16-bit) is 32, the text will be displayed depends on the setting of state value 1. (See **State Property** for more details)

State Value Range: 0, 1

#### **Bit Index:**

Variable

If the variable value is equal to  $2^n$ , the state value will be n. If the variable value is not equal to  $2^n$ , no text will be displayed.

For example, if the value of a variable which data type is BYTE (8-bit) is 32 (i.e.,  $2^5$ ), the text will be displayed depends on the setting of state value 5.

|           | State Format                                 | MSB                                                                           |                                                   |                       |                     |                    |                  |                | LSB            |       |
|-----------|----------------------------------------------|-------------------------------------------------------------------------------|---------------------------------------------------|-----------------------|---------------------|--------------------|------------------|----------------|----------------|-------|
|           |                                              | 2 <sup>7</sup>                                                                | 2 <sup>6</sup>                                    | <b>2</b> <sup>5</sup> | 2 <sup>4</sup>      | 2 <sup>3</sup>     | 2 <sup>2</sup>   | 2 <sup>1</sup> | 2 <sup>0</sup> |       |
|           |                                              | 0                                                                             | 0                                                 | 1                     | 0                   | 0                  | 0                | 0              | 0              |       |
|           |                                              | State Value Ra                                                                | ange: 0                                           | to 31                 |                     |                    |                  |                |                |       |
|           |                                              | Value:                                                                        |                                                   |                       |                     |                    |                  |                |                |       |
|           |                                              | The variable v                                                                | alue is                                           | the sta               | ate valu            | ie.                |                  |                |                |       |
|           |                                              | For example,                                                                  | if the v                                          | alue of               | a varia             | able wł            | nich dat         | ta type        | is DW0         | ORD   |
|           |                                              | (32-bit) is 32,                                                               | the te                                            | kt will b             | e displ             | ayed d             | epends           | s on the       | e settin       | g of  |
|           |                                              | state value 32                                                                | 2.                                                |                       |                     |                    |                  |                |                |       |
|           |                                              | State Value Ra                                                                | ange: 0                                           | to 214                | 74836               | 47                 |                  |                |                |       |
|           | Item Count                                   | Used to speci<br>drop-down lis                                                | fy the r<br>st (e.g.,                             | numbe<br>3)           | r of vis            | ible rov           | ws to b          | e show         | n first i      | n the |
| Drop-down | Font Used to specify the font drop-down list |                                                                               | font and size for the text to be displayed in the |                       |                     |                    |                  | n the          |                |       |
| List      | Background Color                             | Used to specify the color to be used for the background of the drop-down list |                                                   |                       |                     |                    |                  |                |                |       |
| Select    | Foreground Color                             | Used to speci<br>the selected i                                               | fy the o<br>tem in                                | color of<br>the dro   | f the te<br>op-dow  | xt to b<br>ın list | e used           | for            | Item2<br>Item  |       |
|           | Background Color                             | Used to speci<br>be used for th                                               | fy the one seleo                                  | color of              | f the ba<br>m in th | ackgrou<br>ne drop | und to<br>o-down | list           | Item2<br>Item3 |       |

#### • State Properties

The State Properties dialog box is used to configure the state display and the text for the drop-down list.

| New 👇 | Remove |               |                                            |
|-------|--------|---------------|--------------------------------------------|
| Start | End    | Text          | Property                                   |
| 0 1   | 0      | Item<br>Item2 | Foreground Color 255, 255, 255             |
| 2     | 2      | Ļ             | Background Color 0, 192, 0 🕥 📄 Transparent |
|       |        |               | Glisten None 💌                             |
|       |        |               | Alignment Middle-Center 💌                  |
|       |        |               |                                            |

The following is an overview of the options available in the **State Properties** section of the Property View for the **Drop-down List** object.

| New              | Used to add an item, and then you can set the text to be displayed when the                                      |
|------------------|----------------------------------------------------------------------------------------------------|
|                  | valiable value meets the start/ End values.                                                                      |
| Remove           | Used to remove the selected item                                                                                 |
| Foreground Color | Used to specify the text color, e.g., "Item3" as the figure                                                      |
| Background Color | Used to specify the color to be used for the background of the text                                              |
| Transparent      | Used to specify whether or not the background color will<br>be shown as transparent when displayed on the screen |
| Glisten          | Used to specify the Glisten speed for the selected item                                                          |
| Alignment        | Used to specify the position of the text within the border of the object                                         |

See <u>Section 8.5 Common Attributes</u> for details about the others attributes of the **Drop-down List** object. <u>Border (1)</u>, <u>Glisten</u>, <u>Offset</u>, <u>Conditional Display</u>, <u>Conditional Control</u>, <u>Position and Size</u>, and <u>Other</u>.
# 8.2.11 Trend Graph (XY Chart)

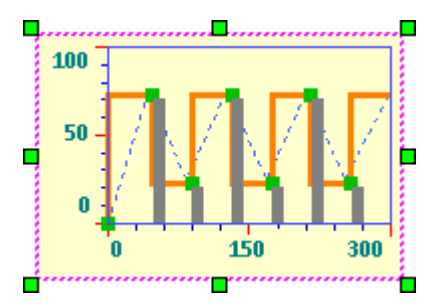

The **Trend Graph** object can be used to display a range of variable values as a Trend Graph. The attributes for the Trend Graph object, including the size and style of the font, as well as the color, can be adjusted as desired. See <u>Chapter 8 Basic Object Usage</u> for details of how to create an object.

After creating a **Trend Graph** object, the **Property View** panel for the object will be automatically displayed allowing the various attributes of the object to be configured. The following is a description of how to configure the properties for the **Trend Graph** object.

| Property View                                                                                                    |                                                   | <b>₽</b> ×                                                                                                    |
|----------------------------------------------------------------------------------------------------|---------------------------------------------------|----------------------------------------------------------------------------------------------------|
| <ul> <li>□- TrendGraph</li> <li>□- General</li> <li>□- Limit Line</li> <li>□- X Axis Property</li> <li>□- Y Axis Property</li> <li>□- Y Axis Property</li> <li>□- Curve</li> <li>□- Border</li> <li>□- Glisten</li> <li>□- Offset</li> <li>□- Conditional Display</li> <li>□- Position and Size</li> <li>□- Other</li> </ul> | Distance<br>Up<br>5 0 Right<br>5 0<br>Down<br>5 0 | X/Y Chart         Grid Color       65, 78, 255         B.G. Color       255, 255, 205         Font       Calibri,9,Bold         Text Color       0, 128, 128 |

### General Properties

The **General Properties** dialog box is used to configure the display format for the trend graph.

The following is an overview of the options available in the **General Properties** section of the Property View for the **Trend Graph** object.

| Distance (pixels) | Used to specify the up/down/left/right margin for the trend graph                        |
|-------------------|------------------------------------------------------------------------------------------|
| Grid Color        | Used to specify the color of the grid lines for the trend graph                          |
| B.G. Color        | Used to specify the color of the background to be used for the trend graph               |
| Font              | Used to specify the type and size of the font to be used for the text on the trend graph |
| Text Color        | Used to specify the color of the text for the trend graph                                |

#### • Limit Line Properties

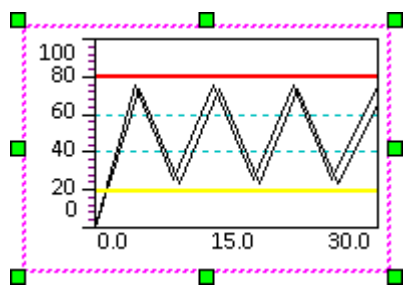

The **Limit Line Properties** dialog box is used to configure maximum and minimum limits for the trend graph, including the limit value based on either a constant or a variable, the width of the line and the color. For more details related to the usage of variables, see <u>Chapter 7 Variables</u>.

| Max. Limit |                 | Min. Limit |               |
|------------|-----------------|------------|---------------|
| 💌 Use      |                 | 💌 Use      |               |
|            | Constant        | 14-1       | Constant 20   |
| Value      | Constant 💌 80 🔍 | Value      |               |
| Line Width | 2               | Line Width | 2 Constant    |
|            | -               |            | Variable      |
| Line Color | 255, 0, 0 🔛     | Line Color | 255, 255, 0 💌 |
|            |                 |            |               |

The following is an overview of the options available in the Limit Line Properties section of the Property View for the Trend Graph object.

|                 | Value      | Used to specify the upper limit for the y-axis of the trend graph   |  |  |  |
|-----------------|------------|---------------------------------------------------------------------|--|--|--|
| Max. Limit Line | Line Width | Used to specify the width of the line in pixels                     |  |  |  |
|                 | Line Color | Used to specify the color of the line to indicate the maximum limit |  |  |  |
|                 | Value      | Used to specify the lower limit for the x-axis of the trend graph   |  |  |  |
| Min. Limit Line | Line Width | Used to specify the width of the line in pixels                     |  |  |  |
|                 | Line Color | Used to specify the color of the line to indicate the minimum limit |  |  |  |

#### • X-axis Properties

The **X-axis Properties** dialog box is used to configure the title, the label, the major and minor scale, and the grid lines for the X-axis of the **Trend Graph** object.

| Title            |          |           | Major So | cale               | Minor So | cale          |
|------------------|----------|-----------|----------|--------------------|----------|---------------|
| 💌 Use            | Name     | TitleName | 💌 Use    |                    | 💌 Use    |               |
| Label            |          |           | Count    | 4                  | Count    | 4             |
| ✓ Use            |          |           | Color    | 255, 0, 0 🛛 👻      | Color    | 0, 0, 192 🛛 🛃 |
| Max.             | Constant | 300 🗘     | Grid     |                    | Grid     |               |
| Min.             | Constant | 0         | 💌 Use    | Grid Line          | 💌 Use    | Grid Line     |
|                  |          |           | Style    | ······ Dash Line 🖌 | Style    | Dash Line 💌   |
| Value Length     | 3        |           | Width    | 1                  | Width    | 1             |
| Decimal Position | 1        |           | Color    | 255, 0, 0 💌        | Color    | 0, 0, 192 🔛   |

[110]

The following is an overview of the options available in the X-axis Properties section of the Property View for the Trend Graph object.

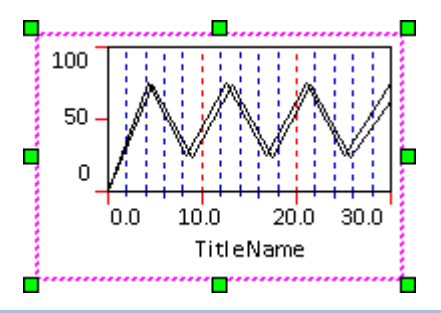

| Title         | Name                | Used to specify a title for the X-axis                                                                                                    |  |  |
|---------------|---------------------|----------------------------------------------------------------------------------------------------|--|--|
|               | Max                 | Used to specify the maximum value to be displayed for the X-axis                                                                                                    |  |  |
|               | Min                 | Used to specify the minimum value to be displayed for the X-axis                                                                                                    |  |  |
| Label         | Value Length        | Used to specify the number of digits that will be displayed                                                                                                    |  |  |
|               | Decimal<br>Position | Used to specify the position of the decimal point (read from the right).<br>E.g., if the Display Length = 3, and the Decimal Position = 1, then the<br>value "300" will be displayed as "30.0" |  |  |
|               | Count               | Used to specify the interval to be used for the major scale of the X-axis                                                                                                    |  |  |
| wajor Scale   | Color               | Used to specify the color to be used for the major scale of the X-axis                                                                                                    |  |  |
| Minor Scolo   | Count               | Used to specify the interval to be used for the minor scale of the X-axis                                                                                                    |  |  |
|               | Color               | Used to specify the color to be used for the minor scale of the X-axis                                                                                                    |  |  |
|               | Use Grid Lines      | Used to specify whether or not grid lines should be displayed for the major scale of the X-axis                                                                                                |  |  |
| Grid          | Style               | Used to specify the style of the grid to be used for the major scale of the X-axis                                                                                                    |  |  |
| (Major Scale) | Width               | Used to specify the width of the grid lines to be used for the major scale of the X-axis                                                                                                    |  |  |
|               | Color               | Used to specify the color of the grid lines to be used for the major scale of the X-axis                                                                                                    |  |  |
|               | Use Grid Lines      | Used to specify whether or not grid lines should be displayed for the minor scale of the X-axis                                                                                                |  |  |
| Grid          | Style               | Used to specify the style of the grid to be used for the minor scale of the X-axis                                                                                                    |  |  |
| (Minor Scale) | Width               | Used to specify the width of the grid lines to be used for the minor scale of the X-axis                                                                                                    |  |  |
|               | Color               | Used to specify the color of the grid lines to be used for the minor scale of the X-axis                                                                                                    |  |  |

#### • Y-axis Properties

The **Y-axis Properties** dialog box is used to configure the title, the label, the major and minor scale, and the grid lines for the Y-axis of the **Trend Graph** object.

| Title            |          |           | Major Sc | ale                  | Minor Sc | ale             |
|------------------|----------|-----------|----------|----------------------|----------|-----------------|
| 💌 Use            | Name     | TitleName | 💌 Use    |                      | 💌 Use    |                 |
| Label            |          |           | Count    | 6                    | Count    | 1               |
| ✓ Use            |          |           | Color    | 255, 0, 0 🛛 🛃        | Color    | 0, 0, 192 🛛 👻   |
| Max.             | Constant | 100       | Grid     |                      | Grid     |                 |
| Min.             | Constant | 0         | 💌 Use (  | Grid Line            | 💌 Use G  | Grid Line       |
|                  |          |           | Style    | ······ Dash Line 🛛 🖌 | Style    | — Solid Line 💌  |
| Value Length     | 4        |           | Width    | 1                    | Width    | 1               |
| Decimal Position | 0        |           | Color    | 255, 128, 0          | Color    | 0, 128, 128 🛛 💌 |

The following is an overview of the options available in the Y-axis Properties section of the Property View for the Trend Graph object.

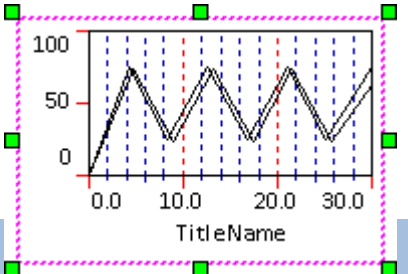

| Title                  | Name             | Used to specify a title for the Y-axis                                                                                                    |
|------------------------|------------------|----------------------------------------------------------------------------------------------------|
|                        | Max              | Used to specify the maximum value to be displayed for the Y-axis                                                                                                    |
|                        | Min              | Used to specify the minimum value to be displayed for the Y-axis                                                                                                    |
| Label                  | Display Length   | Used to specify the number of digits that will be displayed                                                                                                    |
|                        | Decimal Position | Used to specify the position of the decimal point (read from the right). E.g., if the Display Length = 4, and the Decimal Position = 1, then the value "100" will be displayed as "10.0" |
| Major/Minor            | Count            | Used to specify the interval to be used for the Major/Minor scale of the Y-axis                                                                                                    |
| Scale Color            |                  | Used to specify the color to be used for the Major/Minor scale of the Y-axis                                                                                                    |
|                        | Use Grid Lines   | Used to specify whether or not grid lines should be displayed for the Major/Minor scale of the Y-axis                                                                                    |
| Grid                   | Style            | Used to specify the style of the grid to be used for the Major/Minor scale of the Y-axis                                                                                                 |
| (Major/Minor<br>Scale) | Width            | Used to specify the width of the grid lines to be used for the Major/Minor scale of the Y-axis                                                                                           |
|                        | Color            | Used to specify the color of the grid lines to be used for the Major/Minor scale of the Y-axis                                                                                           |
|                        |                  |                                                                                                    |

| Curv  | e Properties                 |                        |                              | I         | 100             |                |
|-------|------------------------------|------------------------|------------------------------|-----------|-----------------|----------------|
| The   | Curve Properties dia         | log box allows         | the attributes and s         | tyle used |                 |                |
| to di | splay the curve for th       | ne <b>Trend Grap</b> l | <b>h</b> object to be config | ured,     | Ž 50- / \ / \ / | N/II-          |
| and i | s based on a variable        | e. For more de         | tails related to the u       | sage of   |                 | <b></b> *      |
| varia | bles, see <u>Chapter 7 \</u> | <u>/ariables</u> .     |                              |           | 0 150           | 300            |
|       | Current                      |                        |                              |           | <b>_</b>        | ····· <b>f</b> |
|       | Curve                        |                        |                              |           |                 |                |
|       | Add Delete                   | Variable               | Tag_2                        | ••••      |                 |                |
|       | Serial No                    | Line                   |                              | Point     |                 |                |
|       | 1 2                          | Graphic Styl           | e Sawtooth Line 🛛 💌          | Style     | Solid Square 💌  |                |
|       |                              | Style                  | — Solid Line 🛛 👻             | Heigth    | 6               |                |
|       |                              | Width                  | 1                            | Width     | 6               |                |
|       |                              | Color                  | 0, 192, 0 💌                  | Color     | 0, 192, 192 💌   |                |
|       |                              |                        |                              |           |                 |                |

The following is an overview of the options available in the **Curve Properties** section of the Property View for the **Trend Graph** object.

| Add       |               | Used to add a curve to the trend graph (e.g., No.3, No.4, etc.)                                                                           |  |  |
|-----------|---------------|----------------------------------------------------------------------------------------------------|--|--|
| Delete    |               | Used to remove one or more curve from the trend graph                                                                                     |  |  |
| Variable  |               | Used to specify the variable to be used for the curve. For more details related to the usage of variables, see <u>Chapter 7 Variables</u> |  |  |
|           | Graphic Style | Used to specify the style to be used for the curve, and can be selected from: Curve, Sawtooth Line, or Bar Chart                          |  |  |
| Line Set  | Style         | Used to specify the line style to be used for the curve, and can be selected from: Solid Line or Dash Line                                |  |  |
|           | Width         | Used to specify the width to be used for the curve                                                                                        |  |  |
|           | Color         | Used to specify the color to be used for the curve                                                                                        |  |  |
|           | Style         | Used to specify the style to be used for the trace point                                                                                  |  |  |
|           | Height        | Used to specify the height to be used for the trace point                                                                                 |  |  |
| Point Set | Width         | Used to specify the width to be used for the trace point                                                                                  |  |  |
|           | Color         | Used to specify the color to be used for the trace point                                                                                  |  |  |

See <u>Section 8.5 Common Attributes</u> for details about the others attributes of the **Trend Graph** object.
 <u>Border (1)</u>, <u>Glisten</u>, <u>Offset</u>, <u>Conditional Display</u>, <u>Position and Size</u>, and <u>Other</u>.

# 8.2.12 Connection View (Available soon)

The **Connection View** object can be used to display connection data that allows the status of the connection to be monitored and controlled. See <u>Chapter 8 Basic Object Usage</u> for details of how to create an object.

After creating a **Connection View** object, the **Property View** panel for the object will be automatically displayed allowing the various attributes of the object to be configured.

| No.   | Name     | Com Port | State   |   |
|-------|----------|----------|---------|---|
| <br>0 | Connect1 | сом1     | On Line |   |
| 1     | Connect2 | COM1     | On Line | þ |
| <br>2 | Connect3 | COM1     | On Line |   |
| <br>3 | Connect4 | COM1     | On Line |   |
|       |          |          |         |   |

The following is a description of how to configure the properties for the **Connection View** object.

| Property View                                                                                            |                                                                                                | Ŧ×                                                                                          |
|----------------------------------------------------------------------------------------------------|------------------------------------------------------------------------------------------------|---------------------------------------------------------------------------------------------|
| <ul> <li>□- ConnectView</li> <li> General</li> <li> Column</li> <li> Border</li> <li> Glisten</li> </ul> | General       Row Height     26       Font     Calibri,12                                      | Main           Text Color         255, 255, 💌           Background Color         64, 64, 64 |
| - Authority Level<br>- Offset<br>- Conditional Display<br>- Position and Size<br>- Other                 | Column Title         Text Color       255, 255, •         Background Color       255, 128, 0 • | Select Text Color 0, 0, 0 Background Color 0, 192, 192                                      |

### General Properties

The **General Properties** dialog box is used to configure the display format for the **Connection View** object.

The following is an overview of the options available in the **General Properties** section of the Property View for the **Connection View** object.

| General | Row Height       | Used to specify the height of the table row                           |
|---------|------------------|-----------------------------------------------------------------------|
|         | Font             | Used to specify the type and size of the font to be used for the text |
| Column  | Text Color       | Used to specify the color of the text to be used for the title        |
| Title   | Background Color | Used to specify the color of the background to be used for the title  |
| Main    | Text Color       | Used to specify the color of the text to be used for the list data    |
|         | Background Color | Used to specify the color of the background to be used for data cells |

| Select | Text Color       | Used to specify the color to be used for the list data text when it has been selected |  |  |
|--------|------------------|---------------------------------------------------------------------------------------|--|--|
|        | Background Color | Used to specify the color of the background of the data cell when it has              |  |  |
|        |                  | been selected                                                                         |  |  |

### Column Properties

The Column Properties dialog box is used to configure the attributes of the data table for the **Connection View** object, including the number of columns, the width, and the format.

| Column      |          |               |    |            |                     |   |
|-------------|----------|---------------|----|------------|---------------------|---|
| Add         | Delete   | Up Dow        | /n | The column | i data d <b>f</b> 5 |   |
| Serial No 🛆 | Name     | Column Tyoe   |    | Name       | Test                |   |
| 1           | No.      | Row Order     |    |            |                     |   |
| 2           | Name     | Connect Name  | =  | Format     | Row Order           | * |
| 3           | Com Port | Com Port Name |    |            |                     |   |
| 4           | State    | Connect State |    | Width      | 50                  | • |
| > 5         | Test     | Row Order     | ~  |            |                     |   |

The following is an overview of the options available in the Column Properties section of the Property View for the Connection View object.

|             | Add      | Used to add a specific column to the data table                         |
|-------------|----------|-------------------------------------------------------------------------|
|             | Delete   | Used to delete a specific column from the data table                    |
| Column      |          | Used to move the selected row up, i.e., move the specific column to the |
| Column      | ΟÞ       | left in the data table                                                  |
|             | Down     | Used to move the selected row down, i.e., move the specific column to   |
|             |          | the right in the data table                                             |
|             | Name     | Used to specify name for the column, which will be used for the column  |
|             |          | headings in the data table                                              |
| Column Data | <b>F</b> | Used to specify the format of the column, and can be selected from:     |
|             | Format   | Row Order, Connection Name, COM Port, and Connection State.             |
|             | Width    | Used to specify the width of the column                                 |

• See <u>Section 8.5 Common Attributes</u> for details about the others attributes of the object. Border (1), Glisten, Offset, Authority Level (Security), Conditional Display, Position and Size, and Other.

# 8.2.13 Password List

The **Password List** object can be used to display a list of passwords for the specific authority level that has been configured in the Password screen, and can also be edited in real-time. Only passwords for the current and lower level(s) relative the authority level of the current user will be displayed. Passwords for higher level(s) will not be shown in the list. See <u>Chapter 8 Basic Object Usage</u> for details of how to create an object.

|             | Password | Rule |
|-------------|----------|------|
| 1           | 123      | 9    |
| 2           | AC5      | 0    |
| 3           |          | 0    |
| 4           | \$Lk3    | 0    |
| 5           |          | 0    |
| 6           |          | 0    |
| 7           |          | 0    |
| 8           |          | 0    |
| 9           |          | 0    |
| 10          |          | 0    |
| · · · · · · |          |      |

After creating a **Password List** object, the **Property View** panel for the object will be automatically displayed allowing the various attributes of the object to be configured. The following is a description of how to configure the properties for the **Password List** object.

| Property View                                           |                    |                                |  |  |
|---------------------------------------------------------|--------------------|--------------------------------|--|--|
| Password View     Conoral                               | Column Width       | Text                           |  |  |
| Border                                                  | Group Index 25     | Color 0, 0, 0                  |  |  |
| Glisten                                                 | Password Width 100 | Background Color 0, 205, 205 💌 |  |  |
| - Conditional Display                                   | Authority Width 60 | Choice                         |  |  |
| <ul> <li>Position and Size</li> <li>Keyboard</li> </ul> | Foot               | Text Color 255, 255,           |  |  |
| Other                                                   | Calibri,12         |                                |  |  |

### General Properties

The **General Properties** dialog box is used to configure the display style and format for the **Password List** object.

The following is an overview of the options available in the **General Properties** section of the Property View for the **Password List** object.

|              | Group Index      | Used to specify the width of the Index column<br>(See Section 11.2 Password for the "Group Index") |
|--------------|------------------|----------------------------------------------------------------------------------------------------|
| Column Width | Password Width   | Used to specify the width of the Password column                                                   |
| (Pixels)     | Authority Width  | Used to specify the width of the Rule column                                                       |
|              | Fort             | Used to specify the type and size of the font to be used for the                                   |
|              | FONT             | text.                                                                                              |
|              | Text Color       | Used to specify the color to be used for the text                                                  |
| Text         | Background Color | Used to specify the color of the background to be used for                                         |
|              |                  | table cells                                                                                        |
|              | Text Color       | Used to specify the color of the text when the table cell has                                      |
|              |                  | been selected                                                                                      |
| Choice       | Background Color | Used to specify the color of the background for the table cell                                     |
|              |                  | that has been selected                                                                             |

 See <u>Section 8.5 Common Attributes</u> for details about the others attributes of the object. <u>Border (1), Glisten, Offset, Conditional Display</u>, <u>Position and Size</u>, <u>Keyboard</u>, and <u>Other</u>.

# 8.3 Switch Objects

The **Switch** category of the Toolbox includes a variety of objects that can be used to add switch functionality for single action switches, such as a light switch, multistage switches, or Jog switches. These switches can then be used to perform increment/decrement operations, such as on/off, in/out, previous/next, or up/down, etc., each of which are described in more detail in the following sections.

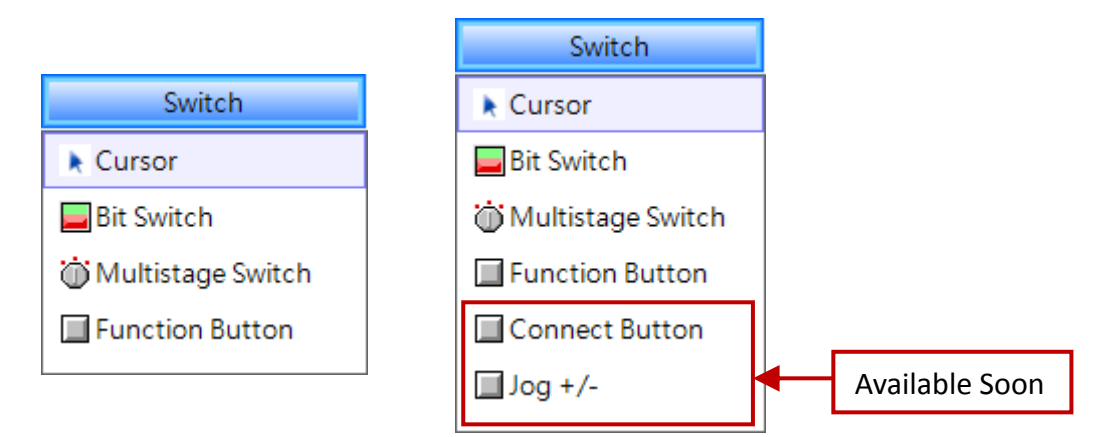

The **Function Button** object is provided in each of the **Switch**, **Recipe**, **Alarm** and **Sampling** categories and can be used to execute up to 16 functions, such as recipe transmission, changing screens, or incrementing and decrementing variable values, etc. When the button is clicked, the functions that have been defined will be executed in sequence. The functions that can be defined for the **Switch Function Button** object include:

| Set ON/Set OFF    | Momentary/Toggle         | Change Screens         | Change Language |
|-------------------|--------------------------|------------------------|-----------------|
| Complex State     | Jog+/-                   | Login/Logout           | Show Calculator |
| Show /Hide Window | Write Constant/Set Value | Return to the Previous | Screen          |

# 8.3.1 Bit Switch (Set ON/OFF)

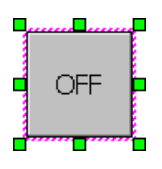

The **Bit Switch** object can be used to control the state of a bit variable (ON/OFF), switching between two states, where OFF is 0 and ON is 1. The **Bit Switch** object allows four action types, including Set ON, Set OFF, Momentary, and Toggle , each of which are described in more detail in the following sections.

See <u>Chapter 8 Basic Object Usage</u> for details of how to create an object. After creating a **Bit Switch** object, the **Property View** panel for the object will be automatically displayed allowing the various attributes of the object to be configured. The following is a description of how to configure the properties for the **Bit Switch** object.

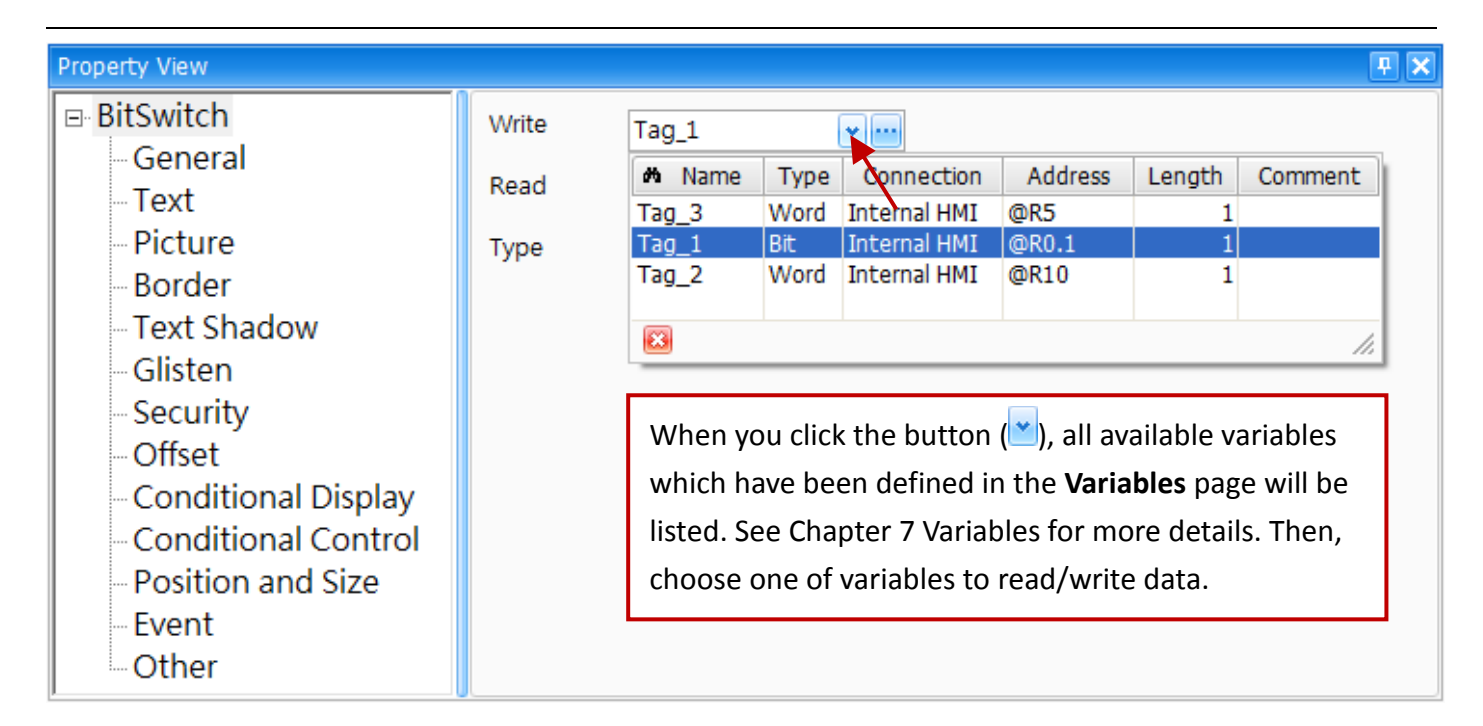

# General Properties

The **General Properties** dialog box is used to configure the variable to be used for the **Bit Switch** object, as well as the switch type.

| Read  Type Set ON  Set ON Set OFF Momentary Toggle | Write |           | •     |
|----------------------------------------------------|-------|-----------|-------|
| Type Set ON  Set ON Set OFF Momentary Toggle       | Read  |           | ••••• |
| Set ON<br>Set OFF<br>Momentary<br>Toggle           | Туре  | Set ON    |       |
| Set OFF<br>Momentary<br>Toggle                     |       | Set ON    |       |
| Momentary<br>Toggle                                |       | Set OFF   |       |
| Toggle                                             |       | Momentary |       |
|                                                    |       | Toggle    |       |

The following is an overview of the options available in the **General Properties** section of the Property View for the **Bit Switch** object.

| Write | Used to specify the Write variable to be used.<br>For more details related to the usage of variables, see <u>Chapter 7 Variables</u> . |                                                                                                    |  |
|-------|----------------------------------------------------------------------------------------------------|----------------------------------------------------------------------------------------------------|--|
| Read  | Used to specify the Read variable to be used.<br>For more details related to the usage of variables, see <u>Chapter 7 Variables</u> .  |                                                                                                    |  |
| Туре  | Used to specify t<br>1. Set ON:<br>2. Set OFF:<br>3. Momentary:<br>4. Toggle:                                                          | he action performed by the switch, where:<br>Clicking the switch will set the variable to ON.<br>Clicking the switch will set the variable to OFF.<br>Clicking and holding the switch will set the variable to ON,<br>but releasing it will set the variable to OFF.<br>Clicking the switch will alternate the variable between ON and OFF |  |

See <u>Section 8.5 Common Attributes</u> for details about the others attributes of the **Bit Switch** object.
 <u>Text, Image, Border (2)</u>, <u>Text Shadow</u>, <u>Glisten</u>, <u>Security</u>, <u>Offset</u>, <u>Conditional Display</u>, <u>Conditional Control</u>, <u>Position and Size</u>, <u>Event</u>, and <u>Other</u>.

# 8.3.2 Multistage Switch

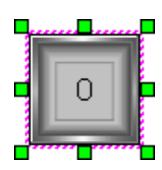

The **Multistage Switch** can be used for the multistage sequence control. The Multistage Switch object provides multiple state properties compared to the Bit Switch, and can be used to configure the status for the different speeds of a motor or a multi-action mode switch.

See <u>Chapter 8 Basic Object Usage</u> for details of how to create an object. After creating a **Multistage Switch** object, the **Property View** panel for the object will be automatically displayed allowing the various attributes of the object to be configured. The following is a description of how to configure the properties for the **Multistage Switch** object.

| Property View 🏴 🗙     |                                                                              |   |  |  |
|-----------------------|------------------------------------------------------------------------------|---|--|--|
| - MultiStageSwitch    | Writer Tag_2 Font Tahoma,12                                                  | • |  |  |
| Text                  | Read Tag_2 Alignment Middle-Center 💌                                         |   |  |  |
| Picture               | Type Value                                                                   |   |  |  |
| - Border              | Number                                                                       |   |  |  |
| - Text Shadow         |                                                                              |   |  |  |
| Glisten               | Direction Next Cycle                                                         |   |  |  |
| Security              |                                                                              |   |  |  |
| Offset                |                                                                              |   |  |  |
| - Conditional Display | In this case, every time you click the switch, the variable                  |   |  |  |
| - Conditional Control | value (i.e., Tag_2) will be <b>0</b> , 1, 2, 3, <b>19</b> , <b>0</b> , 1, 2, |   |  |  |
| - Position and Size   |                                                                              |   |  |  |
| Event                 |                                                                              |   |  |  |
| Other                 |                                                                              |   |  |  |

General Properties

The **General Properties** dialog box is used to configure the variables for the **Multistage Switch** object together with the switch actions. For more details related to the usage of variables, see <u>Chapter 7</u> <u>Variables</u>.

The following is an overview of the options available in the **General Properties** section of the Property View for the **Multistage Switch** object.

| Write | Used to specify the Write variable to be used.<br>For more details related to the usage of variables, see <u>Chapter 7 Variables</u> . |
|-------|----------------------------------------------------------------------------------------------------|
| Read  | Used to specify the Read variable to be used.<br>For more details related to the usage of variables, see <u>Chapter 7 Variables</u> .  |

|           | Bit Index:                                                                                                    |                     |                    |               |                    |                   |                   |                   |                   |          |
|-----------|----------------------------------------------------------------------------------------------------|---------------------|--------------------|---------------|--------------------|-------------------|-------------------|-------------------|-------------------|----------|
|           | The initial value of the variable is "0", and the variable value must be $2^n$ , the state value is n.                                                  |                     |                    |               |                    |                   |                   |                   |                   |          |
|           | For exam                                                                                                    | nple,               |                    |               |                    |                   |                   |                   |                   |          |
|           | 1) If the                                                                                                    | e value of a        | BYTE (8-           | bit) varial   | ole is 32 (i       | .e., 2⁵), th      | ne state va       | alue is 5.        |                   |          |
|           |                                                                                                    | MSB                 |                    |               |                    |                   |                   |                   | LSB               |          |
|           |                                                                                                    | 2 <sup>7</sup> =128 | 2 <sup>6</sup> =64 | <b>2</b> ⁵=32 | 2 <sup>4</sup> =16 | 2 <sup>3</sup> =8 | 2 <sup>2</sup> =4 | 2 <sup>1</sup> =2 | 2 <sup>0</sup> =1 |          |
|           |                                                                                                    | 0                   | 0                  | 1             | 0                  | 0                 | 0                 | 0                 | 0                 |          |
|           | <ol> <li>If the Stages is set to "3", the Direction is set to "Next", and the Cycle is checked, then</li> </ol>                                         |                     |                    |               |                    |                   |                   |                   |                   |          |
| Туре      | the variable value will be $0 \rightarrow 1 \rightarrow 2 \rightarrow 4 \rightarrow 1 \rightarrow 2 \rightarrow 4$ when you press the button.           |                     |                    |               |                    |                   |                   |                   |                   |          |
|           |                                                                                                    |                     |                    |               |                    |                   |                   |                   |                   |          |
|           | <u>Value:</u>                                                                                                    |                     |                    |               |                    |                   |                   |                   |                   |          |
|           | The initial value of the variable is "0", and the variable value is the state value.                                                                    |                     |                    |               |                    |                   |                   |                   |                   |          |
|           | For example,<br>1) If the value of a BYTE (8-bit) variable is 32, the state value is 32.                                                                |                     |                    |               |                    |                   |                   |                   |                   |          |
|           |                                                                                                    |                     |                    |               |                    |                   |                   |                   |                   |          |
|           | 2) If the Number is set to "4", the Direction is set to "Before", and the Cycle is checked,                                                             |                     |                    |               |                    |                   |                   | ked,              |                   |          |
|           | then the value will be $0 \rightarrow 3 \rightarrow 2 \rightarrow 1 \rightarrow 0 \rightarrow 3 \rightarrow 2 \rightarrow 1$ when you press the button. |                     |                    |               |                    |                   |                   |                   |                   |          |
|           |                                                                                                    |                     |                    |               |                    |                   |                   |                   |                   |          |
| Number    | Used to specify the number of stages to be used for the switch                                                                                          |                     |                    |               |                    |                   |                   |                   |                   |          |
|           | Used to                                                                                                    | specify the         | e sequenc          | e in whicl    | h the actio        | on will be        | performe          | ed:               |                   |          |
|           | <b>Next</b> : Pressing the switch will advance the action to the next stage                                                                             |                     |                    |               |                    |                   |                   |                   |                   |          |
| Direction | Before: Pressing the switch will return the action to the previous stage                                                                                |                     |                    |               |                    |                   |                   |                   |                   |          |
|           | Note that you can define the actions based on the variable values in the Event properties.                                                              |                     |                    |               |                    |                   |                   |                   |                   |          |
|           | Used to                                                                                                    | specify wh          | ether or i         | not the ac    | tions are          | to be rep         | eated as a        | a continuo        | ous cycle,        | , where: |
| Cycle     | Next: Th                                                                                                    | e actions v         | vill be pe         | rformed i     | n the sequ         | uence stag        | ge1→stag          | ;e2→stag          | e3→stage          | e1       |
|           | Before:                                                                                                    | The action:         | s will be p        | erformed      | l in the se        | quence st         | age 1→st          | tage 3→st         | tage 2→s          | tage 1   |
| Font      | Used to                                                                                                    | specify the         | type and           | l size of th  | ne font to         | be used f         | or the tex        | ĸt.               |                   |          |
| Alignment | Used to                                                                                                    | specify the         | position           | of the tex    | kt within t        | he borde          | r of the o        | bject             |                   |          |

#### • Text Properties

The **Text Properties** dialog box is used to configure the color and format of the text to be used for the **Multistage Switch** object.

| New   | Remove |      |                                                |
|-------|--------|------|------------------------------------------------|
| Start | End    | Text | Property                                       |
| 0     | 0      | 0    | Foreground Color 0.0.0                         |
| 1     | 5      | 1    |                                                |
| 5     | 15     | 2    | Background Color 255, 255, 255 💌 💌 Transparent |
| 15    | 20     | 3    | 3                                              |
|       |        |      | ×                                              |

The following is an overview of the options available in the **Text Properties** section of the Property View for the **Multistage Switch** object.

| New              | Used to add a new text item, and then<br>you can double click the Start, End or<br>Text field to configure values or the text | New<br>Start<br>0<br>1<br>2 | End<br>0<br>1<br>2 | re<br>Text<br>ON<br>OFF |  |  |
|------------------|----------------------------------------------------------------------------------------------------|-----------------------------|--------------------|-------------------------|--|--|
| Remove           | Used to remove the selected text item(s)                                                                                      |                             |                    |                         |  |  |
| Foreground Color | Used to specify the color to be used for the text                                                                             |                             |                    |                         |  |  |
| Background Color | Used to specify the color to be used for the background of the object                                                         |                             |                    |                         |  |  |
| Transparent      | Used to specify whether or not the backgor transparent when displayed on the screer                                           | round col<br>า              | or will be sho     | own as                  |  |  |

#### Picture Properties

The **Picture Properties** dialog box is used to configure the images used by the **Multistage Switch** object to represent the conditions at different stages.

|                | New                                                         | Remove                              | Template            |             |
|----------------|-------------------------------------------------------------|-------------------------------------|---------------------|-------------|
|                | Image                                                       | Start                               | End                 | Property    |
| 0 0            |                                                             |                                     |                     | 💌 Auto Size |
|                |                                                             | 1                                   | Transparent 0, 0, 0 |             |
|                |                                                             | 5                                   |                     |             |
|                |                                                             | 15                                  |                     |             |
| Fc<br>th<br>wi | or example, if the<br>e specified icon<br>ill be displayed. | e variable value<br>(yellow) and te | Load Clear          |             |
| I              |                                                             |                                     | 1                   |             |

The following is an overview of the options available in the **Picture Properties** section of the Property View for the **Multistage Switch** object.

|          | Used to add a new image item, and the                                    | en you can                             | New                     | Remove   | Template |
|----------|--------------------------------------------------------------------------|----------------------------------------|-------------------------|----------|----------|
|          | double click the Image, Start, or End fie                                | eld to                                 | Image                   | Start    | End      |
| New      | configure an image or values                                             |                                        |                         | 0        | 0        |
|          |                                                                          |                                        | Ŏ                       | 1        | 1        |
|          |                                                                          |                                        |                         | 2        | 2        |
| Remove   | Used to remove the selected image iter                                   | m(s)                                   |                         |          |          |
| Kelliove | Used to add/open a template, or add a                                    | stato imago in                         | the templat             | 2        |          |
|          | Osed to add/open a template, or add a                                    | state inage in                         |                         | 3.       |          |
|          | To create a user-defined state image                                     |                                        |                         | Template |          |
|          |                                                                          |                                        |                         | ~        |          |
|          | 1. Click the <b>Template</b> button to go                                | Select Graph Templa                    | ate<br>pen Template     |          | <b></b>  |
|          | to the Select Graph lemplate                                             | Template Lam                           | in 2 State              |          | Rename   |
|          |                                                                          |                                        | N_M                     |          |          |
|          |                                                                          | State ICON                             |                         |          |          |
|          |                                                                          |                                        | ge_M<br>ge_S            |          |          |
|          | 2. Select one of image types from                                        | Swite                                  | p 2 State<br>ch 2 State |          |          |
|          | the <b>lemplate</b> drop-down menu.                                      | Swite                                  | ch_L                    | 002      | 004      |
|          |                                                                          | 0001                                   | 0002 0                  | 003 0    | 004      |
|          |                                                                          |                                        |                         |          | <b>_</b> |
|          | 3. Click the <b>Insert</b> button to go to                               |                                        |                         |          |          |
|          | the <b>Graph Edit</b> dialog box. You                                    |                                        |                         |          |          |
| Template | image                                                                    | `````````````````````````````````````` |                         |          | li       |
|          | intage.                                                                  | 🖳 Graph Editor                         |                         | _        |          |
|          |                                                                          | Create Delete                          | 8                       |          | 4 / 32   |
|          | 4. Click the <b>Curete</b> button to odd a                               | Name User-defied                       | d 01                    |          |          |
|          | 4. Click the <b>Create</b> button to add a State item and then click the |                                        |                         |          |          |
|          | <b>Load</b> button to load an image.                                     | N 2                                    |                         |          |          |
|          | , i i i i i i i i i i i i i i i i i i i                                  | 0 1                                    | 2                       | 3        |          |
|          |                                                                          | ·                                      |                         |          |          |
|          | E Click the <b>OK</b> button to cave the                                 | State                                  |                         |          | <b></b>  |
|          | settings.                                                                |                                        | State 3                 |          |          |
|          |                                                                          |                                        | Use Transparent         | 0.0.0    |          |
|          |                                                                          |                                        | Transparent             | 0, 0, 0  |          |
|          |                                                                          |                                        | Load                    | Clear    |          |
|          |                                                                          |                                        |                         | OK       | Cancel   |
|          |                                                                          |                                        |                         |          |          |
|          |                                                                          |                                        |                         |          |          |

| Auto Size   | Used to specify whether or not the image should be automatically stretched to fit the size of the object (Enable) (Disable) |
|-------------|----------------------------------------------------------------------------------------------------|
| Transparent | Used to specify whether or not the background color of image will be shown as transparent when displayed on the screen.     |
| Load        | Used to select an image to be used from the <b>Image Manager</b> .<br>See Section 11.4 "Image Manager" for more details.    |
| Clear       | Used to clear the currently loaded image                                                                                    |

See <u>Section 8.5 Common Attributes</u> for details about the others attributes of the **Multistage Switch** object. <u>Border (2)</u>, <u>Text Shadow</u>, <u>Glisten</u>, <u>Offset</u>, <u>Conditional Display</u>, <u>Conditional Control</u>, <u>Position and Size</u>, <u>Event</u>, and <u>Other</u>.

# 8.3.3 Switch Function Button

**The Function Button** can be used to execute a wide range of functions, such as transmitting recipes, changing screens, or incrementing and decrementing values, etc. When a button is pressed, any functions that have been defined will be executed sequentially, and a maximum of 16 functions can be implemented. The **Function Button** object is available in the each of the **Switch, Recipe, Alarm**, and **Sampling** categories.

The **Switch Function Button** object provides the ability to set a variable to either ON or OFF, set a switch action to momentary or toggle, change screens, increment or decrement values, facilitate complex state switching, read and write constant values or set a specific value, change languages, log in or out from the system, show or hide specific windows, and display other applications such as a calculator, etc.

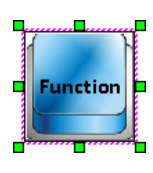

See <u>Chapter 8 Basic Object Usage</u> for details of how to create an object. After creating a **Switch Function Button** object, the **Property View** panel for the object will be automatically displayed allowing the various attributes of the object to be configured. The following is a description of how to configure the properties for the **Switch Function Button** object.

| Switch Function Button       Add       Remove       Move Up       Move Down         General       Text       Text       Picture       Security       Security       Change Screen       Change Screen       Screen       Scren       Screen       S |
|----------------------------------------------------------------------------------------------------|
| <ul> <li>Conditional Display</li> <li>Conditional Control</li> <li>Position and Size</li> <li>Event</li> <li>9 Writer Constant</li> <li>10 Change Language</li> <li>11 Set Value</li> <li>12 Change Screen</li> <li>12 Orange Screen</li> </ul>                                                                                                    |

### • General Properties

The **General Properties** dialog box is used to configure the actions that can be performed by the **Switch Function Button** object.

The following is an overview of the options available in the **General Properties** section of the Property View for the **Switch Function Button** object.

| Add       | Used to add a function. The default option is the "Change Screen" function<br>A maximum of up to 16 functions can be used for one button |
|-----------|----------------------------------------------------------------------------------------------------|
| Remove    | Used to remove a selected function                                                                                                    |
| Move Up   | Used to move the selected item up                                                                                                    |
| Move Down | Used to move the selected item down                                                                                                    |
| Function  | Used to select the function from the Function drop-down menu                                                                             |

#### Introduction of Functions:

The following is an overview of the functions that can be used in conjunction with the **Switch Function Button** object.

Set ON

The **Set ON** function is used to set the status of a specified variable to ON when the button is clicked.

For more details related to the usage of variables,

| see | <u>Cha</u> | pter | 7 | Varia | abl | es. |
|-----|------------|------|---|-------|-----|-----|
|     |            |      |   |       |     |     |

| Function | Set ON | • |
|----------|--------|---|
| Write    | ••••   |   |

To use this function, select the **Set ON** option from the Function drop-down menu and then select the required variable from the drop-down menu, or click the **Browse** (...) button to add/edit/clear a variable.

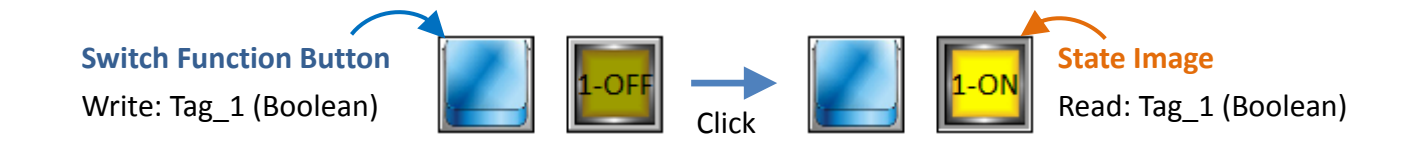

### Set OFF

The **Set OFF** function is used to set the status of a specified variable to OFF when the button is clicked.

| For more details related to the usage of variables, | Function | Set OFF | • |
|-----------------------------------------------------|----------|---------|---|
| see Chanter 7 Variables                             |          |         |   |
| see <u>enapter / vanables</u> .                     | Write    | × ···   |   |

To use this function, select the **Set OFF** option from the Function drop-down menu and then select the required variable from the drop-down menu, or click the **Browse** (...) button to add/edit/clear a variable.

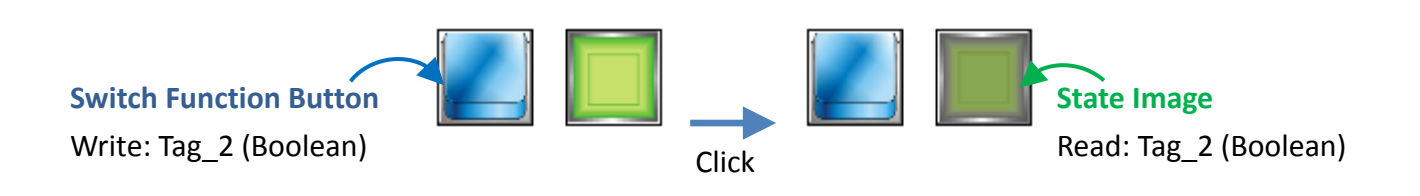

#### Momentary

The **Momentary** function is used to set the button action to Momentary so that the status of the specified variable will be set to ON when the button is clicked, but will be set to OFF when the button is released. For more details related to the usage of variables, see <u>Chapter 7 Variables</u>.

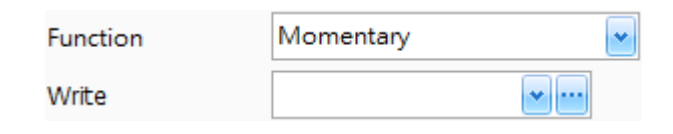

To use this function, select the **Momentary** option from the Function drop-down menu, and then select the required variable from the drop-down menu, or click the **Browse** (...) button to add/edit/clear a variable.

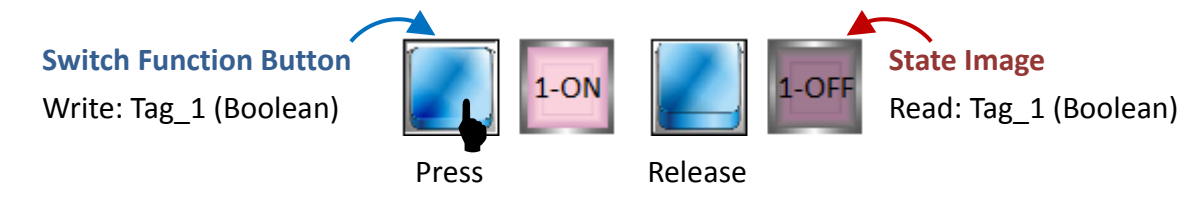

#### Toggle

The **Toggle** function is used to set the button action to Toggle so that when the button is clicked, the Read value will be inverted (e.g., ON to OFF) and assigned to the specified Write variable.

| For more details related to the usage of variables | Function | Toggle | * |
|----------------------------------------------------|----------|--------|---|
| see Chapter 7 Variables                            | Write    |        |   |
| see <u>enapter / vanables</u> .                    | Read     |        |   |

To use this function, select the **Toggle** option from the Function drop-down menu, and then select the required variable from the drop-down menu, or click the **Browse** (...) button to add/edit/clear a variable.

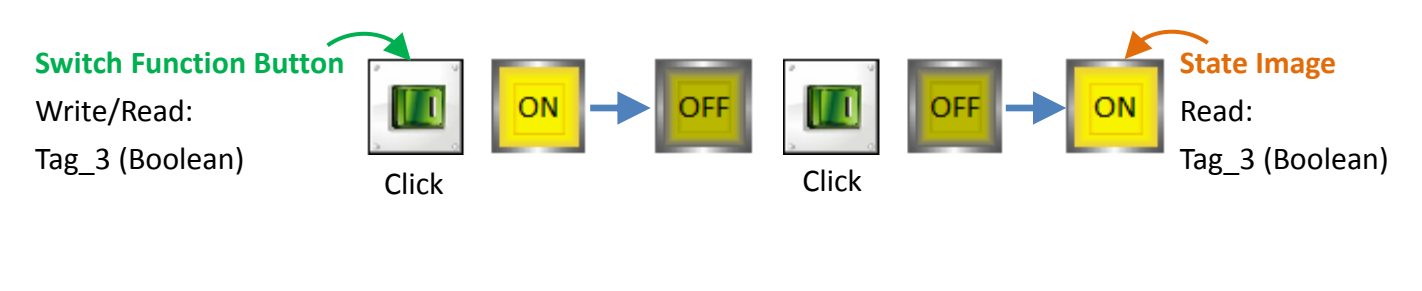

Change Screen

| The <b>Change Screen</b> function is used to transfer to | Function | Change Screen | * |
|----------------------------------------------------------|----------|---------------|---|
| the assigned screen.                                     | PageCode | 1             |   |
|                                                          |          | 1             |   |

2

To use this function, select the **Change Screen** option from the Function drop-down menu, and then select the required **Screen no.** from the PageCode drop-down menu. (See <u>Section 4.9 Screen View</u>)

[127]

#### Return Front Screen

The **Return Front Screen** function is used to return to the previous screen.

| Function | Return Front Screen |
|----------|---------------------|
|          | 1                   |

To use this function, select the **Return Front Screen** option from the Function drop-down menu.

#### ■ Jog +/- (Available soon)

The **Jog +/-** function is used to progressively increment or decrement the value of a variable based on a specific increment interval, and write the new value to a specified variable.

|                                                      | Function | Jog +/- | * |
|------------------------------------------------------|----------|---------|---|
| The function provides the same functionality as for  | Write    |         |   |
| the Jog Button. For more details related to the      | Read     |         |   |
| usage of variables, see <u>Chapter 7 Variables</u> . | Limit    | 0       |   |
|                                                      | Interval | 0       |   |

The following is an overview of the options available for the **Jog +/-** function.

| Write    | Used to specify the variable to be written.                                  |
|----------|------------------------------------------------------------------------------|
|          | For more details related to the usage of variables, see Chapter 7 Variables. |
| Read     | Used to specify the variable to be read.                                     |
|          | For more details related to the usage of variables, see Chapter 7 Variables. |
| Limit    | Used to specify the maximum or minimum values for the increment              |
| Interval | Used to specify the increment interval value                                 |

To use this function, select the **Jog +/-** option from the Function drop-down menu, select the required **Read** and **Write** variables from the respective drop-down menus, or click the **Browse** (...) button to add/edit/clear a variable, and then enter a value for both the **Limit** and **Interval** options.

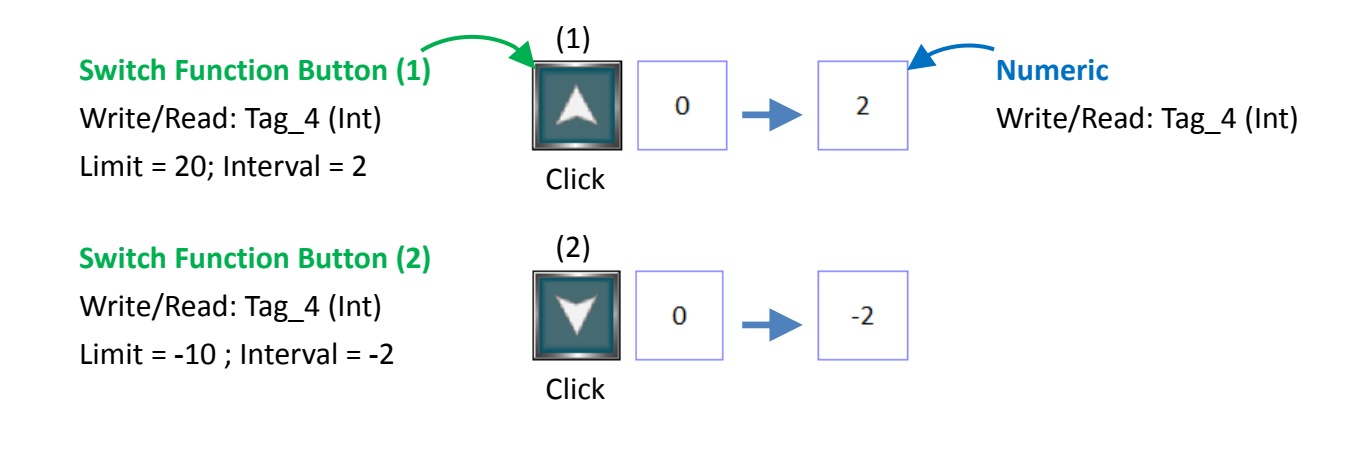

### Complex State

The **Complex State** function can be used for the multistage sequence control, for example, to configure the different speeds of a motor or a multi-action mode switch.

The user can assign the variable type (i.e., **Bit Index** or **Value**) and the number of stages for multistage control. The variable value starts at 0, and will be changed according to the Sequence setting when the button is clicked.

This function provides the same functionality as for a multistage switch. For more details related to the usage of variables, see <u>Chapter 7 Variables</u>.

| Function | Complex State |       |
|----------|---------------|-------|
| Write    |               | • ••• |
| Read     |               | • ••• |
| Туре     | Value         | •     |
| Stages   | 2             | \$    |
| Sequence | Forward       | ~     |
|          | 📃 Cycle       |       |

The following is an overview of the options available for the **Complex State** function.

| Write | Used to specify the Write variable to be used.                                                            |                                                                                          |                     |                           |                         |                     |                   |                    |                    |         |
|-------|----------------------------------------------------------------------------------------------------|------------------------------------------------------------------------------------------|---------------------|---------------------------|-------------------------|---------------------|-------------------|--------------------|--------------------|---------|
| Read  | Used to                                                                                                   | Used to specify the Read variable to be used.                                            |                     |                           |                         |                     |                   |                    |                    |         |
|       | <u>Bit Inde</u>                                                                                           | Bit Index:                                                                               |                     |                           |                         |                     |                   |                    |                    |         |
|       | The initial value of the variable is "0", and the variable value must be $2^n$ , the state value is n.    |                                                                                          |                     |                           |                         |                     |                   |                    |                    |         |
|       | For example, if the value of a BYTE (8-bit) variable is 32 (i.e., 2 <sup>5</sup> ), the state value is 5. |                                                                                          |                     |                           |                         |                     |                   |                    |                    |         |
|       |                                                                                                    | MSB                                                                                      |                     |                           |                         |                     |                   |                    | LSB                |         |
|       |                                                                                                    | 2 <sup>7</sup> =128                                                                      | 2 <sup>6</sup> =64  | <b>2</b> ⁵=32             | 2 <sup>4</sup> =16      | 2 <sup>3</sup> =8   | 2 <sup>2</sup> =4 | 2 <sup>1</sup> =2  | 2 <sup>0</sup> =1  |         |
|       |                                                                                                    | 0                                                                                        | 0                   | 1                         | 0                       | 0                   | 0                 | 0                  | 0                  |         |
|       | 1) If the                                                                                                 | e <b>Stages</b> is                                                                       | set to " <b>3</b> " | , the <b>Seq</b> ı        | <b>uence</b> is s       | et to " <b>For</b>  | ward", ar         | nd the <b>Cyc</b>  | <b>cle</b> is chec | :ked,   |
|       | then                                                                                                    |                                                                                          |                     |                           |                         |                     |                   |                    |                    |         |
|       | the v                                                                                                    | variable val                                                                             | ue will be          | e 0 > <b>1</b> > <b>2</b> | > <b>4</b> > 1 >        | 2 > 1 whe           | en you pro        | ess the bu         | itton.             |         |
| Туре  | 2) If the                                                                                                 | If the Stages is set to "3", the Sequence is set to "Reverse", and the Cycle is checked, |                     |                           |                         |                     |                   |                    |                    |         |
|       | then                                                                                                    | the variab                                                                               | le value v          | vill be 0 >               | 4 > 2 > 1               | > 4 > 2 > 2         | 1 when yo         | ou press t         | he buttor          | ۱.      |
|       |                                                                                                    |                                                                                          |                     |                           |                         |                     |                   |                    |                    |         |
|       | Value:                                                                                                    |                                                                                          |                     |                           |                         |                     |                   |                    |                    |         |
|       | The initi                                                                                                 | al value of                                                                              | the varial          | ole is "0",               | and the v               | ariable va          | alue is the       | e state val        | ue.                |         |
|       | For exan                                                                                                  | nple, if the                                                                             | value of a          | a BYTE (8-                | bit) varia              | ble is 32,          | the state         | value is 3         | 2.                 |         |
|       | 1) If the                                                                                                 | e <b>Stages</b> is                                                                       | set to " <b>3</b> " | , and the                 | Sequence                | <b>e</b> is set to  | "Forware          | <b>d</b> ", and th | e <b>Cycle</b> is  |         |
|       | chec                                                                                                    | ked, then t                                                                              | he variab           | ole value v               | vill be <b>0</b> >      | <b>1 &gt; 2</b> > 0 | > 1 > 2 w         | hen you p          | press the          | button. |
|       | 2) If the                                                                                                 | e <b>Stages</b> is                                                                       | set to " <b>3</b> " | , the <b>Seq</b>          | <b>uence</b> is s       | et to " <b>Re</b>   | verse", ar        | nd the <b>Cy</b>   | <b>cle</b> is chea | :ked,   |
|       | then                                                                                                    | the variab                                                                               | le value v          | vill be <b>0</b> >        | <b>2</b> > <b>1</b> > 0 | > 2 > 1 w           | hen you p         | press the l        | outton.            |         |

| Stages   | Used to specify the number of stages to be used for the switch.                                       |
|----------|----------------------------------------------------------------------------------------------------|
|          | Used to specify the sequence in which the action will be performed:                                   |
| Convence | Forward: Pressing the button will advance the action to the next stage                                |
| Sequence | Reverse: Pressing the button will return the action to the previous stage                             |
|          | Note that you can define the actions based on the variable values in the Event properties.            |
|          | Used to specify whether or not the actions are to be repeated as a continuous cycle                   |
| Cycle    | If the Stages = "4", the Type = "value", the actions will be performed in these sequence              |
|          | Forward: 0 > 1 > 2 > 3 > 0 > 1 (click the Switch Function Button 5 times)                             |
|          | <b>Reverse: 0</b> > <b>3</b> > <b>2</b> > <b>1</b> > 0 > 3 (click the Switch Function Button 5 times) |

To use this function, select the **Complex State** option from the Function drop-down menu, select the required **Read** and **Write** variables from the respective drop-down menus, or click the respective **Browse** (...) button to add/edit/clear a variable. Select a **Type** from the Type drop-down menu, and then enter a value for the **Stage** option and specify a **Sequence** from the Sequence drop-down menu. To specify whether the function is to be repeated as a continuous cycle, check the **Cycle** checkbox.

The following will take a simple example. The user can use this function according to the application needs.1) dd and configure three objects on the screen as the following settings.

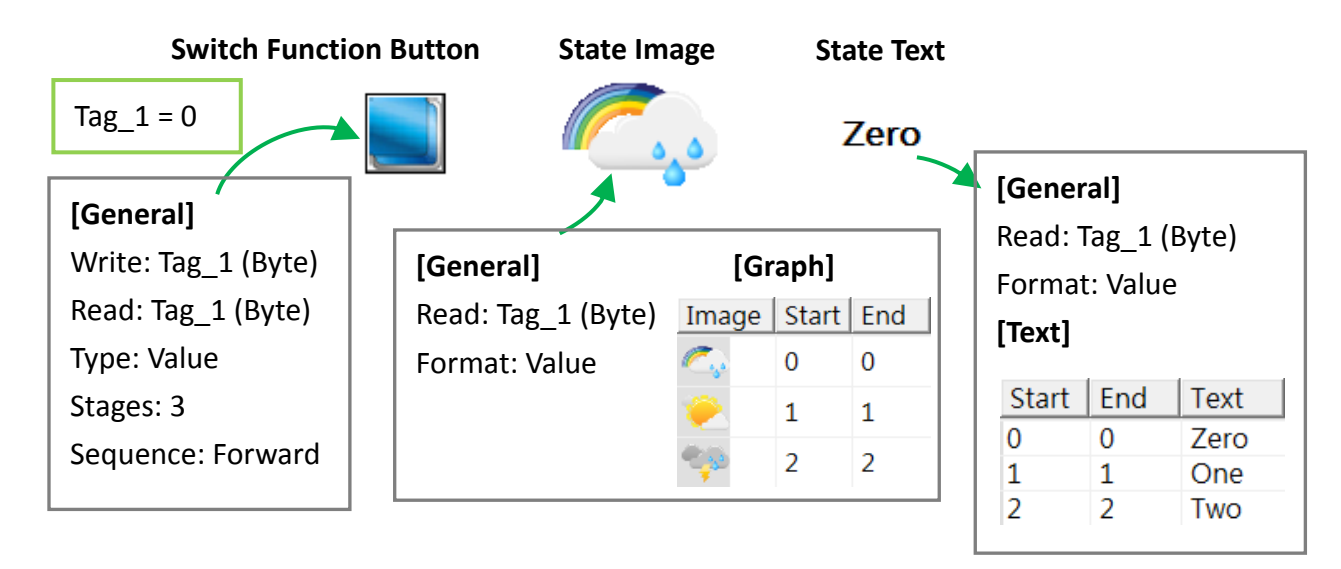

2) Click the **Simulate Offline** button ( **I or** "F8") on the toolbar, and then click the **Function Button** to view the change.

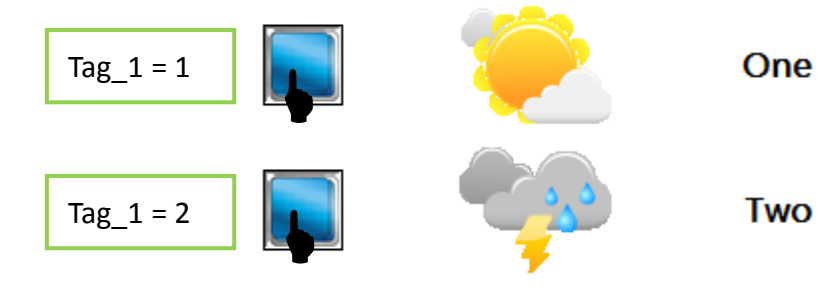

#### Write Constant

The **Write Constant** function is used to write a constant value to a specific variable. For more details related to the usage of variables, see <u>Chapter 7 Variables</u>.

| Function | Write Constant | * |
|----------|----------------|---|
| Write    |                |   |
| Constant | 0              |   |

To use this function, select the **Write Constant** option from the Function drop-down menu, select the required **Write** variable from the drop-down menu, or click the **Browse** (...) button to add / edit / clear a variable, and then input a value for the **Constant** from the Constant spin-edit menu.

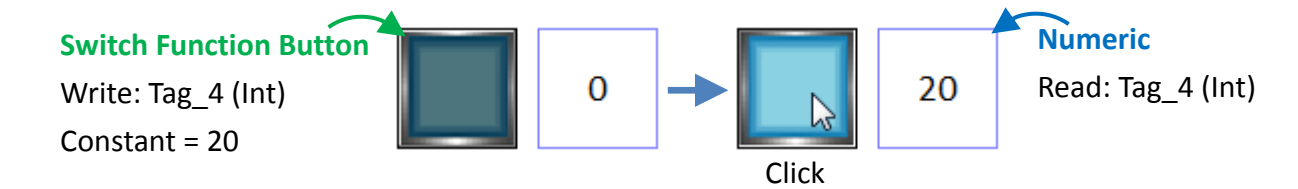

#### Change Language

The Change Language function is used to change the current language settings.

To use this function, select the **Change Language** option from the Function drop-down menu, and then select the required **Language Code** from the

| Function | Change Language | - |
|----------|-----------------|---|
| Language | 0               |   |

Language drop-down menu, which can be selected from English, Traditional or Simplified Chinese.

See Section 11.3 Language for more details related to the Language setting.

#### Set Value

The **Set Value** function is used to write an input value to a specific variable.

|                                                      |                                       | 1  | Name   | Туре         | Connection          | Address    | Length   |   |
|------------------------------------------------------|---------------------------------------|----|--------|--------------|---------------------|------------|----------|---|
| Function                                             | Set Value                             | Та | ig_1   | Byte         | Internal HMI        | @R0        | 1        |   |
| Write                                                |                                       |    |        | 1            |                     |            |          |   |
| Format                                               | Decimal                               | N  | ew     |              |                     |            |          | 1 |
| Torriac                                              |                                       | E  | dit    | For more     | details relat       | ed to the  | usage of |   |
| Decimal Position                                     | 0                                     | С  | ear    | variables,   | , see <u>Chapte</u> | r 7 Variab | les.     |   |
| Keyboard Style Personalized Keyboard System Keyboard |                                       |    |        |              |                     |            |          | 1 |
| Screen No.                                           |                                       |    | Person | iaiizeu Keyb | Uaru                |            |          |   |
| 💌 Limit                                              |                                       |    |        |              |                     |            |          |   |
| Max. Constant                                        | • • • • • • • • • • • • • • • • • • • |    | 7      | 8 9 A        | D <-                |            |          |   |
| Min. Constant                                        | MAX: 255                              |    | 4      | 5 6 B        | E CR                |            |          |   |
|                                                      |                                       |    |        |              | Enter               |            |          |   |

The following is an overview of the options available for the **Set Value** function.

| Write                                                                                                    | Used to specify the variable to be written                                                         |                                       |  |  |  |  |  |
|----------------------------------------------------------------------------------------------------|----------------------------------------------------------------------------------------------------|---------------------------------------|--|--|--|--|--|
| Format                                                                                                    | Used to specify the value format and can be set to either Decimal or Hexadecimal                   |                                       |  |  |  |  |  |
|                                                                                                    | Used to specify position of the decimal point                                                      | nt (read from the right).             |  |  |  |  |  |
| <b>Decimal Position</b>                                                                                     | Decimal Position E.g., if the decimal position is set to "1", the input value is "100", and then " |                                       |  |  |  |  |  |
|                                                                                                    | be written to the specified variable                                                               |                                       |  |  |  |  |  |
| Keyboard Style                                                                                              | Used to specify the keyboard style, which c                                                        | an be configured as either the system |  |  |  |  |  |
| keyboard or a customized keyboard (see Section 8.4 Keyboard Objects)                                        |                                                                                                    |                                       |  |  |  |  |  |
| Screen No                                                                                                   | Used to specify the page number of the Window screen for the customized                            |                                       |  |  |  |  |  |
| Screen No.                                                                                                  | keyboard, see Section 8.4 Keyboard Objects for more details                                        |                                       |  |  |  |  |  |
| Limit                                                                                                    | Used to specify whether or not a maximum and minimum value should be used                          |                                       |  |  |  |  |  |
| Max.                                                                                                    | Used to specify the maximum limit value based on a specified constant or variable                  |                                       |  |  |  |  |  |
| Min.                                                                                                    | Used to specify the minimum limit value based on a specified constant or variable                  |                                       |  |  |  |  |  |
| Note: If the write variable is Tag_1 (Byte) and the Max./Min. is a Constant, the valid range (0 ~ 255) will |                                                                                                    |                                       |  |  |  |  |  |
| be shown when the user moves the cursor over the                                                            |                                                                                                    |                                       |  |  |  |  |  |
| drop-down menu (see the figure above). If the Max./Min. is a Max. Variable 💽                                |                                                                                                    |                                       |  |  |  |  |  |
| Variable, the related drop-down menu will be appeared. Min. Variable 💌                                      |                                                                                                    |                                       |  |  |  |  |  |

To use this function, select the **Set Value** option from the Function drop-down menu, select the required **Write** variable from the Write drop-down menu, or click the **Browse** (...) button to add/ edit/clear a variable, and then select a **Format, Decimal Position, Keyboard Style** and **Screen No.** (for the customized keyboard) from the respective drop-down menus. To specify whether a maximum and minimum value should be used, check the **Limit** checkbox, select the Constant or Variable for writing value, and then enter the maximum and minimum values or specify a variable from the respective drop-down menus.

Login

| The <b>Login</b> function is used to configure the login | Function | Login  |   |
|----------------------------------------------------------|----------|--------|---|
| authority level for a user.                              | Tancaon  |        |   |
|                                                          | Function | Logout | ~ |

Logout

The **Logout** function is used to configure the logout authority level for a user.

See **Section 11.2 Password** to configure the password for each authority level. After clicking the **Login** button on the HMI screen, you can have access permissions depends on the input password. "9" is the highest level which allows the user to operate all objects on the screen. After completing operations, click the **Logout** button to back to the operating status with level 0.

To use this function, select the **Login/Logout** option from the Function drop-down menu.

#### Show Window

The **Show Window** function is used to open a customized keyboard on the screen.

| Function    | Show Window | ~ |
|-------------|-------------|---|
| Window Page |             | • |

To use this function, select the **Show Window** option from the Function drop-down menu, and then select the required page number of the Window screen from the Window Page drop-down menu.

#### Hide Window

The **Hide Window** function is used to close a customized keyboard on the screen.

| Function    | Hide Window | • |
|-------------|-------------|---|
| Window Page |             | • |

To use this function, select the **Hide Window** option from the Function drop-down menu, and then select the required page number of the Window screen from the Window Page drop-down menu.

#### Show Calculator

The **Show Calculator** function is used to display the embedded calculator tool.

| Function | Show Calculator | - |
|----------|-----------------|---|
|----------|-----------------|---|

To use this function, select the **Show Calculator** option from the Function drop-down menu.

The user can see Section 9.2.6 for the **Recipe** function, see Section 9.6.2 for the **Alarm** function, and see Section 9.8.3 for the **Sampling** function.

See <u>Section 8.5 Common Attributes</u> for details about the others attributes of the **Switch Function Button** object. <u>Text</u>, <u>Image</u>, <u>Border (2)</u>, <u>Text Shadow</u>, <u>Glisten</u>, <u>Security</u>, <u>Offset</u>, <u>Conditional Display</u>, <u>Conditional Control</u>, <u>Position and Size</u>, <u>Event</u>, and <u>Other</u>.

# 8.3.4 Connect Button (Available soon)

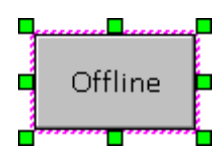

The **Connect Button** object can be used to control whether or not the specified connection is set to either Online or Offline. See <u>Chapter 8 Basic Object Usage</u> for details of how to create an object.

After creating a **Connect Button** object, the **Property View** panel for the object will be automatically displayed allowing the various attributes of the object to be configured. The following is a description of how to configure the properties for the **Connect Button** object.

| Property View                                                                                                    | ₽ 🗙                                                                   |
|----------------------------------------------------------------------------------------------------|-----------------------------------------------------------------------|
| <ul> <li>ConnectButton</li> <li>General</li> <li>Text</li> <li>Picture</li> <li>Border</li> <li>Text Shadow</li> <li>Glisten</li> <li>Security</li> <li>Offset</li> <li>Conditional Display</li> <li>Conditional Control</li> <li>Position and Size</li> <li>Event</li> <li>Other</li> </ul> | Select Connection<br>Connect_1<br>Connect_2<br>Connect_4<br>Connect_3 |

• General Properties

The **General Properties** dialog box is used to select which of the existing connections is to be controlled. See <u>Chapter 6 Connections</u> for more details on settings.

| Select Connection |  |
|-------------------|--|
| Connect_1         |  |
|                   |  |

 See <u>Section 8.5 Common Attributes</u> for details about the others attributes of the **Connect Button** object. <u>Text</u>, <u>Image</u>, <u>Border (2)</u>, <u>Text Shadow</u>, <u>Glisten</u>, <u>Security</u>, <u>Offset</u>, <u>Conditional Display</u>, <u>Conditional Control</u>, <u>Position and Size</u>, <u>Event</u>, and <u>Other</u>.

# 8.3.5 Jog (+ / -) Button (Available soon)

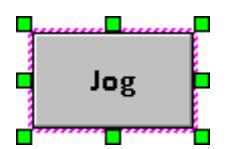

The **Jog Button** object can be used to progressively increment or decrement the value of a variable, and then write the new value to a specific variable. See <u>Chapter 8 Basic Object</u> <u>Usage</u> for details of how to create an object.

After creating a **Connect Button** object, the **Property View** panel for the object will be automatically displayed allowing the various attributes of the object to be configured. The following is a description of how to configure the properties for the **Connect Button** object.

| Property View          |                | ₽×               |
|------------------------|----------------|------------------|
| ⊡ JogButton            | Read           |                  |
| - Text                 | Write          |                  |
| - Picture<br>Border    | Limit          | Constant 💌 100 📦 |
| Text Shadow            | Increment Mode | Fast 💌           |
| Glisten                | DelayTime (ms) | 1000             |
| - Security<br>- Offset | Jog Speed (ms) | 500              |
| - Conditional Display  | Interval       | +1               |
| - Conditional Control  |                | +1               |
| Position and Size      |                | -1               |
| Event                  |                |                  |
| - Other                |                |                  |

### • General Properties

The **General Properties** dialog box is used to configure the attributes for the **Jog Button** object, allowing the value of a variable to be progressively incremented or decremented based on a specific increment interval, and then write the new value to a specified variable.

| For more details related to the usage of    | Read           | Tag_9          | <b>*</b> |
|---------------------------------------------|----------------|----------------|----------|
| variables, see <u>Chapter 7 Variables</u> . | Write          | Tag_9          | <b>~</b> |
|                                             | Limit          | Constant 💌 100 |          |
|                                             | Increment Mode | Fast           | •        |
|                                             | DelayTime (ms) | 1000           | 🗘 ms     |
|                                             | Jog Speed (ms) | 500            | ᅌ ms     |
|                                             | Interval       | +1             | •        |
|                                             |                |                |          |

The following is an overview of the options available in the **General Properties** section of the Property View for the **Jog Button** object.

| Read           | Used to specify the variable to be read.                                                                                                    |  |  |
|----------------|----------------------------------------------------------------------------------------------------|--|--|
| Write          | Used to specify the variable to be written.                                                                                                    |  |  |
| Limit          | Used to specify the maximum or minimum limit based on the Constant or Variable                                                                                                    |  |  |
| Increment Mode | Used to specify the Increment Mode when the button is pressed (or held down):<br>Fast Mode: Only increments the interval value by +1 or -1<br>Fixed Mode: User defined interval value. |  |  |
| Delay Time     | Used to specify how long will it starts accumulating values when the button is held down                                                                                               |  |  |
| Jog Speed      | Used to specify the jog speed when the button is held down                                                                                                    |  |  |
| Interval       | Used to specify the increment interval value                                                                                                    |  |  |

 See <u>Section 8.5 Common Attributes</u> for details about the others attributes of the Jog Button object. Text, Image, Border (2), Text Shadow, Glisten, Security, Offset, Conditional Display, Conditional Control, Position and Size, Event, and Other.

# 8.4 Keyboard Objects

The **Keyboard** category of the **Toolbox** includes objects that can only be added to the Window-type screen and can be used for designing the customized keyboard that will be displayed on the HMI screen.

Some of objects come with the keyboard function, such as Numeric, Numeric table, Text-Box, Password List, Recipe Numeric /Text, etc. The user can choose the system keyboard or the personalized keyboard in the Keyboard Properties dialog box of these objects.

For using the customized keyboard, first the user needs to create a Window-type screen and design a layout for the on-screen keyboard. See steps below:

# To create a Window screen

- 1. Click the **New screen** button in the **Screen View** panel to open the New Screen dialog box.
- 2. Choose **Window** in the **Screen Type** drop-down menu, and then click the **OK** button.

| Screen View 🖳 🔀 Startup 📑 1 : Screen 1 | Toobox 🕂 🗙            |
|----------------------------------------|-----------------------|
|                                        | Drafting              |
| My Project     Screen View             | General               |
| 2: Screen2                             | Switch                |
|                                        | Recipe                |
|                                        | Alarm                 |
| 1: Screen1                             | Sampling              |
| 2: Screen2                             | Keyboard              |
| 3: Screen3                             | Cursor                |
| New Screen                             | 😼 Keyboard Label      |
| Property View                          | Keyboard Button       |
| - Screen1 Name Screen3                 | Keyboard State Button |
| -Event                                 |                       |
| Position and Si Page Code 3            |                       |
| Proje Obje S Other Window 2            | HA Seriel             |
| Screen Type                            |                       |
| Back Color Base Screen                 |                       |
| Window                                 |                       |
| OK 🔪 Cancel                            |                       |
|                                        |                       |
|                                        |                       |

# To configure a keyboard layout

To create the Keyboard object, click the name of the object in the **Keyboard** category of the **Toolbox** to select it, and then either drag out the proper size of shape on the screen or click the desired position on the screen to place the object. To open the **Property View** for that object, click the object and then configure its properties.

- 3. In the Window screen, configure the appearance for the keyboard in the Property View panel.
- 4. Add the Keyboard Label object for the numeric input. See Section 8.4.1.
- 5. Add the Keyboard Button object as a numeric button. See Section 8.4.2.

You can also add the **Keyboard State Button** object (see Section 8.4.3), if necessary. Each of these objects will be described in more detail in the following sections.

| Screen View    | 🛯 👼 Startup 🛛 🧮 1 : Screen 1 | 2 : Screen2 3 : Screen3                           | 3 Toolbox | Ŧ×.                 |
|----------------|------------------------------|---------------------------------------------------|-----------|---------------------|
| ଢ 🖪 🗙 🖥        |                              |                                                   |           | Drafting            |
| ⊡ • My Project | Keyboard-01                  | - X                                               |           | General             |
| 2: Screen2     |                              | 123 50                                            |           | Switch              |
| 3: Screen3     |                              | Kaukaand State But                                | +         | Recipe              |
|                | 7 8                          | 4. Keyboard Label                                 | lon       | Alarm               |
|                |                              |                                                   |           | Sampling            |
|                | 4 5                          | 6 D - Delete                                      |           | Keyboard            |
|                |                              |                                                   | 🗼 Cui     | rsor                |
|                | 1 5 Keyb                     | oard Button +/-                                   | BB Key    | /board Label        |
|                | S. Reyb                      |                                                   | 🔲 🔲 Key   | /board Button       |
|                | Simple Complete              |                                                   | 📕 🔲 Key   | /board State Button |
|                | Property View                | ₽ >                                               | 2         |                     |
|                | Screen3     Conoral          | PageCode 3 🕼 Back Color 128, 128, 128 💌           |           |                     |
|                | Event                        | Screen Type Window 💌                              |           |                     |
|                | Position and Size            | Show Title Show Hide Button Show Close Button     |           |                     |
|                | Other                        | Title Set                                         |           |                     |
|                |                              | Fore 255, 255, 255 💌 Back Color 255, 188, 42 💌    |           |                     |
|                |                              | Font Style Calibri,14.25 \cdots Title Height 30 📦 |           |                     |
| Brain Ohin C   |                              | Title Text Keyboard-01                            |           | HA Seriel           |
| Proje Obje     |                              |                                                   |           | The Serier          |

### The system Keyboard:

| Keyboard    |     | X         |
|-------------|-----|-----------|
| 0.00        | CLR |           |
| Мах: 655.35 |     | Min: 0.00 |
| 7 8 9       | ≮•  |           |
| 4 5 6       | +/- |           |
| 0 .         | ENT |           |

#### 8.4.1 **Keyboard Label**

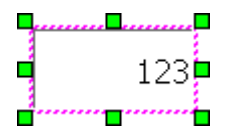

The **Keyboard Label** object can be used to display the current numeric value that has been 123 entered via the user-defined keyboard. See <u>Chapter 8 Basic Object Usage</u> for details of how to create an object.

Note that this object can only be added to the Window-type screen, see Section 8.4 for more details.

After creating a **Keyboard Label** object, the **Property View** panel for the object will be automatically displayed allowing the various attributes of the object to be configured. The following is a description of how to configure the properties for the **Keyboard Label** object.

| Property View                                                                                                    |                                                                                                    | ₽ X                                                                                     |
|----------------------------------------------------------------------------------------------------|----------------------------------------------------------------------------------------------------|-----------------------------------------------------------------------------------------|
| <ul> <li>□- KeyboardLabel</li> <li>□ General</li> <li>□ Border</li> <li>□ Text Shadow</li> <li>□ Glisten</li> <li>□ Offset</li> <li>□ Conditional Display</li> <li>□ Position and Size</li> <li>□ Other</li> </ul> | General         Format       Input Value         Font       Tahoma,12         Alignment       Middle-Right | Color<br>Foreground Color 0, 0, 0<br>Background Color 255, 255, 255<br>Back Transparent |

#### General Properties

The General Properties dialog box is used to configure the display format to be used for the Keyboard **Label** object, including the font, text alignment, and colors, etc.

The following is an overview of the options available in the General Properties section of the Property View for the Keyboard Label object.

|         |        | Used to specify the display style, where<br>Input Value: Displays the current input value |
|---------|--------|-------------------------------------------------------------------------------------------|
|         |        | Minimum: Displays the minimum value in the input range                                    |
| General | Format |                                                                                           |
|         |        | Note that the value of the input range is based on the data type of the                   |
|         |        | variable to be specified in the object. See 7.1.3 Variable Type for more                  |
|         |        | details, and see Section 8.5 (M) Keyboard Properties to find out which                    |
|         |        | objects are available.                                                                    |

| General      | Font                | Used to specify the type and size of the font to be used for the text   |
|--------------|---------------------|-------------------------------------------------------------------------|
|              |                     | shown on this object                                                    |
|              | Alignment           | Used to specify the horizontal and vertical position of the text within |
|              |                     | the border of the object                                                |
| Color Return | Foreground Color    | Used to specify the color of the text to be used for the object         |
|              | Background Color    | Used to specify the color of the background to be used for the object   |
|              | Return Front Screen | Used to specify whether or not the background color will be shown as    |
|              |                     | transparent when displayed on the screen                                |

• See <u>Section 8.5 Common Attributes</u> for details about the others attributes of the **Keyboard Label** object. <u>Border (1)</u>, <u>Text Shadow</u>, <u>Glisten</u>, <u>Offset</u>, <u>Conditional Display</u>, <u>Position and Size</u>, and <u>Other</u>.

### 8.4.2 Keyboard Button

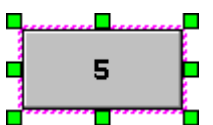

The **Keyboard Button** object can be used to create the numeral key or the function key on the user-defined keyboard. See <u>Chapter 8 Basic Object Usage</u> for details of how to create an object.

Note that this object can only be added to the Window-type screen, see <u>Section 8.4</u> for more details.

After creating a **Keyboard Button** object, the **Property View** panel for the object will be automatically displayed allowing the various attributes of the object to be configured. The following is a description of how to configure the properties for the **Keyboard Button** object.

| Property View               |    |          |                  |           | <b>₽</b> ×  |
|-----------------------------|----|----------|------------------|-----------|-------------|
| ■-KeyboardButton<br>General | Ke | ey State | Multi State 💌    |           |             |
| Font                        |    | State    | Key State        | Property  |             |
| Text                        |    | 0        | Key - Back Space | Key Type  | Control Key |
| Picture                     | >  | 1        | Key - Delete     |           |             |
| Border                      |    | 2        |                  | Control k | (ey         |
| - Text Shadow               |    | 3        |                  | Enter     |             |
| Glisten                     |    |          |                  | Space     |             |
| Security                    |    |          |                  | 📃 Back Sp | pace        |
| Offset                      |    |          |                  | M Delete  |             |
| - Conditional Display       |    |          |                  |           |             |
| Conditional Control         |    |          |                  |           |             |
| - Position and Size         |    |          |                  |           |             |
| Event                       |    |          |                  |           |             |
| Other                       |    |          |                  |           |             |

#### General Properties

The **General Properties** dialog box is used to configure the key state or type to be used for the **Keyboard Button** object.

| Ke | ey State | Single State 🛛 💌 |                                                            |
|----|----------|------------------|------------------------------------------------------------|
|    | State    | Key State        | Property                                                   |
| >  | 0        | Key - 5          | Key Type Character Key<br>Character Key<br>Character Key 5 |

The following is an overview of the options available in the **General Properties** section of the Property View for the **Keyboard Button** object.

| Key State    |               | <ul> <li>Used to specify the type of button, where:</li> <li>1. Single State</li> <li>2. Multiple States. A maximum of 4 functions can be assigned that can be switched by using the Keyboard State Button object.</li> </ul> |
|--------------|---------------|----------------------------------------------------------------------------------------------------|
| State        |               | Used to indicate the index number for the State                                                                                                    |
| Key State (f | unction)      | Used to indicate the function that has been assigned                                                                                                    |
| Property     | Кеу Туре      | Used to specify the type of key, where:<br>1. Control Key<br>2. Character Key                                                                                                    |
|              | Control Key   | Used to specify the function when the Key Type attribute has been set to<br>Control Key, where:<br>1. Enter<br>2. Esc<br>3. Space<br>4. Backspace<br>5. Delete                                                                |
|              | Character Key | Used to configure the input for a single character when the Key Type attribute has been set to Character Key.                                                                                                    |

# • Font Properties

The **Font Properties** dialog box is used to configure the type and size of the font to be used for the text on the **Keyboard Button** object, as well as the alignment.

| Font      |                 |     |
|-----------|-----------------|-----|
| Font      | Calibri,12,Bold | ••• |
| Alignment | Middle-Center   | ~   |

The following is an overview of the options available in the **Font Properties** section of the Property View for the **Keyboard Button** object.

| Font      | Used to specify the font and size of the text displayed on the key                 |
|-----------|------------------------------------------------------------------------------------|
| Alignment | Used to specify the horizontal and vertical alignment of the text displayed on the |
| Auginnent | key within the border of the object                                                |

# • Text Properties

The **Text Properties** dialog box is used to configure the text to be displayed for the **Keyboard Button** object. There are two state types - Single state and multiple states.

|                                                                                                    | If you choose the Single Sta                                                            | <b>te</b> option:                                                                                                    |
|----------------------------------------------------------------------------------------------------|-----------------------------------------------------------------------------------------|----------------------------------------------------------------------------------------------------|
|                                                                                                    | State Text                                                                              | Property                                                                                                    |
| General Properties - Ko<br><b>1. Single State</b><br><b>2. Multiple states (sup</b><br>If you choose the <b>Mul</b> | ey State:<br>port 4 states)<br>tiple states option:                                     | Foreground Color 0, 0, 0<br>Background Color 255, 255, 255<br>Transparent<br>5                                                                                                    |
| State Te                                                                                                    | Property                                                                                |                                                                                                    |
| 0 0 - Back Space                                                                                                    | Foreground Color 0, 0, 0<br>Background Color 255, 255, 255<br>Transparent<br>1 - Delete | The foreground color, background<br>color and background<br>transparency attributes can be<br>individually configured by<br>selecting the required entry and<br>editing the attributes as necessary. |

The following is an overview of the options available in the **Text Properties** section of the Property View for the **Keyboard Button** object.

| State    |                  | Used to indicate the index number for the State                    |  |
|----------|------------------|--------------------------------------------------------------------|--|
| Text     |                  | Used to display a preview of the input text or edit the text       |  |
|          | Foreground Color | Used to specify the color to be used for the text                  |  |
| Property | Background Color | Used to specify the color of the background to be used for the key |  |
|          | Transparent      | Used to specify whether or not the background color will be shown  |  |
|          |                  | as transparent when displayed on the screen                        |  |
|          | Text             | Used to enter the text to be displayed.                            |  |

### • Picture Properties

The **Picture Properties** dialog box is used to configure single or multiple images to be used for the **Keyboard Button** object.

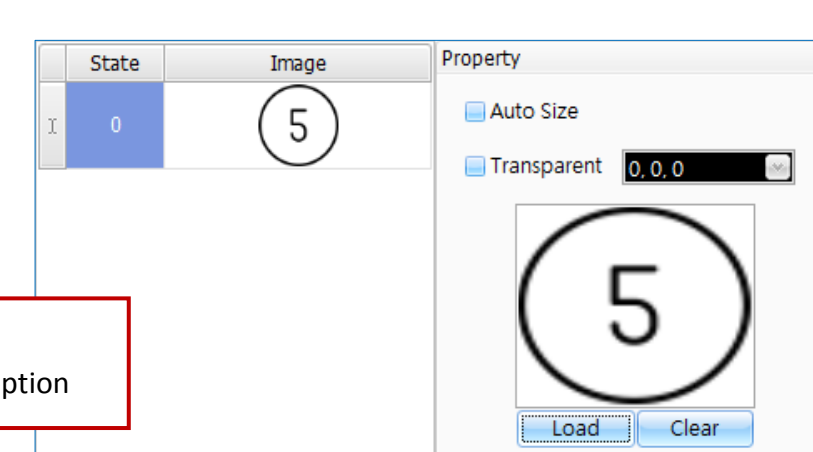

<u>General Properties - Key State</u> If you choose the **Single State** option **General Properties - Key State** 

If you choose the Multiple states option (supports 4 states):

The foreground color, background color and background transparency attributes can be

individually configured by selecting the required entry and editing the attributes as necessary.

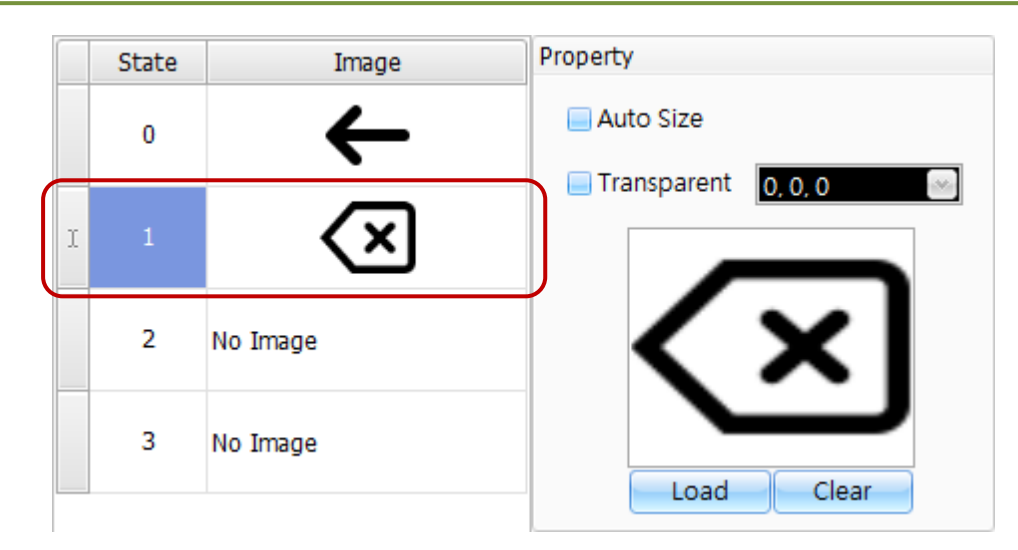

The following is an overview of the options available in the **Picture Properties** section of the Property View for the **Keyboard Button** object.

| State    |             | Used to indicate the index number for the State                                                                                                    |  |
|----------|-------------|----------------------------------------------------------------------------------------------------|--|
| Image    |             | Used to display a preview of the image or mouse double-click it to load the image from the Image Manager window (see Section 11.4 for more details)                                                                                                    |  |
|          | Auto Size   | Used to specify whether or not the image should be automatically stretched to fit the size of the object                                                                                                    |  |
| Property | Transparent | Used to specify whether or not the specified color<br>of the image will be shown as transparent when<br>displayed on the screen<br>$ \text{Property} \\ \hline \\ \text{Auto Size} \\ 1 \\ 1 \\ 1 \\ 1 \\ 2 \\ 1 \\ 2 \\ 1 \\ 2 \\ 1 \\ 2 \\ 1 \\ 2 \\ 1 \\ 2 \\ 1 \\ 2 \\ 1 \\ 2 \\ 1 \\ 2 \\ 1 \\ 2 \\ 1 \\ 2 \\ 1 \\ 1$ |  |
|          | Load        | Used to select an image from the <b>Image Manager</b> to be used for the button.<br>See Section 11.4 "Image Manager" for more details.                                                                                                    |  |
|          | Clear       | Used to clear the currently loaded image                                                                                                    |  |

See <u>Section 8.5 Common Attributes</u> for details about the others attributes of the **Keyboard Button** object. <u>Border (2)</u>, <u>Text Shadow</u>, <u>Glisten</u>, <u>Security</u>, <u>Offset</u>, <u>Conditional Display</u>, <u>Conditional Control</u>, <u>Position and Size</u>, <u>Event</u>, and <u>Other</u>.
#### 8.4.3 Keyboard State Button

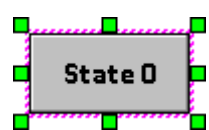

The Keyboard State Button object can be used to switch states when the key state of the
 Keyboard Button (see <u>Section 8.4.2</u>) is set as multi-state. See <u>Chapter 8 Basic Object Usage</u>
 for details of how to create an object.

Note that this object can only be added to the Window-type screen, see <u>Section 8.4</u> for more details.

After creating a **Keyboard State Button** object, the **Property View** panel for the object will be automatically displayed allowing the various attributes of the object to be configured. The following is a description of how to configure the properties for the **Keyboard State Button** object.

| Property View                                                                                                    |                                                                                                    | Ŧ 🗙 |
|----------------------------------------------------------------------------------------------------|----------------------------------------------------------------------------------------------------|-----|
| <ul> <li>KeyboardStateButton</li> <li>General</li> <li>Font</li> <li>Text</li> <li>Picture</li> <li>Border</li> <li>Text Shadow</li> <li>Glisten</li> <li>Security</li> <li>Offset</li> <li>Conditional Display</li> <li>Conditional Control</li> <li>Position and Size</li> <li>Event</li> <li>Other</li> </ul> | State         Action       Key State         Change State       State - 0         State - 0       State - 1         State - 2       State - 3 |     |

#### General Properties

The **General Properties** dialog box is used to configure the action that will be performed when the keyboard state is changed.

The following is an overview of the options available in the **General Properties** section of the Property View for the **Keyboard State Button** object.

| State       |            |   |
|-------------|------------|---|
| Action      | Next State | • |
| State Count | 2          | • |
|             | 1          |   |
|             | 2          |   |
|             | 3          | 3 |
|             | 4          |   |

|       |              | Used to specify the way to switch the keyboard states, where:                   |
|-------|--------------|---------------------------------------------------------------------------------|
|       | Action       | 1. Key State (Switch to the assigned state)                                     |
|       |              | <b>2</b> . Next State (Switch to the next state)                                |
|       |              | <b>3</b> . Previous State (Switch to the previous state)                        |
| State |              | Used to specify which State No. will be switched to.                            |
|       | Change State | Note that the State 0 to State 3 are defined in the Keyboard Button object,     |
|       |              | see <u>Section 8.4.2</u> for more details                                       |
|       |              | Used to specify the number of states will be switched when the Action is set to |
|       | State Count  | Next State or Front State                                                       |

#### • Font Properties

The **Font Properties** dialog box is used to configure the type and size of the font to be used for the text on the **Keyboard State Button** object, as well as the alignment.

| Font      |                 |   |
|-----------|-----------------|---|
| Font      | Calibri,12,Bold |   |
| Alignment | Middle-Center   | • |

The following is an overview of the options available in the Font **Properties** section of the Property View for the **Keyboard State Button** object.

| Font      | Used to specify the font and size of the text displayed on the key                     |  |
|-----------|----------------------------------------------------------------------------------------|--|
| Alignment | Used to specify the horizontal and vertical alignment of the text displayed on the key |  |
|           | within the border of the object                                                        |  |

#### • Text Properties

The **Text Properties** dialog box is used to configure the text to be displayed for the **Keyboard State Button** object. Single or multiple states text can be configured.

|                  | Sin  | gle Stat  | e Text: |                                  |
|------------------|------|-----------|---------|----------------------------------|
|                  |      | State     | Text    | Property                         |
|                  | >    | 0         | State 0 | Foreground Color 0, 0, 0         |
|                  |      |           |         | Background Color 255, 255, 255 💌 |
| <u>General P</u> | rope | rties - A | Action: | State 0                          |
| 1. Key Sta       | ite  |           |         |                                  |

| M                         | ultiple st | tates Text: |                                  |
|---------------------------|------------|-------------|----------------------------------|
|                           | State      | Text        | Property                         |
|                           | 0          | State 0     | Foreground Color                 |
| Conoral Droportion Action | 1          | State 1     |                                  |
|                           | 2          |             | Background Color 255, 255, 255 💌 |
| 2. Next State             | 3          |             | ✓ Transparent                    |
| 3. Previous States        |            |             | State 1                          |

The foreground color, background color and background transparency attributes can be individually configured by selecting the required entry and editing the attributes as necessary.

The following is an overview of the options available in the **Text Properties** section of the Property View for the **Keyboard State Button** object.

| State    |                  | Used to indicate the index number for the State                    |  |
|----------|------------------|--------------------------------------------------------------------|--|
| Text     |                  | Used to display a preview of the input text or edit the text       |  |
|          | Foreground Color | Used to specify the color to be used for the text                  |  |
|          | Background Color | Jsed to specify the color of the background to be used for the key |  |
| Property | Transparent      | Used to specify whether or not the background color will be shown  |  |
|          | nansparent       | as transparent when displayed on the screen                        |  |
|          | Text             | Used to enter the text to be displayed.                            |  |

#### Picture Properties

The **Picture Properties** dialog box is used to configure single or multiple images to be used for the **Keyboard State Button** object.

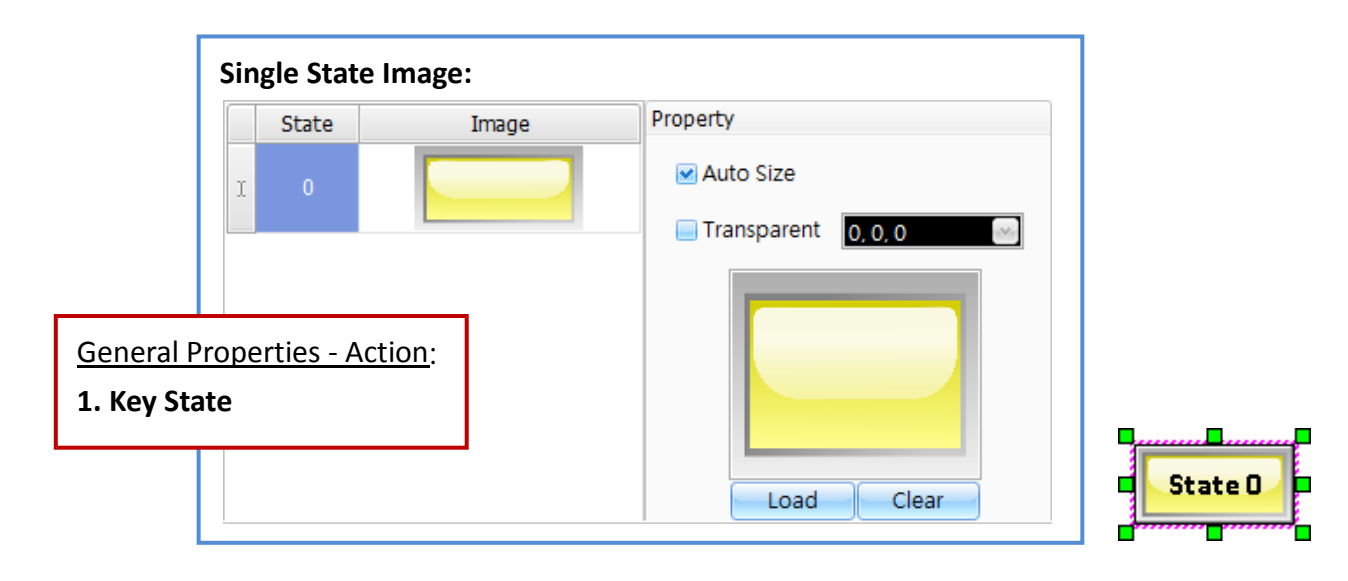

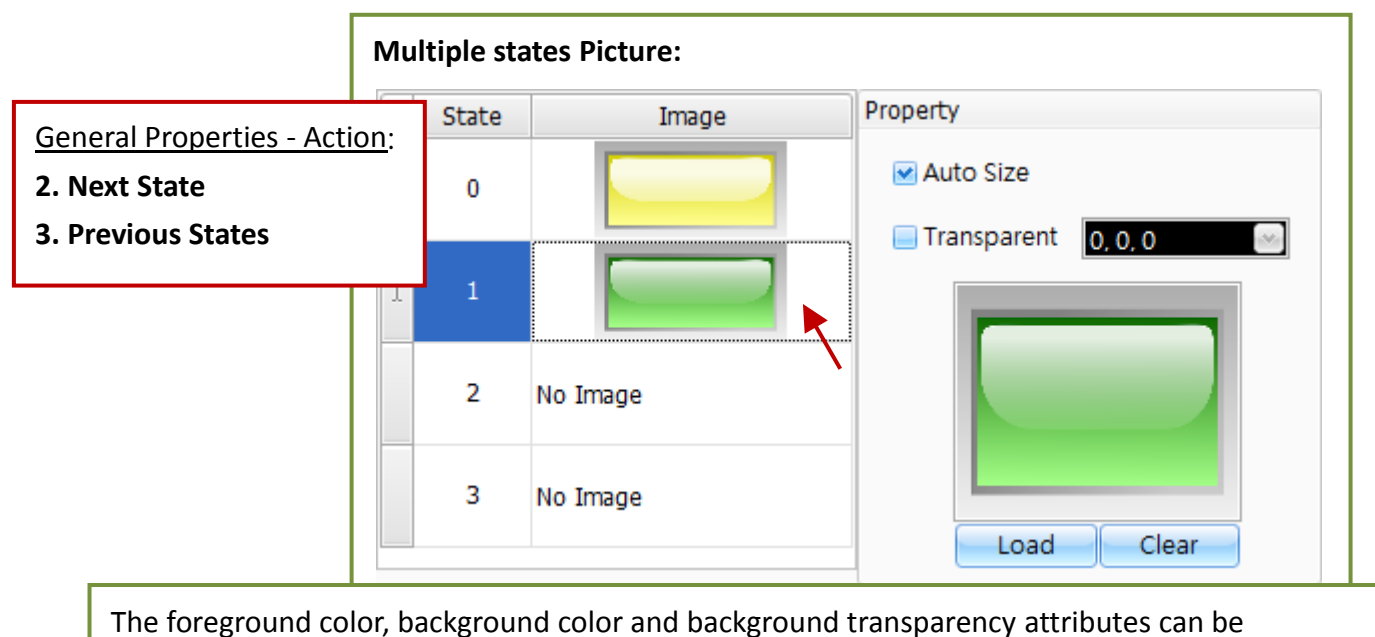

The foreground color, background color and background transparency attributes can be individually configured by selecting the required entry and editing the attributes as necessary.

The following is an overview of the options available in the **Picture Properties** section of the Property View for the **Keyboard State Button** object.

| State    |             | Used to indicate the index number for the State                                                                                                    |  |
|----------|-------------|----------------------------------------------------------------------------------------------------|--|
| Image    |             | Used to display a preview of the image or mouse double-click it to load the image from the Image Manager window (see Section 11.4 for more details)                                            |  |
|          | Auto Size   | Used to specify whether or not the image should be automatically stretched to fit the size of the object                                                                                       |  |
| Property | Transparent | Used to specify whether or not the specified color<br>of the image will be shown as transparent when<br>displayed on the screen<br>$ \\ \\ \\ \\ \\ \\ \\ \\ \\ \\ \\ \\ \\ \\ \\ \\ \\ \\ \\$ |  |
|          | Load        | Used to select an image from the <b>Image Manager</b> to be used for the button.<br>See Section 11.4 "Image Manager" for more details.                                                         |  |
|          | Clear       | Used to clear the currently loaded image                                                                                                    |  |

 See <u>Section 8.5 Common Attributes</u> for details about the others attributes of the Keyboard State Button object. <u>Border (2)</u>, <u>Text Shadow</u>, <u>Glisten</u>, <u>Security</u>, <u>Offset</u>, <u>Conditional Display</u>, <u>Conditional Control</u>, <u>Position and Size</u>, <u>Event</u>, and <u>Other</u>.

## 8.5 Common Attributes

The Toolbox contains eight categories of objects, including <u>8.1 Drafting Objects</u>, <u>8.2 General Objects</u>, <u>8.3 Switch Objects</u>, <u>8.4 Keyboard Objects</u>, <u>9.2 Recipe Objects</u>, <u>9.6 Alarm Objects</u> and <u>9.8 Sampling Objects</u>. All objects need to be configured before they can be used. This section provides the introductions to attributes that are common to all objects, each of which is described in the following sections.

The following table shows the Section numbers for all objects which is convenient for you to go back to view the description for individual objects.

#### Toolbox – 8.1.x Drafting Objects:

| 1. <u>Rectangle</u> | 2. <u>Label</u>      | 3. <u>Image</u> | 4. <u>Polygon</u> | 5. <u>Circle</u> |
|---------------------|----------------------|-----------------|-------------------|------------------|
| 6. <u>Line</u>      | 7. <u>Multi-Line</u> | 8. Calibration  | 9. <u>Table</u>   |                  |

#### Toolbox – 8.2.x General Objects:

| 1. <u>State Image</u>     | 2. <u>StateText</u>    | 3. <u>Numeric</u>          | 4. <u>Numeric Table</u> | 5. <u>Text Box</u> |
|---------------------------|------------------------|----------------------------|-------------------------|--------------------|
| 6. <u>Date</u>            | 7. <u>Time</u>         | 8. <u>Bar Graph</u>        | 9. Dial-Semicircle / D  | <u>)ial-Circle</u> |
| 10. <u>Drop Down List</u> | 11. <u>Trend Graph</u> | 12. <u>Connection View</u> | 13. Password List       |                    |

#### Toolbox – 8.3.x Switch Objects:

| 1. Bit Switch     2. Multistage Switch     3. Function Button     4. Connect Button     5. Jog (+ / -) Buttor |
|----------------------------------------------------------------------------------------------------|
|----------------------------------------------------------------------------------------------------|

#### Toolbox – 8.4.x Keyboard Objects:

| 1. <u>Keyboard Label</u> 2. <u>Keyboard Button</u> | 3. <u>Keyboard State Button</u> |
|----------------------------------------------------|---------------------------------|
|----------------------------------------------------|---------------------------------|

#### Toolbox – 9.2.x Recipe Objects:

| 1. <u>Recipe Numeric</u> | 2. <u>RecipeText</u>        | 3. <u>Recipe List / Record List</u> |
|--------------------------|-----------------------------|-------------------------------------|
| 4. <u>Record View</u>    | 5. <u>Recipe Table View</u> | 6. Function Button (Recipe)         |

#### Toolbox – 9.6.x Alarm Objects:

1. <u>Alarm View</u>2. <u>Function Button (Alarm)</u>

#### Toolbox – 9.8.x Sampling Objects:

| 1. <u>Real-time / History Trend Chart</u> 2. <u>Data Sampling View</u> 3. | E Function Button (Sampling) |
|---------------------------------------------------------------------------|------------------------------|
|---------------------------------------------------------------------------|------------------------------|

[149]

#### A. Text Properties

The **Text Properties** dialog box is used to configure the font, color, and alignment of the text used for the object in both the ON and OFF states.

#### For Objects:

Switch (<u>Bit Switch</u>, <u>Function Button</u>, <u>Connect Button</u>, <u>Jog (+ / -) Button</u>), Recipe (<u>Function Button Button</u>), (<u>Recipe</u>)), Alarm (<u>Function Button (Alarm</u>)), and Sampling (<u>Function Button (Sampling</u>))

| Font | Tahoma,12 😶  | Align | ment Mid | dle-Center |   | Bottom-Center 🕑 |
|------|--------------|-------|----------|------------|---|-----------------|
| Off  |              |       | On       |            |   |                 |
| Co   | or 0, 0, 0 💌 |       | Color    | 0, 0, 0    | ~ |                 |
| OF   | F            | ->    | ON       |            |   |                 |
|      |              | <-    |          |            |   |                 |
|      | 15           |       |          |            | ~ |                 |

The following is an overview of the options available in the **Text Properties** section of the Property View for the object.

| Font      |       | Used to specify the type and size of the font to be used for the text of the button                            |
|-----------|-------|----------------------------------------------------------------------------------------------------|
| Alignment |       | Used to specify the horizontal and vertical position of the text on the button within the border of the object |
| OFF       | Color | Used to specify the text and its color to be shown when the button is in the OFF state                         |
| ON        | Color | Used to specify the text and its color to be shown when the button is in the ON state                          |

#### B. Image/Picture Properties

The **Image Properties** dialog box is used to configure the image used to indicate the status of the object in both the ON and OFF states.

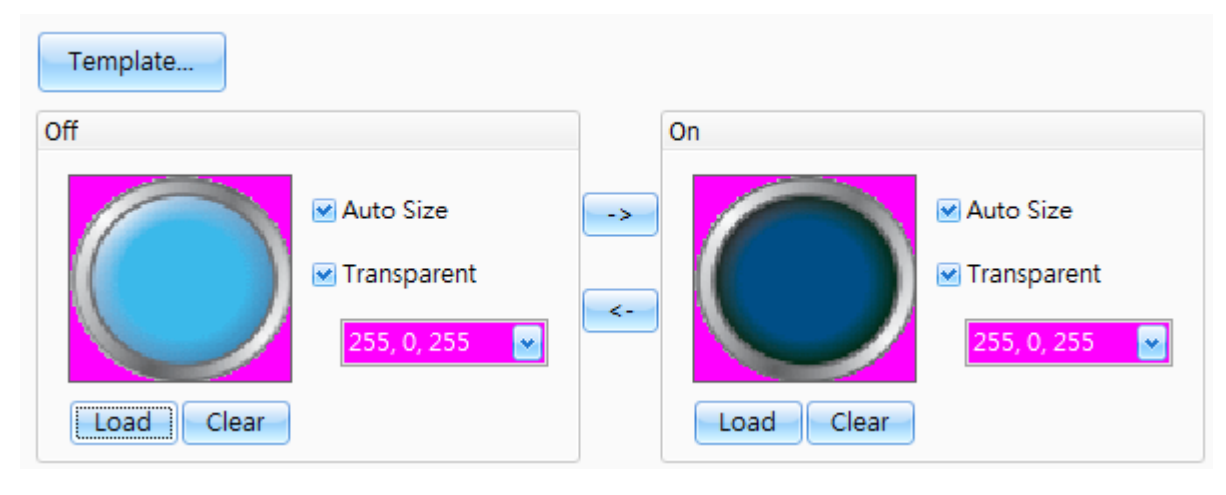

[150]

#### For Objects:

Switch (<u>Bit Switch</u>, <u>Function Button</u>, <u>Connect Button</u>, <u>Jog (+ / -) Button</u>), Recipe (<u>Function Button</u>), <u>(Recipe)</u>), Alarm (<u>Function Button (Alarm</u>)), and Sampling (<u>Function Button (Sampling</u>))

The following is an overview of the options available in the **Image Properties** section of the Property View for the object.

| Template |             | Used to select a template for the button                                            |
|----------|-------------|-------------------------------------------------------------------------------------|
|          |             | Used to specify whether or not the image should be stretched to fit the size of the |
|          | Auto Size   | object when the button is in the OFF/ON state                                       |
|          | Transparent | Used to specify whether or not the specific color will be shown as transparent      |
| OFF      |             | when the button is in the OFF/ON state                                              |
| /        | Color       | Used to specify which color will be set to transparent when the button is in the    |
| ON       |             | OFF/ON state                                                                        |
|          |             | Used to select or add an image from the Image Manager to be used when the           |
|          | LOad        | button is in the ON state. See Section 11.4 "Image Manager" for more details.       |
|          | Clear       | Used to clear the currently loaded image                                            |

#### C. Border Properties (1)

The **Border Properties** dialog box is used to configure the border style and the line color for the object. Five options are available: None, Flat, Raised, Concave, and 3D.

| Border       |         |   |
|--------------|---------|---|
| Border Style | None    | * |
|              | None    |   |
|              | 🗌 Flat  |   |
|              | Raised  |   |
|              | Concave |   |
|              | 🔲 3D    |   |

#### For Objects:

<u>Drafting (All)</u>, <u>General (All)</u>, Keyboard (<u>Keyboard Label</u>), Recipe (<u>Recipe Numeric</u>, <u>RecipeText</u>, <u>Recipe List / Record List</u>, <u>Record View</u>, <u>Recipe Table View</u>), Alarm (<u>Alarm View</u>), and Sampling (<u>Real-time / History Trend Chart</u>, <u>Data Sampling View</u>)

| Border       |                 | Border       |               |          | Border       |               |          |
|--------------|-----------------|--------------|---------------|----------|--------------|---------------|----------|
| Border Style | Flat 💌          | Border Style | Concave       | •        | Border Style | 🔲 3D          | •        |
| Line Color   | 255, 255, 255 💌 | Dark Color   | 105, 105, 105 | <b>~</b> | Dark Color   | 105, 105, 105 | <b>•</b> |
|              |                 | Light Color  | 255, 255, 255 | ~        | Light Color  | 255, 255, 255 | ~        |

The following is an overview of the options available in the **Border Properties** section of the Property View for the object.

| Doudou Ctudo                                                                   | Used to specify the style of the border.                                                   |
|--------------------------------------------------------------------------------|--------------------------------------------------------------------------------------------|
| Border Style                                                                   | Five options are available: None, Flat, Raised, Concave, and 3D                            |
| Line Color Used to specify the border color if the Border Style is set to Flat |                                                                                            |
| Dark Calar                                                                     | Used to specify the dark border color of the object if the Border Style is set to Raised,  |
| Dark Color                                                                     | Concave, or 3D                                                                             |
|                                                                                | Used to specify the light border color of the object if the Border Style is set to Raised, |
| Light Color                                                                    | Concave, or 3D                                                                             |

#### D. Border Properties (2)

The Border Properties dialog box is used to configure the border style for the object.

#### For Objects:

<u>Switch (All)</u>, Keyboard (<u>Keyboard Button</u>, <u>Keyboard State Button</u>), Recipe (<u>Function Button (Recipe</u>)), Alarm (<u>Function Button (Alarm</u>)), and Sampling (<u>Function Button (Sampling</u>))

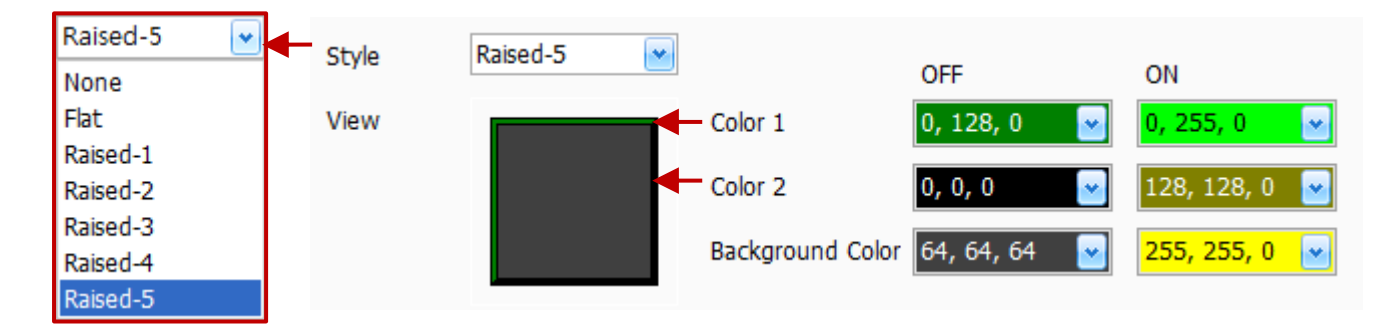

The following is an overview of the options available in the **Border Properties** section of the Property View for the object.

| Style<br>View  |                  | Used to specify the style used for the border, and can be selected from None, Flat, Raised-1, Raised-2, Raised-3, Raised-4, Raised-5 |
|----------------|------------------|----------------------------------------------------------------------------------------------------|
|                |                  | Used to display a preview of the button<br><u>Notice:</u> you can click the button to view the color changes.                        |
| 055            | Color 1          | Used to specify the color of the border on the top-left side when the button is in the OFF/ON state                                  |
| OFF<br>/<br>ON | Color 2          | Used to specify the color of the border on the bottom-right when the button is in the OFF/ON state                                   |
|                | Background Color | Used to specify the fill color of the background when the button is in the OFF/ON state                                              |

#### E. Text Shadow Properties

The Text Shadow Properties dialog box is used to enable the text shadow for the object.

#### For Objects:

Drafting (<u>Label</u>), General (<u>State Image</u>, <u>StateText</u>, <u>Numeric</u>, <u>Numeric</u>, <u>Table</u>, <u>Text Box</u>, <u>Date</u>, <u>Time</u>), <u>Switch (All</u>), <u>Keyboard (All</u>), Recipe (<u>Recipe Text</u>, <u>Function Button (Recipe</u>)), Alarm (<u>Function Button</u> (<u>Alarm</u>)), and Sampling (<u>Function Button (Sampling</u>))

The following is an overview of the options available in the **Text Shadow Properties** section of the Property View for the object.

ColorUsed to specify the color to be used for the text shadowX OffsetUsed to specify how far the text shadow will be displaced in the horizontal direction in pixelsY OffsetUsed to specify how far the text shadow will be displaced in the vertical direction in pixels

#### F. Glisten Properties

The **Glisten Properties** dialog box is used to configure the glisten speed for the object. Four options are available: None, Slow, Medium, and Fast.

#### For Objects:

Drafting (All), General (All), Switch (All), Keyboard (All), Recipe (All), Alarm (All), and Sampling (All)

#### G. Security (Authority Level) Properties

The **Security Properties** dialog box for the object is used to configure the operating authority level for a user, where 0 is the lowest authority and 9 is the highest.

The user can create the password for each authority level on the <u>Password</u> page in the **Project View** panel; see <u>Section 11.2</u> for more details. If the login authority level for the object is insufficient, a warning dialog box will be automatically displayed.

#### For Objects:

General (<u>Numeric</u>, <u>Numeric Table</u>, <u>Connection View</u>), <u>Switch (All</u>), Keyboard (<u>Keyboard Button</u>, <u>Keyboard</u> <u>State Button</u>), Recipe (<u>Recipe Numeric</u>, <u>Recipe List / Record List</u>, <u>Record View</u>, <u>Function Button (Recipe</u>)), Alarm (<u>Function Button (Alarm</u>)), and Sampling (<u>Function Button (Sampling</u>))

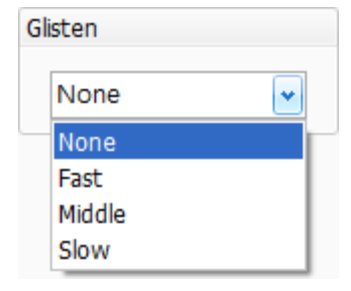

| Authority Level |  |
|-----------------|--|
| 0               |  |
|                 |  |

| M Enable |                 | _ |
|----------|-----------------|---|
| Color    | 128, 128, 128 💌 |   |
| Y Offset | 1               |   |
| X Offset | 1               |   |

#### H. Offset Properties

The **Offset Properties** dialog box is used to configure the horizontal and vertical movement offset values for the object, which are controlled via a variable. For more details related to the usage of variables, see <u>Section 7.2.2 Using Variables</u>.

#### For Objects:

Drafting (All), General (All), Switch (All), Keyboard (All), Recipe (All), Alarm (All), and Sampling (All)

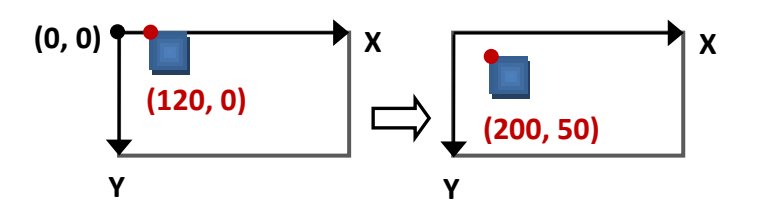

| 💌 Enable      |       |  |  |
|---------------|-------|--|--|
| Horizontal O  | ffset |  |  |
| Variable      | •     |  |  |
| 🕑 Enable      |       |  |  |
| Vertical Offs | et    |  |  |
| Variable      | ••••  |  |  |

\* ....

\* ....

I. Dynamic Size Properties

The **Dynamic Size Properties** dialog box is used to enable the function that allows the width and/or height of the object to be changed dynamically during runtime, and is controlled via a variable. For more details related to the usage of variables, see <u>Section 7.2.2 Using Variables</u>.

#### For Objects:

Drafting (Rectangle, Image, Polygon, Circle, Line, Multi-Line)

J. Conditional Display Properties
 The Conditional Display Properties dialog
 box enables the function used to display or
 hide the object in specific conditions to be
 configured, and is controlled via a variable.
 For more details related to the usage of
 variables, see Section 7.2.2 Using Variables.

| Variable |   | State     |
|----------|---|-----------|
| Start    | 0 | 🕞 Display |
| End      | 0 | i Hide    |

💌 Enable

Dynamic Width

Variable

Dynamic Height

Variable

💌 Enable

As the figure shows, when Start  $\ \leq \$  Value  $\ \leq \$  End, the object will be hidden.

#### For Objects:

Drafting (All), General (All), Switch (All), Keyboard (All), Recipe (All), Alarm (All), and Sampling (All)

The following is an overview of the options available in the **Conditional Display Properties** section of the Property View for the object.

| Variable | Used to specify the variable to be used for the conditional display.                                                                         |
|----------|----------------------------------------------------------------------------------------------------|
| Start    | Used to specify the starting value for the conditional display.<br>Note that the End value must be greater than or equal to the Start value. |
| End      | Used to specify the ending value for the conditional display.                                                                                |
| State    | Used to specify whether the object to be displayed or hidden in specified conditions.                                                        |

#### K. Conditional Control Properties

The **Conditional Control Properties** dialog box enables the function used to enable or disable the application function of the object in specific conditions to be configured, and is controlled via a variable. For more details related to the usage of variables, <u>Section 7.2.2</u> <u>Using Variables</u>.

| Variable |   | <b>~</b> | State    |
|----------|---|----------|----------|
| Start    | 0 |          | 🔵 Enable |
| End      | 0 | <u>^</u> | Oisable  |

As the figure shows, when Start  $\leq$  Value  $\leq$  End, the function of the object will be disabled.

#### For Objects:

General (<u>Numeric</u>, <u>Numeric Table</u>, <u>Drop Down List</u>), <u>Switch (All</u>), Keyboard (<u>Keyboard Button</u>, <u>Keyboard State Button</u>), Recipe(<u>Recipe Numeric</u>, <u>RecipeText</u>, <u>Function Button (Recipe</u>)), and Sampling (<u>Function Button (Sampling</u>))

The following is an overview of the options available in the **Conditional Control Properties** section of the Property View for the object.

| Variable | Used to specify the variable to be used for the conditional control.                                                                         |
|----------|----------------------------------------------------------------------------------------------------|
| Start    | Used to specify the starting value for the conditional control.<br>Note that the End value must be greater than or equal to the Start value. |
| End      | Used to specify the ending value for the conditional control.                                                                                |
| State    | Used to specify whether the function to be enabled or disabled in specified conditions.                                                      |

#### L. Position and Size Properties

The **Position and Size Properties** dialog box is used to configure the relative position and size of the object.

| Location | ı   | Size         |    |   |
|----------|-----|--------------|----|---|
| ×        | 324 | \$<br>Width  | 64 |   |
| Y        | 56  | \$<br>Height | 64 | ٢ |

#### For Objects:

Drafting (All), General (All), Switch (All), Keyboard (All), Recipe (All), Alarm (All), and Sampling (All)

[155]

The following is an overview of the options available in the **Position and Size Properties** section of the Property View for the object.

| Location | Х      | Used to specify the horizontal coordinate position for the object |
|----------|--------|-------------------------------------------------------------------|
| (pixels) | Y      | Used to specify the vertical coordinate position for the object   |
| Size     | Width  | Used to specify the width of the object                           |
| (pixels) | Height | Used to specify the height of the object                          |

Note that the coordinates for the upper left corner of the screen design area are (0,0).

#### M. Keyboard Properties

The **Keyboard Properties** dialog box is used configure the keyboard function that will be activated when a object is clicked.

|                                                                                                | Keyboard   |                       |
|------------------------------------------------------------------------------------------------|------------|-----------------------|
| For Objects:                                                                                   | Action     | System Keybo 💌        |
| General ( <u>Numeric</u> , <u>Numeric Table</u> , <u>Text Box</u> , <u>Password List</u> ) and |            | System Keyboard       |
| Recipe ( <u>Recipe Numeric</u> , <u>RecipeText</u> , <u>Recipe List / Record List</u> ,        | Screen No. | Personalized Keyboard |
| Record View)                                                                                   |            | Hide Keyboard         |
|                                                                                                |            |                       |

The following is an overview of the options available in the **Keyboard Properties** section of the Property View for the object.

|                     | System Keyboard                                           | Used to enable an on-screen keyboard with a default style |  |
|---------------------|-----------------------------------------------------------|-----------------------------------------------------------|--|
| Demonstrad Keyboard | Used to enable the on-screen keyboard with the customized |                                                           |  |
| Action              | Action Personalized Reyboard                              | style. See Section 8.4 Keyboard Objects for more details  |  |
|                     | Hide Keyboard                                             | Used to disable the keyboard function                     |  |
| Screen No.          |                                                           | Used to specify the page number of the Window screen      |  |

#### N. Event Properties

The **Event Properties** dialog box is used to edit the macro procedure which will be used when the **Setting** condition (i.e., Release, Press, On Macro, or Off Macro) of the object is triggered. For more details related to the usage of Macros, see the 10-B Macros Section.

| Release | Edit Clear                                |
|---------|-------------------------------------------|
| Preview | Choose the trigger condition              |
|         | Release<br>Press<br>On Macro<br>Off Macro |

The following is an overview of the options available in the **Event Properties** section of the Property View for the object.

| Setting/Relea                             | ase/Press/On Macro/Off Macro: Used to choose the trigger condition for this object.                                                                                                    |  |  |
|-------------------------------------------|----------------------------------------------------------------------------------------------------|--|--|
| Setting                                   | <ul> <li>General (<u>Numeric</u>, <u>Numeric Table</u>)</li> <li>"Setting" means that the macro commands will be triggered after writing data to the variable. See General Properties.</li> </ul>                                                                                                    |  |  |
| Release<br>Press<br>On Macro<br>Off Macro | <ul> <li>Switch (<u>Bit Switch</u>)</li> <li>Four types of trigger conditions can be selected; When the state of the button is Release, Press, On, or Off, the customized macro commands will be triggered.</li> </ul>                                                                                                    |  |  |
| Release<br>Press                          | <ul> <li>Switch (<u>Multistage Switch, Function Button, Connect Button, Jog (+ / -) Button</u>),<br/>Recipe (<u>Function Button (Recipe</u>)), Alarm (<u>Function Button (Alarm</u>)), and<br/>Sampling (<u>Function Button (Sampling</u>))</li> <li>➢ Two types of trigger conditions can be selected; When the state of the button is<br/>Release, Press, the customized macro commands will be triggered.</li> </ul> |  |  |
| Edit                                      | Used to edit the macro command. When you<br>click the <b>Edit</b> button as the figure above, the<br><b>Macro Editor</b> dialog box will be displayed, and<br>then you can edit the macro command.<br>See <u>Section 10.6 Macro Editor</u> for more<br>details.                                                                                                    |  |  |
| Clear                                     | Used to clear macro commands displayed in the Preview text box.<br>For more details related to the usage of Macros, see Section 10-B Macros.                                                                                                    |  |  |
| Preview                                   | Used to preview macro commands.<br>For more details related to the usage of Macros, see Section <u>10-B Macros</u> .                                                                                                    |  |  |

#### O. Other Properties

The **Other Properties** dialog box is used to assign a user-defined name and description for the object.

| For Objects:                                   | Name        | Rectangle |
|------------------------------------------------|-------------|-----------|
| Drafting (All), General (All), Switch (All),   | Description |           |
| Keyboard (All), Recipe (All), Alarm (All), and | Description | 4         |
| Sampling (All)                                 |             | 8         |

## Chapter 9 Advanced Function and Object Usage

The Creator software provides a number of advanced functions and objects that can be used to perform enhanced operations. These are separated into two categories: **Function Management**, which can be used to create and manage the functions that are found in the **Project View** panel (see Section 4.11 "Project View" for details), and **Object Usage**, which can be used to add objects from the **Toolbox** (see Section 4.12 "Toolbox" for details) that use functions related to monitoring and control of the HMI screen.

The process for implementing the advanced functions is to first use the Recipe, Alarm, and Data Sampling functions that are accessed via the **Project View** panel to manage the advanced functions, and then use the Recipe, Alarm, and Data Sampling objects located in the **Toolbox** to design the HMI screen.

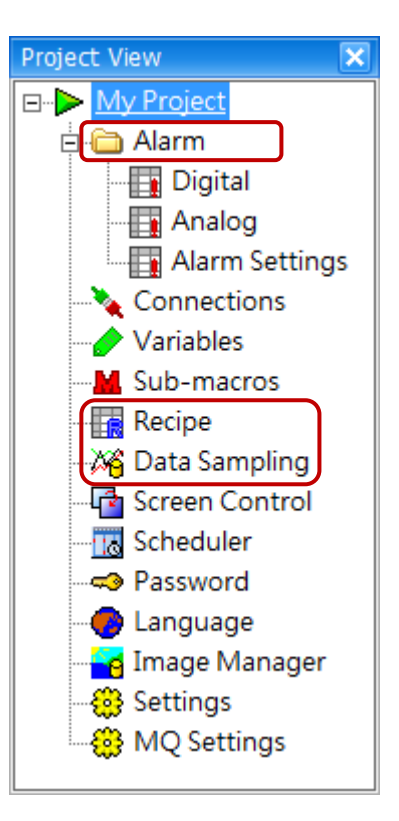

# 9 – (A) Recipe (Available soon)

A **Recipe** is usually used to configure and store device processes or machine parameters, which can then be downloaded from or uploaded to an HMI device. The recipe is stored in the internal memory, meaning that data can be retained after the device is powered off. There are two parts to the structure of a Recipe, the Element, and the Record, each of which are described below.

| Element                                             | Record                                        |
|-----------------------------------------------------|-----------------------------------------------|
| In a recipe, the device processes or machine        | A Record is composed of a number of Elements, |
| parameters are defined as Elements and a            | and a maximum of 32768 records can be created |
| maximum of 512 elements can be created for each     | for each recipe.                              |
| recipe. An Element is used to set a mapping         |                                               |
| variable that can be assigned as a BIT, BYTE, CHAR, |                                               |
| WORD, INT, DWORD, LONG or FLOAT data type.          |                                               |

For example, the parameters related to a paper cutting process include the Product Name, and the Width (Element1) and the Length (Element2) of the cut. In this example, there are five different products based on the size of the paper to be cut. The structure of the recipe is shown on the right:

| Ē | もま 言 | 2錄 🚽        |              |
|---|------|-------------|--------------|
|   | 名稱   | Paper Width | Paper Length |
|   | A3   | 29.7        | 42           |
|   | A4   | 21          | 29.7         |
|   | A5   | 14.8        | 21           |
|   | B4   | 25.7        | 36.4         |
| > | B5   | 18.2        | 24.7 ᅌ       |

[158]

### 9.1 Recipe Management

The Recipe function is used to create, edit, and manage a recipe, and a maximum of 20 recipes can be created. The basic structure of a recipe includes two components, an Element and a Record, which can be configured in the Recipe Editor dialog box, which is described in subsequent sections below.

In this example, suppose that the operators of a paper manufacturing facility wish to create a recipe to automate their paper cutting process. There are five different sizes of paper, including A3, A4, A5, B4 and B5, and the process parameters for the different sizes include the length and the width. The recipe for this process can be constructed in the following manner:

| Recipe  | Include a user-defined name for the recipe, e.g., "Paper Size Recipe".                                    |
|---------|----------------------------------------------------------------------------------------------------|
| Element | Specify the Elements to be included, e.g., Paper Width and Paper Length                                   |
| Record  | Provide the details of the paper size (A3, A4, A5, B4, B5), including the width and length for each size. |

To access the Recipe page, double-click the **Recipe** function in the <u>Project View</u> panel. On the Recipe page, click an empty row in the table and click the Create button to create a new Recipe, and you can also double-click any row to create or edit a Recipe. See next Section for details.

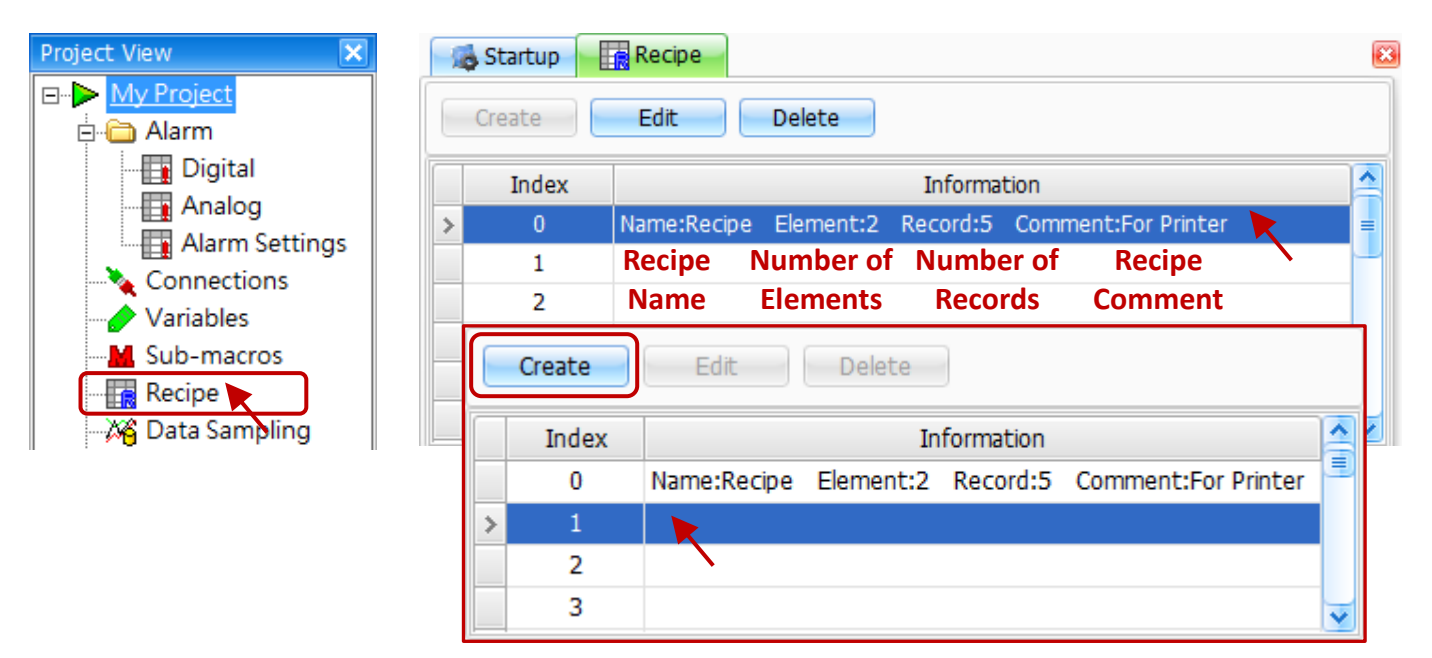

The following is an overview of the options available on the **Recipe** page for the Recipe function.

| Create      | Used to create a recipe. A maximum of 20 recipes can be created. |
|-------------|------------------------------------------------------------------|
| Edit        | Used to edit a recipe                                            |
| Delete      | Used to delete a recipe                                          |
| Index       | Used to indicate the index number of the Recipe                  |
| Information | Used to indicate the details of the Recipe                       |

#### 9.1.1 Recipe Editor

The Recipe Editor dialog box is used to add, edit, and manage the Elements and Records for a recipe, as well as configure the parameters of the recipe. On the Recipe page (see the previous page), double-click any row in the table (Index 0 in this example) to open the **Recipe Editor** dialog box, and then enter the details for the Name, Caption of the Recipe and a Comment. The usage of the Element and Record are described in subsequent sections below

| R                        | ecip                                | e Editor | r            |         |            |            |         |           |         | - 0 <b>- X</b> |
|--------------------------|-------------------------------------|----------|--------------|---------|------------|------------|---------|-----------|---------|----------------|
| Recipe Name Recipe       |                                     |          |              |         |            |            |         |           |         |                |
| Recipe Caption Recipe_01 |                                     |          |              |         |            |            |         |           |         |                |
| Comment For Printer      |                                     |          |              |         |            |            |         |           |         |                |
|                          |                                     | Add      | Delete       |         | Сору       | Paste      | Cut     | Down      | - U     | p              |
|                          | E                                   | Element  | Record       |         |            |            |         |           |         |                |
|                          |                                     | Index    | Name         | Caption | Variable   | Fractional | Default | Use Range | Minimum | Maximum        |
|                          | >                                   | 0        | Paper Width  | Width   | Var_Width  | 1          | 0       | -         | 0       | 0              |
|                          |                                     | 1        | Paper Length | Length  | Var_Length | 1          | 0       |           | 0       | 0              |
|                          |                                     |          |              |         |            |            |         |           |         |                |
|                          | Best Column Width Language 0  Close |          |              |         |            |            |         |           |         |                |

The following is an overview of the options available in the **Recipe Editor** dialog box.

| Recipe Name    | Used to specify a name for the recipe                                 |  |  |  |  |
|----------------|-----------------------------------------------------------------------|--|--|--|--|
| Pacina Cantion | Used to specify the text that will be displayed on the HMI screen     |  |  |  |  |
|                | Note that multiple languages can be used. See the Language item below |  |  |  |  |
| Comment        | Used to add a description for the recipe                              |  |  |  |  |
| Element Tab    | Used to access the Element data page                                  |  |  |  |  |
| Record Tab     | Used to access the Record data page                                   |  |  |  |  |
| Add            | Used to add a new Element or Record                                   |  |  |  |  |
| Element: 2 El  | ement_0003 0 0 0 0                                                    |  |  |  |  |
| Record: Record | 0 0                                                                   |  |  |  |  |

[160]

| Delete                                                                                                    | Used to delete an Element or Record                                                                                                    |  |  |  |  |  |  |  |
|----------------------------------------------------------------------------------------------------|----------------------------------------------------------------------------------------------------|--|--|--|--|--|--|--|
| Сору                                                                                                    | Used to copy an Element or Record                                                                                                    |  |  |  |  |  |  |  |
| Copy<br>Copy (Index 1 / B5) and<br>Element: 1 Pap<br>2 Eler<br>Record: B5<br>B5<br>Paste<br>Cut                                                               | Used to copy an Element or Record<br>d Paste (will be pasted to the last row)<br>er Length Length Var_Length 1 0 0 0<br>ment_0000 Length Var_Length 1 0 0 0<br>20 26<br>20 26<br>Used to paste an Element or Record<br>Used to cut an Element or Record                                                                                                    |  |  |  |  |  |  |  |
| Cut (Index 1) and Paste<br>Element:<br>2 Pape<br>2 Element<br>2 Element                                                                                       | e (will be pasted to the last row)<br>ment_0000 Length Var_Length 1 0 0 0<br>per Length Length Var_Length 1 0 0 0<br>per Length Length Var_Length 1 0 0 0<br>ment_0000 Length Var_Length 1 0 0 0                                                                                                    |  |  |  |  |  |  |  |
| Down                                                                                                    | Used to move the selected Element or Record down one row                                                                                                    |  |  |  |  |  |  |  |
| Up                                                                                                    | Used to move the selected Element or Record up one row                                                                                                    |  |  |  |  |  |  |  |
| Best Column Width                                                                                                    | Used to minimize the column width depends on characters in each cells                                                                                                    |  |  |  |  |  |  |  |
| Element Reco<br>Index Nar<br>> 0 Pap<br>1 Pap<br>Element Reco                                                                                                 | Element       Record         Index       Name         O       Paper Width         Vidth       Var_Width         1       Paper Length         Length       Var_Length                                                                                                    |  |  |  |  |  |  |  |
| Index Name                                                                                                    | Caption Variable Fractional Default Use Range Minimum Maximum                                                                                                    |  |  |  |  |  |  |  |
| >   0   Paper     1   Paper                                                                                                    | Width     Var_Width     1     0     Image: Constraint of the second second |  |  |  |  |  |  |  |
| LanguageUsed to configure or change the Caption text after selecting the specific language,<br>see Section 11.3 Language for more details on language setting |                                                                                                    |  |  |  |  |  |  |  |
| 0:English<br>0:English<br>1:Chinese (T)<br>2:Chinese (S)<br>Index<br>> 0<br>1                                                                                 | Name       Caption       Variable       Fractional       Default       Use Range       Minimum       Maximum         Paper Width       寬(W)       Var_Width       1       0       1       0       0       0         Paper Length       長(L)       Var_Length       1       0       1       0       0       0                                                                                                    |  |  |  |  |  |  |  |

### 9.1.2 Element Tab

In a recipe, the device processes or machine parameters are defined as **Elements** and a maximum of 512 Elements can be created for each recipe. The user can set the mapping variable for each element, and the data type can be assigned as a BIT, BYTE, CHAR, WORD, DWORD, INT, LONG or FLOAT.

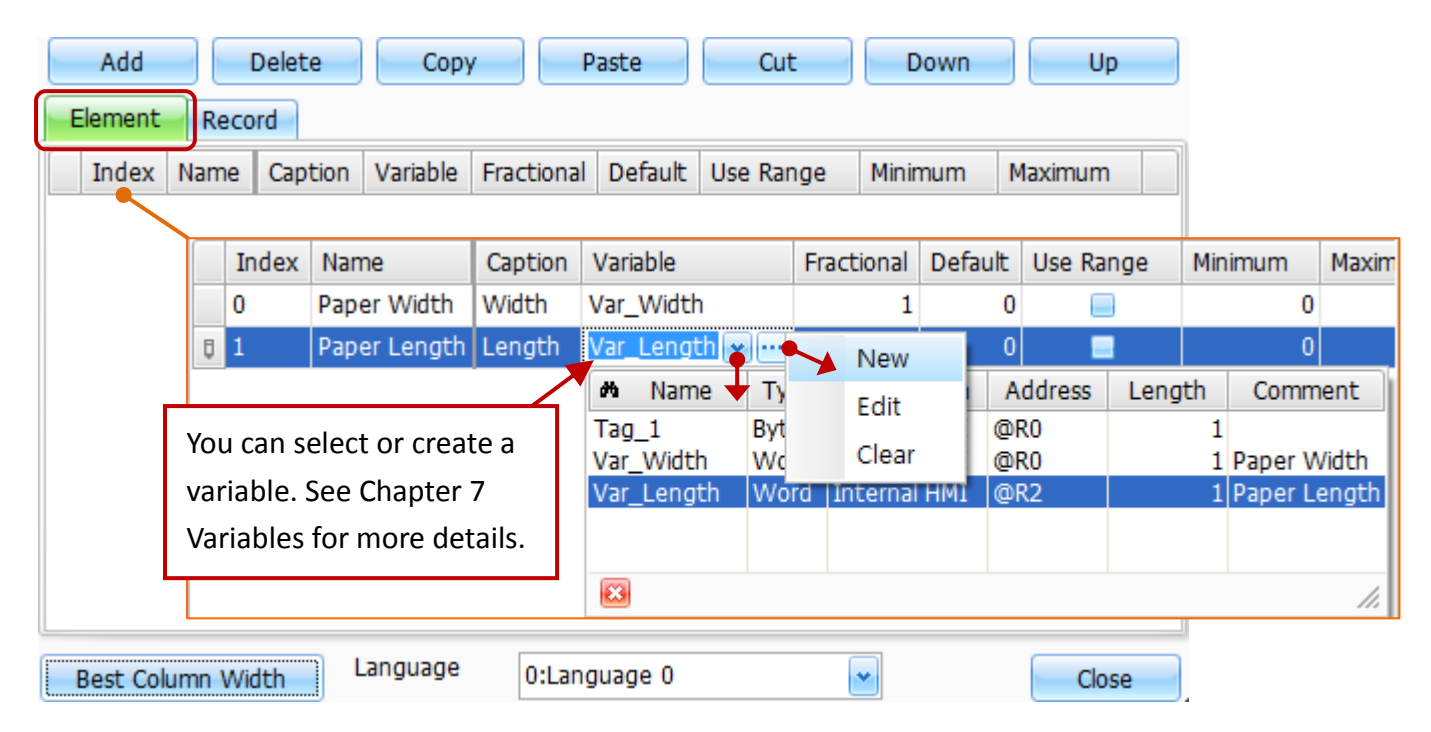

The following is an overview of the options available in the **Element** tab of the **Recipe Editor** dialog box.

| Index      | Used to indicate the index number of the Element                                        |
|------------|-----------------------------------------------------------------------------------------|
| Name       | Used to indicate the name of the Element, which must be unique in the same recipe       |
| Cantion    | Used to specify the name that will be displayed on the HMI screen. Multiple languages   |
| Caption    | can be set after you choose the Language option, described on the previous page.        |
|            | Used to specify the variable for data access. Note that only numeric type variables are |
| Variable   | supported. The Data type can be assigned as BIT, BYTE, CHAR, WORD, DWORD, INT, LONG     |
|            | or FLOAT. See Chapter 7 "Variable" for more details of how to set a variable.           |
| Fractional | Used to specify the position of the decimal point                                       |
| Default    | Used to specify the default settings for an Element                                     |
| Use Range  | Used to specify whether the input range limitations should be enabled for the Element   |
| Maximum    | Used to specify the maximum value for the input range                                   |
| Minimum    | Used to specify the minimum value for the input range                                   |

To create the Element Data, first double-click the Recipe that has been created to open the **Recipe Editor** dialog box (see Section 9.1.1). On the **Element** tab, click the **Add** button to create a new Element. Enter the details for the Name, Caption, Variable and Fractional, etc., for the Element (Paper Width in this example) and then repeat this process for any additional Elements, for instance, Paper Length in this example.

[162]

#### 9.1.3 Record Tab

A **Record** is composed of a number of Elements, and a maximum of 32768 records can be created for each recipe. The Record Tab is used to create the Records related to a specific Element that has been previously created.

| Add     | De    | lete             | Сору                  | Paste        | Cut              | t Down Up                                                         |
|---------|-------|------------------|-----------------------|--------------|------------------|-------------------------------------------------------------------|
| Element | cord  |                  |                       |              |                  |                                                                   |
| Name Pa | oer W | /idth Pa         | aper Length           |              |                  |                                                                   |
| Elemen  |       |                  | Record<br>Paper Width | Paper Length | ]◀               | The column headers are displayed depends on the name of elements. |
|         | >     | Record<br>Record | 0                     | 0            | ] _              |                                                                   |
|         |       | Record           | 0                     | 0            | $\left  \right $ | The default value of elements will be                             |
|         |       | Record           | 0                     | 0            | ٦ſ               | displayed when adding a new item.                                 |

The following is an overview of the options available in the **Record** tab of the **Recipe Editor** dialog box.

| Name Column       | Used to specify the name of the Record                                       |
|-------------------|------------------------------------------------------------------------------|
|                   | Used to specify the value of the Element. The number of Element columns that |
| Element Column(s) | are displayed is based on the number of Elements that were created on the    |
|                   | Element page (see Section 9.1.2 "Element Tab" for details)                   |

In this example, there are five different sizes of paper, including A3, A4, A5, B4 and B5. To create the Record Data for the different sizes of paper, click the **Record** Tab in the **Recipe Editor** dialog box, and then click the **Add** button to create a new Record. Enter a name for the Record in the Name field and then enter the relevant values for both the Paper Width and Paper Length Elements in the respective fields. Repeat this process for all the required Records.

The recipe for this automating the paper cutting process can be configured as the figure below:

| Element |   |      | Record      |              |
|---------|---|------|-------------|--------------|
|         |   | Name | Paper Width | Paper Length |
|         |   | A3   | 29.7        | 42           |
|         |   | A4   | 21          | 29.7         |
|         |   | A5   | 14.8        | 21           |
|         |   | B4   | 25.7        | 36.4         |
|         | > | B5   | 18.2        | 24.7 ᅌ       |

## 9.2 Recipe Objects

The **Recipe** category of the Toolbox includes a variety of objects that can be used to view or modify the data for elements or records related to a specific recipe on the HMI screen, each of which are described in more detail in the following sections.

To create an object, first click the name of the desired object in the **Recipe** category of the Toolbox. Position the mouse cursor on the Screen Design Area, and then click and hold the left mouse button to drag the object until it is the desired size and shape, as illustrated in the diagram below, and then release the mouse button. After creating a

object, the **Property View** panel for the object will be automatically displayed allowing the various attributes of the object to be configured.

| Startup 1: Screen1             | Toobox 🗜 🗙         |
|--------------------------------|--------------------|
|                                | Drafting           |
| +7%+// //                      | General            |
|                                | Switch             |
|                                | Recipe             |
| Simple Complete                | Cursor             |
|                                | 용 Recipe Numeric 🗉 |
| RecipeNu 3                     | AI Recipe Text     |
| General                        | Record List        |
| Apparel                        | • •                |
| Range Record Index Content 💌 0 | Alarm              |
| -Border                        | Sampling           |
| - Shadow                       | Keyboard           |
| Glisten                        | HA Seriel          |

The **Function Button** object is provided in each of the **Switch, Recipe, Alarm** and **Sampling** categories and can be used to execute up to 16 functions, such as recipe transmission, changing screens, or incrementing and decrementing variable values, etc.

When the button is clicked, the functions that have been defined will be executed in sequence. The **Recipe** functions that can be configured in the **Function Button** object include:

| Recipe – Add         | Recipe – Remove      | Recipe – Upload       | Recipe – Download     |
|----------------------|----------------------|-----------------------|-----------------------|
| Recipe – Export      | Recipe – Import      | Recipe – First Record | Recipe – Prior Record |
| Recipe – Next Record | Recipe – Last Record |                       |                       |

| Recipe            |
|-------------------|
| 🕨 Cursor          |
| BB Recipe Numeric |
| AI Recipe Text    |
| ⊏∎Record List     |
| 📼 Recipe List     |
| Record View       |
| Recipe Table View |
| Function Button   |

#### 9.2.1 Recipe Numeric

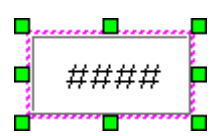

Before using the **Recipe Numeric** object, you need to configure the **Recipe** function in the **Project View** panel, see <u>Chapter 9</u> for more details. This object is used to display the numerical data for the recipe record, see Section <u>9.1.3 Record Tab</u> for more details.

By using this object, you can also input value for the specified record, and the recipe will be directly updated the modified data, which will still be retained even after the device is switched off.

See <u>Section 9.2 Recipe Objects</u> for details of how to create an object. After creating a **Recipe Numeric** object, the **Property View** panel for the object will be automatically displayed allowing the various attributes of the object to be configured. The following is a description of how to configure the properties for the **Recipe Numeric** object.

General Properties

The **General Properties** dialog box is used to configure the display data and format to be used for the **Recipe Numeric** object.

The following is an overview of the options available in the **General Properties** section of the Property View for the **Recipe Numeric** object.

|        | Posino Indov | Used to specify the index number of the recipe to be displayed                  |
|--------|--------------|---------------------------------------------------------------------------------|
| Recipe | Recipe index | Note that if the index number is invalid, the data will be displayed as blank   |
| Data   | Pocord Indov | Used to specify the index number of the record to be displayed                  |
|        | Record Index | Note that if the index number is invalid, the data will be displayed as blank   |
| Recipe | Element      | Used to specify the index number of the element to be displayed                 |
| Data   | Index        | Note that if the element number is invalid, the data will be displayed as blank |

|                | Can modify<br>the data | Used to specify whether or not the function that allows the data to be modified is enabled                                                                                                    |
|----------------|------------------------|----------------------------------------------------------------------------------------------------|
| _              | Format                 | Used to specify the format to be used to display the data:<br>Decimal: The data will be displayed in decimal format<br>Signed Decimal: The data will be displayed in decimal format, with a "+" or<br>"-" sign<br>Octal: The data will be displayed in octal format<br>Hexadecimal: The data will be displayed in hexadecimal format<br>BCD: The data will be displayed in BCD code format |
| Data<br>Format | Figure<br>Length       | Used to specify the maximum number of digits that will be displayed, including<br>any digits following the decimal point. Note that if the length of the data is<br>greater than the value that is set, the data will be displayed as "*".<br>E.g., if the <b>Figure Length</b> is set to 2, the result for a value of "25.7" will be<br>displayed as "**"                                 |
|                | Fill Zero              | Used to specify whether the padding zeroes would be added if the length of the data is less than the <b>Figure Length</b> . E.g., if the <b>Figure Length</b> is set to 4, the result for a value of "25.7" will be displayed as "025.7"                                                                                                    |

• Apparel Properties

The **Apparel Properties** dialog box is used to configure the display format for the **Recipe Numeric** object.

| Apparel    |                 |
|------------|-----------------|
| Fore Color | 0, 0, 0 💌       |
| Back Color | 255, 255, 255 💌 |
| Text Align | Middle-Cent 💌   |
| Font       | Tahoma,12 😐     |
| 💌 Transpar | ent             |

The following is an overview of the options available in the **Apparel Properties** section of the Property View for the **Recipe Numeric** object.

| Fore Color  | Used to specify the color for the text                                           |
|-------------|----------------------------------------------------------------------------------|
| Back Color  | Used to specify the background color for the object                              |
| Text Align  | Used to specify the position of the text in relation to the border of the object |
| Font        | Used to specify the type and size of the font to be used for the text.           |
| <b>-</b>    | Used to specify whether or not the background color will be shown as transparent |
| Transparent | when displayed on the screen                                                     |

#### Range Properties

The **Range Properties** dialog box is used to configure how the format of the **Recipe Numeric** object will change if the maximum or minimum values are exceeded.

| 💌 Use                    |                            |
|--------------------------|----------------------------|
| Exceed Max Value         | Low Min Value              |
| Fore Color 255, 255, 255 | Fore Color 255, 255, 255 💌 |
| Back Color 0, 0, 0       | Back Color 0, 0, 0         |
| 🗹 Transparent            | 💌 Transparent              |

The following is an overview of the options available in the **Range Properties** section of the Property View for the **Recipe Numeric** object.

| Use                  |                                                     | Used to enable the Range function                                 |  |
|----------------------|-----------------------------------------------------|-------------------------------------------------------------------|--|
| e                    | Fore Color                                          | Used to specify the color for the text                            |  |
| Exceed<br>Back Color | Used to specify the background color for the object |                                                                   |  |
| Max.                 | <b>_</b> .                                          | Used to specify whether or not the background color will be shown |  |
| Value Transparent    | Iransparent                                         | as transparent when displayed on the screen                       |  |
|                      | Fore Color                                          | Used to specify the color for the text                            |  |
| LOW                  | Back Color                                          | Used to specify the background color for the object               |  |
| iviin.               | _                                                   | Used to specify whether or not the background color will be shown |  |
| Value Transparent    |                                                     | as transparent when displayed on the screen                       |  |

 See <u>Section 8.5 Common Attributes</u> for details about the others attributes of the **Recipe Numeric** object. <u>Border (1)</u>, <u>Text Shadow</u>, <u>Glisten</u>, <u>Security</u>, <u>Offset</u>, <u>Conditional Display</u>, <u>Conditional Control</u>, <u>Position and Size</u>, <u>Keyboard</u>, and <u>Other</u>.

#### 9.2.2 **Recipe Text**

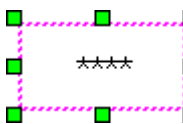

Before using the **Recipe Text** object, you need to configure the **Recipe** function in the Project View panel, see <u>Chapter 9</u> for more details. This object is used to display the Recipe Caption (e.g., Recipe 01, see Section 9.1.1), the Element Caption (e.g., Width, see

Section 9.1.2), or the Record Name (e.g., B5, see Section 9.1.3) which can be configured to allow or forbid the display name changed. The recipe will then be updated based on the data that has been modified, and the data will still be retained even after the system has been powered off.

See Section 9.2 Recipe Objects for details of how to create an object. After creating a Recipe Text object, the Property View panel for the object will be automatically displayed allowing the various attributes of the object to be configured. The following is a description of how to configure the properties for the Recipe Text object.

| Property View                                                                                                    |                                      |                                  | Ŧ × |
|----------------------------------------------------------------------------------------------------|--------------------------------------|----------------------------------|-----|
| <ul> <li>RecipeTextBox</li> <li>General</li> <li>Apparel</li> <li>Border</li> <li>Text Shadow</li> <li>Glisten</li> <li>Offset</li> <li>Conditional Display</li> <li>Conditional Control</li> <li>Position and Size</li> <li>Keyboard</li> <li>Other</li> </ul> | Data<br>Display Data<br>Recipe Index | Recipe List Caption Constant 🕑 0 |     |

#### General Properties

The General Properties dialog box is used to specify the caption or name to be displayed for the Recipe Text object.

| Data         |                    | D | ata           |                 |
|--------------|--------------------|---|---------------|-----------------|
| Display Data | Recipe Module Name |   | Display Data  | Element Caption |
| Recipe Index | Constant 💌 0       |   | Recipe Index  | Constant 🕑 0    |
| Record Index | Constant 💌 0       |   | Element Index | 0               |
| Edit Text    | Can modify 💌       |   |               |                 |

The following is an overview of the options available in the **General Properties** section of the Property View for the **Recipe Text** object.

| Display Data                   | Used to select the data to be displayed, which can be the recipe caption, the element caption or the record name                                                                           |
|--------------------------------|----------------------------------------------------------------------------------------------------|
| Recipe Index /<br>Record Index | Used to assign an index number for the Recipe or the Record, which can be either a constant or a variable<br>Note that if the index number is invalid, the data will be displayed as blank |
| Element Index                  | Used to assign an index number for the Element<br>Note that if the index number is invalid, the data will be displayed as blank                                                            |
| Edit Text                      | Used to specify whether or not the display name is allowed to be modified<br>To edit the name, click the object on the HMI screen and then enter a new name                                |

#### • Apparel Properties

The **Apparel Properties** dialog box is used to configure the display format for the **Recipe Text** object.

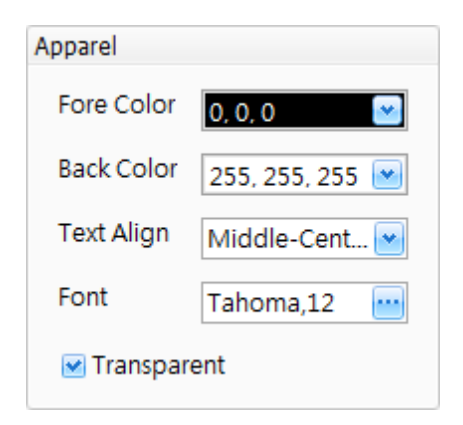

The following is an overview of the options available in the **Apparel Properties** section of the Property View for the **Recipe Text** object.

| Fore Color  | Used to specify the color for the text                                           |
|-------------|----------------------------------------------------------------------------------|
| Back Color  | Used to specify the background color for the object                              |
| Text Align  | Used to specify the position of the text in relation to the border of the object |
| Font        | Used to specify the type and size of the font to be used for the text.           |
| Transparont | Used to specify whether or not the background color will be shown as             |
| iransparent | transparent when displayed on the screen                                         |

 See <u>Section 8.5 Common Attributes</u> for details about the others attributes of the **Recipe Text** object. <u>Border (1)</u>, <u>Text Shadow</u>, <u>Glisten</u>, <u>Offset</u>, <u>Conditional Display</u>, <u>Conditional Control</u>, <u>Position and Size</u>, <u>Keyboard</u>, and <u>Other</u>.

#### 9.2.3 Recipe List / Record List

Before using the **Recipe List/Record List** object, you need to configure the **Recipe** function in the **Project View** panel, see <u>Chapter 9</u> for more details.

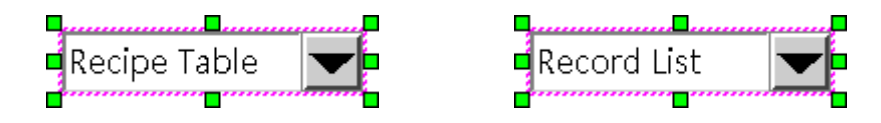

The **Recipe List/Record List** object is used to create a list of recipes or records. When a recipe or a record is selected from the list, its index value will be written to the specified variable. If the variable is set to a valid recipe/record index, the corresponding caption of the recipe (or the name of the record) will be displayed. However, if the index value is invalid, a blank row will be displayed.

For example, suppose there are five size of paper, including A3, A4, A5, B4 and B5, the index value of records is 0 to 4, and the record data has been created, see <u>Section 9.1.3 Record Tab</u>. The record list will be shown as the figure.

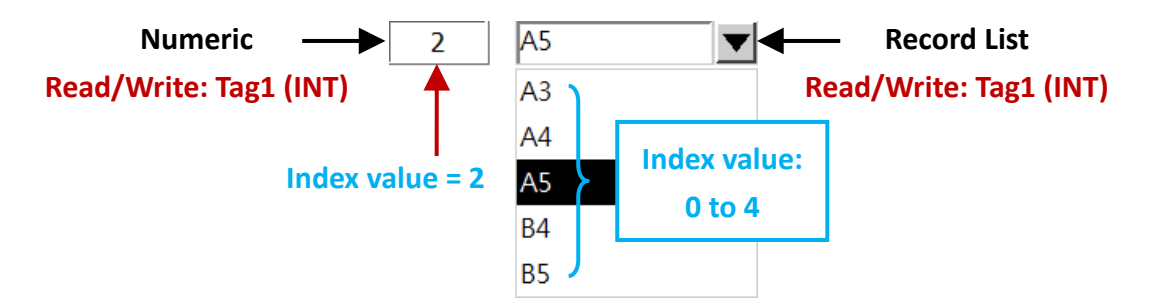

See <u>Section 9.2 Recipe Objects</u> for details of how to create an object. After creating a **Recipe List/Record List** object, the **Property View** panel for the object will be automatically displayed allowing the various attributes of the object to be configured. The following is a description of how to configure the properties for the **Recipe List/Record List** object.

| Property View                                                                                                    |                                                            | t X |
|----------------------------------------------------------------------------------------------------|------------------------------------------------------------|-----|
| <ul> <li>RecipeComboBox</li> <li>General</li> <li>Apparel</li> <li>Border</li> <li>Glisten</li> <li>Security</li> <li>Offset</li> <li>Conditional Display</li> <li>Position and Size</li> <li>Keyboard</li> <li>Other</li> </ul> | Recipe Data<br>Source Recipe List<br>Recipe Index Variable |     |

[170]

#### General Properties

The **General Properties** dialog box is used to configure the attributes for the **Recipe List/Record List** object. The attributes that will be displayed depend on whether the source is defined as either Recipe List or Record List.

| Recipe Data  |             |               |
|--------------|-------------|---------------|
| Source       | Recipe List | Recipe List   |
| Recipe Index | Variable 💌  | Recipe Record |
|              |             |               |

The following is an overview of the options available in the **Recipe Data** dialog box in the **General Properties** section of the Property View for the **Recipe List/Record List** object when the **Recipe List** option is selected.

| Source       | Used to specify the display source, which can be either Recipe List or Recipe Record |
|--------------|--------------------------------------------------------------------------------------|
| Recine Index | Used to assign an index number for the Recipe, which can be either a constant or a   |
| Recipe mack  | variable. Note that if the index is invalid, the data will be displayed as blank     |

| Recipe Data  |            |              |         |
|--------------|------------|--------------|---------|
| Source       | Recipe Rec | ord          |         |
| Recipe Index | Constant   | • 0          | ٢       |
| Record Index |            | 💌 🔤 🗹 Can se | et name |

The following is an overview of the options available in the **Recipe Data** dialog box in the **General Properties** section of the Property View for the **Recipe List/Record List** object when the **Record List** option is selected.

| Source       | Used to specify the display source, which can be either Recipe List or Recipe Record |  |  |  |
|--------------|--------------------------------------------------------------------------------------|--|--|--|
| Recine Index | Used to assign an index number for the Recipe, which can be either a constant or a   |  |  |  |
|              | variable. Note that if the index is invalid, the data will be displayed as blank     |  |  |  |
|              | Used to assign a variable for the Record. If one of the records is selected when the |  |  |  |
| Record Index | HMI device is operating, the index number will be written to this variable.          |  |  |  |
|              | Note that if the index is invalid, the data will be displayed as blank               |  |  |  |
|              | Used to specify whether or not the name of the record is allowed to be modified      |  |  |  |
| Can set name | To edit the name, click the name and then enter a new name                           |  |  |  |

#### • Apparel Properties

The **Apparel Properties** dialog box is used to configure the display format for the **Recipe List/Record List** object.

| Apparel     |                 |
|-------------|-----------------|
| Fore Color  | 0, 0, 0 💌       |
| Back Color  | 255, 255, 255 💌 |
| Text Align  | Middle-Cent 💌   |
| Font        | Tahoma,12 😐     |
| 💌 Transpare | ent             |

The following is an overview of the options available in the **Apparel Properties** section of the Property View for the **Recipe List/Record List** object.

| Fore Color  | Used to specify the color for the text                                           |
|-------------|----------------------------------------------------------------------------------|
| Back Color  | Used to specify the background color for the object                              |
| Text Align  | Used to specify the position of the text in relation to the border of the object |
| Font        | Used to specify the type and size of the font to be used for the text.           |
| <b></b>     | Used to specify whether or not the background color will be shown as             |
| Transparent | transparent when displayed on the screen                                         |

 See <u>Section 8.5 Common Attributes</u> for details about the others attributes of the **Recipe List/Record List** object. <u>Border (1)</u>, <u>Glisten</u>, <u>Security</u>, <u>Offset</u>, <u>Conditional Display</u>, <u>Position and Size</u>, <u>Keyboard</u>, and <u>Other</u>.

#### 9.2.4 Record View

| 9 |          |       |   | 1 |
|---|----------|-------|---|---|
|   | Element  | Value |   |   |
|   | Element1 | 1     |   |   |
|   | Element2 | 2     |   |   |
| _ | Element3 | 3     |   |   |
|   | Element4 | 4     | ▼ |   |
|   | <b>▲</b> | Þ     |   |   |
|   |          |       |   |   |

The **Record View** object is used to view the data of all the Elements contained in a record in a table format. Once the Recipe and Record index numbers have been assigned, the data (see <u>Section 9.1.1</u> for more details) will be automatically displayed. Click a Value displayed in the table allows the Element data to be directly modified.

See <u>Section 9.2 Recipe Objects</u> for details of how to create an object. After creating a **Record View** object, the **Property View** panel for the object will be automatically displayed allowing the various attributes of the object to be configured. The following is a description of how to configure the properties for the **Record View** object.

| Property View                                                                                                    | ₽ ×                                                                                         |
|----------------------------------------------------------------------------------------------------|---------------------------------------------------------------------------------------------|
| <ul> <li>RecipeRecordView</li> <li>General</li> <li>Apparel</li> <li>Border</li> <li>Glisten</li> <li>Security</li> <li>Offset</li> <li>Conditional Display</li> <li>Position and Size</li> <li>Keyboard</li> <li>Other</li> </ul> | Data<br>Recipe Index Constant ♥ 0 ♥<br>Record Index Constant ♥ 0 ♥<br>♥ Can modify the data |

#### General Properties

The General Properties dialog box is used to configure the attributes for the Record View object.

The following is an overview of the options available in the **General Properties** section of the Property View for the **Record View** object.

| Recipe Index        | Used to assign an index number for the Recipe or the Record, which can be                                                         |
|---------------------|----------------------------------------------------------------------------------------------------|
| Record Index        | either a constant or a variable. Note that if the index is invalid, the data will be displayed as blank                           |
| Can modify the data | Used to specify whether or not the data is allowed to be modified<br>To edit the data, click the item and then enter a new value. |

#### • Apparel Properties

The Apparel Properties dialog box is used to configure the display format for the Record View object.

| Column          | Text                       | Select                   |
|-----------------|----------------------------|--------------------------|
| Title Width 100 | Fore Color 0, 0, 0         | Fore Color 255, 255, 255 |
| Data Width 100  |                            |                          |
| Font Calibri,12 | Back Color 255, 255, 255 💌 | Back Color 0, 0, 0       |

The following is an overview of the options available in the **Apparel Properties** section of the Property View for the **Record View** object.

|        | Title Width | Used to specify the width of the Element column                          |  |  |
|--------|-------------|--------------------------------------------------------------------------|--|--|
|        | Data Width  | Used to specify the width of the Value column                            |  |  |
| Column | Font        | Used to specify the type and size of the font to be used for the text in |  |  |
|        |             | the table                                                                |  |  |
|        | Fore Color  | Used to specify the text color to be used for the data                   |  |  |
| Text   | Back Color  | Used to specify the color to be used for the background of all data      |  |  |
|        |             | cells                                                                    |  |  |
|        | Fore Color  | Used to specify the text color to be used for the selected data cell     |  |  |
| Select | Deck Caler  | Used to specify the color to be used for the background of the           |  |  |
|        | васк союг   | selected data cell                                                       |  |  |

See <u>Section 8.5 Common Attributes</u> for details about the others attributes of the **Record View** object.
 <u>Border (1)</u>, <u>Glisten</u>, <u>Security</u>, <u>Offset</u>, <u>Conditional Display</u>, <u>Position and Size</u>, <u>Keyboard</u>, and <u>Other</u>.

#### 9.2.5 Recipe Table View

| Ļ |   |    |          |          |          |
|---|---|----|----------|----------|----------|
|   | N | D. | Name     | Element  | Element  |
|   | 1 |    | Record 1 | ++++++++ | ++++++++ |
|   | 2 | !  | Record 2 | #####    | ######   |
|   | 3 | ;  | Record 3 | ++++++++ | ++++++++ |
|   | 4 |    | Record 4 | ++++++++ | ++++++++ |
|   | ┛ |    |          |          | ►        |
|   |   |    |          |          |          |

The **Recipe Table View** object is used to view the data of all the Elements and Records contained in a Recipe in a table format. Once a valid Recipe index number has been assigned, the data related to the recipe will be automatically displayed. Clicking a Record displayed in the table allows the index number to be written to the relevant variable. Note that this object is only used to view the Recipe data which cannot be modified.

See <u>Section 9.2 Recipe Objects</u> for details of how to create an object. After creating a **Recipe Table View** object, the **Property View** panel for the object will be automatically displayed allowing the various attributes of the object to be configured. The following is a description of how to configure the properties for the **Recipe Table View** object.

| roperty View                                                                                                    |                                                                                                    |                              |  |  |  |
|----------------------------------------------------------------------------------------------------|----------------------------------------------------------------------------------------------------|------------------------------|--|--|--|
| <ul> <li>RecipeTableView</li> <li>General</li> <li>Apparel</li> <li>Border</li> <li>Glisten</li> <li>Offset</li> <li>Conditional Display</li> <li>Position and Size</li> <li>Other</li> </ul> | Data         Recipe Index       Variable         Record Index       Variable         Column       0         Index Width       50       0         Title Width       80       0         Data Width       60       0         Row Height       20       0 | Format<br>Data Format<br>DEC |  |  |  |
|                                                                                                    |                                                                                                    |                              |  |  |  |

#### General Properties

The **General Properties** dialog box is used to configure the attributes and format of the displayed recipe for the **Recipe Table View** object.

The following is an overview of the options available in the **General Properties** section of the Property View for the **Recipe Table View** object.

|        | Recipe Index | Used to assign an index number for the Recipe, which can be either a constant or a variable. Note that if the index is invalid, the data will be displayed as blank |
|--------|--------------|----------------------------------------------------------------------------------------------------|
| Data   | Record Index | Used to retrieve the index number of the currently selected Record. When a record is selected, the index number for the Record will be written to the variable.     |
| Column | Index Width  | Used to specify the width of the column used for the index number                                                                                                   |

|        | Title Width | Used to specify the width of the column used for the name of the Record           |
|--------|-------------|-----------------------------------------------------------------------------------|
|        | Data Width  | Used to specify the width of the column used for the Recipe Element               |
|        | De Helshi   | Used to specify the height of each row. If the height is lower less than the size |
|        | Row Height  | of the font, the size of the font will be used as the height of the row.          |
| Format | Data Format | Used to configure the format used to display the data, which can be either        |
|        |             | decimal, Hexadecimal or BCD.                                                      |

For example, we set the Recipe Index as "0", see <u>Section 9.1</u> for more details on how to create a new Recipe, and assign the variable "Tag3" with the data type "WORD" (see Chapter 7) to the Record Index field. In addition, we create the Numeric object to read/write the variable "Tag3". If you select No. 0 in the Recipe table, the Numeric object will display as "0", and if you select No. 2 in the **Recipe table**, the **Numeric** object will display as "0", and if you select No. 2 in the **Recipe table**, the **Numeric** object will display as "2".

| No. | Name | Width | Length |   |
|-----|------|-------|--------|---|
| 0   | A3   | 29.7  | 42.0   |   |
| 1   | A4   | 21.0  | 29.7   |   |
| 2   | A5   | 14.8  | 21.0   |   |
| 3   | B4   | 25.7  | 36.4   |   |
| 4   | B5   | 18.2  | 24.7   | ļ |

Recipe Table View

Recipe Index: 0

Record Index: Tag3 (WORD)

| Nı | Im | eric |
|----|----|------|

0

Read/Write: Tag3 (WORD)

Apparel Properties

The **Apparel Properties** dialog box is used to configure the display format for the **Recipe Table View** object.

| Text       |                 | Select     |               |
|------------|-----------------|------------|---------------|
| Font       | Calibri,12 😶    | Fore Color | 0, 0, 255 🛛 💌 |
| Fore Color | 0, 0, 0 💌       | Back Color | 255, 0, 0 🔛   |
| Back Color | 255, 255, 255 💌 |            |               |
|            |                 |            |               |

Width

29.7

21.0

14.8

25.7

18.2

Length

42.0

29.7

36.4

24.7

2

No.

0

1

2

3

4

Name

A3

A4

B4

B5

The following is an overview of the

options available in the Apparel Properties section of the Property View for the Recipe Table View object.

|        | Font       | Used to specify the type and size of the font to be used for the text in the table |  |  |  |
|--------|------------|------------------------------------------------------------------------------------|--|--|--|
| lext   | Fore Color | sed to specify the text color to be used for the data                              |  |  |  |
|        | Back Color | Used to specify the color to be used for the background of all data rows           |  |  |  |
| Select | Fore Color | Used to specify the text color to be used for the selected data row                |  |  |  |
|        | Back Color | Used to specify the color to be used for the background of the selected            |  |  |  |
|        |            |                                                                                    |  |  |  |

 See <u>Section 8.5 Common Attributes</u> for details about the others attributes of the **Recipe Table View** object. <u>Border (1)</u>, <u>Glisten</u>, <u>Offset</u>, <u>Conditional Display</u>, <u>Position and Size</u>, and <u>Other</u>.

[176]

#### 9.2.6 Recipe Function Button

**Function Buttons** can be used to execute a wide range of functions, such as transmitting recipes, changing screens, or incrementing and decrementing values, etc. When a button is pressed, any functions that have been defined will be executed sequentially, and a maximum of 16 functions can be implemented. The **Function Button** object is available in the each of the **Switch, Recipe, Alarm**, and **Sampling** categories.

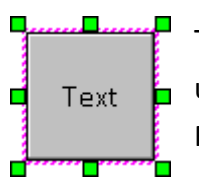

The **Recipe Function Button** object provides the ability to add or remove a Recipe Record, upload or download a Recipe Record, import or export a Recipe, as well edit the Recipe Records, etc.

See <u>Section 9.2 Recipe Objects</u> for details of how to create an object. After creating a **Recipe Table View** object, the **Property View** panel for the object will be automatically displayed allowing the various attributes of the object to be configured. The following is a description of how to configure the properties for the **Recipe Table View** object.

| roperty View                                                                      |                                                                                                    |  |  |
|-----------------------------------------------------------------------------------|----------------------------------------------------------------------------------------------------|--|--|
| Property View                                                                     | Add       Remove       Up       Down         No.       Function       Function       Change Screen         1       Change Screen       PageCode       Recipe - Add         1       Change Screen       PageCode       Recipe - Remove         Recipe - Upload       Recipe - Download       Recipe - Export         Recipe - Import       Recipe - First Record |  |  |
| Conditional Display<br>Conditional Control<br>Position and Size<br>Event<br>Other |                                                                                                    |  |  |

#### General Properties

The **General Properties** dialog box is used to configure the actions that can be performed by the **Recipe Function Button** object.

The following is an overview of the options available in the **General Properties** section of the Property View for the **Recipe Function Button** object.

| Add       | Used to add a function. A maximum of up to 16 functions can be used for one button |
|-----------|------------------------------------------------------------------------------------|
| Remove    | Used to remove a selected function                                                 |
| Move Up   | Used to move the selected item up                                                  |
| Move Down | Used to move the selected item down                                                |
| Function  | Used to select the function from the Function drop-down menu                       |

[177]

#### **Recipe Functions:**

The following is an overview of the functions that can be used in conjunction with the **Recipe Function Button** object.

#### Recipe - Add

The **Recipe - Add** function is used to add a new Record in the specified Recipe, and then the index number of the Record will be written to the referenced variable.

| Function     |     | Recipe | Recipe - Add |   |    |
|--------------|-----|--------|--------------|---|----|
| Recipe Index | Con | istant | •            | 0 | \$ |
| Record Index |     |        |              |   | •  |

Recipe - Remove

0

0

а

Constant

Constant

The following is an overview of the options available for the **Recipe - Add** function.

| Recipe Index | Used to assign an index number for the Recipe, which can be either a constant or a       |
|--------------|------------------------------------------------------------------------------------------|
|              | variable. See Section 9.1 Recipe Management for more details.                            |
| Record Index | Used to assign a variable for the Record. After clicking this function button, the index |
|              | number will be written to this variable. See Chapter 7 Variables for more details.       |

For example, we set the Recipe Index as "0", and then assign the variable "Tag6" with the data type "BYTE" to the Record Index field. As the following conditions, when you click the Recipe function button, a Recipe Record will be added, and the index number of the record will be written to the variable "Tag6".

| Recipe Table View         | No. | Name    | Width | Length |               |                               |
|---------------------------|-----|---------|-------|--------|---------------|-------------------------------|
| Recipe Index: 0           | 0   | A3      | 29.7  | 42.0   |               |                               |
| Record Index: Tag6 (BYTE) | 1   | A4      | 21.0  | 29.7   |               | <b>Recipe Function Button</b> |
|                           | 2   | A5      | 14.8  | 21.0   | Recipe - Add  | Recipe Index: 0               |
|                           | 3   | B4      | 25.7  | 36.4   |               | Record Index: Tag6 (BYTE)     |
|                           | 4   | B5      | 18.2  | 24.7   | 5             |                               |
|                           | 5   | New For | 0.0   | 0.0    | Numeric       |                               |
|                           |     |         |       |        | Read: Tag6 (B | SYTE)                         |

#### Recipe - Remove

Re

Re

The **Recipe - Remove** function is used to remove or delete the specified Recipe record.

The following is an overview of the options available for the **Recipe - Remove** function.

| available for the <b>recipe - remove</b> function. |                                                                                                    |  |  |  |
|----------------------------------------------------|----------------------------------------------------------------------------------------------------|--|--|--|
|                                                    |                                                                                                    |  |  |  |
| ecipe Index                                        | Used to assign the index number of the Recipe to be used, which can be either a constant or a variable. See Section 9.1 Recipe Management for more details. |  |  |  |
| ecord Index                                        | Used to assign the index number of the Record to be removed, which can be either                                                                            |  |  |  |

Function

Recipe Index

Record Index

For example, we set the Recipe Index as "0", and set the Record Index as "2". When you click the Recipe function button, the Record (No.2) will be removed.

| Recipe<br>Recipe | <b>e Table V</b><br>e Index: ( | / <b>iew</b><br>) |        |                                           |     |      |       |        |
|------------------|--------------------------------|-------------------|--------|-------------------------------------------|-----|------|-------|--------|
| No.              | Name                           | Width             | Length | Recipe Function Button<br>Recipe Index: 0 | No. | Name | Width | Length |
| 0                | A3                             | 29.7              | 42.0   | Record Index: 2                           | 0   | A3   | 29.7  | 42.0   |
| 1                | A4                             | 21.0              | 29.7   |                                           | 1   | A4   | 21.0  | 29.7   |
| 2                | A5                             | 14.8              | 21.0   | Recipe - Del                              | 2   | B4   | 25.7  | 36.4   |
| 3                | B4                             | 25.7              | 36.4   |                                           | 3   | B5   | 18.2  | 24.7   |
| 4                | B5                             | 18.2              | 24.7   |                                           |     |      |       |        |

Recipe - Upload

The **Recipe - Upload** function is used to upload the latest data from the connected device (refer to <u>Chapter6 Connections</u> and <u>Section 7.2 Editing</u> <u>Variables</u>) so that the current Recipe record can be updated.

| Function     | Recipe - Upload | ~  |
|--------------|-----------------|----|
| Recipe Index | Constant 🕑 0    | 0  |
| Record Index | Constant 🕑 0    | \$ |
|              | 🗹 Show Message  |    |

The following is an overview of the options available for the Recipe - Upload function.

| Recipe Index | Used to specify the index number of the Recipe to be used, which can be either a    |
|--------------|-------------------------------------------------------------------------------------|
|              | constant or a variable. See Section 9.1 Recipe Management for more details.         |
| Record Index | Used to specify the index number of the Record to be updated, which can be either a |
|              | constant or a variable. See Chapter 7 Variables for more details.                   |
|              | Used to specify whether or not the confirmation dialog box will be displayed after  |
| Show Message | you click the button                                                                |

For example, we set the Recipe Index as "0", set the Record Index as "3", and check the **Show Message** checkbox. When you click the Recipe function button, the confirmation dialog box will be displayed. Make sure you want to overwrite the data, and click "Yes" button to update the Record (No.3).

#### Recipe Table View Recipe Index: 0

| -   |      |       |        | F |
|-----|------|-------|--------|---|
| No. | Name | Width | Length | F |
| 0   | A3   | 29.7  | 42.0   | F |
| 1   | A4   | 21.0  | 29.7   | Г |
| 2   | A5   | 14.8  | 21.0   |   |
| 3   | B4   | 25.7  | 36.4   | - |
| 4   | B5   | 18.2  | 24.7   |   |

| <b>Recipe Function Button</b> |
|-------------------------------|
| Recipe Index: 0               |
| Record Index: 3               |
|                               |

Recipe - Upload

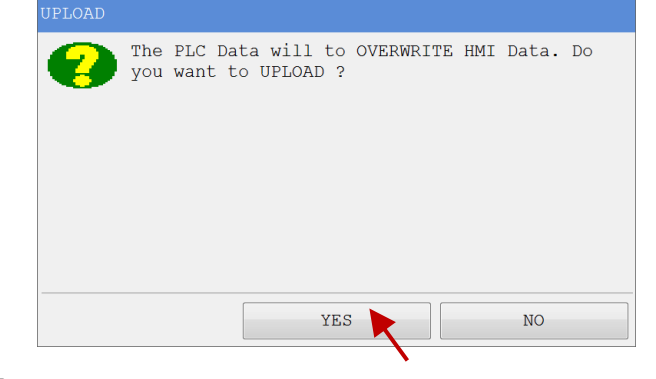

Recipe - Download

The **Recipe - Download** function is used to download the current data of the Recipe Record to the connected device (refer to <u>Chapter6 Connections</u> and <u>Section 7.2 Editing Variables</u>) so that it can be executed.

| Function     | Recipe - Download | -  |
|--------------|-------------------|----|
| Recipe Index | Constant 🕑 0      | \$ |
| Record Index | Constant 💌 0      | ¢  |
|              | 🗹 Show Message    |    |

The following is an overview of the options available for the **Recipe - Download** function.

| Recipe Index | Used to specify the index number of the Recipe to be used, which can be either a   |
|--------------|------------------------------------------------------------------------------------|
|              | constant or a variable. See Section 9.1 Recipe Management for more details.        |
| Record Index | Used to specify the index number of the Record to be downloaded, which can be      |
|              | either a constant or a variable. See Chapter 7 Variables for more details.         |
|              | Used to specify whether or not the confirmation dialog box will be displayed after |
| Show Message | you click the button                                                               |

For example, we set the Recipe Index as "0", and set the Record Index as "1". When you click the Recipe function button, the Record (No.1) will be downloaded to the PAC.

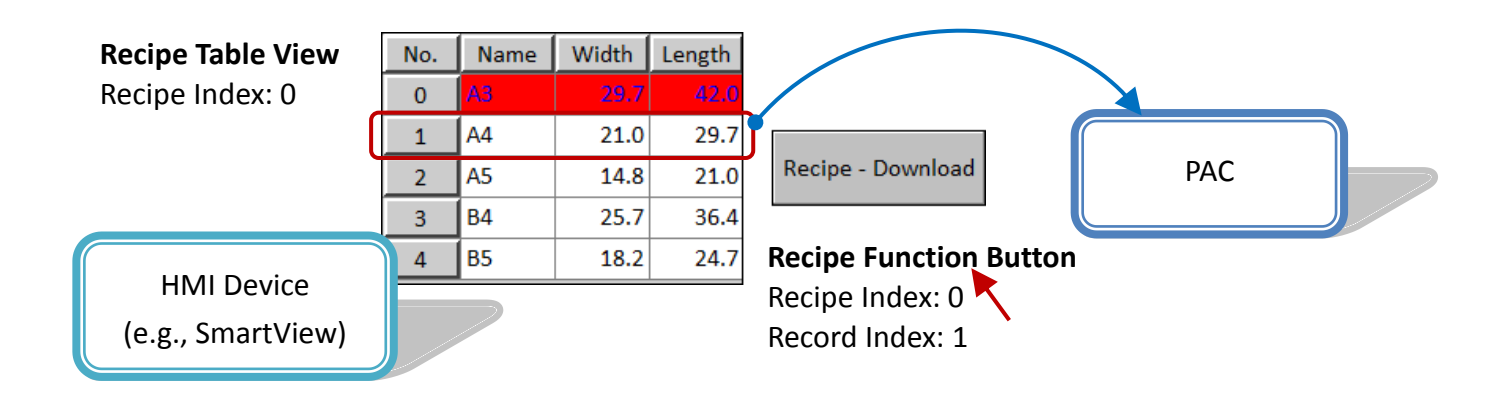

Recipe - Export

The **Recipe - Export** function is used to save all recipes as a file and then export it to the storage memory using the specified file name.

| Function  | Recipe - Export | • |
|-----------|-----------------|---|
| File name | Recipe.rp       |   |
|           |                 |   |

To use this function, select the **Recipe - Export** option from the Function drop-down menu, and then enter a name for the **File** in the File Name text field.
Recipe - Import

The **Recipe - Import** function is used to import a recipe file from the storage memory to replace the current Recipe(s), see Section 9.1 for more details about the Recipe(s).

| Function  | Recipe - Import | ~ |
|-----------|-----------------|---|
| File name | Recipe.rp       |   |

To use this function, select the **Recipe - Import** option from the Function drop-down menu, and then enter a name for the **File** in the File Name text field.

Recipe – First Record

The **Recipe - First Record** function is used to select the first record, and the index number "0" will be written to the specified variable.

| Function     |     | Recipe | e - Firs | t Record | ~ |
|--------------|-----|--------|----------|----------|---|
| Recipe Index | Cor | istant | -        | 0        | 0 |
| Record Index |     |        |          |          | • |

The following is an overview of the options available for the Recipe - First Record function.

| Recipe Index | Used to specify the index number of the Recipe to be used, which can be either a |
|--------------|----------------------------------------------------------------------------------|
|              | constant or a variable. See Section 9.1 Recipe Management for more details.      |
| Record Index | Used to specify the index number of the Record to be set, which can be either a  |
|              | constant or a variable. See Chapter 7 Variables for more details.                |

In this case, each time you click the Recipe function button, the first record will automatically be selected, and the variable (e.g., Tag6) will be set to 0.

#### **Recipe Table View**

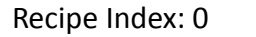

| No. | Name | Width | Length | Recipe Index: 0           | No. | Name | Width | Length |
|-----|------|-------|--------|---------------------------|-----|------|-------|--------|
| 0   | A3   | 29.7  | 42.0   | Record Index: Tag6 (BYTE) | 0   | A3   | 29.7  | 42.0   |
| 1   | A4   | 21.0  | 29.7   |                           | 1   | A4   | 21.0  | 29.7   |
| 2   | A5   | 14.8  | 21.0   | Recipe -                  | 2   | A5   | 14.8  | 21.0   |
| 3   | B4 🕟 | 25.7  | 36.4   |                           | 3   | B4   | 25.7  | 36.4   |
| 4   | B5   | 18.2  | 24.7   | ·                         | 4   | B5   | 18.2  | 24.7   |

#### ■ Recipe – Prior Record

The Recipe - Prior Record function is used to select the previous record. If the value of the variable for

the Record Index is greater than 0, then the value will be decremented by 1; if the value is less than or equal to 0, then the value will be set to 0.

| Function     |      | Recipe | e - Pric | or Record | ~ |
|--------------|------|--------|----------|-----------|---|
| Recipe Index | Cons | tant   | -        | 0         | 0 |
| Record Index |      |        |          |           | • |

The following is an overview of the options available for the **Recipe - Prior Record** function.

| Recipe Index | Used to specify the index number of the Recipe to be used, which can be either a constant or a variable. See Section 9.1 Recipe Management for more details. |
|--------------|----------------------------------------------------------------------------------------------------|
| Record Index | Used to specify the index number of the Record to be set, which can be either a constant or a variable. See Chapter 7 Variables for more details.            |

In this case, when you click the Recipe function button, the previous record will automatically be selected, and the index number (e.g., 2) will be written to the variable (e.g., Tag6).

#### Recipe Table View Recipe Index: 0

| Γ | No. | Name | Width | Length | Recipe Function Button                       | No. | Name | Width | Length |
|---|-----|------|-------|--------|----------------------------------------------|-----|------|-------|--------|
| I | 0   | A3   | 29.7  | 42.0   | Recipe Index: U<br>Record Index: Tag6 (BYTE) | 0   | A3   | 29.7  | 42.0   |
| Î | 1   | A4   | 21.0  | 29.7   |                                              | 1   | A4   | 21.0  | 29.7   |
| ĺ | 2   | A5   | 14.8  | 21.0   | Recipe -                                     | 2   | A5   | 14.8  | 21.0   |
|   | 3   | B4 📐 | 25.7  | 36.4   |                                              | 3   | B4   | 25.7  | 36.4   |
| Ī | 4   | B5   | 18.2  | 24.7   |                                              | 4   | B5   | 18.2  | 24.7   |

#### Recipe – Next Record

The **Recipe - Next Record** function is used to select the next record. If the value of the variable for the Record Index is less than the total number of Records, then the value will be incremented by 1; if the value is greater than the total number, the value will not be changed.

| Function     |     | Recip | e - Prie | or Record | -        |
|--------------|-----|-------|----------|-----------|----------|
| Recipe Index | Con | stant | ~        | 0         | 0        |
| Record Index |     |       |          |           | <b>~</b> |

The following is an overview of the options available for the **Recipe - Next Record** function.

| Recipe Index | Used to specify the index number of the Recipe to be set, which can be either a constant or a variable. See Section 9.1 Recipe Management for more details. |
|--------------|----------------------------------------------------------------------------------------------------|
| Record Index | Used to specify the index number of the Record to be set, which can be either a constant or a variable. See Chapter 7 Variables for more details.           |

In this case, when you click the Recipe function button, the next record will automatically be selected, and the index number (e.g., 4) will be written to the variable (e.g., Tag6).

# **Recipe Table View**

Recipe Index: 0

| No. | Name | Width | Length | Recipe Function Button<br>Recipe Index: 0 | No. | Name | Width | Length |
|-----|------|-------|--------|-------------------------------------------|-----|------|-------|--------|
| 0   | A3   | 29.7  | 42.0   | Record Index: Tag6 (BYTE)                 | 0   | A3   | 29.7  | 42.0   |
| 1   | A4   | 21.0  | 29.7   |                                           | 1   | A4   | 21.0  | 29.7   |
| 2   | A5   | 14.8  | 21.0   | Recipe -                                  | 2   | A5   | 14.8  | 21.0   |
| 3   | B4 🗼 | 25.7  | 36.4   | Next Record                               | 3   | B4   | 25.7  | 36.4   |
| 4   | B5   | 18.2  | 24.7   |                                           | 4   | B5   | 18.2  | 24.7   |

Recipe – Last Record

The **Recipe - Last Record** function is used to set the value of the variable for the Record Index to the maximum value for the Record Index.

| Function     | Re     | ecipe - La | ast Record | ~        |
|--------------|--------|------------|------------|----------|
| Recipe Index | Consta | nt 💌       | 0          |          |
| Record Index |        |            |            | <b>~</b> |

The following is an overview of the options available for the **Recipe - Last Record** function.

| Recipe Index | Used to specify the index number of the Recipe to be set, which can be either a |
|--------------|---------------------------------------------------------------------------------|
|              | constant or a variable. See Section 9.1 Recipe Management for more details.     |
| Pocord Indox | Used to specify the index number of the Record to be set, which can be either a |
| Record Index | constant or a variable. See Chapter 7 Variables for more details.               |

In this case, when you click the Recipe function button, the last record will automatically be selected, and the index number (e.g., 4) will be written to the variable (e.g., Tag6).

# **Recipe Table View**

Recipe Index: 0

| r | Recipe Function Button |      |       |        |                           |     |      |       |        |
|---|------------------------|------|-------|--------|---------------------------|-----|------|-------|--------|
| 1 | No.                    | Name | Width | Length | Recipe Index: 0           | No. | Name | Width | Length |
| I | 0                      | A3   | 29.7  | 42.0   | Record Index: Tag6 (BYTE) | 0   | A3   | 29.7  | 42.0   |
| T | 1                      | A4   | 21.0  | 29.7   |                           | 1   | A4   | 21.0  | 29.7   |
| ľ | 2                      | A5   | 14.8  | 21.0   | Recipe -                  | 2   | A5   | 14.8  | 21.0   |
| ľ | 3                      | B4   | 25.7  | 36.4   |                           | 3   | B4   | 25.7  | 36.4   |
| ľ | 4                      | B5   | 18.2  | 24.7   |                           | 4   | B5   | 18.2  | 24.7   |

 See <u>Section 8.5 Common Attributes</u> for details about the others attributes of the **Recipe Function** Button object. <u>Text</u>, <u>Picture</u>, <u>Border (2)</u>, <u>Glisten</u>, <u>Security</u>, <u>Offset</u>, <u>Conditional Display</u>, <u>Conditional</u> <u>Control</u>, <u>Position and Size</u>, <u>Event</u>, and <u>Other</u>.

# 9 – (B) Alarms (Available soon)

Creator provides the ability to configure an Alarm object so that if the condition of the device becomes abnormal, such as when the temperature being monitored is too high or too low, etc., an alarm will be triggered. An alarm notification will then be displayed via on-screen messages, which can be either a text message or a visual warning, to inform the on-site operators that a problem has occurred, and to assist in troubleshooting the error, while also providing a record of the messages.

## **Alarm Features:**

- 1. Up to 1000 alarm records can be displayed
- 2. All alarm records are stored in the retained memory so that they will not be cleared when the device is rebooted
- 3. Both Digital and Analog alarms can be recorded
- 4. The alarm scan cycle is one second
- 5. Up to 5000 Digital and Analog alarm records can be configured
- 6. Two types of alarm messages (scrolling text or static text) can be used to inform the triggering alarm
- 7. After an alarm is triggered, the HMI screen can be automatically switched to the alarm screen
- 8. Alarm records can be exported to the storage memory in a CSV file format by using the Alarm Function Button object

There are two components to the **Alarm** functionality, including Alarm Function Management and Alarm Object usage, each of which is described in more detail below:

## Alarm Function Management:

This component is used to configure a function to be used in conjunction with an alarm, and including digital and analog alarms, together with the alarm message settings, as described below:

| Digital        | Used to configure an alarm that will be triggered based on digital data         |
|----------------|---------------------------------------------------------------------------------|
| Analog         | Used to configure an alarm that will be triggered based on analog data          |
| Alarm Settings | Used to configure any message that will be displayed when an alarm is triggered |

For more details related to the usage of Alarm functions, see Section 9.3 Digital Alarm Management, 9.4 Analog Alarm Management, and 9.5 Alarm Settings.

## Alarm Objects:

This component is used to add an Alarm object to the HMI screen, and includes the Alarm View object and the Alarm Function Button object, which can be used to view or to export, or to remove Alarm records.

For more details related to the usage of Alarm objects, see Section 9.6 Alarm Objects.

# 9.3 Digital Alarm Management

The **Digital** function is used to configure an alarm that will be triggered based on digital data.

| Project View   | ×      |  |  |
|----------------|--------|--|--|
| 🖃 - 🕨 My Proj  | ect    |  |  |
| 🗄 🛅 Alarr      | n      |  |  |
| - 📑 D          | igital |  |  |
| A              | nalog  |  |  |
| Alarm Settings |        |  |  |

To open the **Digital** page, double-click the **Digital** item of the **Alarm** folder in the **Project View** panel. Check the **Enable** checkbox to allow the digital alarm functions to be added, edited, and managed.

|   | Digit<br>Enable | Dy Paste Cut |                               |               |  |
|---|-----------------|--------------|-------------------------------|---------------|--|
|   | Number          | Variable     | Detonate Active Alarm Caption |               |  |
| > | > 1 Alarm_01    |              | Rasing Edge                   | Alarm test-01 |  |
| * |                 |              |                               |               |  |
|   |                 |              |                               |               |  |

The following is an overview of the options available on the **Digital** page.

| Enable | Used to enable the Digital Alarm function                                |  |  |  |  |
|--------|--------------------------------------------------------------------------|--|--|--|--|
| Vdd    | Used to add the digital alarm                                            |  |  |  |  |
| Auu    | (See Section 9.3.1 "Adding a new Digital Alarm" for more details)        |  |  |  |  |
| Editor | Used to edit the selected alarm                                          |  |  |  |  |
| Eultor | (see Section 9.3.2 "Editing an existing Digital Alarm" for more details) |  |  |  |  |
| Delete | Used to delete the selected alarm                                        |  |  |  |  |
| Сору   | Used to copy the selected alarm data                                     |  |  |  |  |
| Paste  | Used to paste the alarm data that was copied or cut                      |  |  |  |  |
| Cut    | Used to cut the selected alarm data                                      |  |  |  |  |

# 9.3.1 Adding a new Digital Alarm

The **Add New Digital Alarm** dialog box is used to configure a new Digital Alarm. As illustrated in the figure above, click the **Add** button on the **Digital** page to open the **Add New Digital Alarm** dialog box. Refer the following table to enter the details for the relevant attributes in the respective fields, and then click the **OK** button to save the new Alarm.

# 9.3.2 Editing an existing Digital Alarm

The **Edit Digital Alarm** dialog box is used to modify the attributes for an existing Digital Alarm. As illustrated in Section 9.3, click the **Editor** button on the **Digital** page to open the **Edit Digital Alarm** dialog box. Edit any of the details for the relevant attributes as necessary, and then click the **OK** button to save the new configuration.

| U U                                                                                                    | Add New Digital Alarm                                                                                                    |                                                                                                    |
|----------------------------------------------------------------------------------------------------|----------------------------------------------------------------------------------------------------|----------------------------------------------------------------------------------------------------|
| Edit Digital Alarm<br>Variable Alarm 01<br>Detonate ActiveRasing Edge<br>Alarm Page 0<br>Grade Macmon               | Add New Digital Alarm Variable Detonate ActiveNo Action Alarm Page 0 Grade Message Record Record Detonate NotifyNot Use Alarm Caption Alarm Explain Alarm Group Group1 Group2 Group3 Group4 | Alarm Group  Group1  Group2  Group3  Group4  Group5  Group6  Group7  Group8  Group10  Group11  Group12  Group12  Group13  Group13  Group14  Group15  Group15  Group16  Group17  Select A Disable A |
| Record     Record       Detonate Notify     Use     Tag_1       Alarm Caption     Alarm test-01       Alarm Explain | Group6<br>Group7<br>Group8<br>Group9<br>Group10<br>Group11<br>Group12<br>Group13<br>Group14<br>Group15<br>Group15                                                                           | UK Caricer                                                                                                    |
|                                                                                                    | Group17<br>Select Al Disable A                                                                                                    |                                                                                                    |

The following is an overview of the options available in either the Add New Digital Alarm or the Edit Digital Alarm dialog box.

| Variable | Used to specify the variable that will be used to control the Alarm. For more details related to the usage of variables, see the Variables Section. |  |  |
|----------|----------------------------------------------------------------------------------------------------|--|--|
|          | [186]                                                                                                    |  |  |
| C        | opyright © 2013 ICP DAS Co., Ltd. All Rights Reserved. 🖂 🛛 E-mail: service@icpdas.com                                                               |  |  |

|                 | Licod to specify the trigger conditions for the Alarm, where:                                                   |  |  |  |  |
|-----------------|----------------------------------------------------------------------------------------------------|--|--|--|--|
|                 | No Actions                                                                                                    |  |  |  |  |
|                 |                                                                                                    |  |  |  |  |
|                 | No alarm actions will be triggered                                                                              |  |  |  |  |
|                 | Rising Edge:                                                                                                    |  |  |  |  |
|                 | The Alarm will be triggered when the value of the variable changes from 0 to 1                                  |  |  |  |  |
|                 | Falling Edge:                                                                                                   |  |  |  |  |
|                 | The Alarm will be triggered when the value of the variable changes from 1 to 0                                  |  |  |  |  |
| Detonate Active | Rising and Falling Edges:                                                                                       |  |  |  |  |
|                 | The Alarm will be triggered when the value of the variable changes from either 1 to 0                           |  |  |  |  |
|                 | or from 1 to 0                                                                                                  |  |  |  |  |
|                 | High Level (ON):                                                                                                |  |  |  |  |
|                 | The Alarm will be triggered when the value of the variable is 1                                                 |  |  |  |  |
|                 | Low Level (OFF):                                                                                                |  |  |  |  |
|                 | The Alarm will be triggered when the value of the variable value is 0                                           |  |  |  |  |
|                 | For more details related to the usage of variables, see the Variables Section.                                  |  |  |  |  |
|                 | Used to assign a specific HMI screen to be displayed if an alarm is triggered. Setting a                        |  |  |  |  |
| Alarm Page      | value of 0 means that the screen will not be changed.                                                           |  |  |  |  |
|                 | Used to identify the alarm level using an icon, which will be displayed on the Alarm                            |  |  |  |  |
| Grade           | View object and can be defined as: Message $(\mathbf{Q})$ Warning $(\mathbf{\Lambda})$ and Error $(\mathbf{X})$ |  |  |  |  |
|                 |                                                                                                    |  |  |  |  |
| Record          | Used to specify whether or not the triggered alarm will be recorded in the Alarm                                |  |  |  |  |
|                 | View object, see Section 9.6.1 for more details                                                                 |  |  |  |  |
|                 | Used to specify whether or not a notification will be issued when the alarm is                                  |  |  |  |  |
| Detonate Notify | triggered, which is configured using a variable. For more details related to the usage                          |  |  |  |  |
|                 | of variables, see the Variables Section                                                                         |  |  |  |  |
| Alarm Cantion   | Used to specify a caption for the alarm which will be displayed on the Alarm View                               |  |  |  |  |
|                 | object                                                                                                    |  |  |  |  |
|                 | Used to provide an explanation of the alarm, which will be displayed when the alarm                             |  |  |  |  |
|                 | record is double-clicked                                                                                        |  |  |  |  |
| Alarm Group     | Used to add this alarm to the specified group(s)                                                                |  |  |  |  |

The following is an Alarm View object; see Section 9.6.1 for more details.

|             |   | no. | Caption    | Date       | Time  | Elapsed  |              |
|-------------|---|-----|------------|------------|-------|----------|--------------|
|             | 0 | 1   | Alarm1 🦷   | 2016/10/03 | 14:40 | 00:00:00 |              |
| Alarm Grade | ⚠ | 2   | Alarm2 Ala | rm Caption | 14:40 | 00:00:00 | Alarm Record |
|             | × | 3   | Alarm3     | 2010/10/03 | 14:40 | 00:00:00 | LJ           |

# 9.4 Analog Alarm Management

The **Analog** function is used to configure an alarm that will be triggered based on analog data.

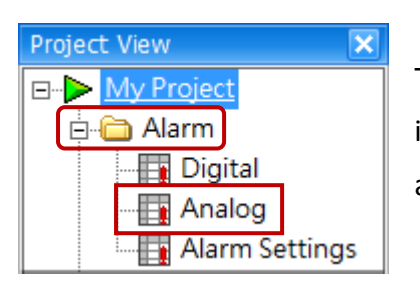

To open the **Analog** page, double-click the **Analog** item of the **Alarm** folder in the **Project View** panel. Check the **Enable** checkbox to allow the digital alarm functions to be added, edited, and managed.

|           |            | Analogy |                |           |                |               |  |  |  |
|-----------|------------|---------|----------------|-----------|----------------|---------------|--|--|--|
| $\langle$ | Enable Add |         | Editor         | Delete    | Copy Paste Cut |               |  |  |  |
| ſ         |            | Number  | Variable       | Condition | Compare Value  | Alarm Caption |  |  |  |
|           | >          | 1       | Analog_Alarm01 | =         | Constant : 0   | Alarm_A1      |  |  |  |
| -         | *          |         |                |           |                |               |  |  |  |
|           |            |         |                |           |                |               |  |  |  |

The following is an overview of the options available on the **Analog** page.

| Enable | Used to enable the Analog Alarm function                                |  |  |  |  |
|--------|-------------------------------------------------------------------------|--|--|--|--|
| Vdd    | Used to add the analog alarm                                            |  |  |  |  |
| Auu    | (See Section 9.4.1 "Adding a new Analog Alarm" for more details)        |  |  |  |  |
| Editor | Used to edit the selected alarm                                         |  |  |  |  |
| Eultor | (see Section 9.4.2 "Editing an existing Analog Alarm" for more details) |  |  |  |  |
| Delete | Used to delete the selected alarm                                       |  |  |  |  |
| Сору   | Used to copy the selected alarm data                                    |  |  |  |  |
| Paste  | Used to paste the alarm data that was copied or cut                     |  |  |  |  |
| Cut    | Used to cut the selected alarm data                                     |  |  |  |  |

# 9.4.1 Adding a new Analog Alarm

The **Add New Analog Alarm** dialog box is used to configure a new Analog Alarm. As illustrated in the figure above, click the **Add** button on the **Analog** page to open the **Add New Analog Alarm** dialog box. Enter the details for the relevant attributes in the respective fields, and then click the **OK** button to save the new Alarm.

## 9.4.2 Editing an existing Analog Alarm

The **Edit Analog Alarm** dialog box is used to modify the attributes for an existing Analog Alarm. As illustrated in Section 9.4, click the **Editor** button on the **Analog** page to open the **Edit Analog Alarm** dialog box. Edit any of the details for the relevant attributes as necessary, and then click the **OK** button to save the new configuration.

| -<br>-                       | Add New Analogy Alarm        | ×                   |
|------------------------------|------------------------------|---------------------|
|                              | Variable                     | Alarm Group         |
| See Section 9.4.1 to know    | Condition =                  | Group1              |
| how to open this dialog box. | Compare Value constant III 0 | Group2              |
| L                            |                              | Group3              |
|                              | Alarm Page 0                 | Group5              |
|                              | Grade Message                | Group6              |
|                              | Record Record                | Group8              |
|                              | Detonate Noti Not Use 💌      | Group9              |
|                              | Alarm Caption                | Group11             |
|                              | Alere Suchia                 | Group12             |
| Edit Analogy Alarm           | Alarm Explain                | Group14             |
|                              |                              | Group15             |
| Variable Analog_Alarm01      | Alarm Group                  | Group16             |
| Condition =                  | Group1                       | 🔲 Group18 👿         |
|                              | Group2                       | Select Al Disable A |
| Compare value Constant 🕑 0   | Group3                       |                     |
| Alarm Page 0                 | Group5                       | OK Cancel           |
| Grade Message                | Group6                       |                     |
| Record Record                | Group7                       |                     |
|                              | Group9                       |                     |
| Tag_2                        | Group10                      |                     |
| Alarm Caption Alarm_A1       | Group12                      |                     |
| Alarm Explain Analog01       | Group13                      |                     |
|                              | Group14                      |                     |
|                              | Group16                      |                     |
|                              | Group17                      |                     |
|                              | Group18                      |                     |
|                              | Select A Disable A           |                     |
|                              |                              |                     |
|                              |                              |                     |

The following is an overview of the options available in either the **Add New Analog Alarm** or the **Edit Analog Alarm** dialog box.

| Variable        | Used to specify the variable that will be used to control the alarm. For more details    |  |  |  |  |  |
|-----------------|------------------------------------------------------------------------------------------|--|--|--|--|--|
|                 | related to the usage of variables, see the Variables Section.                            |  |  |  |  |  |
|                 | Used to specify the method used to perform the comparison of values, where:              |  |  |  |  |  |
|                 | =: An alarm will be triggered if the value of the variable is equal to the value being   |  |  |  |  |  |
|                 | compared                                                                                 |  |  |  |  |  |
|                 | >: An alarm will be triggered if the value of the variable is larger than the value      |  |  |  |  |  |
|                 | being compared                                                                           |  |  |  |  |  |
| Condition       | >=: An alarm will be triggered if the value of the variable is larger than or equal to   |  |  |  |  |  |
|                 | the value being compared                                                                 |  |  |  |  |  |
|                 | <: An alarm will be triggered if the value of the variable is smaller than the value     |  |  |  |  |  |
|                 | being compared                                                                           |  |  |  |  |  |
|                 | <=: An alarm will be triggered if the value of the variable is smaller than or equal to  |  |  |  |  |  |
|                 | the value being compared                                                                 |  |  |  |  |  |
|                 | Used to specify the value to be used to compare the condition action, which is           |  |  |  |  |  |
| Compare Value   | configured using either a constant or a variable. For more details related to the        |  |  |  |  |  |
|                 | usage of variables, see the Variables Section.                                           |  |  |  |  |  |
| Alarm Page      | Used to assign a specific HMI screen to be displayed if an alarm is triggered. Setting a |  |  |  |  |  |
|                 | value of 0 means that the screen will not be changed.                                    |  |  |  |  |  |
| Grade           | Used to identify the alarm level using an icon, which will be displayed on the Alarm     |  |  |  |  |  |
|                 | View object, and can be defined as: Message ( 💟 ), Warning ( 🔼 ), and Error ( 🔀 )        |  |  |  |  |  |
| Record          | Used to id whether or not the message will be recorded in the Alarm View object,         |  |  |  |  |  |
|                 | see Section 9.6.1 for more details                                                       |  |  |  |  |  |
|                 | Used to specify whether or not a notification will be issued when the alarm is           |  |  |  |  |  |
| Detonate Notify | triggered, which is configured using a variable. For more details related to the usage   |  |  |  |  |  |
|                 | of variables, see the Variables Section                                                  |  |  |  |  |  |
| Alarm Cantion   | Used to specify a caption for the alarm which will be displayed on the Alarm View        |  |  |  |  |  |
|                 | object                                                                                   |  |  |  |  |  |
| Alarm Explain   | Used to provide an explanation of the alarm, which will be displayed when the alarm      |  |  |  |  |  |
|                 | record is double-clicked                                                                 |  |  |  |  |  |
| Alarm Group     | Used to add this alarm to the specified group(s)                                         |  |  |  |  |  |

The following is an Alarm View object; see Section 9.6.1 for more details.

|             | no. | Caption    | Date         | Time  | Elapsed   |              |
|-------------|-----|------------|--------------|-------|-----------|--------------|
|             | 1   | Alarm_A02  | 2016/10/05   | 14:09 | 000:00:31 |              |
| Alarm Grade | 2   | Alarm_A0 A | larm Caption | 14:09 | 000:00:31 | Alarm Record |

[190]

# 9.5 Alarm Settings

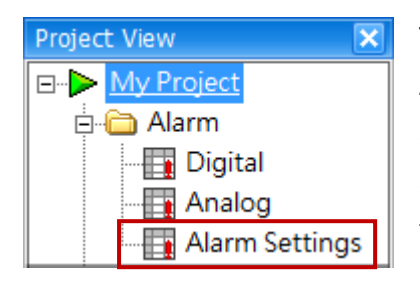

To open the Alarm Settings page, double-click the **Alarm Settings** item of the **Alarm** function in the **Project View** panel. Check the **Enable** checkbox to activate the attributes that can be used to configure the display style for the alarm message. Note that the message will not be displayed again when the triggering **condition** of the alarm is not satisfied (see Section 9.3 and 9.4).

| Startup           | arm Setting     |   |                  |           |   |           |
|-------------------|-----------------|---|------------------|-----------|---|-----------|
| Alarm Message Set |                 |   |                  |           |   |           |
| Enable            |                 |   |                  |           |   |           |
| Base Setting      |                 |   |                  |           |   |           |
| Object Type       | Moving Sign 💌   | Μ | loving Direction | Left 💌    |   | Devidence |
| Position          | Up 💌            | Μ | loving Distance  | 8         |   | Preview   |
| Click Jump Page   | No jump 💌       | D | istance Time     | 200 🜔 ms  |   |           |
| Height            | 33              | Μ | lessage Distance | 32        |   |           |
| Text              |                 | 1 | Shadow           |           | 1 | Screen    |
| Text Color        | 0, 0, 0 💌       |   | 💌 Enable         |           |   |           |
| Back Color        | 255, 255, 255 💌 |   | Color            | 0, 0, 0 💌 |   |           |
| Font              | Tahoma,12 😶     |   | Offset X         | 1         |   |           |
| Transparent       |                 |   | Offset Y         | 1         |   |           |
|                   |                 |   |                  |           |   |           |

#### The following is an overview of the options available in the Alarm Settings page.

| Enable   |                 | Used to enable or disable the alarm message                          |  |  |  |
|----------|-----------------|----------------------------------------------------------------------|--|--|--|
|          |                 | Used to specify the type of display, where:                          |  |  |  |
|          | Object Type     | Static: The alarm message will be displayed as a static text         |  |  |  |
|          |                 | Scrolling: The alarm message will be displayed as a scrolling text   |  |  |  |
| Deee     | Position        | Used to specify the position of the message and can be either up or  |  |  |  |
| Ваѕе     |                 | down                                                                 |  |  |  |
| Settings |                 | Used to specify whether or not the HMI will display an assigned page |  |  |  |
|          | Click Jump page | when the alarm is triggered                                          |  |  |  |
|          |                 | Note that all page numbers created in the Screen View panel will be  |  |  |  |
|          |                 | automatically listed in the drop-down menu.                          |  |  |  |
|          |                 |                                                                      |  |  |  |

|                | Height                                                                         | Used to specify the distance of the message in relation to the screen                                                                                                    |
|----------------|--------------------------------------------------------------------------------|----------------------------------------------------------------------------------------------------|
|                |                                                                                | Used to specify the scroll direction for the message, and can be selected                                                                                                    |
|                | Moving Direction                                                               | from Left, Right, Up, and Down. Note that this option is only applicable                                                                                                    |
|                |                                                                                | when the Object Type attribute is set to Scrolling.                                                                                                    |
|                |                                                                                | Used to specify the distance the message will move in pixels.                                                                                                    |
|                | Moving Distance                                                                | Note that a maximum of 32 pixels can be set, and this option is only                                                                                                    |
| Base           |                                                                                | applicable when the Object Type attribute is set to Scrolling.                                                                                                    |
| Settings       |                                                                                | Used to specify the interval between movements, in milliseconds.                                                                                                    |
|                | Distance Time                                                                  | Note that a maximum of 10000 ms can be set, and this option is only                                                                                                    |
|                |                                                                                | applicable when the Object Type attribute is set to Scrolling.                                                                                                    |
|                |                                                                                | Used to specify the amount of blank space between each instance that                                                                                                    |
|                | Message Distance                                                               | the message is displayed. Note that a maximum of 64 pixels can be set,                                                                                                    |
|                |                                                                                | and this option is only applicable when the Object Type attribute is set                                                                                                    |
|                |                                                                                | to Scrolling.                                                                                                    |
|                |                                                                                | C C                                                                                                    |
|                | Text Color                                                                     | Used to specify the color to be used for the alarm message text                                                                                                    |
|                | Text Color<br>Back Color                                                       | Used to specify the color to be used for the alarm message text<br>Used to specify the color of the background to the alarm message text                                                                                                    |
| Tavt           | Text Color<br>Back Color                                                       | Used to specify the color to be used for the alarm message text<br>Used to specify the color of the background to the alarm message text<br>Used to specify the type and size of the font to be used for the alarm                                                                                                    |
| Text           | Text Color<br>Back Color<br>Font                                               | Used to specify the color to be used for the alarm message text<br>Used to specify the color of the background to the alarm message text<br>Used to specify the type and size of the font to be used for the alarm<br>message text                                                                                                    |
| Text           | Text Color<br>Back Color<br>Font                                               | Used to specify the color to be used for the alarm message text<br>Used to specify the color of the background to the alarm message text<br>Used to specify the type and size of the font to be used for the alarm<br>message text<br>Used to specify whether or not the background color will be set to                                                                                                    |
| Text           | Text Color<br>Back Color<br>Font<br>Transparent                                | Used to specify the color to be used for the alarm message text<br>Used to specify the color of the background to the alarm message text<br>Used to specify the type and size of the font to be used for the alarm<br>message text<br>Used to specify whether or not the background color will be set to<br>transparent                                                                                                    |
| Text           | Text Color<br>Back Color<br>Font<br>Transparent                                | Used to specify the color to be used for the alarm message textUsed to specify the color of the background to the alarm message textUsed to specify the type and size of the font to be used for the alarmmessage textUsed to specify whether or not the background color will be set totransparentUsed to specify whether the text shadow attribute is enabled or                                                                                                    |
| Text           | Text Color<br>Back Color<br>Font<br>Transparent<br>Enable                      | Used to specify the color to be used for the alarm message text<br>Used to specify the color of the background to the alarm message text<br>Used to specify the type and size of the font to be used for the alarm<br>message text<br>Used to specify whether or not the background color will be set to<br>transparent<br>Used to specify whether the text shadow attribute is enabled or<br>disabled                                                                                                    |
| Text           | Text ColorBack ColorFontTransparentEnableColor                                 | Used to specify the color to be used for the alarm message text<br>Used to specify the color of the background to the alarm message text<br>Used to specify the type and size of the font to be used for the alarm<br>message text<br>Used to specify whether or not the background color will be set to<br>transparent<br>Used to specify whether the text shadow attribute is enabled or<br>disabled<br>Used to specify the color to be used for the text shadow                                                                                                    |
| Text<br>Shadow | Text Color<br>Back Color<br>Font<br>Transparent<br>Enable<br>Color             | Used to specify the color to be used for the alarm message textUsed to specify the color of the background to the alarm message textUsed to specify the type and size of the font to be used for the alarmmessage textUsed to specify whether or not the background color will be set totransparentUsed to specify whether the text shadow attribute is enabled ordisabledUsed to specify the color to be used for the text shadowUsed to specify how far the text shadow will be displaced in the                                                                                                    |
| Text<br>Shadow | Text ColorBack ColorFontTransparentEnableColorOffset X                         | Used to specify the color to be used for the alarm message textUsed to specify the color of the background to the alarm message textUsed to specify the type and size of the font to be used for the alarmmessage textUsed to specify whether or not the background color will be set totransparentUsed to specify whether the text shadow attribute is enabled ordisabledUsed to specify the color to be used for the text shadowUsed to specify how far the text shadow will be displaced in thehorizontal direction in pixels                                                                                                    |
| Text           | Text Color<br>Back Color<br>Font<br>Transparent<br>Enable<br>Color<br>Offset X | <ul> <li>Used to specify the color to be used for the alarm message text</li> <li>Used to specify the color of the background to the alarm message text</li> <li>Used to specify the type and size of the font to be used for the alarm<br/>message text</li> <li>Used to specify whether or not the background color will be set to</li> <li>transparent</li> <li>Used to specify whether the text shadow attribute is enabled or</li> <li>disabled</li> <li>Used to specify the color to be used for the text shadow</li> <li>Used to specify how far the text shadow will be displaced in the<br/>horizontal direction in pixels</li> <li>Used to specify how far the text shadow will be displaced in the vertical</li> </ul> |
| Text<br>Shadow | Text ColorBack ColorFontTransparentColorOffset X                               | Used to specify the color to be used for the alarm message text<br>Used to specify the color of the background to the alarm message text<br>Used to specify the type and size of the font to be used for the alarm<br>message text<br>Used to specify whether or not the background color will be set to<br>transparent<br>Used to specify whether the text shadow attribute is enabled or<br>disabled<br>Used to specify the color to be used for the text shadow<br>Used to specify how far the text shadow will be displaced in the<br>horizontal direction in pixels<br>Used to specify how far the text shadow will be displaced in the vertical<br>direction in pixels                                                      |

# 9.6 Alarm Object

The **Alarm** category of the Toolbox includes a variety of objects that can be used to display the alarm and any messages on the HMI screen, or to export or remove the alarm record(s), each of which are described in more detail in the following sections.

| Alarm           |
|-----------------|
| Cursor          |
| 📑 Alarm View    |
| Function Button |
|                 |

To create an object, first click the name of the desired object in the **Alarm** category of the Toolbox. Position the mouse cursor on the Screen Design Area, and then click and hold the left mouse button to drag the object until it is the desired size and shape, as illustrated in the diagram below, and then release the mouse button. After creating a object, the **Property View** panel for the object will be automatically displayed allowing the various attributes of the object to be configured.

| Startup                               | : Screen1 |            |            |               | ×          | Toobox 🗜 🗙  |
|---------------------------------------|-----------|------------|------------|---------------|------------|-------------|
|                                       | Cantion   | Date       | Timo       | Flansed       |            | Drafting    |
|                                       | Message   | yyyy/mm/dd | hhimm      | hh'mm         |            | General     |
|                                       | Worn      | vvvv/mm/dd | hh:mm      | hh:mm         |            | Switch      |
| × 3                                   | Error     | yyyy/mm/dd | hh:mm      | hh:mm         |            | Recipe      |
| <b>()</b> 4                           | Select    | yyyy/mm/dd | hh:mm      | hh:mm         |            | Alarm       |
|                                       |           | III        |            |               | 2          | Cursor      |
| Simple Complete                       |           |            |            |               |            | Alarm View  |
|                                       |           |            |            |               |            |             |
| Property view 3                       |           |            |            |               | <u>+ ×</u> |             |
|                                       | GridLi    | ne         |            | Text          | - î        |             |
| Column                                | = Тур     | be Both    | 1 💌        | Font          | Calibri,12 | Controlling |
| - Filter Group                        | p Co      | lor 255    | 255 255    | Back Color    | 0 0 0      | Sampling    |
| Border                                | . L       | 200,       | , 200, 200 |               |            | Keyboard    |
| · · · · · · · · · · · · · · · · · · · | ▶         |            |            | i Patro Patro | F.         | HA Seriel   |

The **Function Button** object is provided in each of the Switch, Recipe, Alarm and Sampling categories and can be used to execute up to 16 functions, such as transmitting recipes, changing screens, or incrementing and decrementing variable values, etc. When the button is clicked, the functions that have been defined will be executed in sequence. The functions that can be defined for the **Alarm Function Button** object include:

- Export Alarm
- Remove Alarm

# 9.6.1 Alarm View

Before using the **Alarm View** object, you need to configure the Alarm function in the Project View panel; see 9-(B) Alarm section for more details. This object can be used to display a list of alarm records in the form of a table, including the type of alarm, the time and date of the alarm, as well as the duration of the alarm.

|   | No. | Caption  | Date       | Time  | Elapsed  |
|---|-----|----------|------------|-------|----------|
| ٢ | 1   | Alarm_D1 | 2016/10/06 | 14:58 | 00:01:15 |
| A | 2   | Alarm_A1 | 2016/10/06 | 14:59 | 00:00:26 |
| × | 3   | Alarm_A2 | 2016/10/06 | 14:59 | 00:00:10 |

See <u>Section 9.6 Alarm Objects</u> for details of how to create an object. After creating a **Alarm View** object, the **Property View** panel for the object will be automatically displayed allowing the various attributes of the object to be configured. The following is a description of how to configure the properties for the **Alarm View** object.

| Prop | erty View             |             |                 |            |                 |            | Ŧ X             |
|------|-----------------------|-------------|-----------------|------------|-----------------|------------|-----------------|
|      | AlarmView             | GridLine    |                 | Text       |                 | Select     |                 |
|      | Column                | Туре        | Both 💌          | Font       | Calibri,12      | Back Color | 255, 255, 255 💌 |
|      | -Filter Group         | Color       | 255, 255, 255 💌 | Back Color | 0, 0, 0 💌       | Fore Color | 0, 0, 0 💌       |
|      | - Border<br>- Glisten | Data        |                 | Fore Color |                 |            |                 |
|      | - Offset              | Filter Mode | Whole           | Message    | 255, 255, 255 💌 |            |                 |
|      | - Position and Size   | Date Format | YYYY / MM / 💌   | Worn       | 255, 255, 255 💌 |            |                 |
|      | Other                 | Time Format | HH : MM         | Error      | 255, 255, 255 💌 |            |                 |
|      |                       |             |                 |            |                 |            |                 |

#### General Properties

The **General Properties** dialog box is used to configure the display attributes for the **Alarm View** object, including the color and type for the table borders, and the format of the data.

The following is an overview of the options available in the **General Properties** section of the Property View for the **Alarm View** object.

|         | Туре  | <ol> <li>Used to specify borders to the alarm table, where:</li> <li>Nil: No Border</li> <li>Horizontal: Add all horizontal borders</li> </ol> |
|---------|-------|----------------------------------------------------------------------------------------------------|
| Borders |       | <ol> <li>Vertical: Add all vertical borders</li> <li>Both: Add all boards</li> </ol>                                                           |
|         | Color | Used to specify the color of the borders for the alarm table                                                                                   |

|          | Filter Mode |         | <ul> <li>Used to specify the filter mode for displaying specific types of alarm, where:</li> <li>1. Whole: Displays all alarm records</li> <li>2. Show Today: Displays only today's alarm records</li> <li>3. Show Touch off: Displays only those records that still meet the triggering condition</li> </ul> |
|----------|-------------|---------|----------------------------------------------------------------------------------------------------|
| Data     | Date Format |         | <ul> <li>Used to specify the format of the date, where:</li> <li>1. yyyy/mm/dd (Year, Month, Day)</li> <li>2. dd/mm/yyyy (Day, Month, Year)</li> <li>3. mm/dd/yyyy (Month, Day, Year)</li> </ul>                                                                                                    |
|          | Time Format |         | Used to specify the format of the time, where:<br>1. HH:MM (Hours:Minutes)<br>2. HH:MM:SS (Hours:Minutes:Seconds)                                                                                                    |
|          | Font        |         | Used to specify the type and size of the font to be used for the text                                                                                                    |
|          | Back Color  |         | Used to specify the background color for alarm records                                                                                                    |
| Text     |             | Message | Used to specify the color of the text to be displayed for standard messages (see Section 9.3.2 or 9.4.2, the Grade option)                                                                                                    |
|          | Fore Color  | Warning | Used to specify the color of the text to be displayed for warning messages (see Section 9.3.2 or 9.4.2, the Grade option)                                                                                                    |
|          | Error       |         | Used to specify the color of the text to be displayed for error messages (see Section 9.3.2 or 9.4.2, the Grade option)                                                                                                    |
| <u> </u> | Back Color  |         | Used to specify the background color for the alarm record when it has been selected                                                                                                    |
| Select   | Fore Color  |         | Used to specify the color of the alarm record when it has been selected                                                                                                    |

Give it a try: (Click the F8 key to perform the offline simulation)

- **Borders** Type: Horizontal Borders – Color: Green
- Select Background Color: Green Select - Foreground Color: Black
- Text Foreground Color
  - Message: Blue
  - Warning: Orange
  - Error: Red

|   | no. | Caption | Date       | Time  | Elapsed |     |
|---|-----|---------|------------|-------|---------|-----|
| 1 | 1   | Message | yyyy/mm/dd | hh:mm | hh:mm   |     |
| ⚠ | 2   | Wom     | yyyy/mm/dd | hh:mm | hh:mm   | þ   |
| × | з   | Error   | yyyy/mm/dd | hh:mm | hh:mm   |     |
| 0 | 4   | Select  | yyyy/mm/dd | hh:mm | hh:mm   |     |
|   |     |         |            |       |         | ··· |

#### • Column Properties

The **Column Properties** dialog box for the **Alarm View** object is used to configure the column headings and style, as well as to specify which kinds of data should be displayed in the alarm table.

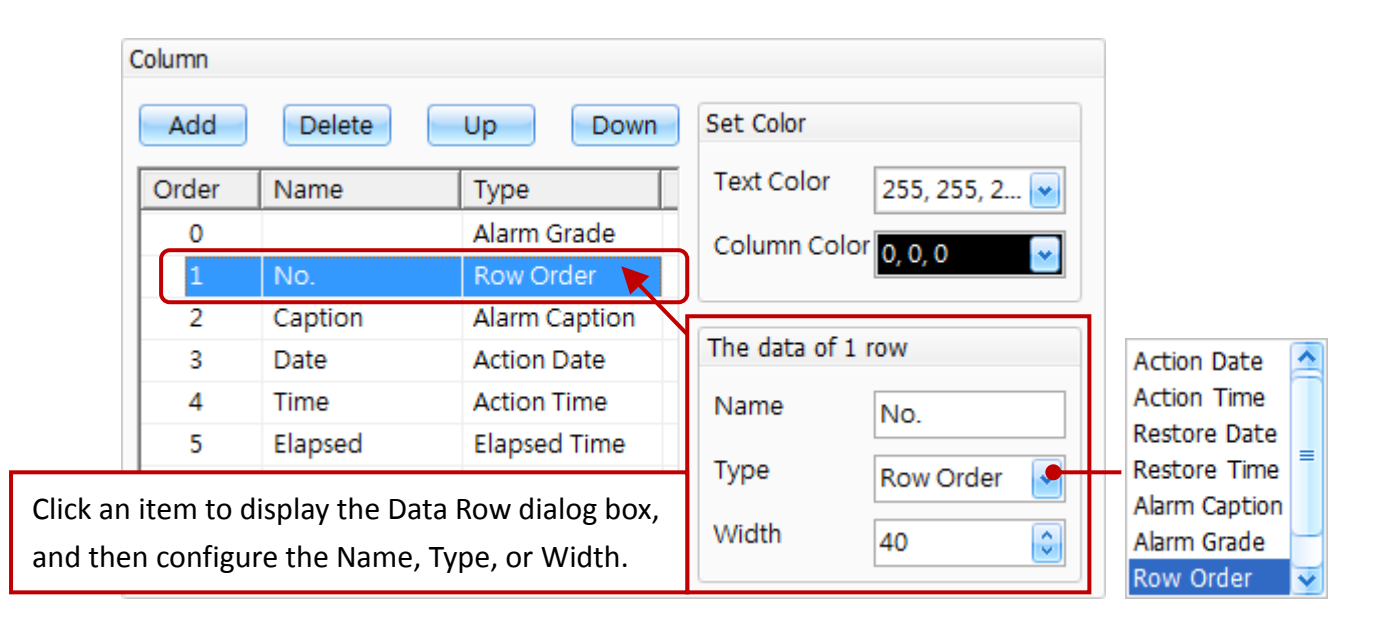

The following is an overview of the options available in the **Column Properties** section of the Property View for the **Alarm View** object.

|             | Add          | Used to add column to the alarm table (up to a maximum of 8)                |  |  |
|-------------|--------------|-----------------------------------------------------------------------------|--|--|
|             |              | Used to delete the selected column(s) from the alarm table                  |  |  |
|             |              | To select multiple column, click the first row you want to select, and hold |  |  |
| Column      | Delete       | down the Shift key (or the Ctrl key), and then click the last row (or click |  |  |
|             |              | each of the other columns you want to select).                              |  |  |
|             | Up           | Used to move the selected data row up                                       |  |  |
|             | Down         | Used to move the selected data row down                                     |  |  |
|             | Text Color   | Used to specify the color of the text                                       |  |  |
| Set Color   | Column Color | Used to specify the background color to be used for the column              |  |  |
|             | News         | Used to specify a name for the column, which will be used for the column    |  |  |
|             | Name         | headings                                                                    |  |  |
|             |              | Used to specify the type of the column                                      |  |  |
| The Data of |              | Action Data: Used to indicate the date that the alarm was triggered         |  |  |
| n Row       | Туре         | Action Time: Used to indicate the time that the alarm was triggered         |  |  |
|             |              | Restore Date: Used to indicate the date when the alarm was reset            |  |  |
|             |              | Restore Time: Used to indicate the time when the alarm was reset            |  |  |
|             |              |                                                                             |  |  |

|                                                                                         |                                                                                                    | Alarm Caption:                                                                                                    |
|-----------------------------------------------------------------------------------------|----------------------------------------------------------------------------------------------------|----------------------------------------------------------------------------------------------------|
|                                                                                         |                                                                                                    | Used to display a caption for the alarm                                                                                                    |
|                                                                                         |                                                                                                    | Alarm Grade:                                                                                                    |
|                                                                                         |                                                                                                    | Used to display an icon for the different alarm types:                                                                                                    |
|                                                                                         |                                                                                                    | (See Section 9.3.2 or 9.4.2 the Grade option)                                                                                                    |
|                                                                                         |                                                                                                    | Message                                                                                                    |
|                                                                                         |                                                                                                    | A Warning                                                                                                    |
| The Data of                                                                             | Time                                                                                                    | K Error                                                                                                    |
| n Pow                                                                                   | туре                                                                                                    | Row Order:                                                                                                    |
| n kow                                                                                   |                                                                                                    | Used to indicate the order in which the alarm messages will be displayed                                                                                                    |
|                                                                                         |                                                                                                    | Elapsed Time:                                                                                                    |
|                                                                                         |                                                                                                    | Used to display the duration between when the alarm is triggered and                                                                                                    |
|                                                                                         |                                                                                                    | when the alarm is reset                                                                                                    |
|                                                                                         |                                                                                                    | Alarm Value:                                                                                                    |
|                                                                                         |                                                                                                    | Used to display the value of the variable that will cause the alarm to be                                                                                                    |
|                                                                                         |                                                                                                    | triggered                                                                                                    |
|                                                                                         | Width                                                                                                    | Used to specify the width of the selected column                                                                                                    |
|                                                                                         |                                                                                                    |                                                                                                    |
| Give it a try:                                                                          |                                                                                                    | Digital Alarm / Analog Alarm:                                                                                                    |
| <u>Give it a try</u> :                                                                  |                                                                                                    | <u>D</u> igital Alarm / <u>A</u> nalog Alarm:<br>Alarm Caption (Type, Variable):                                                                                                    |
| <u>Give it a try</u> :                                                                  |                                                                                                    | <u>Digital Alarm / Analog Alarm:</u><br>Alarm Caption (Type, Variable):<br>Alarm_D1 (Message, D01), Alarm_D2 (Warning, D02), Alarm_D3 (Error, D03)                                                                                                    |
| <u>Give it a try</u> :                                                                  |                                                                                                    | <u>Digital Alarm / A</u> nalog Alarm:<br>Alarm Caption (Type, Variable):<br>Alarm_D1 (Message, D01), Alarm_D2 (Warning, D02), Alarm_D3 (Error, D03)<br>Alarm_A1 (Warning, A01), Alarm_A2 (Error, A02)                                                                                                    |
| <u>Give it a try</u> :                                                                  | Cantion                                                                                                    | Digital Alarm / Analog Alarm:<br>Alarm Caption (Type, Variable):<br>Alarm_D1 (Message, D01), Alarm_D2 (Warning, D02), Alarm_D3 (Error, D03)<br>Alarm_A1 (Warning, A01), Alarm_A2 (Error, A02)                                                                                                    |
|                                                                                         | Caption<br>Alarm D1                                                                                          | Digital Alarm / Analog Alarm:<br>Alarm Caption (Type, Variable):<br>Alarm_D1 (Message, D01), Alarm_D2 (Warning, D02), Alarm_D3 (Error, D03)<br>Alarm_A1 (Warning, A01), Alarm_A2 (Error, A02)<br>Trigger Date Trigger Time Reset Time Duration Trigger Value<br>2016/10/12 11:04 00:02:27 1                                                                                                    |
|                                                                                         | Caption<br>Alarm_D1<br>Alarm_D3                                                                              | Digital Alarm / Analog Alarm:Alarm Caption (Type, Variable):Alarm_D1 (Message, D01), Alarm_D2 (Warning, D02), Alarm_D3 (Error, D03)Alarm_A1 (Warning, A01), Alarm_A2 (Error, A02)Trigger DateTrigger TimeReset TimeDurationTrigger Value2016/10/1211:0400:02:2712016/10/1211:0511:0600:01:001                                                                                                    |
| No.<br>1<br>2<br>3                                                                      | Caption<br>Alarm_D1<br>Alarm_D3<br>Alarm_A1                                                                  | Digital Alarm / Analog Alarm:Alarm Caption (Type, Variable):Alarm_D1 (Message, D01), Alarm_D2 (Warning, D02), Alarm_D3 (Error, D03)Alarm_A1 (Warning, A01), Alarm_A2 (Error, A02)Trigger DateTrigger TimeReset TimeDuration2016/10/1211:042016/10/1211:052016/10/1211:052016/10/1211:05                                                                                                    |
| Sive it a try         ●         1         ×       2         ▲       3         ×       4 | Caption<br>Alarm_D1<br>Alarm_D3<br>Alarm_A1<br>Alarm_D3                                                      | Digital Alarm / Analog Alarm:Alarm Caption (Type, Variable):Alarm_D1 (Message, D01), Alarm_D2 (Warning, D02), Alarm_D3 (Error, D03)Alarm_A1 (Warning, A01), Alarm_A2 (Error, A02)Trigger DateTrigger TimeReset TimeDuration2016/10/1211:042016/10/1211:0511:0600:01:002016/10/1211:052016/10/1211:052016/10/1211:052016/10/1211:06                                                                                                    |
| <u>Give it a try</u> :<br>No.<br>1<br>× 2<br>▲ 3<br>× 4                                 | Caption<br>Alarm_D1<br>Alarm_D3<br>Alarm_A1<br>Alarm_D3                                                      | Digital Alarm / Analog Alarm:<br>Alarm Caption (Type, Variable):<br>Alarm_D1 (Message, D01), Alarm_D2 (Warning, D02), Alarm_D3 (Error, D03)<br>Alarm_A1 (Warning, A01), Alarm_A2 (Error, A02)<br>Trigger Date Trigger Time Reset Time Duration Trigger Value<br>2016/10/12 11:04 00:02:27 1<br>2016/10/12 11:05 11:06 00:01:00 1<br>2016/10/12 11:05 00:01:33 1<br>2016/10/12 11:06 00:00:33 1                                                                                                    |
| $\frac{\text{Give it a try}}{1}$ $\frac{1}{2}$ $\frac{3}{2}$ $\frac{3}{2}$              | Caption<br>Alarm_D1<br>Alarm_D3<br>Alarm_A1<br>Alarm_D3                                                      | Digital Alarm / Analog Alarm:         Alarm Caption (Type, Variable):         Alarm_D1 (Message, D01), Alarm_D2 (Warning, D02), Alarm_D3 (Error, D03)         Alarm_A1 (Warning, A01), Alarm_A2 (Error, A02)         Trigger Date       Trigger Time         2016/10/12       11:04         2016/10/12       11:05         2016/10/12       11:05         2016/10/12       11:05         00:01:33       1         2016/10/12       11:06         00:00:33       1                                                                                                    |
| $\frac{\text{Give it a try}}{1}$                                                        | Caption<br>Alarm_D1<br>Alarm_D3<br>Alarm_D3<br>D1 - 1                                                        | Digital Alarm / Analog Alarm:         Alarm Caption (Type, Variable):         Alarm_D1 (Message, D01), Alarm_D2 (Warning, D02), Alarm_D3 (Error, D03)         Alarm_A1 (Warning, A01), Alarm_A2 (Error, A02)         Trigger Date       Trigger Time         Reset Time       Duration         2016/10/12       11:04         2016/10/12       11:05         11:06       00:01:00         2016/10/12       11:06         00:01:33       1         2016/10/12       11:06         00:01:33       1         016/10/12       11:06         016/10/12       11:06                                                                                                    |
| No.<br>No.<br>1<br>X 2<br>A 3<br>X 4<br>Bit                                             | Caption<br>Alarm_D1<br>Alarm_D3<br>Alarm_D3<br>Alarm_D3                                                      | Digital Alarm / Analog Alarm:         Alarm Caption (Type, Variable):         Alarm_D1 (Message, D01), Alarm_D2 (Warning, D02), Alarm_D3 (Error, D03)         Alarm_A1 (Warning, A01), Alarm_A2 (Error, A02)         Trigger Date       Trigger Time         Reset Time       Duration         Trigger Date       Trigger Time         2016/10/12       11:04         2016/10/12       11:05         11:06       00:01:00         2016/10/12       11:05         00:01:33       1         01       00:00:33         02-0       03-1         A1-1       A2-0         Set All OFF         Function Button:                                                                                                    |
| No.<br>No.<br>1<br>2<br>A<br>3<br>A<br>Bit<br>Wi<br>Wi<br>Wi<br>Wi                      | Caption<br>Alarm_D1<br>Alarm_D3<br>Alarm_D3<br>Alarm_D3<br>D1_1<br>t Switch:<br>rite/Read (Bard ()           | Digital Alarm / Analog Alarm:         Alarm Caption (Type, Variable):         Alarm_D1 (Message, D01), Alarm_D2 (Warning, D02), Alarm_D3 (Error, D03)         Alarm_A1 (Warning, A01), Alarm_A2 (Error, A02)         Trigger Date       Trigger Time         Reset Time       Duration       Trigger Value         2016/10/12       11:04       00:02:27       1         2016/10/12       11:05       11:06       00:01:00       1         2016/10/12       11:05       00:01:33       1         2016/10/12       11:06       00:00:33       1         D2 - 0       D3 - 1       A1 - 1       A2 - 0       Set All OFF         Sit): D01, D02, D03       Krite: D01, D02, D03       Krite: D01, D02, D03       N/// A02                                                                                                    |
| No.<br>No.<br>1<br>2<br>A<br>3<br>4<br>Bit<br>Wi<br>Wi<br>Wi<br>Tv                      | Caption<br>Alarm_D1<br>Alarm_D3<br>Alarm_D3<br>Alarm_D3<br>D1-1<br>t Switch:<br>rite/Read (N<br>pe: Toggle ( | Digital Alarm / Analog Alarm:         Alarm Caption (Type, Variable):         Alarm_D1 (Message, D01), Alarm_D2 (Warning, D02), Alarm_D3 (Error, D03)         Alarm_A1 (Warning, A01), Alarm_A2 (Error, A02)         Trigger Date       Trigger Time         Reset Time       Duration       Trigger Value         2016/10/12       11:04       00:02:27       1         2016/10/12       11:05       11:06       00:01:00       1         2016/10/12       11:05       00:01:33       1         2016/10/12       11:06       00:00:33       1         D2 - 0       D3 - 1       A1 - 1       A2 - 0       Set All OFF         Bit): D01, D02, D03       MORD): A01, A02       Function: Set OFF (5)       Write: D01, D02, D03, A01, A02         Victick to ON or OFF)       Use the top of the top of top of the top of the top of the top of the top of the top of the top of top of top of top of top of top of top of top of top of top of top of top of top of top of top of top of top of top of top of top of top of top of top of top of top of top of top of top of top of top of top of top of top of top of top of top |

#### • Filter Group Properties

The **Filter Group Properties** dialog box for the **Alarm Viewer** object is used to configure the filter for displaying alarm records and can be defined using either a group or a variable.

When the **Group** Filter format is selected, a Dialog box containing a list of groups will be displayed. Select the required groups to filter the data based on that group. Note that you must specify the group number for each alarm first, see Section 9.3.2 or 9.4.2 for more details.

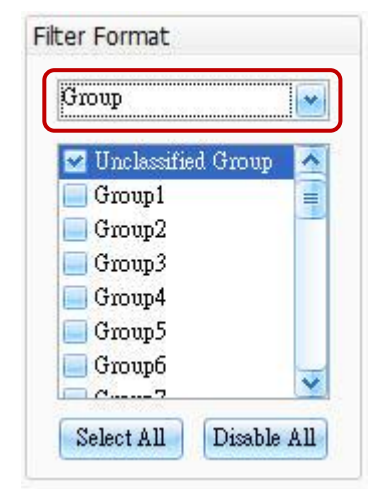

When the **Variable** Filter format is selected, a dialog box will be displayed that allows the required variable to be selected. For more details related to the usage of variables, see <u>Chapter 7 Variables</u>.

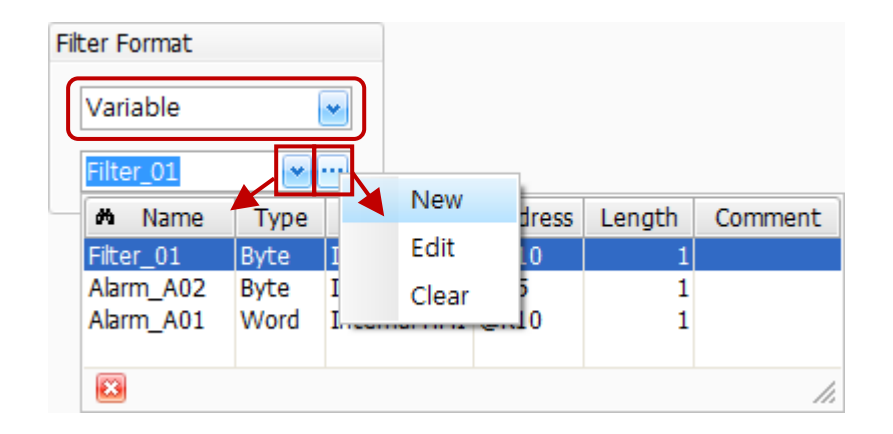

See <u>Section 8.5 Common Attributes</u> for details about the others attributes of the Alarm Viewer object.
 <u>Border (1)</u>, <u>Glisten</u>, <u>Offset</u>, <u>Conditional Display</u>, <u>Position and Size</u>, and <u>Other</u>.

# 9.6.2 Alarm Function Button

**Function Buttons** can be used to execute a wide range of functions, such as transmitting recipes, changing screens, or incrementing and decrementing values, etc. When a button is pressed, any functions that have been defined will be executed sequentially, and a maximum of 16 functions can be implemented. The Function Button object is available in the each of the Switch, Recipe, Alarm, and Sampling categories.

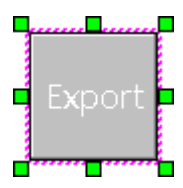

The Alarm Function Button object provides the ability to export an alarm or remove an alarm.
 See Section 9.6 Alarm Objects for details of how to create an object. After creating a Alarm
 Function Button object, the Property View panel for the object will be automatically
 displayed allowing the various attributes of the object to be configured.

The following is a description of how to configure the properties for the **Alarm Function Button** object.

| Property View                                                                                                    |                                                                                                    | Ψ× |
|----------------------------------------------------------------------------------------------------|----------------------------------------------------------------------------------------------------|----|
| <ul> <li>FunctionButton</li> <li>General</li> <li>Text</li> <li>Picture</li> <li>Border</li> <li>Text Shadow</li> <li>Glisten</li> <li>Security</li> <li>Offset</li> <li>Conditional Display</li> <li>Conditional Control</li> <li>Position and Size</li> <li>Event</li> <li>Other</li> </ul> | Add       Remove       Move Up       Move Down         No.       Function       Function       Change Screen         1       Change Screen       PageCode       Logout         Export Alarm       Remove Alarm       Export Sampling         Show Window       Hide Window       Show Calculator |    |

General Properties

The **General Properties** dialog box is used to configure the actions that can be performed by the **Function Button** object.

The following is an overview of the options available in the **General Properties** section of the Property View for the **Function Button** object.

| ۸dd       | Used to add a function                                       |
|-----------|--------------------------------------------------------------|
|           | A maximum of up to 16 functions can be used for one button   |
| Remove    | Used to remove a selected function                           |
| Move Up   | Used to move the selected item up                            |
| Move Down | Used to move the selected item down                          |
| Function  | Used to select the function from the Function drop-down menu |

[199]

#### **Alarm Functions:**

The following is an overview of the functions that can be used in conjunction with the **Alarm Function Button** object.

#### Export Alarm

The **Export Alarm** function is used to export the alarm history records to the storage memory using the specified file name. The **Export Type** option allows the choice between exporting all records, or only the records for the current day.

| Function          | Export Alarm      |             |
|-------------------|-------------------|-------------|
| File name         | AlarmLog.csv      |             |
| Export type       | All               | ~           |
| Filter Group Type | Group             | ~           |
|                   | ☑ Unclassified Gr | oup 🔼       |
|                   | Group1            |             |
|                   | Group2            |             |
|                   | Group3            |             |
|                   | Group4            | ×           |
|                   | Select All        | Disable All |

The following is an overview of the options available for the **Export Alarm** function.

| File Name         | Used to specify the name to be used for the storage file                                                                                                    |  |  |
|-------------------|----------------------------------------------------------------------------------------------------|--|--|
|                   | Used to specify the type of records to be stored, and can be selected from:                                                                                                    |  |  |
| Export Type       | All: All alarms that have been logged since the device was started will be stored                                                                                                    |  |  |
|                   | Today: Only the alarm records relating to the current date will be stored                                                                                                    |  |  |
|                   | <ul><li>Used to specify the way to store the records, and can be selected from:</li><li>Group: The alarm records will be stored based on the selected group number Note that you must specify the group number for each alarm first, see</li></ul> |  |  |
| Filter Group Type | Section 9.3.2 or 9.4.2 for more details.<br>Variable: The alarm records will be stored based on the value of the variable. For<br>more details related to the usage of variables, see the Variables Section                                        |  |  |
| Select All        | Used to select all Groups                                                                                                    |  |  |
| Disable All       | Used to deselect all currently selected Groups                                                                                                    |  |  |

To use this function, select the **Export Alarm** option from the Function drop-down menu, enter a name for the **File** in the File Name text field, select **All** records or **Today**'s records from the Export Type drop-down menu, and then select the **Group** way or the **Variable** way from the Filter Group Type drop-down menu.

If the Group option is selected, specify which Groups should be included in the Alarm History by selecting the required groups from the Groups section. If the **Variable** option is selected, select an existing variable from the drop-down menu, or click the **Browse** (...) button to add a new variable.

#### Remove Alarm

The **Remove Alarm** function is used to remove the alarm records that have been confirmed (or reset). The Remove Type option allows the choice between removing all confirmed records, or only removing those confirmed records for the current day.

| Function    | Remove Alarm | ~ |
|-------------|--------------|---|
| Remove Type | All          | • |
|             | All          |   |
|             | Today        |   |

To use this function, select the **Remove Alarm** option from the Function drop-down menu, and then select All records or Today's records from the Remove Type drop-down menu. When you click this button on the HMI screen, all confirmed records or those confirmed records for the current day will be removed.

See Section 8.5 Common Attributes for details about the others attributes of the Alarm Function Button object. Text, Picture, Border (2), Glisten, Security, Offset, Conditional Display, Conditional Control, Position and Size, Event, and Other.

# 9 – (C) Data Sampling

Data sampling is used to access the current values of specific events or attributes and can be configured to detonate at a fixed time or following a predefined event. After reading the values from the device, the data is stored in the internal memory, meaning that the data can be retained after the device is powered off.

#### Data Sampling Features:

- 1. Provides support for the Trend Chart object that can be used to display data using a line graph style.
- 2. Provides support for the **Data Sampling View** object that can be used to displays data values using a table style.
- 3. Provides the ability to perform **Data Sampling** using either **Time Detonation** or **Bit Detonation** modes.
- 4. Provides the ability to export sampling data to a storage memory in a CSV file format using the Data Sampling Function Button.
- 5. The total size of the memory allocated for the data sampling is 512 KB.

There are two components to the **Data Sampling** functionality, including Data Sampling Function Management and Data Sampling Object usage, each of which is described in more detail below:

#### **Data Sampling Function Management:**

This component is used to configure a Data Sampling function that can be used to create, design, and manage Data Sampling functionality.

To access the **Data Sampling** page, double-click the **Data Sampling** option in the **Project View** panel.

#### **Data Sampling Objects:**

This component is used to add a Data Sampling object to the HMI screen, and includes options such as a Real-Time/History Trend Chart, the Data Sampling View, and the Data Sampling Function Button.

To access these **Data Sampling Objects**, click the name of the desired object in the **Sampling** category of the Toolbox. See Section 9.8 for more details.

# 9.7 Data Sampling Management

The Data Sampling function is used to configure the functions to be used in conjunction with the data sampling object, such as the sampling mode, the record mode, the overflow setting, etc.

To open the **Data Sampling** page, double-click the **Data Sampling** item in the **Project View** panel. On the **Data Sampling** page, you can create, edit and manage the Data Sampling function. Note that a maximum of 32767 data can be recorded, and the maximum size for each is 512 KB.

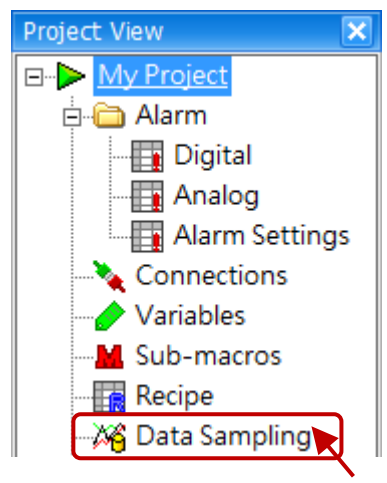

| 🛛 🔏 Data Sampling 🔤 🗠 🖸 |            |               |               |              |         |
|-------------------------|------------|---------------|---------------|--------------|---------|
|                         | Add        | Edit Delet    | е Сору        | Paste        | Cut     |
|                         | Name       | Mode          | Read Variable | Record Count | Comment |
| >                       | Sampling_0 | Time Detonate | Data_Array    | 100          |         |
|                         | Sampling_1 | Bit Detonate  | Data_Event    | 100          |         |
| *                       |            |               |               |              |         |

The following is an overview of the options available on the **Data Sampling** page.

| Add    | Used to add the Data Sampling Function                                            |  |  |
|--------|-----------------------------------------------------------------------------------|--|--|
|        | Used to edit the selected Data Sampling Function                                  |  |  |
| Edit   | (see Section 9.7.2 "Editing an existing Data Sampling Function" for more details) |  |  |
| Delete | Used to delete the selected Data Sampling Function                                |  |  |
| Сору   | Used to copy the selected Data Sampling Function data                             |  |  |
| Paste  | Used to paste the Data Sampling Function data that was copied or cut              |  |  |
| Cut    | Used to cut the selected Data Sampling Function data                              |  |  |

# 9.7.1 Adding a new Data Sampling Function

The **Sampling Property Form** dialog box is used to configure a new Data Sampling Function. As illustrated in the figure above, click the **Add** button on the **Data Sampling** page to open the **Sampling Property Form** dialog box.

Refer the following table in the Section 9.7.2 to enter the details for the relevant attributes in the respective fields, and then click the **OK** button to save the new Data Sampling Function.

# 9.7.2 Editing an existing Data Sampling Function

The **Sampling Property Form** dialog box is used to modify the attributes for an existing Data Sampling Function. As illustrated in Section 9.7, click the **Edit** button on the **Data Sampling Management** page to open the **Sampling Property Form** dialog box.

| Sampling Property I     | Form                        |                            | ×                    |                   |                               |
|-------------------------|-----------------------------|----------------------------|----------------------|-------------------|-------------------------------|
| General<br>Name<br>Mode | Sampling_0<br>Time Detonate | Overflow<br>Is us<br>Write | Set                  |                   |                               |
| Read Variable           |                             | Sampling Property F        | orm                  |                   | ×                             |
| Comment                 |                             | General<br>Name            | Sampling 1           | Overflow Set      |                               |
| 📃 Is use data k         | eep function                |                            | Samping_1            | 💌 Is use          |                               |
| Sampling Set            |                             | Mode                       | Bit Detonate 💌       | Write             | Overflow_01                   |
| Record Mode             | Stop recording              | Read Variable              | Data_Event           |                   |                               |
| Detonate Time(          | [1                          | Record Count               | 100                  | Stop Sampling Set | t                             |
|                         |                             | Comment                    |                      | 🗹 Is use          |                               |
|                         |                             | ⊻ Is use data ke           | ep function          | Read              | Stop_01                       |
|                         |                             | Sampling Set               |                      | Clear Control Set |                               |
|                         |                             | Record Mode                | Stop recording aut 💌 | 💌 Is use          |                               |
|                         |                             | Read                       | Sampling_01          | 🕑 Before clear    | record , variable clear for 0 |
|                         |                             | Detonate Type              | Down Detonate (1 💌   | Read              | Clear_01                      |
|                         |                             |                            |                      |                   | OK Cancel                     |

The following is an overview of the options available in the **Sampling Property Form** dialog box.

| Name          | Used to specify a name for the Data Sampling Function                     |  |  |
|---------------|---------------------------------------------------------------------------|--|--|
| Mode          | Used to specify the sampling method, where:                               |  |  |
|               | Time Detonate: The data will be collected at a fixed period of time       |  |  |
|               | Bit Detonate: The data will be collected when the status of the specified |  |  |
|               | Bit variable is TRUE, see the Sampling Settings - Detonate Time as below  |  |  |
| Read Variable | Used to specify the Read variable to be used, which can also be an array  |  |  |
|               | variable. See Chapter 7 Variables for more details.                       |  |  |
| Record Count  | Used to specify the maximum number of sampling records, which can be      |  |  |
|               | in the range of 1 to 32767                                                |  |  |
| Comment       | Used to provide a description of the Data Sampling Function               |  |  |
|               | Name<br>Mode<br>Read Variable<br>Record Count<br>Comment                  |  |  |

|                 | ls use data                                                                 | Used to enable the Retain Data function so that the data can be retained                                                                                                    |  |
|-----------------|-----------------------------------------------------------------------------|----------------------------------------------------------------------------------------------------|--|
|                 | keep function                                                               | after the system is powered off                                                                                                    |  |
|                 | Record Mode                                                                 | Used to specify the action to be taken if a data sampling overflow occurs:<br><b>Stop Recording Automatic:</b> The Data Sampling function will<br>automatically stop when a data overflow occurs<br><b>First In, First Out (FIFO)</b> : When a data overflow occurs, the data sampling<br>function will remove the earliest record and add the new record at the<br>end of the list                                                                                       |  |
|                 | Detonate Time                                                               | Used to specify the sampling time when the Time Detonate option is selected as the Data Sampling mode                                                                                                    |  |
| Sampling<br>Set | Read                                                                        | Used to specify the variable that is to be used to control the Data<br>Sampling function when the Bit Detonate option is selected as the Data<br>Sampling mode. See Chapter 7 Variables for more details.                                                                                                    |  |
|                 | Detonate Type                                                               | Used to specify the triggered conditions for the Data Sampling Function<br>when the Bit Detonate option is selected as the Data Sampling mode<br><b>Down Detonate</b> : The value of the Variable changes from 1 to 0<br><b>Up Detonate</b> : The value of the Variable changes from 0 to 1<br><b>Up/Down Detonate</b> : The value of the Variable changes from 0 to 1 or<br>from 1 to 0. Only the Bit variable can be used, see Chapter 7 Variables for<br>more details. |  |
|                 | ls use                                                                      | Used to enable the Overflow control function                                                                                                    |  |
| Overflow<br>Set | Write                                                                       | Used to set the Write variable to 1 when the number of data sampling<br>records has reached the maximum. Only the Bit variable can be used, see<br>Chapter 7 Variables for more details.                                                                                                    |  |
| Ston            | ls use                                                                      | Used to enable the Stop Sampling control function                                                                                                    |  |
| Sampling<br>Set | Read                                                                        | Used to specify that sampling should be stopped if the variable value is<br>equal to 0. Only the Bit variable can be used, see Chapter 7 Variables for<br>more details.                                                                                                    |  |
|                 | ls use                                                                      | Used to enable the Clear control function                                                                                                    |  |
|                 | Before clear record, variable clear for 0                                   |                                                                                                    |  |
| Clear           | lear Used to set the variable to 0 after removing the data sampling records |                                                                                                    |  |
| Control Set     | Read                                                                        | Used to clear the data sampling records if the value of the variable is<br>equal to 1. Only the Bit variable can be used, see Chapter 7 Variables for<br>more details.                                                                                                    |  |

# 9.8 Sampling Objects

The Sampling Objects category of the Toolbox includes a variety of objects that can be used to display items such as Trend Charts and Tables on an HMI screen, and to record processes), each of which are described in more detail in the following sections.

| Sampling              |
|-----------------------|
| Rursor                |
| Real-Time Trend Chart |
| History Trend Chart   |
| Function Button       |
| 📑 Data Sampling View  |

To create an object, first click the name of the desired object in the **Sampling** category of the Toolbox. Position the mouse cursor on the Screen Design Area, and then click and hold the left mouse button to drag the object until it is the desired size and shape, as illustrated in the diagram below, and then release the mouse button. After creating a object, the **Property View** panel for the object will be automatically displayed allowing the various attributes of the object to be configured.

| Startup 1:Screen1                                                             | Toobox 🕂 🗙            |
|-------------------------------------------------------------------------------|-----------------------|
|                                                                               | Drafting              |
| Date Time TagD                                                                | General               |
| yyyy/mm/dd hh:mm:ss #####                                                     | Switch                |
| yyyy/mm/dd hhammiss #####                                                     | Recipe                |
| yyyy/mm/dd hh:mm:ss                                                           | Alarm                 |
| yyyy/mm/dd hh:mm:ss with 2                                                    | Sampling              |
|                                                                               | 🗼 Cursor              |
| Simple Complete                                                               | Real-Time Trend Chart |
| Property View                                                                 | History Trend Chart   |
| DataSamp 3 w General Title Column Select                                      | Function Button       |
| General<br>Column ≡ Sampling Sampling_0 ♥ Text Color 255, 255, 2 ♥ Fore Color | Pata Sampling View    |
| Border<br>Glisten                                                             |                       |
| Offset                                                                        | Keyboard              |
|                                                                               | HA Seriel             |

The Function Button object is provided in each of the Switch, Recipe, Alarm and Sampling categories and can be used to execute up to 16 functions, such as transmitting recipes, changing screens, or incrementing and decrementing variable values, etc. When the button is clicked, the functions that have been defined will be executed in sequence. The functions that can be defined for the **Sampling Function Button** object include:

• Export Sampling Data

# 9.8.1 Real-time/History Trend Chart

Before using the **Real-time/History Trend Chart** object, you need to configure the **Data Sampling Function** in the Project View panel; see Section 9.7 **Data Sampling Management** for more details. The **Real-time/ History Trend Chart** object can be used to periodically read data, display the value, and present the data as a line graph based on the numerical distribution.

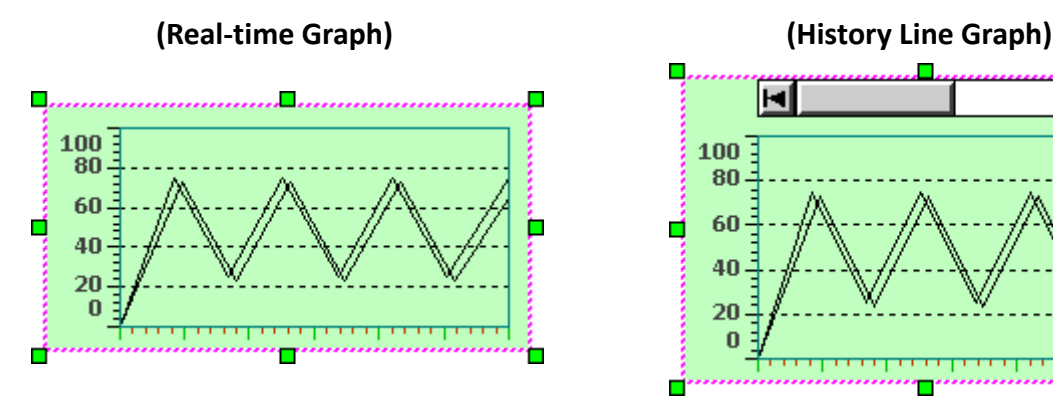

The **Real-Time Trend Chart** can be used to instantly update the existing state, whereas the History Trend Chart can be used for later analysis based on long-term data sampling. See <u>Section 9.8 Sampling Objects</u> for details of how to create an object. After creating a **Real-time/ History Trend Graph** object, the **Property View** panel for the object will be automatically displayed allowing the various attributes of the object to be configured. The following is a description of how to configure the properties for the **Real-time/ History Trend Graph** object.

| Property View                                                                                                    |                                                       | ₽ 🗙                                                                                                    |
|----------------------------------------------------------------------------------------------------|-------------------------------------------------------|----------------------------------------------------------------------------------------------------|
| <ul> <li>□-TrendGraph</li> <li>□-General</li> <li>□-Limit Line</li> <li>□-X Axis Property</li> <li>□-Y Axis Property</li> <li>□-Y Axis Property</li> <li>□-Curve</li> <li>□-Border</li> <li>□-Glisten</li> <li>□-Offset</li> <li>□-Conditional Display</li> <li>□-Position and Size</li> <li>□-Other</li> </ul> | Distance<br>Up<br>10 0<br>Down<br>5 0<br>Right<br>5 0 | Trend Chart         Grid Color       0, 128, 128       Font       Calibri,9.75,         Back Color       192, 255, 192       Text Color       64, 64, 64         Style       Real-Time C       Sampling       Sampling_0 |

#### • General Properties

The **General Properties** dialog box is used to configure the display format and the attributes for the **Real-time/History Trend Chart** object.

The following is an overview of the options available in the **General Properties** section of the Property View for the **Real-time/History Trend Chart** object.

| Distance   | Up/Down<br>Left/Right | Used to specify the position of the Line Graph in relation to the border                                                                          |
|------------|-----------------------|----------------------------------------------------------------------------------------------------|
|            | Grid Color            | Used to specify the color of the grid for the Line Graph                                                                                          |
|            | Back Color            | Used to specify the background color of the Line Graph                                                                                            |
| Line Croph | Style                 | <ul><li>Used to specify which type of trend chart will be used, where:</li><li>1. Real-time Line Graph</li><li>2. Historical Line Graph</li></ul> |
|            | Font                  | Used to specify the type and size of the font to be used for the text                                                                             |
|            | Text Color            | Used to specify the color of the text                                                                                                    |
|            | Sampling              | Used to specify which data sampling function will be used<br>See Section 9.7 Data Sampling Management for more details                            |

## • Limit Line Properties

The **Limit Line Properties** dialog box is used to configure maximum and minimum limits of the **Real-time/History Trend Chart**, including the location of the limit line (based on either a constant or a variable), the width of the line and the color. For more details related to the usage of variables, see <u>Chapter 7 Variables</u>.

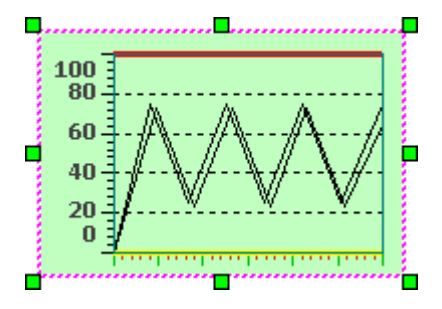

| Max Limit              | Min Limit                |
|------------------------|--------------------------|
| 🕑 Use                  | 💌 Use                    |
| Value Constant 💌 100 📦 | Value Constant 🕑 0       |
| Line Width             | Line Width Constant      |
| 3                      | Variable                 |
| Line Color 255, 0, 0 💌 | Line Color 255, 255, 0 💌 |
|                        |                          |

The following is an overview of the options available in the Limit Line Properties section of the Property View for the Real-time/History Trend Chart object.

|                 | Value      | Used to specify the upper limit for the Y-axis of the line graph    |
|-----------------|------------|---------------------------------------------------------------------|
| Max. Limit Line | Line Width | Used to specify the width of the line in pixels                     |
|                 | Line Color | Used to specify the color of the line to indicate the maximum limit |
|                 | Value      | Used to specify the lower limit for the Y-axis of the line graph    |
| Min. Limit Line | Line Width | Used to specify the width of the line in pixels                     |
|                 | Line Color | Used to specify the color of the line to indicate the minimum limit |

| X-axis Properties     |                                      |                                       | 100                              |                               |                                       |
|-----------------------|--------------------------------------|---------------------------------------|----------------------------------|-------------------------------|---------------------------------------|
| The X-axis Propert    | t <b>ies</b> dialog box is used to c | onfigure the                          | 80                               |                               |                                       |
| title, the label, the | major and minor scale, ar            | nd the grid lines                     | 60                               | -/                            |                                       |
| for the X-axis of th  | e <b>Real-time/History Trenc</b>     | <b>l Chart</b> object.<br>Major Scale | 40<br>20<br>19/10/20<br>14:18:16 | 16 19/10/<br>14:18<br>TitleNa | 2016 19/10/2016<br>:46 14:19:16<br>me |
| Title Set             |                                      | Major Scale                           |                                  | Minor Scale                   |                                       |
| ive Na                | ame TitleName                        | Count 3                               |                                  | ✓ Use     Count 3             |                                       |
| Label Set             |                                      | Color 0, 1                            | 92, 0 💌                          | Color 1                       | 92, 64, 0 🕑                           |
| Show Time Length      | 1 📦 min.                             | Grid Set                              |                                  | Grid Set                      |                                       |
| Date Format           | dd/mm/aaaa/                          | 💌 Use Grid L                          | ine                              | 🕑 Use Gri                     | d Line                                |
| Time Format           | hh:mm:ss                             | Style<br>Width                        | Solid Line 💌                     | Style<br>Width 1              | Dash Line 💌                           |
|                       |                                      | Color 255                             | i, 128, 0 🛛 💌                    | Color                         | , 192, 192 🛛 💌                        |

The following is an overview of the options available in the **X-axis Properties** section of the Property View for the **Real-time/History Trend Chart** object.

| Title Set   | Name                | Used to specify a title for the X-axis                                                                                                    |
|-------------|---------------------|----------------------------------------------------------------------------------------------------|
|             | Show Time<br>Length | Used to specify the duration of the data line is displayed                                                                                                    |
| Label Set   | Date Format         | Used to specify the format of the date, where:<br>1. None<br>2. yyyy/mm/dd (Year, Month, Day)<br>3. mm/dd/yyyy (Month, Day, Year)<br>4. dd/mm/yyyy (Day, Month, Year) |
|             | Time Format         | Used to specify the format of the time, where:<br>1. None<br>2. hh:mm:ss (Hours:Minutes:Seconds)<br>3. hh:mm (Hours:Minutes)<br>4. mm:ss (Minutes:Seconds)            |
| Major Scale | Count               | Used to specify the number of the major scale on the X-axis                                                                                                    |
|             | Color               | Used to specify the color used for the major scale of the X-axis                                                                                                    |
| Minor Scale | Count               | Used to specify the number of scale between major scales on the X-axis                                                                                                |
|             | Color               | Used to specify the color used for the minor scale of the X-axis                                                                                                    |

| Grid Set      | Use Grid | Used to specify whether grid lines should be displayed for the major scale    |
|---------------|----------|-------------------------------------------------------------------------------|
| (Major Scale) | Line     | of the X-axis                                                                 |
|               | Style    | Used to specify the style of the grid for the major scale of the X-axis       |
|               | Width    | Used to specify the width of the grid lines for the major scale of the X-axis |
|               | Color    | Used to specify the color of the grid lines for the major scale of the X-axis |
| Grid Set      | Use Grid | Used to specify whether grid lines should be displayed for the minor scale    |
| (Minor Scale) | Line     | of the X-axis                                                                 |
|               | Style    | Used to specify the style of the grid for the minor scale of the X-axis       |
|               | Width    | Used to specify the width of the grid lines for the minor scale of the X-axis |
|               | Color    | Used to specify the color of the grid lines for the minor scale of the X-axis |

Y-axis Properties

The **Y-axis Properties** dialog box is used to configure the title, the label, the major and minor scale, and the grid lines for the Y-axis of the **Real-time/History Trend Chart** object.

| 1    | 100 |       |       |          |        |       |     |       |       |
|------|-----|-------|-------|----------|--------|-------|-----|-------|-------|
| ы    |     |       |       |          |        |       |     |       |       |
| eNan | 50- |       |       | <u> </u> |        |       |     |       |       |
| Titk |     |       |       |          |        |       |     |       |       |
|      | 0   |       |       |          |        |       |     |       |       |
|      |     | 19/10 | )/201 | 6 1      | 19/10  | /2016 | 5 1 | 9/10/ | 2016  |
|      |     | 15:22 | :55   |          | TitleN | ame   |     | 15:   | 23:55 |

| Major Scale           | Minor Scale                                                                                                    |
|-----------------------|----------------------------------------------------------------------------------------------------|
| 💌 Use                 | 💌 Use                                                                                                    |
| Count 3               | Count 2                                                                                                    |
| Color 0, 0, 255 💌     | Color 192, 0, 192 💽                                                                                                    |
| Grid Set              | Grid Set                                                                                                    |
| 💌 Use Grid Line       | 💌 Use Grid Line                                                                                                    |
| Style — Solid Line 💌  | Style 🛛 Dash Line 💌                                                                                                    |
| Width 2               | Width 1                                                                                                    |
| Color 128, 128, 255 💌 | Color 255, 128, 255 💌                                                                                                    |
|                       | Major Scale         ✓ Use         Count       3         Color       0, 0, 255         Grid Set         ✓ Use Grid Line         Style       — Solid Line         Width       2         Color       128, 128, 255 |

The following is an overview of the options available in the Y-axis Properties section of the Property View for the **Real-time/History Trend Chart** object.

| Title Set | Name         | Used to specify a title for the Y-axis                                                                                                    |
|-----------|--------------|----------------------------------------------------------------------------------------------------|
|           | Max          | Used to specify the maximum value to be displayed for the Y-axis                                                                                                    |
|           | Min          | Used to specify the minimum value to be displayed for the Y-axis                                                                                                    |
| Lahel Set | Value Length | Used to specify the number of digits that will be displayed                                                                                                    |
|           |              | Used to specify the position of the decimal point (read from the                                                                                                    |
|           | Dot Position | right). E.g., if the Value Length = 4, and the Dot Position = 1, then                                                                                                    |
|           |              | the value "100" will be displayed as "10.0"                                                                                                    |
|           | Dot Position | Used to specify the position of the decimal point (read from the right). E.g., if the <b>Value Length</b> = 4, and the <b>Dot Position</b> = 1, then the value "100" will be displayed as "10.0" |

| Major Scale   | Major Scale Count Used to specify the number of the major scale on the Y-axis |                                                                         |  |  |
|---------------|-------------------------------------------------------------------------------|-------------------------------------------------------------------------|--|--|
|               | Color                                                                         | Used to specify the color used for the major scale of the Y-axis        |  |  |
| Minor Scale   | Count                                                                         | Used to specify the number of scale between major scales on the         |  |  |
|               |                                                                               | Y-axis                                                                  |  |  |
|               | Color                                                                         | Used to specify the color used for the minor scale of the Y-axis        |  |  |
| Grid Set      | Use Grid Line                                                                 | Used to specify whether grid lines should be displayed for the major    |  |  |
| (Major Scale) |                                                                               | scale of the Y-axis                                                     |  |  |
|               | Style                                                                         | Used to specify the style of the grid for the major scale of the Y-axis |  |  |
|               | Width                                                                         | Used to specify the width of the grid lines for the major scale of the  |  |  |
|               |                                                                               | Y-axis                                                                  |  |  |
|               | Color                                                                         | Used to specify the color of the grid lines for the major scale of the  |  |  |
|               |                                                                               | Y-axis                                                                  |  |  |
| Grid Set      | Use Grid Line                                                                 | Used to specify whether grid lines should be displayed for the minor    |  |  |
| (Minor Scale) |                                                                               | scale of the Y-axis                                                     |  |  |
|               | Style                                                                         | Used to specify the style of the grid for the minor scale of the Y-axis |  |  |
|               | Used to specify the width of the grid lines for the minor scale of the        |                                                                         |  |  |
|               |                                                                               | Y-axis                                                                  |  |  |
|               | Color                                                                         | Used to specify the color of the grid lines for the minor scale of the  |  |  |
|               |                                                                               | Y-axis                                                                  |  |  |

## • Curve Properties

The **Curve Properties** dialog box is used to configure the attributes and style used to display the curve for the **Real-time/History Trend Chart** object, and is based on a variable. For more details related to the usage of variables, see the Variables Section.

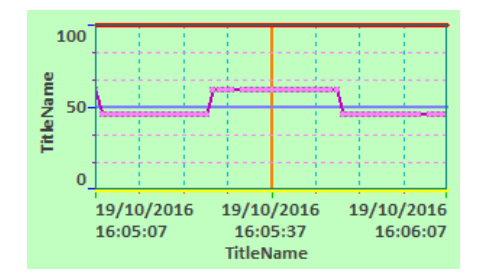

| Curve      |             |              |          |           |                  |
|------------|-------------|--------------|----------|-----------|------------------|
| Add Delete | Index       | 0            | ¢        |           |                  |
| Serial No  | Line Set    |              |          | Point Set |                  |
| 1 2        | Chart Style | Curve Line   | •        | Style     | 🔵 Solid Circle 🚽 |
|            | Style       | — Solid Line | ~        | Heigth    | 5                |
|            | Width       | 2            | ٢        | Width     | 5                |
|            | Color       | 192, 0, 192  | <u>~</u> | Color     | 255, 128, 255 💌  |

The following is an overview of the options available in the **Curve Properties** section of the Property View for the **Real-time/History Trend Chart** object.

| Add       |             | Used to add a curve to the trend graph (e.g., No.3, No.4, etc.)                                                                                                    |  |  |  |
|-----------|-------------|----------------------------------------------------------------------------------------------------|--|--|--|
| Delete    |             | Used to remove one or more curve from the trend graph                                                                                                    |  |  |  |
| Index     |             | Used to specify the index number for the data when using the Array variable. E.g., if the data length of the variable is 3, the valid range is 0 to 2. See Chapter 7.4 Array Variables for more detail. |  |  |  |
|           | Chart Style | Used to specify the style to be used for the curve, and can be selected from: Curve, Sawtooth Line, or Bar Chart                                                                                        |  |  |  |
| Line Set  | Style       | Used to specify the line style to be used for the curve, and can be selected from: Solid Line or Dash Line                                                                                              |  |  |  |
|           | Width       | Used to specify the width to be used for the curve                                                                                                    |  |  |  |
|           | Color       | Used to specify the color to be used for the curve                                                                                                    |  |  |  |
|           | Style       | Used to specify the style to be used for the trace point                                                                                                    |  |  |  |
| Point Set | Height      | Used to specify the height to be used for the trace point                                                                                                    |  |  |  |
|           | Width       | Used to specify the width to be used for the trace point                                                                                                    |  |  |  |
|           | Color       | Used to specify the color to be used for the trace point                                                                                                    |  |  |  |

• See <u>Section 8.5 Common Attributes</u> for details about the others attributes of the **Real-time/History Trend Chart** object. <u>Border (1)</u>, <u>Glisten</u>, <u>Offset</u>, <u>Conditional Display</u>, <u>Position and Size</u>, and <u>Other</u>.

# 9.8.2 Data Sampling View

Before using the **Real-time/History Line Graph** object, you need to configure the **Data Sampling Function** in the Project View panel; see Section 9.7 **Data Sampling Management** for more details.

The **Data Sampling View** object can be used to graphically display numerical of sampling data in a table format. The number of columns and rows to be included in the table, as well as the color and width of the border, etc., can be adjusted as desired.

| Date       | Time     | Tag0 |   |
|------------|----------|------|---|
| 20/10/2016 | 15:32:02 | 60   |   |
| 20/10/2016 | 15:32:01 | 60   |   |
| 20/10/2016 | 15:32:00 | 60   |   |
| 20/10/2016 | 15:31:59 | 55   | V |

See <u>Section 9.8 Sampling Objects</u> for details of how to create an object. After creating a **Data Sampling View** object, the **Property View** panel for the object will be automatically displayed allowing the various attributes of the object to be configured. The following is a description of how to configure the properties for the **Data Sampling View** object.

| Property View                                                                                                    |                             |                                |                                          |                          |                                    | Ŧ X                        |
|----------------------------------------------------------------------------------------------------|-----------------------------|--------------------------------|------------------------------------------|--------------------------|------------------------------------|----------------------------|
| <ul> <li>□ DataSamplingView</li> <li>□ General</li> <li>□ Column</li> <li>□ Border</li> <li>□ Glisten</li> <li>□ Offset</li> <li>□ Conditional Display</li> <li>□ Position and Size</li> <li>□ Other</li> </ul> | General<br>Sampling<br>Font | Sampling_0 v<br>Calibri,12 ··· | Title Column<br>Text Color<br>Back Color | 255, 255, 2 💌<br>0, 0, 0 | Select<br>Fore Color<br>Back Color | 0, 0, 0 💌<br>255, 255, 2 💌 |

#### General Properties

The **General Properties** dialog box is used to configure the display format and attributes to be used for the **Data Sampling View** object.

The following is an overview of the options available in the **General Properties** section of the Property View for the **Data Sampling View** object.

| General         | Sampling   | Used to specify which data sampling function will be used                |
|-----------------|------------|--------------------------------------------------------------------------|
|                 | Font       | Used to specify the type and size of the font to be used for the text    |
| Title<br>Column | Text Color | Used to specify the color of the text to be used for the title row       |
|                 | Back Color | Used to specify the color of the background to be used for the title row |

| Select | Fore Color | Used to specify the color to be used for the record text when it has been selected |
|--------|------------|------------------------------------------------------------------------------------|
|        | Back Color | Used to specify the color of the background for the record text when it            |
|        |            | has been selected                                                                  |

#### • Column Properties

The Column Properties dialog box is used to configure the column format and attributes of the data table for the Data Sampling View object, including the date, time, the column width, and the format.

| Col | um | nn          |            |               |                    |                 |                   |            |          |
|-----|----|-------------|------------|---------------|--------------------|-----------------|-------------------|------------|----------|
| (   | ,  | Add         | elete Up   | Down          | The column data of | of 1            |                   |            |          |
|     |    | Serial No 🛆 | Title Name | Column Type   | Title Name         | Date            | Column Type       | Date       | -        |
|     | >  | 1           | Date       | Date          | Column Width       |                 | Data Correct      |            |          |
|     |    | 2           | Time       | Time          | Column width       | 100             | Date Format       | yyyy/mm/dd | <b>*</b> |
|     |    | 3           | Tag0       | Data Sampling | Text Color         | 255, 255, 255 💌 | Data Format       | Decimal    | ~        |
|     |    |             |            |               | Column Color       | 0, 0, 0 💌       | Fractional Digits | 0          |          |
|     |    |             |            |               |                    | 0, 0, 0         |                   | 0          |          |

The following is an overview of the options available in the Column Properties section of the Property View for the Data Sampling View object.

|             | Add          | Used to add a column to the data table                              |  |  |  |
|-------------|--------------|---------------------------------------------------------------------|--|--|--|
|             | Delete       | Used to delete a column from the data table                         |  |  |  |
| Column      | Up           | Used to move the selected column left in the data table             |  |  |  |
|             | Down         | Used to move the selected column right in the data table            |  |  |  |
|             | Name         | Used to specify the column headings depends on the Column Type      |  |  |  |
|             | Column Width | Used to specify the width of the column                             |  |  |  |
|             | Text Color   | Used to specify the color to be used for the data text              |  |  |  |
|             |              | Used to specify the color of the background to be used for the data |  |  |  |
| Column Data | Column Color | column                                                              |  |  |  |
|             |              | Used to specify the column type to be used, where:                  |  |  |  |
|             |              | 1. Date                                                             |  |  |  |
|             | Column Type  | 2. Time                                                             |  |  |  |
|             |              | 3. Data Sampling                                                    |  |  |  |

|             | Date Format       | Used to specify the format used to display the date when the Date<br>option is selected as the Column Type, where:<br>1. yyyy/mm/dd (Year, Month, Day)<br>2. dd/mm/yyyy (Day, Month, Year)<br>3. mm/dd/yyyy (Month, Day, Year) |  |  |  |  |  |
|-------------|-------------------|----------------------------------------------------------------------------------------------------|--|--|--|--|--|
|             | Time Format       | Used to specify the format used to display the time when the Time<br>option is selected as the Column Type, where:<br>1. hh:mm:ss (Hours:Minutes:Seconds)<br>2. hh:mm (Hours:Minutes)<br>3. mm:ss (Minutes:Seconds)            |  |  |  |  |  |
|             |                   | The column data of 2                                                                                                    |  |  |  |  |  |
|             |                   | Column Width 100                                                                                                    |  |  |  |  |  |
|             | Data Index        | Used to specify the index number for the data when the Data<br>Sampling is selected as the Column Type                                                                                                    |  |  |  |  |  |
| Column Data |                   | The column data of 3<br>Title Name Tag0 Column Type Data Sampli •                                                                                                    |  |  |  |  |  |
|             |                   | Column Width       50       Data Index       0         Text Color       255, 255, 255       Data Format       Decimal         Column Color       0, 0, 0       Fractional Digits       0                                       |  |  |  |  |  |
|             |                   | Note that if using the Array variable, and if the data length of the variable is 3, the valid range is 0 to 2. See Chapter 7.4 Array Variables for more detail.                                                                |  |  |  |  |  |
|             | Data Format       | Used to specify the format to be used for the data when the Data<br>Sampling option is selected as the Column Type, where:<br>1. Decimal<br>2. Hexadecimal                                                                     |  |  |  |  |  |
|             | Fractional Digits | Used to specify the number of decimal places to be displayed when the Data Sampling option is selected as the Column Type                                                                                                    |  |  |  |  |  |

 See <u>Section 8.5 Common Attributes</u> for details about the others attributes of the **Data Sampling View** object. <u>Border (1)</u>, <u>Glisten</u>, <u>Offset</u>, <u>Conditional Display</u>, <u>Position and Size</u>, and <u>Other</u>

# 9.8.3 Sampling Function Button

**Function Buttons** can be used to execute a wide range of functions, such as transmitting recipes, changing screens, or incrementing and decrementing values, etc. When a button is pressed, any functions that have been defined will be executed sequentially, and a maximum of 16 functions can be implemented. The Function Button object is available in the each of the Switch, Recipe, Alarm, and Sampling categories.

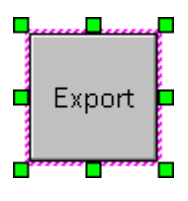

The **Sampling Function Button** object provides the ability to export sampling data to a storage memory in a CSV file format. See <u>Section 9.8 Sampling Objects</u> for details of how to create an object. After creating a **Sampling Function Button** object, the **Property View** panel for the object will be automatically displayed allowing the various attributes of the object to

be configured. The following is a description of how to configure the properties for the **Sampling Function Button** object.

| Property View                                                                                                    |                                                                                                    | ₽ × |
|----------------------------------------------------------------------------------------------------|----------------------------------------------------------------------------------------------------|-----|
| <ul> <li>FunctionButton</li> <li>General</li> <li>Text</li> <li>Picture</li> <li>Border</li> <li>Text Shadow</li> <li>Glisten</li> <li>Security</li> <li>Offset</li> <li>Conditional Display</li> <li>Conditional Control</li> <li>Position and Size</li> <li>Event</li> <li>Other</li> </ul> | Add       Remove       Move Up       Move Down         No.       Function       Function       Change Screen         1       Change Screen       PageCode       Logout         Export Alarm       Remove Alarm       Export Sampling         Show Window       Hide Window       Show Calculator |     |

General Properties

The **General Properties** dialog box is used to configure the actions that can be performed by the **Function Button** object.

The following is an overview of the options available in the **General Properties** section of the Property View for the **Function Button** object.

| Vdd       | Used to add a function                                       |
|-----------|--------------------------------------------------------------|
| Auu       | A maximum of up to 16 functions can be used for one button   |
| Remove    | Used to remove a selected function                           |
| Move Up   | Used to move the selected item up                            |
| Move Down | Used to move the selected item down                          |
| Function  | Used to select the function from the Function drop-down menu |
|           | [216]                                                        |
#### **Data Sampling Function:**

The following is an overview of the functions that can be used in conjunction with the **Sampling Function Button** object.

#### Export Sampling Data

The **Export Sampling Data** function is used to export the sampling records to the storage memory, e.g., a SD card, using the specified file name.

| Function  | Export Sampling | • |
|-----------|-----------------|---|
| File name | Sampling.csv    |   |
| Sampling  | Sampling_0      |   |

To use this function, select the **Export Sampling Data** option from the **Function** drop-down menu, enter a name for the file in the **File Name** text field, and then select the source of the sampling data (see Section 9.7 Data Sampling Management for more details) from the **Sampling** drop-down menu.

 See <u>Section 8.5 Common Attributes</u> for details about the others attributes of the **Recipe Function** Button object. <u>Text</u>, <u>Picture</u>, <u>Border (2)</u>, <u>Glisten</u>, <u>Security</u>, <u>Offset</u>, <u>Conditional Display</u>, <u>Conditional</u> <u>Control</u>, <u>Position and Size</u>, <u>Event</u>, and <u>Other</u>.

## Chapter 10 Scheduler and Macro Functions

# 10 – (A) Scheduler

The **Scheduler** function can be used to instruct the SmartView device to execute a specific task once a particular action performed by the HMI has been completed, which can be defined via either a timer control or a trigger event. The structure that must be defined for each Scheduler event includes:

#### Trigger:

Used to specify the condition(s) that will trigger the Scheduler action.

#### Action:

Used to specify the action that will be performed after the Scheduler condition is triggered.

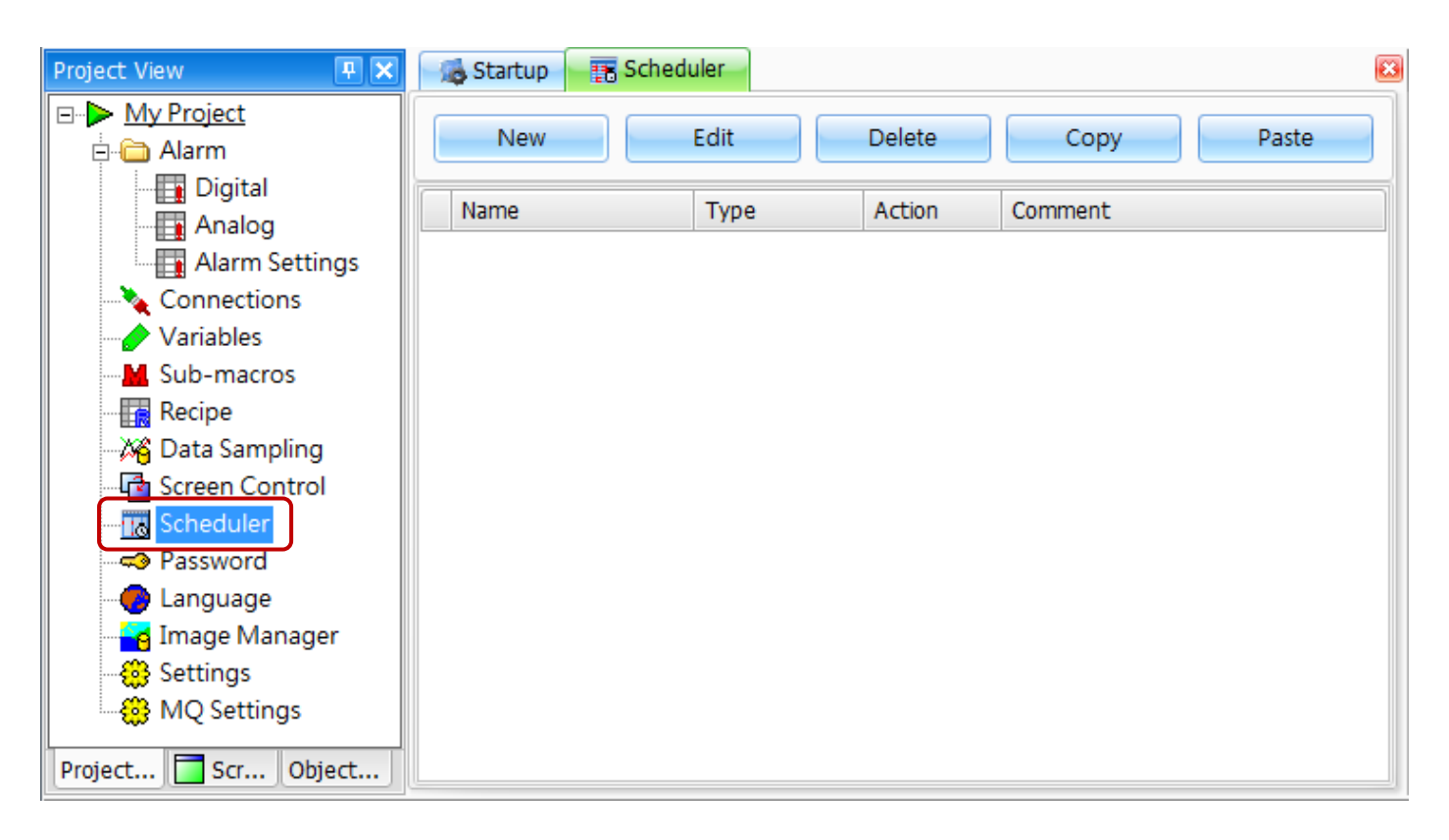

#### Note:

Although there is no limit to the maximum number of Scheduler events that can be configured, if too many are assigned, or if an event is executed too frequently, the burden on the system may be too great and result in low efficiency. Consequently, the necessity and usage of Scheduler events should be carefully evaluated before creating an event so as to avoid this problem.

## **10.1** Scheduler Management

📻 Scheduler

Edit

Туре

Timer

Bit Control

😹 Startup

Name

> Schedule\_1

Schedule\_2

New

The Scheduler function is used to create, configure, and manage the Scheduler event, including the trigger and action properties for the event.

To access the Scheduler page, double-click the **Scheduler** function in the **Project View** panel and the Scheduler page will be displayed.

Delete

Action

Data Copy

Data Copy

| Project View 🔉              | 2 |
|-----------------------------|---|
| ⊒ <mark>≻ My Project</mark> |   |
| 🗄 🛅 Alarm                   |   |
| 🛛 📊 Digital                 |   |
| 🕂 📊 Analog                  |   |
| 🔤 🖬 Alarm Settings          |   |
| 🔌 Connections               |   |
| 🥜 Variables                 |   |
| M Sub-macros                |   |
| Recipe                      |   |
| 🍟 - 🖓 Data Sampling         |   |
| 🖓 🔤 Screen Control          |   |
| Scheduler                   |   |
|                             |   |

| The fellowing is an even iour of the | antiona available for the Cabadyle        | ufunction in the Duanawin         | View nend   |
|--------------------------------------|-------------------------------------------|-----------------------------------|-------------|
| i ne iollowing is an overview of the | options available for the <b>Schedule</b> | r lunction in the <b>Proberty</b> | view banel. |
|                                      |                                           |                                   |             |

Comment

Copy

Paste

| New      | Used to add a new Scheduler event                                                         |
|----------|-------------------------------------------------------------------------------------------|
| Edit     | Used to edit the selected Scheduler event                                                 |
| Delete   | Used to delete the selected Scheduler event                                               |
| Сору     | Used to copy the selected Scheduler event                                                 |
| Paste    | Used to paste the selected Scheduler event                                                |
| Name     | Used to specify a name for the Scheduler event, see Section 10.2                          |
| Туре     | Used to specify the type of trigger condition, see Section 10.2                           |
| A        | Used to specify the action that will be performed after the Scheduler event is triggered, |
| Action   | see Section 10.2                                                                          |
| Comments | Used to add an optional description for the Scheduler event, see Section 10.2             |

## 10.2 Adding /Editing a Schedule

#### Add a new Schedule

The **New Schedule** dialog box is used to configure a new Schedule event. Click the **New** button on the **Scheduler** page to open the **New Schedule** dialog box.

|                                                     |                                  | Now Schodula             |
|-----------------------------------------------------|----------------------------------|--------------------------|
| When the New Schedule dialog box is first of        | opened, the <b>Trigger</b> tab   |                          |
| will be displayed by default. Two other tabs,       | Action and Comment,              | Name Schedule_1          |
| are also available, and are described in the r      | elevant sections below.          | Enable Control On Extern |
|                                                     |                                  | Trigger Action Comment   |
|                                                     |                                  | Trigger Timer            |
| Edit an existing Schedule                           |                                  |                          |
| The <b>Edit Schedule</b> dialog box is used to mod  | lifv the attributes for an       | Trigger Count            |
| existing Schedule event Click the <b>Edit</b> butto | n on the <b>Scheduler</b>        | minimum : 1 second       |
| nage to open the <b>Edit Schedule</b> dialog box    |                                  |                          |
| page to open the <b>Luit Schedule</b> dialog box.   |                                  |                          |
|                                                     |                                  | OK Cancel                |
| The Scheduler                                       | Edit Schedule                    |                          |
| Now                                                 |                                  |                          |
|                                                     | Name Schedule_2                  |                          |
| Name Type                                           | Enable Control On Extern         | Tag 2 mm                 |
| Schedule_1 Timer                                    |                                  |                          |
| Schedule_2 Bit Control                              | Trigger Action Com               | ment                     |
|                                                     | Trigger Rit Control              |                          |
|                                                     | Bit Collubi                      |                          |
|                                                     | Trigger Tag Tag 3                |                          |
| Edit the relevant fields where necessary            |                                  |                          |
| and then click the <b>OK</b> button to save the     | Trigger Mode                     |                          |
| changes.                                            | Positive Edge B<br>Negative Edge | oth                      |
| -                                                   | Vegative Edge                    |                          |
|                                                     |                                  |                          |
|                                                     | 0                                | Cancel                   |
|                                                     |                                  |                          |

The following is an overview of the options available in the **Trigger** tab in the **Edit Schedule** dialog box.

| Name                  | Used to specify a name for the Scheduler event                                  |  |  |
|-----------------------|---------------------------------------------------------------------------------|--|--|
| Enable Control On     | Used to specify whether or not a variable will be used to control the Scheduler |  |  |
| External              | event                                                                           |  |  |
|                       | Used to configure the trigger condition for the Scheduler event.                |  |  |
| Trigger Tab (default) | For more details, see Section 10.2.1 "Trigger Tab" below.                       |  |  |
|                       | Used to configure the action that will be executed after the Scheduler event is |  |  |
| Action Tab            | triggered. For more details, see Section 10.2.2 "Action Tab" below.             |  |  |
| 0                     | Used to add a description for the Scheduler event.                              |  |  |
| Comment Tab           | For more details, see Section 10.2.3 "Comment Tab" below.                       |  |  |

### 10.2.1 Trigger Tab

The **Trigger** tab in the **Edit Schedule** dialog box is used to configure the type of Trigger that will be used for the Scheduler event. Two options are available, **Timer** and **Bit Control**, each of which is described in more detail below.

#### • Timer

When the **Timer** option is selected, the action will be triggered within a fixed period of time, which is specified using the **Trigger Count** text field. Note that the maximum cycle time is 4,294,967 seconds, and the minimum is 1 second.

Enter the required Trigger Count value in the **Trigger Count** text field, and then click the **OK** button to save the changes.

#### Bit Control

When the **Bit Control** option is selected, the action will be triggered when there is a change in the state of the variable, as follows:

- Positive Edge: The action will be triggered if the state of the variable changes from 0 to 1
- 2. Negative Edge: The action will be triggered if the state of the variable changes from 1 to 0
- Both: The action will be triggered if any change occurs in the state of the variable

Select a **Trigger Tag** from the drop-down menu, and then click the option button for the required **Trigger Mode**. Click the **OK** button to save the changes. For more details related to the usage of variables, see the Variables Section.

| Trigger Action Comment                                                 |
|------------------------------------------------------------------------|
| Trigger Bit Control                                                    |
| Trigger Tag Tag_3                                                      |
| <ul> <li>Positive Edge</li> <li>Both</li> <li>Negative Edge</li> </ul> |
| OK Cancel                                                              |

| Trigger Action Comment                                                        |
|-------------------------------------------------------------------------------|
| Trigger Timer                                                                 |
| Trigger Count 1 second(s).<br>maximum : 4294967 seconds<br>minimum : 1 second |
| OK Cancel                                                                     |

#### 10.2.2 Action

The **Action** tab in the **Edit Schedule** dialog box is used to configure the action that will be executed after the Scheduler event is triggered. Four options are available, Copy Data, Run Macro, RTC Transmission, and RTC Transmission (Byte Format), each of which is described in more detail below. To configure an action, click the **Action** drop-down menu and select the required option.

#### Copy Data

When the **Copy Data** option is selected, the current value for the source variable will be copied to the destination variable after the Scheduler event is triggered. Note that an Array variable (see Section 7.4 Array Variables for details) can also be copied.

The following is an overview of the options available in the **Action** tab in the **Edit Schedule** dialog box when the **Copy Data** option is selected.

| Tr  | igger    | Action  | Comment |    |      |     |
|-----|----------|---------|---------|----|------|-----|
| Act | tion     | Data Co | ру      |    |      | •   |
| 9   | Source 1 | Tag [   |         |    |      |     |
|     | Destinat | ion Tag |         |    |      |     |
|     |          |         |         |    |      |     |
|     |          |         | (       | OK | Cano | cel |

|                 | Used to specify the source variable that is to be used to copy the data. The source |  |  |
|-----------------|-------------------------------------------------------------------------------------|--|--|
| Source Tag      | can also be configured as an Array variable, see Section 7.4 Array Variables for    |  |  |
|                 | details                                                                             |  |  |
| Destination Tag | Used to specify the destination variable. The destination can also be configured as |  |  |
| Destination lag | an Array variable, see Section 7.4 Array Variables for details                      |  |  |

Select the required **Source Tag** and **Destination Tag** from the respective drop-down menus, and then click the **OK** button to save the changes.

#### Run Macro

When the **Run Macro** option is selected, the specified Macro program will be executed after the Scheduler event is triggered.

Click the **Edit** button to write a Macro program in the Macro Editor dialog box (see Section 10.6 for more details), and then click the **OK** button to save the changes. For more details related to the usage of Macros, see Section 10 – (B) Macros.

| Trigger | Action Comment |
|---------|----------------|
| Action  | Run Macro      |
| Macro   | Edit           |
|         |                |
|         |                |
|         |                |
|         | OK 🔪 Cancel    |

#### • RTC Transmission

When the **RTC Transmission** option is selected, the RTC data from the HMI device will be transmitted to the destination variable after the Scheduler event is triggered.

The following is an overview of the options available in the **Action** tab in the **Edit Schedule** dialog box when the **RTC Transmission** option is selected.

| Trigger Action                                                             | Comment                                                        |
|----------------------------------------------------------------------------|----------------------------------------------------------------|
| Action RTC Tran                                                            | nsmission 💽                                                    |
| Destination Tag                                                            | Data Coded           Decimal                                   |
| Select RTC Data                                                            |                                                                |
| <ul> <li>✓ Year</li> <li>✓ Month</li> <li>✓ Day</li> <li>✓ Week</li> </ul> | <ul> <li>✓ Hour</li> <li>✓ Minute</li> <li>✓ Second</li> </ul> |
|                                                                            | OK Cancel                                                      |

| Destination Tag | Used to specify the des<br>Array variable (see Sect                                                                                                    | tination variat                                                                       | ole. The destination can al<br>/ariables for details).                                                            | so be configured as an                                                                                      |
|-----------------|----------------------------------------------------------------------------------------------------|---------------------------------------------------------------------------------------|----------------------------------------------------------------------------------------------------|----------------------------------------------------------------------------------------------------|
| Data Coded      | Used to specify the forr<br>Decimal or BCD.                                                                                                    | nat that will b                                                                       | e used to code the data, v                                                                                        | vhich can be either                                                                                         |
|                 | Used to specify which items are to be included in the RTC Data. If all data items in the <b>Select RTC Data</b> section are selected, the order that the data will be stored in the Array variable will be as follows: |                                                                                       |                                                                                                    |                                                                                                    |
|                 |                                                                                                    | Array Index                                                                           | Data Order                                                                                                    |                                                                                                    |
|                 |                                                                                                    | 0                                                                                     | Year                                                                                                    |                                                                                                    |
|                 |                                                                                                    | 1                                                                                     | Month                                                                                                    |                                                                                                    |
|                 |                                                                                                    | 2                                                                                     | Day                                                                                                    |                                                                                                    |
|                 |                                                                                                    | 3                                                                                     | Week                                                                                                    |                                                                                                    |
| Select RTC Data |                                                                                                    | 4                                                                                     | Hours                                                                                                    |                                                                                                    |
|                 |                                                                                                    | 5                                                                                     | Minutes                                                                                                    |                                                                                                    |
|                 |                                                                                                    | 6                                                                                     | Seconds                                                                                                    |                                                                                                    |
|                 | If any of the data items<br>allocated to the next ar<br>specified for the Array of<br>compilation error will of<br>must be set to at least 7                                                                           | in the <b>Select F</b><br>ray index will F<br>variable must F<br>ccur, which me<br>7. | RTC Data section are not so<br>be moved up the data ord<br>be greater than the amou<br>eans that when all items a | selected, the data item<br>ler. Note that the length<br>nt of stored data, or a<br>are selected, the length |

#### • RTC Transmission

When the **RTC Transmission (Byte Format)** option is selected, the RTC data from the HMI device will be transmitted to the destination variable in Byte format after the Scheduler event is triggered.

The following is an overview of the options available in the **Action** tab in the **Edit Schedule** dialog box when the **RTC Transmission (Byte Format)** option is selected.

|                 | Used to specify the destination           |
|-----------------|-------------------------------------------|
| - ·· ·· -       | variable. The destination can also be     |
| Destination lag | configured as an Array variable (see      |
|                 | Section 7.4 Array Variables for details). |
|                 | Used to specify whether or not to add     |
| Use Seconds     | Seconds to the data                       |
|                 | Used to specify whether or not to         |
| Use BCD Format  | display data in BCD format                |
| Format          | Used to preview the result of the data    |

| Trigger  | Action   | Comment      |                  |
|----------|----------|--------------|------------------|
| Action   | RTC Tran | smission (E  | Byte Format) 🛛 🐱 |
| Destinat | ion Tag  |              |                  |
| Tag_1    |          |              |                  |
| 🕑 Use S  | econd    | 📃 L          | Jse BCD Format   |
| Format   |          | $\backslash$ |                  |
| Tag      | HIGH     | - LOW        | Preview          |
| Tag[0]   | Minut    | 9 1          | 13               |
| Tag[1]   | Hour     | 2            | 16               |
| Tag[2]   | Day      | 2            | 21               |
| Tag[3]   | Mont     |              | LO               |
| Tag[4]   | Year     |              | 16               |
| Tag[5]   | Week     |              | )5               |
| Tag[6]   | Secon    | d (          | )3               |
|          |          | ОК           | Cancel           |

Note that the length specified for the Array variable must be greater than the amount of stored data, or a compilation error will occur, which means that when all items are selected, the length must be set to at least 7.

#### 10.2.3 Comment

The **Comment** tab of the **Edit Schedule** dialog box is used to add an optional description for the Scheduler event.

Enter the desired information in the text field and then click the **OK** button to complete the settings.

| Trigger | Action | Comment |         |
|---------|--------|---------|---------|
|         |        |         | ~       |
|         |        |         |         |
|         |        |         |         |
|         |        |         |         |
|         |        |         |         |
|         |        |         |         |
|         |        |         |         |
|         |        |         | ~       |
|         |        |         | Cancel  |
|         |        |         | Carleer |

# 10 – (B) Macro

A Macro is a set of instructions that can be combined into a single program designed to perform specific control or logic operations. Importantly, attention should be paid to the rationality of the program logic when designing a Macro. For example, a Macro that generates an infinite loop may cause the system operation to become abnormal. In addition, a Macro that is configured to be executed too frequently or for too long may also cause lower overall effectiveness.

A Macro can be created and edited from several areas of the Creator application. For example, a Macro can be defined from the **Event** Property View panel for an object. A Macro can also be created by selecting **Run Macro** in the **Action** section in the **Edit Schedule** dialog box for the **Scheduler** function, or by selecting **Sub Macro** function form the **Project View** panel, each of which is described below.

#### Creating a Macro from the Event dialog box for the object:

To create a Macro using the **<u>Event</u>** dialog box for an object, click the object and then click **Event** in the **Property View** for that object, as illustrated in the example below.

| Property View                                                                            |                    | ₽ 🗙        |
|------------------------------------------------------------------------------------------|--------------------|------------|
| Offset<br>Conditional Display<br>Enable Condition<br>Position and Size<br>Event<br>Other | Release<br>Preview | Edit Clear |

# Creating a Macro using the Run Macro Action in the Scheduler function:

To create a Macro using the **Run Macro** Action in the Scheduler function, double-click the **Scheduler** function in the **Project View** panel to open the Scheduler page. Double-click any existing Scheduler event (or add a new event) to open the Edit/New Schedule dialog box, click the Action tab and then select the **Run Macro** option from the drop-down menu, as illustrated in the example.

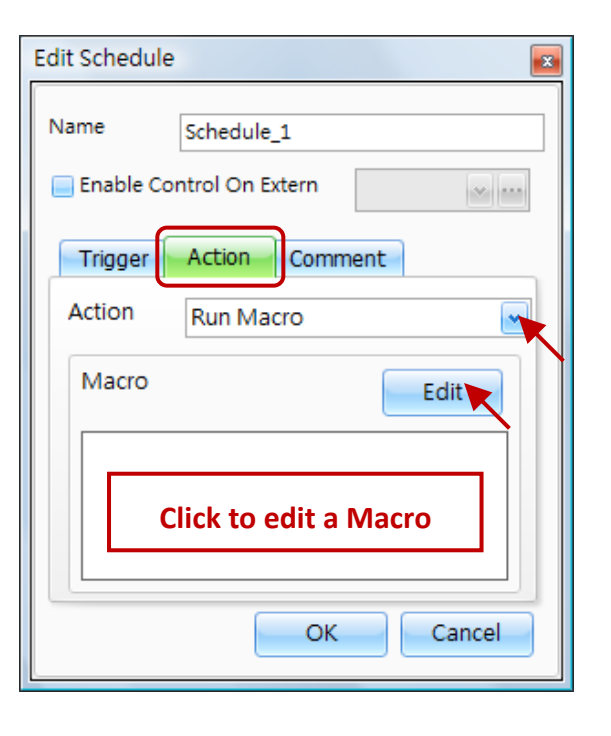

[225]

#### Creating a Macro using the Sub Macro function in the Project View panel:

To create a Macro using the **Sub Macro** function, double-click the **Sub- macros** function in the **Project View** panel to open the **Sub-Macros** page. Click the **New** button to display the Sub Macro Editor dialog box, as illustrated in the example below.

| Project View         | M Sub-macros |                       | 8      |
|----------------------|--------------|-----------------------|--------|
| B▶ <u>My Project</u> | New          | Edit Delete           |        |
| Digital              | △ Comment    | Length                |        |
| Alarm Settings       |              | Sub Macro Editor      |        |
| Connections          | •            | No.                   |        |
| Sub-macros           |              | Comment Macro_01      |        |
| Recipe               |              | Macro                 | Edit   |
| - XG Data Sampling   |              |                       |        |
| Scheduler            |              |                       |        |
| Password             |              | Click to edit a Macro |        |
|                      |              |                       |        |
| Settings             |              |                       |        |
| 🔅 MQ Settings        |              |                       |        |
|                      |              | ОК                    | Cancel |

#### Note:

The method for editing a Macro is the same for each of the Event, Scheduler or Sub Macro options, and will be introduced in the following descriptions using the Sub Macro option as an example.

## **10.3** Sub Macro Overview

A Sub Macro is an independent Macro program that can be called from a main Macro program using a *Call* command. A Sub Macro can be instructed to repeatedly call other Sub Macros for up to three cycles, but after more than three cycles the *Call* command will no longer be executed. Note that a maximum of 512 Sub Macro items can be created.

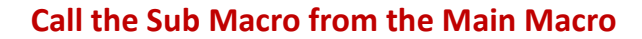

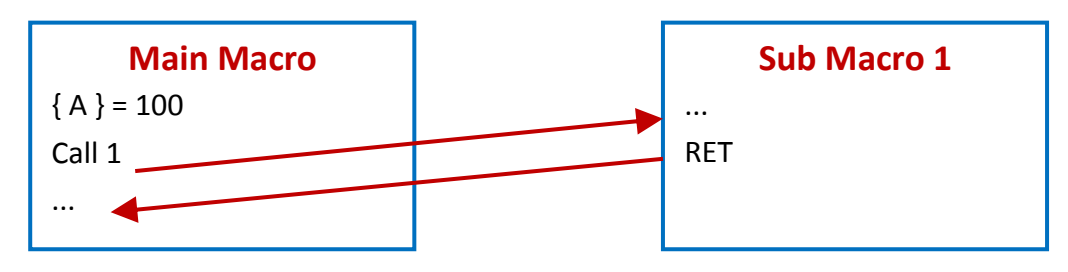

## 10.4 Sub Macro Management

The Sub Macro function can be used to create a new Sub Macro function or can be used to edit an existing Sub Macro.

|   | Sub-ma          | acros   |      |      |       | E  |
|---|-----------------|---------|------|------|-------|----|
|   | New             |         | Edit | Dele | te    |    |
|   | No. $\triangle$ | Comme   | nt   |      | Lengt | h  |
| > | 1               | Macro_0 | 1    |      |       | 15 |
|   | 2               | Macro_0 | 2    |      |       | 13 |
|   |                 |         |      |      |       |    |

To create a **Sub Macro**, double-click the **Sub Macro** function in the **Project View** panel. The Sub-macros page will then be displayed.

The following is an overview of the options available on the **Sub Macro** page.

| New    | Used to create a new Sub Macro. A maximum of 512 Sub Macro items can be created. |
|--------|----------------------------------------------------------------------------------|
| Edit   | Used to edit the details of a selected Sub Macro                                 |
| Delete | Used to delete a selected Sub Macro                                              |

To create a new Sub Macro, click the **New** button to display the **Sub Macro Editor** dialog box.

Click the **Edit** button to display the **Macro Editor** dialog box, see Section 10.6 Macro Editor for more details related to the usage. Enter the necessary commands and then click the **OK** button to save the changes.

See next section for an overview of the options available in the **Sub Macro Editor** dialog box for the **Sub Macro** function.

| No.     | 3 |      |
|---------|---|------|
| Comment |   |      |
| Macro   |   | Edit |
|         |   |      |
|         |   |      |
|         |   |      |
|         |   |      |
|         |   |      |
|         |   |      |

## 10.5 Editing a Sub Macro

The **Sub Macro Editor** dialog box is also used to edit an existing Sub Macro function. Double-click any existing Sub Macro function in the Sub-macros page to display the **Sub Macro Editor** dialog box.

| Sub-macros                                     |             |                  | 8        |        |
|------------------------------------------------|-------------|------------------|----------|--------|
| Now Edt                                        | Delete      | Sub Macro Editor |          | ×      |
| New                                            | Delete      | No.              | 1        |        |
| No. 🛆 Comment                                  | L           | Comment          | Macro_01 |        |
| > 1 Macro_01                                   |             | Macro            |          | Edit   |
| 2 Macro_02                                     |             | {Tag_1}={Tag     | _2}      |        |
|                                                |             |                  |          |        |
|                                                |             |                  |          |        |
|                                                |             |                  |          |        |
| The following is an overview of the options av | vailable in |                  |          |        |
| the Sub Macro Editor dialog box for the Sub I  | Macro       |                  |          |        |
| function.                                      |             |                  | ок       | Cancel |

| No.     | Used to specify the index number of the Sub Macro, which can be in the range of 1 to 512  |
|---------|-------------------------------------------------------------------------------------------|
| Comment | Used to add a description for the Sub Macro, usually a name that can be easily recognized |
| Macro   | Used to view and/or edit the instructions for the Sub Macro                               |
| Edit    | Used to open the Macro Editor window. See Section 10.6 "Macro Editor" for more details    |

To edit an existing Sub Macro, click the **Edit** button to display the **Macro Editor** dialog box. Adjust any of the commands as necessary and then click the **OK** button to save the changes.

## 10.6 Macro Editor

The **Macro Editor** dialog box is used to write or edit a Macro program. To access the Macro Editor, click the **Edit** button in the **Sub Macro Editor** dialog box as noted before, or simply click anywhere in the **Macro** editing area and the Macro Editor window will be displayed allowing a Macro program to be written.

At the top of the Editor window is a menu that includes Check, Export, Import, and Macro Command functions, which can be used to quickly and accurately create a Macro.

To add a variable to the Macro program, click the Variable drop-down menu to select an existing variable, or click the "…" ( 💼 ) button to create a new variable, and then click the **Insert** button to insert the selected variable into the Macro code.

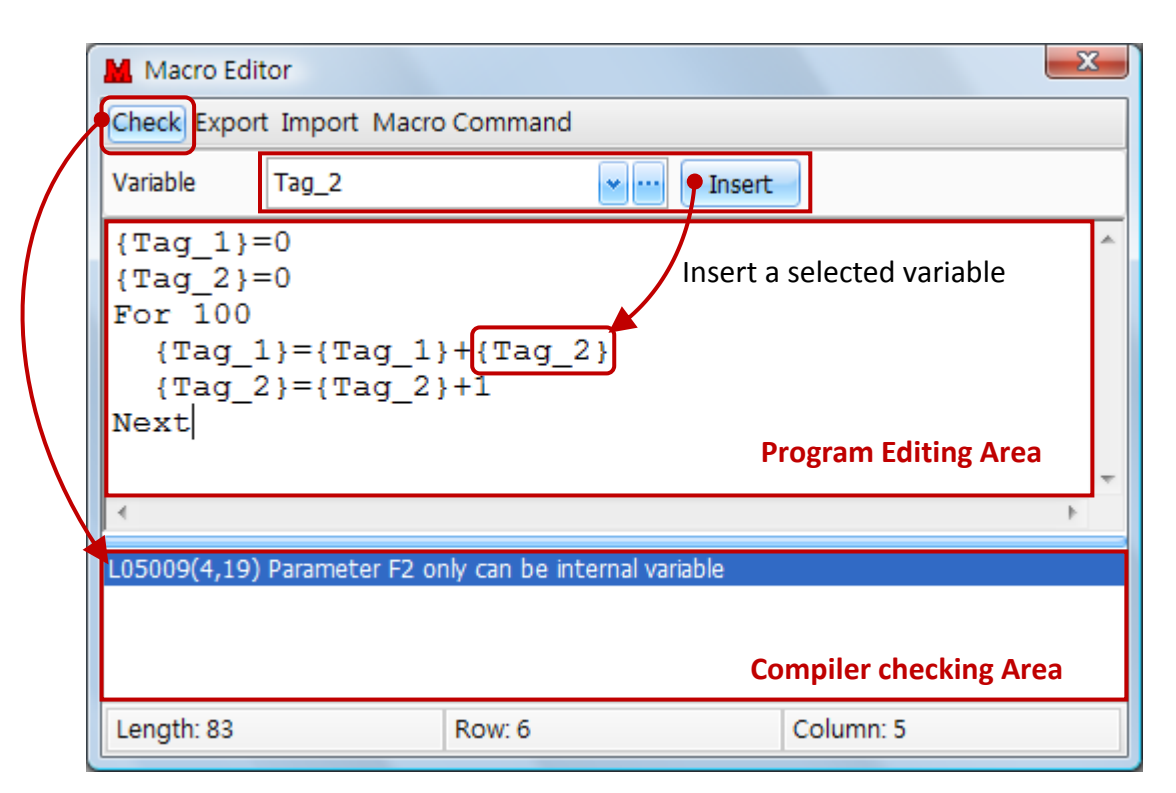

The following is an overview of the options available in the Macro Editor dialog box.

| Check         |          | Used to verify that the program is valid                                      |
|---------------|----------|-------------------------------------------------------------------------------|
| Export        |          | Used to export the Macro program as a text file in .txt format                |
| Import        |          | Used to import an existing Macro program in .txt format                       |
| Macro Command |          | Used to execute the Macro command                                             |
| Variable      | <b>•</b> | Used to select an existing variable, see Chapter 7 Variables for more details |
|               |          | Used to create a new variable or edit/delete an existing variable             |
| Insert        |          | Used to insert the selected variable into the Macro code                      |

## 10.7 Macro Command Tool

The **Macro Command** menu option in the **Macro Editor** dialog box provides a number of tools that can be used to prompt the syntax and parameters for a selected command, which can help prevent compilation errors.

| Macro Command       |               |  |          |  |
|---------------------|---------------|--|----------|--|
| Edit( <u>E</u> ) Co |               |  |          |  |
| Command             | <none></none> |  |          |  |
| Syntax              | <none></none> |  |          |  |
|                     | ADD           |  |          |  |
| Param1              | SUB           |  |          |  |
| Daram2              | MUL           |  |          |  |
| Faranz              | DIV           |  |          |  |
| Param3              | MOD           |  |          |  |
|                     | MAX           |  | <b>V</b> |  |

The following is an overview of the options available in the Macro Command dialog box

| Edit    | Used to insert the current command and close     | Edit(E) Command(C) Insert(I) |
|---------|--------------------------------------------------|------------------------------|
|         | the Macro Command Tool window                    | Insert                       |
| Command | Used to select a command depends on the          | Close                        |
|         | category, where:                                 | COPY(Param1,Param2)          |
|         | 1. Arithmetic (e.g., ADD, MAX, AVG, etc.)        |                              |
|         | 2. Logical (e.g., AND, OR, BCD, etc.)            | Edit(E) Command(C) Insert()  |
|         | 3. Bit Operation (e.g., BSET, BCLR, etc.).       | Comman Arithmetic            |
|         | 4. Data Transfer (e.g., MOV, COPY, etc.)         | Syntax Bit Operation 2)      |
|         | 5. Flow Control (e.g., IF, CALL, FOR, etc.)      | Param1 Data Transfer MOV     |
|         | 6. Screen Control (e.g., SHOWWINDOW, etc.)       | Param2 Flow Control  COPY    |
|         | 7. Note (i.e., " ; ")                            | Param3 Screen Control > FILL |
| Insert  | Used to insert the current syntax into the Macro | Note F                       |
|         | program editing area                             |                              |
| Command | Used to select a command (unclassified)          | Command COPY                 |
| Suptov  | Licad to provide or adit the cuptor for the      | Syntax COPY({Tag_5},{Tag_6}) |
| Syntax  |                                                  | Param1 Variable 💌 Tag_5 💌 🚥  |
|         | selected command                                 | Param2 Variable 💌 Tag_6 💌 🚥  |
| Param   | Used to configure the variables or the constant  | Param3                       |
| 1 to 3  | to be used for the parameters                    |                              |

## 10.8 Using a Variables in a Macro

Accessing a variable in a Macro is as simple as adding braces to the name of the required variable, for example, {TAG}, where **TAG** is the name of the variable. Note that the name of the TAG is **NOT** case sensitive.

If the variable to be accessed is an external variable, the HMI device will immediately initiate a communication request, and will not process the next command until that command is completed. Consequently, when a data operation is being performed, it is recommended that any external variables are first copied to an internal variable, which can then be used to perform any calculations in order to increase the efficiency of the program execution.

## 10.9 Macro Commands

The following is an overview of the commands that can be performed using a Macro, and are broken down into seven categories, Arithmetic, Logical, Bit Operation, Data Transfer, Flow Control, Screen Control, and Notes.

| Arithmetic                      | Logical                         | Bit<br>Operation                | Data<br>Transfer                | Flow<br>Control                 | Screen Control                  | Notes                           |
|---------------------------------|---------------------------------|---------------------------------|---------------------------------|---------------------------------|---------------------------------|---------------------------------|
| <u>Section</u><br><u>10.9.1</u> | <u>Section</u><br><u>10.9.2</u> | <u>Section</u><br><u>10.9.3</u> | <u>Section</u><br><u>10.9.4</u> | <u>Section</u><br><u>10.9.5</u> | <u>Section</u><br><u>10.9.6</u> | <u>Section</u><br><u>10.9.7</u> |
| <u>ADD</u>                      | AND                             | <u>BSET</u>                     | MOV                             | <u></u>                         | <u>SHOWWINDOW</u>               | <u>;</u>                        |
| <u>SUB</u>                      | <u>OR</u>                       | <u>BCLR</u>                     | <u>COPY</u>                     | <u>ELSEIF</u>                   | HIDEWINDOW                      |                                 |
| MUL                             | <u>XOR</u>                      | <u>BINV</u>                     | <u>FILL</u>                     | <u>ELSE</u>                     | SHOWSCREEN                      |                                 |
| DIV                             | <u>NOT</u>                      |                                 |                                 | <u>ENDIF</u>                    |                                 |                                 |
| MOD                             | <u>BCD</u>                      |                                 |                                 | <u>CALL</u>                     |                                 |                                 |
| MAX                             | <u>BIN</u>                      |                                 |                                 | <u>RET</u>                      |                                 |                                 |
| MIN                             | <u>SHL</u>                      |                                 |                                 | <u>LABEL</u>                    |                                 |                                 |
| <u>AVG</u>                      | <u>SHR</u>                      |                                 |                                 | <u>GOTO</u>                     |                                 |                                 |
| <u>SUM</u>                      |                                 |                                 |                                 | FORNEXT                         |                                 |                                 |
|                                 |                                 |                                 |                                 | DELAY                           |                                 |                                 |

A detailed description of all commands available in each category is provided in the sections below, including the related syntax for the command and an example of its usage.

#### Note: The use of external variables is not supported by the majority of the Macros listed above.

#### 10.9.1 Arithmetic Macro Commands

#### • ADD

#### Description:

This Macro Command is used to add variable F1 to variable F2, and then save the result to variable F0.

#### Syntax:

F0 = F1 + F2

| Parameters    | F0: Result , F1: Augend , F2: Addend |                                                                                                    |                                                                                                    |                   |
|---------------|--------------------------------------|----------------------------------------------------------------------------------------------------|----------------------------------------------------------------------------------------------------|-------------------|
|               |                                      | Constant                                                                                                    | Internal Variable                                                                                                    | External Variable |
| Supported     | FO                                   |                                                                                                    | <b>v</b>                                                                                                    |                   |
| Variable Type | F1                                   | <ul> <li>✓</li> </ul>                                                                                                    | <ul> <li>✓</li> </ul>                                                                                                    |                   |
|               | F2                                   | <ul> <li>Image: A set of the set of the</li></ul> | <ul> <li>Image: A set of the set of the</li></ul> |                   |

#### Example:

Variables:

Name: F0; Address: @R0 ; Data Type: WORD; Data Length: 1 Name: F1; Address: @R100; Data Type: WORD; Data Length: 1 F1 = 50; F2 = 100 (constant)

#### Contents:

 ${F0} = {F1} + 100$ 

#### Result:

#### • SUB

#### Description:

This Macro Command is used to subtract variable F2 from variable F1, and then save the result to variable F0.

Note that if F0 is **not** a signed variable and the result is negative, an overflow will occur and the resulting value will be incorrect.

#### Syntax:

F0 = F1 - F2

| Parameters    | F0: F | Result, F1: Minuend,  | F2: Subtrahend        |                   |
|---------------|-------|-----------------------|-----------------------|-------------------|
|               |       | Constant              | Internal Variable     | External Variable |
| Supported     | F0    |                       | <ul> <li>✓</li> </ul> |                   |
| Variable Type | F1    | <ul> <li>✓</li> </ul> | <ul> <li>✓</li> </ul> |                   |
|               | F2    | <ul> <li>✓</li> </ul> | <ul> <li>✓</li> </ul> |                   |

#### Example:

Variables:

```
Name: F0; Address: @R0 ; Data Type: WORD; Data Length: 1
Name: F1; Address: @R100; Data Type: WORD; Data Length: 1
F1 = 50; F2 = 10 (constant)
```

#### Contents:

 ${F0} = {F1} - 10$ 

#### Result:

#### • MUL

#### Description:

This Macro Command is used to multiply variable F1 by variable F2, and then save the result to variable F0.

#### Syntax:

F0 = F1 \* F2

| Parameters    | F0: F | esult, F1: Multiplicar | nd, F2: Multiplier    |                   |
|---------------|-------|------------------------|-----------------------|-------------------|
|               |       | Constant               | Internal Variable     | External Variable |
| Supported     | F0    |                        | <ul> <li>✓</li> </ul> |                   |
| Variable Type | F1    | <ul> <li>✓</li> </ul>  | <ul> <li>✓</li> </ul> |                   |
|               | F2    | <b>v</b>               | <ul> <li>✓</li> </ul> |                   |

#### Example:

Variables:

| Name: F0 ;     | Address: @R0     | ;  | Data Type: WORD ; | Data Length: 1 |
|----------------|------------------|----|-------------------|----------------|
| Name: F1 ;     | Address: @R100   | ); | Data Type: WORD ; | Data Length: 1 |
| F1 = 50 ; F2 = | = 100 (constant) |    |                   |                |

#### Contents:

{F0} = {F1} \* 100

#### Result:

#### • DIV

#### Description:

This Macro Command is used to divide variable F1 by variable F2, and then save the result to variable F0.

#### Syntax:

F0 = F1 / F2

| Parameters    | F0: F | Result, F1: Dividend, | F2: Divisor           |                   |
|---------------|-------|-----------------------|-----------------------|-------------------|
|               |       | Constant              | Internal Variable     | External Variable |
| Supported     | FO    |                       | <ul> <li>✓</li> </ul> |                   |
| Variable Type | F1    | <ul> <li>✓</li> </ul> | <ul> <li>✓</li> </ul> |                   |
|               | F2    | <b>v</b>              | <ul> <li>✓</li> </ul> |                   |

#### Example:

#### Variables:

| Name: F0 ;         | Address: @R0 ;   | Data Type: WORD ; | Data Length: 1 |
|--------------------|------------------|-------------------|----------------|
| <b>Name</b> : F1 ; | Address: @R100 ; | Data Type: WORD ; | Data Length: 1 |
| F1 = 50 ; F2 =     | = 5 (constant)   |                   |                |

#### Contents:

 ${F0} = {F1} / 5$ 

#### Result:

#### • MOD

#### Description:

This Macro Command is used to divide variable F1 by variable F2, and then save the remainder to variable F0.

#### Syntax:

F0 = F1 % F2

| Parameters    | F0: F | tesult, F1: Dividend, | F2: Divisor           |                   |
|---------------|-------|-----------------------|-----------------------|-------------------|
| Supported     |       | Constant              | Internal Variable     | External Variable |
| Variable Type | F0    |                       | <ul> <li>✓</li> </ul> |                   |
|               | F1    | <ul> <li>✓</li> </ul> | <ul> <li>✓</li> </ul> |                   |
|               | F2    | <ul> <li>✓</li> </ul> | <ul> <li>✓</li> </ul> |                   |

#### Example:

Variables:

| Name: F0 ;     | Address: @R0 ;   | Data Type: WORD ; | Data Length: 1 |
|----------------|------------------|-------------------|----------------|
| Name: F1 ;     | Address: @R100 ; | Data Type: WORD ; | Data Length: 1 |
| F1 = 45 ; F2 = | = 10 (constant)  |                   |                |

#### Contents:

{F0} = {F1} % 10

#### Result:

#### • MAX

#### Description:

This Macro Command is used to compare the values of variable F1 and variable F2, and then save the larger value to variable F0.

#### Syntax:

FO = MAX(F1, F2)

| Parameters                 | F0: F | F0: Result, F1: Comparing value, F2: Comparing value |                       |                   |  |  |
|----------------------------|-------|------------------------------------------------------|-----------------------|-------------------|--|--|
|                            |       | Constant                                             | Internal Variable     | External Variable |  |  |
| Supported<br>Variable Type | F0    |                                                      | <ul> <li>✓</li> </ul> |                   |  |  |
|                            | F1    | <ul> <li>✓</li> </ul>                                |                       |                   |  |  |
|                            | F2    | <b>v</b>                                             |                       |                   |  |  |

#### Example:

Variables:

Name: F0 ; Address: @R0 ; Data Type: WORD ; Data Length: 1 F1 = 50 (constant) ; F2 = 100 (constant)

#### Contents:

 ${F0} = MAX(50, 100)$ 

#### Result:

#### • MIN

#### **Description**:

This Macro Command is used to compare the values of variable F1 and variable F2, and then save the smaller value to variable FO.

#### Syntax:

FO = MIN(F1, F2)

| Parameters    | F0: F | F0: Result, F1: Comparing value, F2: Comparing value |                       |                   |  |  |
|---------------|-------|------------------------------------------------------|-----------------------|-------------------|--|--|
|               |       | Constant                                             | Internal Variable     | External Variable |  |  |
| Supported     | F0    |                                                      | <ul> <li>✓</li> </ul> |                   |  |  |
| Variable Type | F1    | <b>v</b>                                             | <ul> <li>✓</li> </ul> |                   |  |  |
|               | F2    | <b>v</b>                                             |                       |                   |  |  |

#### Example:

Variables:

Name: F0; Address: @R0; Data Type: WORD; Data Length: 1 F1 = 50 (constant) ; F2 = 100 (constant)

#### Contents:

{F0} = MIN (50, 100)

#### **Result**:

#### • AVG

#### Description:

This Macro Command is used to calculate the average of the elements contained in Array variable F1, and then save the result to variable F0. The Macro adds all the values contained in the Array variable F1, and then divides the total by variable F2. Note that the F2 value is the total number of elements contained in the array F1.

#### Syntax:

F0 = AVG (F1, F2)

| Parameters    | F0: F | F0: Result, F1: Sum (Can be an Array), F2: Divisor |                       |                   |  |  |
|---------------|-------|----------------------------------------------------|-----------------------|-------------------|--|--|
|               |       | Constant                                           | Internal Variable     | External Variable |  |  |
| Supported     | F0    |                                                    | <ul> <li>✓</li> </ul> |                   |  |  |
| Variable Type | F1    | <ul> <li>✓</li> </ul>                              | <ul> <li>✓</li> </ul> |                   |  |  |
|               | F2    | <ul> <li>✓</li> </ul>                              |                       |                   |  |  |

**<u>Note</u>**: The F2 value is the count for the number of values contained in the array.

#### Example:

Variables:

| Name: F0; Address: @R0 ; Data Type: WORD; Da | Data Length: 1 |
|----------------------------------------------|----------------|
|----------------------------------------------|----------------|

Name: F1; Address: @R100; Data Type: WORD; Data Length: 10

F1 = { 10, 20, 30, 40, 50, 60, 70, 80, 90, 100 }

F2 = 10 (This value is the count for the number of values contained in the array F1)

#### Contents:

{F0} = AVG(F1, 10)

#### Result:

#### • SUM

#### Description:

This Macro Command is used to calculate the sum of F2 elements from the F1 variable Array, and then save the total to variable F0.

#### Syntax:

F0 = SUM(F1, F2)

| Parameters    | F0: Result, F1: Sum (Can be an Array), F2: Length |                       |                       |                   |  |
|---------------|---------------------------------------------------|-----------------------|-----------------------|-------------------|--|
|               |                                                   | Constant              | Internal Variable     | External Variable |  |
| Supported     | FO                                                |                       | <ul> <li>✓</li> </ul> |                   |  |
| Variable Type | F1                                                | <ul> <li>✓</li> </ul> | <ul> <li>✓</li> </ul> |                   |  |
|               | F2                                                | <ul> <li>✓</li> </ul> | <ul> <li>✓</li> </ul> |                   |  |

#### Example:

Variables:

Name: F0; Address: @R0 ; Data Type: WORD; Data Length: 1 Name: F1; Address: @R100; Data Type: WORD; Data Length: 10 F1 = { 10, 20, 30, 40, 50, 60, 70, 80, 90, 100 } F2 = 5 (constant)

#### Contents:

 ${F0} = SUM(F1, 5)$ 

#### Result:

#### 10.9.2 Logical Macro Commands

#### AND

#### Description:

This Macro Command is used to perform an AND operation on variables F1 and F2, and then save the result to variable F0.

#### Syntax:

F0 = AND(F1, F2)

| Parameters    | F0: F | Result, F1: Operator,                                                                                                    | F2: Operator          |                   |
|---------------|-------|----------------------------------------------------------------------------------------------------|-----------------------|-------------------|
|               |       | Constant                                                                                                    | Internal Variable     | External Variable |
| Supported     | FO    |                                                                                                    | <b>v</b>              |                   |
| Variable Type | F1    | <b>v</b>                                                                                                    | <ul> <li>✓</li> </ul> |                   |
|               | F2    | <ul> <li>Image: A set of the set of the</li></ul> | <ul> <li>✓</li> </ul> |                   |

#### Example:

#### Variables:

Name: F0; Address: @R0 ; Data Type: WORD; Data Length: 1 Name: F1; Address: @R100; Data Type: WORD; Data Length: 1 F1 = 15 ; F2 = 5 (constant)

#### Contents:

 ${FO} = AND(F1, 5)$ 

#### Result:

#### • OR

#### Description:

This Macro Command is used to perform an OR operation on variables F1 and F2, and then save the result to variable F0.

#### Syntax:

FO = OR(F1, F2)

| Parameters    | F0: F | Result, F1: Operator, | F2: Operator          |                   |
|---------------|-------|-----------------------|-----------------------|-------------------|
|               |       | Constant              | Internal Variable     | External Variable |
| Supported     | F0    |                       | <ul> <li>✓</li> </ul> |                   |
| Variable Type | F1    | <ul> <li>✓</li> </ul> | <ul> <li>✓</li> </ul> |                   |
|               | F2    | <b>v</b>              | <b>v</b>              |                   |

#### Example:

Variables:

| Name: F0 ;    | Address: @R0 ;   | Data Type: WORD ; | Data Length: 1 |
|---------------|------------------|-------------------|----------------|
| Name: F1 ;    | Address: @R100 ; | Data Type: WORD ; | Data Length: 1 |
| F1 = 3 ; F2 = | 5 (constant)     |                   |                |

#### Contents:

{F0} = OR(F1, 5)

#### Result:

#### • XOR

#### Description:

This Macro Command is used to perform an XOR operation on variables F1 and F2, and then save the result to variable F0.

#### Syntax:

FO = XOR(F1, F2)

| Parameters    | F0: F | Result, F1: Operator, | F2: Operator          |                   |
|---------------|-------|-----------------------|-----------------------|-------------------|
|               |       | Constant              | Internal Variable     | External Variable |
| Supported     | F0    |                       | <ul> <li>✓</li> </ul> |                   |
| Variable Type | F1    | <ul> <li>✓</li> </ul> | <ul> <li>✓</li> </ul> |                   |
|               | F2    | <b>v</b>              | <b>v</b>              |                   |

#### Example:

Variables:

| Name: F0 ;    | Address: @R0 ;   | Data Type: WORD ; | Data Length: 1 |
|---------------|------------------|-------------------|----------------|
| Name: F1 ;    | Address: @R100 ; | Data Type: WORD ; | Data Length: 1 |
| F1 = 3 ; F2 = | 5 (constant)     |                   |                |

#### Contents:

{F0} = XOR(F1, 5)

#### Result:

#### • NOT

#### Description:

This Macro Command is used to perform a NOT operation on variable F1, and then save the result to variable F0.

#### Syntax:

F0 = NOT(F1)

| Parameters    | F0: F | F0: Result, F1: Operator |                   |                   |  |  |
|---------------|-------|--------------------------|-------------------|-------------------|--|--|
|               |       | Constant                 | Internal Variable | External Variable |  |  |
| Supported     | FO    |                          | <b>v</b>          |                   |  |  |
| Variable Type | F1    | <ul> <li>✓</li> </ul>    |                   |                   |  |  |

#### Example:

#### Variables:

| Name: F0 ; | Address: @R0 ;   | Data Type: WORD ; | Data Length: 1 |
|------------|------------------|-------------------|----------------|
| Name: F1;  | Address: @R100 ; | Data Type: WORD ; | Data Length: 1 |
| F1 = FF00H |                  |                   |                |

#### Contents:

{F0} = NOT(F1)

#### Result:

FO = OOFFH

#### • BCD

#### Description:

This Macro Command is used to convert the contents of variable F1 to BCD code, and then save the result to variable F0.

#### Syntax:

FO = BCD(F1)

| Parameters    | F0: F | F0: Result, F1: Operator |                   |                   |  |  |
|---------------|-------|--------------------------|-------------------|-------------------|--|--|
|               |       | Constant                 | Internal Variable | External Variable |  |  |
| Supported     | FO    |                          | <b>v</b>          |                   |  |  |
| Variable Type | F1    | <ul> <li>✓</li> </ul>    |                   |                   |  |  |

#### Example:

#### Variables:

| Name: F0 ; | Address: @R0 ;   | Data Type: WORD ; | Data Length: 1 |
|------------|------------------|-------------------|----------------|
| Name: F1 ; | Address: @R100 ; | Data Type: WORD ; | Data Length: 1 |
| F1 = 12    |                  |                   |                |

#### Contents:

 ${FO} = BCD(F1)$ 

#### Result:

F0 = 0012H

#### • BIN

#### Description:

This Macro Command is used to convert the contents of variable F1 to Binary code, and then save the result to variable F0.

#### Syntax:

FO = BIN(F1)

| Parameters    | F0: F | Result, F1: Operator  |                   |                   |
|---------------|-------|-----------------------|-------------------|-------------------|
|               |       | Constant              | Internal Variable | External Variable |
| Supported     | FO    |                       | <b>v</b>          |                   |
| Variable Type | F1    | <ul> <li>✓</li> </ul> |                   |                   |

#### Example:

#### Variables:

| Name: F0 ; | Address: @R0 ;   | Data Type: WORD ; | Data Length: 1 |
|------------|------------------|-------------------|----------------|
| Name: F1 ; | Address: @R100 ; | Data Type: WORD ; | Data Length: 1 |
| F1 = 0012H |                  |                   |                |

#### Contents:

FO = BIN(F1)

#### Result:

#### • SHL

#### Description:

This Macro Command is used to shift the contents of variable F1 to the left of the bit defined by variable F2, and then save the result to variable F0.

#### Syntax:

F0 = SHL(F1, F2)

| Parameters    | FO: F | Result, F1: Operator,                                                                                                    | F2: Offset            |                   |
|---------------|-------|----------------------------------------------------------------------------------------------------|-----------------------|-------------------|
|               |       | Constant                                                                                                    | Internal Variable     | External Variable |
| Supported     | F0    |                                                                                                    | <ul> <li>✓</li> </ul> |                   |
| Variable Type | F1    | <ul> <li>✓</li> </ul>                                                                                                    | <ul> <li>✓</li> </ul> |                   |
|               | F2    | <ul> <li>Image: A set of the set of the</li></ul> | <ul> <li>✓</li> </ul> |                   |

#### Example:

Variables:

| Name: F0 ;   | Address: @R0 ;    | Data Type: WORD ; | Data Length: 1 |
|--------------|-------------------|-------------------|----------------|
| Name: F1 ;   | Address: @R100 ;  | Data Type: WORD ; | Data Length: 1 |
| F1 = 000FH ; | F2 = 4 (constant) |                   |                |

#### Contents:

| $\{FO\} = SHL(F1, 4)$ | The following shows the left-shift operation performed on four bits. |                                                                 |  |
|-----------------------|----------------------------------------------------------------------|-----------------------------------------------------------------|--|
|                       | <u>Original</u> :                                                    | 000F <sub>(H)</sub> = 0000 0000 0000 <b>1111</b> <sub>(2)</sub> |  |
| Result:               | <u>Result</u> :                                                      | 00F0 <sub>(H)</sub> = 0000 0000 <b>1111</b> 0000 <sub>(2)</sub> |  |

FO = OOFOH

#### • SHR

#### Description:

This Macro Command is used to shift the contents of variable F1 to the right of the bit defined by variable F2, and then save the result to variable F0.

#### Syntax:

F0 = SHR(F1, F2)

| Parameters    | F0: F | Result, F1: Operator, | F2: Offset            |                   |
|---------------|-------|-----------------------|-----------------------|-------------------|
|               |       | Constant              | Internal Variable     | External Variable |
| Supported     | F0    |                       | <ul> <li>✓</li> </ul> |                   |
| Variable Type | F1    | <ul> <li>✓</li> </ul> | <ul> <li>✓</li> </ul> |                   |
|               | F2    | <b>v</b>              | <ul> <li>✓</li> </ul> |                   |

#### Example:

Variables:

| Name: F0 ;   | Address: @R0 ;    | Data Type: WORD ; | Data Length: 1 |
|--------------|-------------------|-------------------|----------------|
| Name: F1;    | Address: @R100 ;  | Data Type: WORD ; | Data Length: 1 |
| F1 = 1200H ; | F2 = 8 (constant) |                   |                |

#### Contents:

 ${FO} = SHR(F1, 8)$ 

#### Result:

F0 = 0012H

| The follow        | wing shows the right-shift operation performed on eight bits.   |
|-------------------|-----------------------------------------------------------------|
| <u>Original</u> : | 1200 <sub>(H)</sub> = <b>0001 0010</b> 0000 0000 <sub>(2)</sub> |
| <u>Result</u> :   | 0012 <sub>(H)</sub> = 0000 0000 <b>0001 0010</b> <sub>(2)</sub> |

#### 10.9.3 Bit Operation Macro Commands

#### • BSET

#### **Description**:

This Macro Command is used to set the state of variable F0 to ON. Note that only the Bit data type is supported.

#### Syntax:

F0 = (ON)

| Parameters    | F0: R | F0: Result |                                                                                                    |                   |  |  |  |
|---------------|-------|------------|----------------------------------------------------------------------------------------------------|-------------------|--|--|--|
| Supported     |       | Constant   | Internal Variable                                                                                                    | External Variable |  |  |  |
| Variable Type | F0    |            | <ul> <li>Image: A second second s</li></ul> |                   |  |  |  |

#### Example:

Variables:

```
Name: F0; Address: @R0.5; Data Type: BIT; Data Length: 1
```

F0 = 0

#### Contents:

{F0} = (ON)

#### Result:

#### • BCLR

#### Description:

This Macro Command is used to set the state of variable F0 to OFF. Note that only the Bit data type is supported.

#### Syntax:

F0 = (OFF)

| Parameters    | F0: R | F0: Result |                   |                   |  |  |
|---------------|-------|------------|-------------------|-------------------|--|--|
| Supported     |       | Constant   | Internal Variable | External Variable |  |  |
| Variable Type | FO    |            | <b>v</b>          |                   |  |  |

#### Example:

#### Variables:

**Name**: F0 ; **Address**: @R0.5 ; **Data Type**: BIT ; **Data Length**: 1 F0 = 1

#### Contents:

{F0} = (OFF)

#### Result:

#### • BINV

#### Description:

This Macro Command is used to reverse the contents of variable F1, and then save the result to variable F0. Note that only the Bit data type is supported.

#### Syntax:

FO = BINV(F1)

| Parameters    | F0: R | Result, F1: Operator |                       |                   |
|---------------|-------|----------------------|-----------------------|-------------------|
|               |       | Constant             | Internal Variable     | External Variable |
| Supported     | FO    |                      |                       |                   |
| Variable Type | F1    |                      | <ul> <li>✓</li> </ul> |                   |

#### Example:

#### Variables:

| Name: F0 ;        | Address: @R0.5 ; | Data Type: BIT ; | Data Length: 1 |
|-------------------|------------------|------------------|----------------|
| F1 = 1 (constant) |                  |                  |                |

#### Contents:

 ${FO} = BINV(F1)$ 

#### Result:

#### 10.9.4 Data Transfer Macro Commands

#### • MOV

#### Description:

This Macro Command is used to assign the value of variable F1 to variable F0.

#### Syntax:

F0 = F1

| Parameters                 | F0: Result, F1: Operator |                       |                       |                       |  |
|----------------------------|--------------------------|-----------------------|-----------------------|-----------------------|--|
| Supported<br>Variable Type |                          | Constant              | Internal Variable     | External Variable     |  |
|                            | F0                       |                       | <b>v</b>              | <b>v</b>              |  |
|                            | F1                       | <ul> <li>✓</li> </ul> | <ul> <li>✓</li> </ul> | <ul> <li>✓</li> </ul> |  |

#### Example:

Variables:

```
Name: F0; Address: @R0 ; Data Type: WORD; Data Length: 1
Name: F1; Address: @R100; Data Type: WORD; Data Length: 1
F0 = 0
F1 = 1234
```

#### Contents:

 ${FO} = {F1}$ 

#### Result:
#### • COPY

#### Description:

This Macro Command is used to copy the contents of variable F1 to variable F0. Note that the data type and the length of the source and target variables must be the same.

#### Syntax:

COPY(F0, F1)

| Parameters                 | F0: Target Variable, F1: Resource Variable |          |                       |                       |
|----------------------------|--------------------------------------------|----------|-----------------------|-----------------------|
|                            |                                            | Constant | Internal Variable     | External Variable     |
| Supported<br>Variable Type | F0                                         |          | <ul> <li>✓</li> </ul> |                       |
|                            | F1                                         |          | <ul> <li>✓</li> </ul> | <ul> <li>✓</li> </ul> |

#### Example:

#### Variables:

Name: F0; Address: @R0 ; Data Type: WORD; Data Length: 5 Name: F1; Address: @R100; Data Type: WORD; Data Length: 5 F0 = { 0, 0, 0, 0, 0 } F1 = { 10, 20, 30, 40, 50 }

#### Contents:

COPY(F0, F1)

#### Result:

F0 = { 10, 20, 30, 40, 50 }

#### • FILL

#### Description:

This Macro Command is used to fill the contents of variable F0 with the value from variable F1. Note that if variable F0 is an Array, each element of the array will be set to the value of variable F1.

### Syntax:

FILL(FO, F1)

| Parameters                 | F0: Target Variable, F1: Fill Value |                       |                       |                   |
|----------------------------|-------------------------------------|-----------------------|-----------------------|-------------------|
|                            |                                     | Constant              | Internal Variable     | External Variable |
| Supported<br>Variable Type | F0                                  |                       | <ul> <li>✓</li> </ul> | <b>v</b>          |
|                            | F1                                  | <ul> <li>✓</li> </ul> | <ul> <li>✓</li> </ul> |                   |

#### Example:

#### Variables:

| Name: F0 ;    | Address: @R0 ; | Data Type: WORD ; | Data Length: 5 |
|---------------|----------------|-------------------|----------------|
| F0 = { 10, 20 | , 30, 40, 50 } |                   |                |
| F1 = 0 (const | ant)           |                   |                |

#### Contents:

FILL(F0, 0)

### Result:

F0 = { 0, 0, 0, 0, 0 }

### 10.9.5 Flow Control Macro Commands

#### • IF

#### Description:

This Macro Command is used to create a conditional function that can be used as an argument in any command that takes a function argument, where:

- If the result of the Condition is True, execute the Command.
- If the result of the Condition is False, o nothing and go to the end of the Command.

#### Syntax:

IF (Condition)

Command

### Condition:

- a. (FO==F1) Equal
- b. (FO<>F1) Not Equal
- c. (F0>F1) Greater Than
- d. (F0>=F1) Greater Than or Equal
- e. (FO<F1) Less Than
- f. (F0<=F1) Less Than or Equal

#### Note: The IF command needs to be closed with the ENDIF command.

#### Command:

All other Macro commands.

| Parameters                 | F0: C | Comparison Parameter, | F1: Comparison Parameter |                   |  |
|----------------------------|-------|-----------------------|--------------------------|-------------------|--|
|                            |       | Constant              | Internal Variable        | External Variable |  |
| Supported<br>Variable Type | FO    | <ul> <li>✓</li> </ul> | <ul> <li>✓</li> </ul>    |                   |  |
|                            | F1    | <ul> <li>✓</li> </ul> | <ul> <li>✓</li> </ul>    |                   |  |

#### Example:

Variables:

Name: F0; Address: @R0; Data Type: WORD; Data Length: 1

#### Contents:

{F0} = 200 IF ({F0} > 100) {F0} = 100 ENDIF

#### Result:

F0 = 100

#### • ELSEIF

#### Description:

This Macro Command is used to create a conditional function that can be used as an argument in any command that takes a function argument. The command is only executed if previous expressions in the IF command are False, where:

- If the result of Condition1 is True, execute Command1.
- If the result of Condition1 is False, then evaluate Condition 2.
- If the result of Condition2 is True, execute Command2.
- If the result of Condition2 is False, do nothing and end the evaluation.

#### Syntax:

IF (Condition 1)

Command 1

ELSEIF(Condition 2) Command 2

#### Condition:

- a. (FO==F1) Equal
- b. (FO<>F1) Not Equal
- c. (F0>F1) Greater Than
- d. (F0>=F1) Greater Than or Equal
- e. (FO<F1) Less Than
- f. (FO<=F1) Less Than or Equal

#### Note: The IF command needs to be closed with the ENDIF command.

#### Command:

#### All other Macro commands

| Parameters    | F0: Comparison Parameter, |                       | F1: Comparison Parameter                                                                                                    |                   |  |
|---------------|---------------------------|-----------------------|----------------------------------------------------------------------------------------------------|-------------------|--|
|               |                           | Constant              | Internal Variable                                                                                                    | External Variable |  |
| Supported     | F0                        | <ul> <li>✓</li> </ul> | <ul> <li>Image: A set of the set of the</li></ul>  |                   |  |
| Variable Type | F1                        | <ul> <li>✓</li> </ul> | <ul> <li>Image: A second second s</li></ul> |                   |  |

#### Example:

#### Variables:

| <b>Name</b> : F0 ; | Address: @R0 ; | Data Type: WORD ; | Data Length: 1 |
|--------------------|----------------|-------------------|----------------|
| <b>Contents</b> :  | (50) 20        |                   |                |

{F0} = 20 IF ({F0} > 100) {F0} = 100 ELSEIF({F0} < 50) {F0} = 0 Result: F0 = 0

#### ELSE

#### Description:

This Macro Command is used to create a conditional function that can be used as an argument in any command that takes a function argument. The function will execute a specified command if a particular condition is True and will execute a second command if the condition is false, where:

- If the result of the Condition is True, execute Command1.
- If the result of the Condition is False, execute Command 2 and end the evaluation.

#### Syntax:

IF (Condition)

Command 1

ELSE

Command 2

#### Condition:

- a. (FO==F1) Equal
- b. (FO<>F1) Not Equal
- c. (F0>F1) Greater Than
- d. (F0>=F1) Greater Than or Equal
- e. (FO<F1) Less Than
- f. (FO<=F1) Less Than or Equal

#### Note: The IF command needs to be closed with the ENDIF command.

#### Command:

All other Macro commands

| Parameters                 | F0: C | Comparison Parameter,                                                                                                    | F1: Comparison Parameter                                                                                                    |                   |  |
|----------------------------|-------|----------------------------------------------------------------------------------------------------|----------------------------------------------------------------------------------------------------|-------------------|--|
|                            |       | Constant                                                                                                    | Internal Variable                                                                                                    | External Variable |  |
| Supported<br>Variable Type | FO    | <ul> <li>Image: A set of the set of the</li></ul> | <ul> <li>Image: A set of the set of the</li></ul> |                   |  |
|                            | F1    | <ul> <li>✓</li> </ul>                                                                                                    | <ul> <li>Image: A set of the set of the</li></ul> |                   |  |

Example:

Variables:

| Name: F0 ;                | Address: @R0 ;                                                       | Data Type: WORD ; | Data Length: 1 |
|---------------------------|----------------------------------------------------------------------|-------------------|----------------|
| Contents:                 | ${FO} = 50$<br>IF ({FO} > 100)<br>${FO} = 100$<br>ELSE<br>${FO} = 0$ |                   |                |
| <b>Result</b> :<br>F0 = 0 | ENDIF                                                                | [2                | 57]            |

#### • ENDIF

### Description:

This Macro Command is used to mark the end of an IF command sequence. Note that the ENDIF command can only be used in conjunction with IF or IF ... ELSEIF commands and must always be used for every IF statement in the command otherwise an error will occur.

#### Syntax:

IF (Condition)

Command

ENDIF

Note: The ENDIF command must always be used to close an IF command.

#### • CALL

#### Description:

This Macro Command is used to call a specified Sub Macro. A Sub Macro can be used to call Sub Macro itself or can also be used to call other Sub Macros. Recommend that not to call Sub Macro over three layers otherwise a program error may occur.

|                             |                      | Main Macro | 1 | Sub Macro 1 | 2 | Sub Macro 2 | 3 | Sub Macro 3 |
|-----------------------------|----------------------|------------|---|-------------|---|-------------|---|-------------|
| <u>Syntax</u> :<br>CALL(F0) |                      | <br>CALL 1 |   | <br>CALL 2  |   | <br>CALL 3  |   | <br>RET     |
| Daramatara                  | EQ: Sub Maara Number |            |   |             |   |             |   |             |

| Parameters    | F0: Sub Macro Number |                       |                   |                   |  |
|---------------|----------------------|-----------------------|-------------------|-------------------|--|
| Supported     |                      | Constant              | Internal Variable | External Variable |  |
| Variable Type | FO                   | <ul> <li>✓</li> </ul> | ✓                 |                   |  |

#### Example:

Variables:

Name: F0; Address: @R0; Data Type: WORD; Data Length: 1

#### Contents:

| CALL 5    | ; Call Sub Macro number 5                                                 |
|-----------|---------------------------------------------------------------------------|
| CALL 0    | ; No action taken as the Sub Macro number was invalid. Note that the base |
|           | number for calling a Sub Macro is 1.                                      |
| {F0} = 10 |                                                                           |
| CALL {F0} | ; Call Sub Macro number 10                                                |

#### • RET

#### Description:

This Macro Command is used to instruct a Sub Macro to return to the original Macro, and is normally used in a Macro to indicate the end of the Macro.

Syntax:

RET

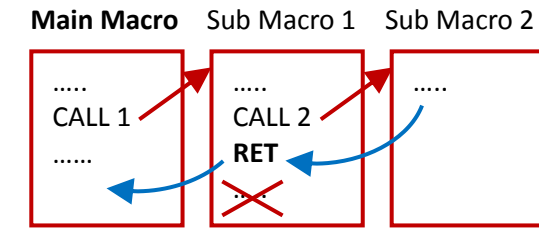

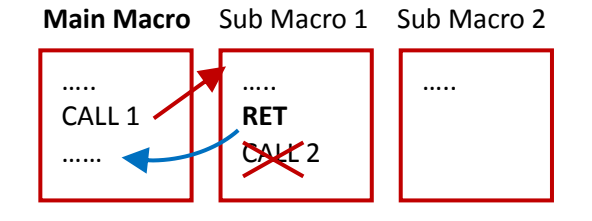

#### LABEL

#### Description:

This Macro Command is used to assign a label for the program. Note that this command is used in conjunction with the GOTO command. See the example below.

#### Syntax:

LABEL:

Note that the LABEL can be any user-defined name.

#### • GOTO

#### Description:

This Macro Command is used to instruct the program to execute a command in the location specified by the LABEL command. Note that each GOTO command must be used in conjunction with a previously created LABEL command, and that LABEL must exist within the same Macro.

#### Syntax:

GOTO LABEL

#### Example:

#### Variables:

Name: var ; Address: @R0 ; Data Type: WORD ; Data Length: 1

#### Contents:

```
{var} = 0
```

```
LABEL1: {var} = {var} + 1
```

```
IF ({var} <> 100)
```

```
GOTO LABEL1
```

ENDIF

#### Result:

var = 100

#### Note:

In this case, the program will perform **var = var+1** until **var** is equal to 100, so **var** = 0, 1, 2, .....99, and then perform **var** = 99+1 =100, then exit the program.

#### • FOR...NEXT

#### Description:

This Macro Command is used to repeat a command the number of times specified by variable F0. Note that the FOR...NEXT nested command can also be used.

#### Syntax:

FOR FO

Command

#### NEXT

| Parameters    | F0: Loop Count, F1: Result |                       |                       |                   |  |
|---------------|----------------------------|-----------------------|-----------------------|-------------------|--|
| Supported     |                            | Constant              | Internal Variable     | External Variable |  |
| Variable Type | FO                         | <ul> <li>✓</li> </ul> | <ul> <li>✓</li> </ul> |                   |  |

#### Example:

#### Variables:

| Name: F0 ; | Address: @R0 ;   | Data Type: WORD ; | Data Length: 1 |
|------------|------------------|-------------------|----------------|
| Name: F1;  | Address: @R100 ; | Data Type: WORD ; | Data Length: 1 |

#### Contents:

{F1} = 0
{F0} = 10
For {F0}
 {F1} = {F1} + 1
NEXT

#### Result:

F1 = 55

#### • DELAY

#### Description:

This Macro Command is used to delay the execution time of the Macro or Sub Macro for the specified duration in milliseconds.

#### Syntax:

DELAY (F0)

| Parameters    | F0: Delay Time (ms) |                       |                       |                   |
|---------------|---------------------|-----------------------|-----------------------|-------------------|
| Supported     |                     | Constant              | Internal Variable     | External Variable |
| Variable Type | FO                  | <ul> <li>✓</li> </ul> | <ul> <li>✓</li> </ul> |                   |

#### Example:

Variables:

| <b>Name</b> : F0 ; | Address: @R0 ; | Data Type: WORD ; | Data Length: 1 |
|--------------------|----------------|-------------------|----------------|
| F0 = 100           |                |                   |                |

#### Contents:

{F0} = 100

#### DELAY ({F0})

Note: In this case, the processing of the Macro will be delayed for 100 ms.

### 10.9.6 Screen Control Macro Commands

#### SHOWWINDOW

#### Description:

This Macro Command is used to open an existing Window-type screen. This is useful when you want to display a dialog box on the HMI screen, see Section 8.4 Keyboard Objects for more details about the Window-type screen. Note that if a page number of Base-type screen is assigned, no action will be taken.

#### Syntax:

SHOWWINDOW(F0, 0)

#### Note: The second parameter is fixed as 0.

| Parameters    | F0: Page Number |                                                                                                    |                       |                   |
|---------------|-----------------|----------------------------------------------------------------------------------------------------|-----------------------|-------------------|
| Supported     |                 | Constant                                                                                                    | Internal Variable     | External Variable |
| Variable Type | FO              | <ul> <li>Image: A set of the set of the</li></ul> | <ul> <li>✓</li> </ul> |                   |

#### Example:

Variables:

Name: F0; Address: @R0; Data Type: WORD; Data Length: 1

#### Contents:

{F0} = 3

SHOWWINDOW({F0}, 0)

#### Result:

A screen will be opened where the page number is "3" and the screen type is "Window".

#### HIDEWINDOW

#### Description:

This Macro Command is used to close an existing Window-type screen. See Section 8.4 Keyboard Objects for more details about the Window-type screen. Note that if a page number of Base-type screen is assigned, no action will be taken.

#### Syntax:

HIDEWINDOW(F0)

| Parameters    | F0: Page Number |                       |                       |                   |
|---------------|-----------------|-----------------------|-----------------------|-------------------|
| Supported     |                 | Constant              | Internal Variable     | External Variable |
| Variable Type | F0              | <ul> <li>✓</li> </ul> | <ul> <li>✓</li> </ul> |                   |

#### Example:

#### Variables:

Name: F0 ; Address: @R0 ; Data Type: WORD ; Data Length: 1

#### Contents:

{F0} = 3 HIDEWINDOW({F0})

#### Result:

A screen will be closed where the page number is "3" and the screen type is "Window".

#### SHOWSCREEN

#### Description:

This Macro Command is used to open an existing Base-type screen, e.g., the Home page. Note that if a page number of Window-type screen is assigned, no action will be taken. See Section 8.4 Keyboard Objects for more details about the Window-type screen.

#### Syntax:

SHOWSCREEN (F0)

| Parameters    | F0: Page Number |          |                   |                   |
|---------------|-----------------|----------|-------------------|-------------------|
| Supported     |                 | Constant | Internal Variable | External Variable |
| Variable Type | FO              | <b>v</b> | <b>v</b>          |                   |

#### Example:

Variables:

Name: F0 ; Address: @R0 ; Data Type: WORD ; Data Length: 1

#### Contents:

{F0} = 1

SHOWSCREEN({F0})

#### Result:

A screen will be opened where the page number is "1" and the screen type is "Base Screen".

### 10.9.7 Note Macro Command

•;

# Description:

This Macro Command is used to add a note or comment text to the Macro code.

# Syntax:

; (comment)

Any text entered after the ";" character is considered as a note or comment.

# Chapter 11 Other Functions and Optimized Design

This section provides a description of the other important functions contained in the Project View panel, including the Screen Control, Password, Language and Image Manager objects. In addition, details of a number of optimized design considerations that can be implemented in a project are also provided.

#### **Screen Control Functions** 11.1

The Screen Control function is used to control aspects of the HMI screen, such as switching screens or accessing specific pages.

The Screen Control function uses a combination of Read and Write variables to switch between screens, and also to obtain the current page number.

For more details related to the usage of variables, see Chapter 7 Variables.

| 🛯 Using       |                                                         |
|---------------|---------------------------------------------------------|
| Read Variable | Tag_1                                                   |
|               | 💌 The variable will be set as '0' after changing screen |
| otify         |                                                         |
|               | en replacement write in the page number to variable     |

The following is an overview of the options available in the Screen Control page.

|         | Use                       | Used to enable whether or not to display an HMI screen specified by the value of a variable. |  |
|---------|---------------------------|----------------------------------------------------------------------------------------------|--|
|         | Dood Variable             | Used to specify the Read variable that will be used to control the                           |  |
| Monitor | Read Variable             | screen. See Chapter 7 Variables for more details                                             |  |
|         | Reset the variable to "0" | Used to enable the function that specifies whether or not the                                |  |
|         | after changing screens    | Read variable is reset to 0 when changing to another screen.                                 |  |
|         |                           | Used to specify whether or not the page number is written to the                             |  |
| Notify  | Use                       | Write variable when changing to another screen.                                              |  |
|         | Muite Mexichle            | Used to specify the Write variable.                                                          |  |
|         | write variable            | See Chapter 7 Variables for more details                                                     |  |

[265]

# **11.2** Password Function

The **Password** function is used to configure the different levels of password access permissions that can be specified to protect the functions in the project programs. A maximum of 10 password groups can be configured to provide a range of permission levels.

The lowest authority level is 0, which means that there are no restrictions on access permissions, whereas 9 is the highest authority and is intended for Admin level users.

If the authority level for the current user is not sufficient for the action to be performed, a login dialog box will automatically be displayed requesting that the user log in to the system using a password that has the required permissions.

| Password        |          |                    |              | * |
|-----------------|----------|--------------------|--------------|---|
| System idle Tim | e        | When Logout        | to jump page | ^ |
| 0               | Min.     | 🕑 Use<br>Jump Page | 0            |   |
| Group Index     | Password |                    | Power        |   |
| 1               |          |                    | 9            |   |
| 2               |          |                    | 0 💌          |   |
| 3               |          |                    | 3            |   |
| 4               |          |                    | 5            |   |
| 5               |          |                    | 6<br>7 =     |   |
| 6               |          |                    | 8            |   |

The following is an overview of the options available in the **Password** page.

| System Idle Time |           | Used to specify the duration of the system idle time in minutes. If there is no activity by the user within the specified period, the user will be automatically logged out from the system. |
|------------------|-----------|----------------------------------------------------------------------------------------------------|
| When             | Use       | Used to enable the jump page function when the user is logged out                                                                                                    |
| Logout to        | Jump Page | Used to configure the page number to be displayed to when the user is logged                                                                                                    |
| jump page        |           | out                                                                                                    |
| Group Index      |           | Used to indicate the index number of a password group. A maximum of 10                                                                                                    |
|                  |           | password groups can be configured for the different password authority levels.                                                                                                    |
| Password         |           | Used to specify the login password for a group                                                                                                    |
| Power            |           | Used to configure the authority level for a group                                                                                                    |

To configure the password, enter a password in the text field, and select a level from the drop-down menu. In addition, enter an appropriate system idle time and the page number, if necessary, in the respective fields.

# 11.3 Language

The **Language** function is used to configure the language options to be used for the HMI screens. The language can be selected from English, Traditional Chinese, Simplified Chinese, or other and a maximum of 10 different font style configurations can be assigned.

Note that you can edit the display text for any objects on the HMI screen after changing the language option.

|   | ) 对 🔒     | 🖏 🖸 💽          | 🔣 🔪 🗉 O:Englisł | ו 💌       |
|---|-----------|----------------|-----------------|-----------|
| • | )Language | 🔁 1 : Screen 1 |                 | X         |
|   | Modify    | Clear          | Dyrault Disa    | ble       |
|   | Language  | Name           | Font            | Enabled 🔼 |
|   | 0(*)      | English        | Tahoma , 12     | True      |
|   | 1         | Language 1     | Calibri , 12    | True      |
|   | 2         | Language 2     | SimSun, 12      | True 🚽    |
|   | 3         | None           | -               | False     |
|   | 4         | None           | -               | False     |
|   | 5         | None           | -               | False 🔽   |

The following is an overview of the options available in the Language page.

| Modify         | Used to modify the settings for the selected Language item                                                                                     |  |  |
|----------------|----------------------------------------------------------------------------------------------------|--|--|
| Clear          | Used to clear the settings and parameters for the selected Language item                                                                       |  |  |
| Default        | Used to specify the default display language when the HMI screens is executing<br>The default language will be indicated with an asterisk (*). |  |  |
| Enable/Disable | Used to enable or disable the selected language setting item                                                                                   |  |  |

When the language option "1: Chinese (T)" is selected, the text on the HMI screen will be displayed in Chinese. You can also edit the text you want to display in the **Property View** panel of each object

| = | Project                                   | Edit     | View | Tools    | Window | Help  | =  | •          | =  | State | >   | English |   | - >      |
|---|-------------------------------------------|----------|------|----------|--------|-------|----|------------|----|-------|-----|---------|---|----------|
| = | 2                                         | <b>6</b> | 6    | 3 🛃      | 50     | þ     | B  | <b>#</b> 1 | =  | 1:Chi | nes | e (T)   |   |          |
|   | Startup 1: Screen1 Language 1:Chinese (T) |          |      |          |        |       |    |            |    |       |     |         |   |          |
|   |                                           |          |      |          |        |       |    |            |    | 2:Chi | nes | e (S)   |   | _        |
|   |                                           | 清隆       | 余    |          | 警報     |       |    | 涟          | 出  |       |     |         |   |          |
|   |                                           | 編號       |      | 標題       |        | 日期    |    | ٦<br>F     | 邿  |       |     | 回復時     | 間 |          |
|   |                                           | 1        | Mes  | sage     | уууу/  | mm/d  | ld | hh:n       | ۱m |       | hł  | n:mm    |   |          |
| < |                                           | 2        | Mor  | n<br>III | \\\\/  | mm /d | ld | hh:n       | hm |       | hł  | n.mm    | > | <b>~</b> |

After clicking the **Modify** button, the **Edit Language** dialog box will be displayed, allowing the language and style to be modified.

To configure the display language, enter a name for the Language in the **Name** field, and then select the language from the **Language** drop-down menu. Click the **Browse** button (...) from the **Font** text box to select the desired font and then click the **OK** button to save the changes.

| Edit Language |           |
|---------------|-----------|
| Name          | Language1 |
| Language      | English   |
| Font          | Tahoma,12 |
|               | 💌 Enabled |
|               | OK Cancel |

The following is an overview of the options available in the **Edit Language** dialog box.

| Name     | Used to assign a name for the language setting                                    |  |  |  |  |  |
|----------|-----------------------------------------------------------------------------------|--|--|--|--|--|
| Language | Used to specify the language to be displayed, which can be selected from English, |  |  |  |  |  |
| Font     | Iraditional Chinese, Simplified Chinese, or other                                 |  |  |  |  |  |
| Enabled  | Used to specify whether or not this language setting is enabled                   |  |  |  |  |  |

# 11.4 Image Manager Function

All the images used on the HMI screens will be displayed in the Image Manager page. In addition to the system default images that can be included in a Creator project, custom images can also be added, allowing a unique customized HMI project to be designed.

After clicking the Add button to add the custom image to the **Image Manager** page, you can load the image in the Picture properties dialog box of the Property View panel for the HMI object. See Section 8.5 (B) Picture properties for more details.

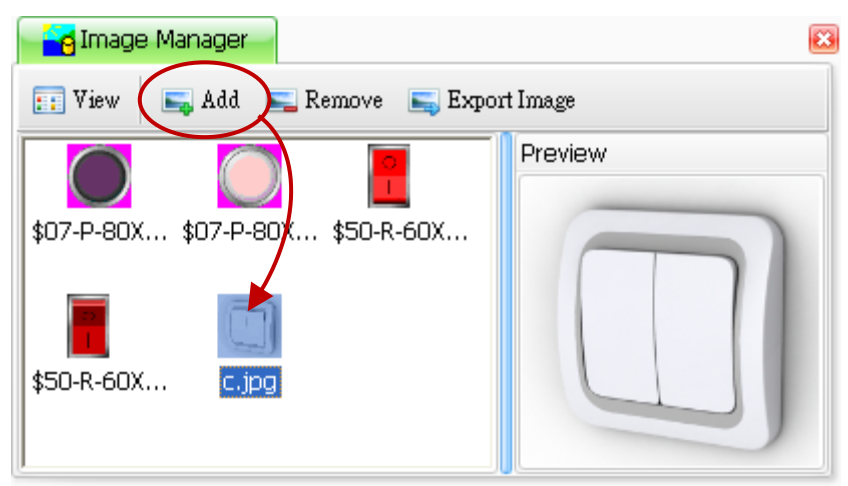

The following is an overview of the options available in the Image Manager dialog box.

|              | Used to specify the View Settings for the Image Manager and there are two options:        |                                                  |                          |  |  |  |  |  |
|--------------|-------------------------------------------------------------------------------------------|--------------------------------------------------|--------------------------|--|--|--|--|--|
|              | Large Icons: View the images a                                                            | 📰 View 🛛 属 Add                                   |                          |  |  |  |  |  |
|              | Details: Display all image names and dimensions                                           |                                                  |                          |  |  |  |  |  |
| View         |                                                                                           |                                                  | Details                  |  |  |  |  |  |
|              | Name                                                                                      | Size                                             | Preview                  |  |  |  |  |  |
|              | \$07-P-80X80-0.BMP<br>\$07-P-80X80-1.BMP                                                  | {Width=80, Height=80}                            |                          |  |  |  |  |  |
|              | \$50-R-60X90-0.BMP                                                                        | {Width=60, Height=90}                            |                          |  |  |  |  |  |
|              | C.jpg                                                                                     | {Width=60, Height=90}<br>{Width=256, Height=256} |                          |  |  |  |  |  |
|              | Used to add an image to the Im                                                            | ago Library Noto that only b                     | mp and ing format imagos |  |  |  |  |  |
| Add          |                                                                                           |                                                  |                          |  |  |  |  |  |
|              | are supported.                                                                            |                                                  |                          |  |  |  |  |  |
|              | Used to remove the selected image from the library. Note that if a linked image is        |                                                  |                          |  |  |  |  |  |
| Remove       | removed, i.e., an image that has been used in the project, it will no longer be displayed |                                                  |                          |  |  |  |  |  |
|              | in the project.                                                                           |                                                  |                          |  |  |  |  |  |
| Export Image | Used to export the selected im                                                            | age from the library                             |                          |  |  |  |  |  |

# 11.5 MQTT Function

The MQTT function in the Creator is only supported for the SmartView. MQTT is a machine-to- machine (M2M)/"Internet of Things" connectivity protocol. It was designed for publish /subscribe messaging between devices.

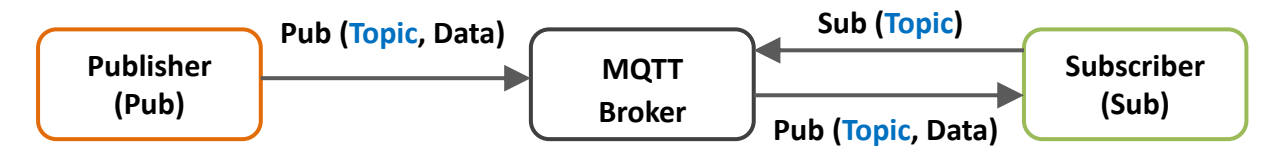

If a Publisher send a Topic message (e.g., "Temp1", "25") to the Broker, all the Subscriber that has subscribed to this Topic (e.g., "Temp1") will receive this message.

| - E | BMQ Setting                                   | s         |        |        |            |         |          |             | 8 |
|-----|-----------------------------------------------|-----------|--------|--------|------------|---------|----------|-------------|---|
| N   | MQConnections Subscribe topics Publish topics |           |        |        |            |         |          |             |   |
|     | New Edit Delete                               |           |        |        |            |         |          |             |   |
|     | Connecti                                      | Broker ip | Broker | Enable | Will topic | Will pa | Will QoS | Will retain | Ī |
| *   |                                               |           |        |        |            |         |          |             |   |
|     |                                               |           |        |        |            |         |          |             |   |

The user needs to conduct the following settings when using MQTT communication:

• The Broker Settings

| Connection ID | Set the identifier for the Broker.                                                                                                    | Broker 🛛                                                                                                    |  |  |  |  |  |
|---------------|----------------------------------------------------------------------------------------------------|----------------------------------------------------------------------------------------------------|--|--|--|--|--|
| Broker IP     | Set the IP address of the Broker.                                                                                                    | Connection ID Broker 01                                                                                         |  |  |  |  |  |
| Broker Port   | Set the Broker Port. (Defaults: "1883")                                                                                                    | Broker ip 192.168.10.1                                                                                          |  |  |  |  |  |
| Enable Will   | Enable the Will Mechanism.                                                                                                    | Broker port 1883                                                                                                |  |  |  |  |  |
| Will Topic    | Specify the topic for the Broker to publish when the Client is unexpectedly disconnect.                                                                                                    | Enable will                                                                                                    |  |  |  |  |  |
| Will Payload  | Set the topic message for the Broker to publish when the Client is unexpectedly disconnected.                                                                                                    | Will topic     Temperature-Taipei       Will payload     Temperature-Taipei is broken!       Will QoS     QoS 0 |  |  |  |  |  |
|               | Set the <u>Q</u> uality <u>o</u> f <u>S</u> ervice for the Will function.                                                                                                    | Will retain                                                                                                    |  |  |  |  |  |
| Will QoS      | QoS 0: At most once delivery.<br>Messages are delivered according to the best effort of the underlying network. No<br>response and no retry mechanisms are defined in the protocol, so messages can<br>get lost if the client unexpectedly disconnects or if the server fails, but, it's the<br>fastest way to send a message. |                                                                                                    |  |  |  |  |  |

|               | QoS 1: At least once Delivery.<br>For this level of service, if there is no response from the Broker, the Client will<br>resend to make sure the message is arrive but duplicates may occur. |
|---------------|----------------------------------------------------------------------------------------------------|
| Will QoS      | QoS 2: Exactly once delivery.                                                                                                    |
|               | This is the highest level of QoS. Additional protocol flows ensure that duplicate                                                                                                    |
|               | messages are not delivered to the receiving application.                                                                                                    |
| Enable Retain | Whether to retain the Will message in the Broker.                                                                                                    |

• The Subscribe Topic Settings

| Topic ID      | When the text of the subscribed topic is<br>too long, the user can enter a short and<br>easy-to-remember alias.<br>Note: This field is required and the content<br>must be unique. You can copy and<br>paste the Topic text.                                                                                                    | Subscribe topic         Topic ID       01-Bacnchiao         Connection ID       Broker 01         Topic       Temperature-01         QoS       QoS 1         Tag       Word 2                                                                                                    |
|---------------|----------------------------------------------------------------------------------------------------|----------------------------------------------------------------------------------------------------|
| Connection ID | Choose the needed Broker.                                                                                                    |                                                                                                    |
| Торіс         | Set the subscribed topic.                                                                                                    |                                                                                                    |
| QoS           | Set the <u>Q</u> uality <u>o</u> f <u>S</u> ervice for the received message.                                                                                                    | OK Cancel                                                                                                    |
|               | <ul> <li>QoS 0: At most once delivery.<br/>Messages are delivered according t<br/>No response and no retry mechaniss<br/>can get lost if the client unexpected<br/>the fastest way to send a message.</li> <li>QoS 1: At least once Delivery.<br/>For this level of service, if there is<br/>resend to make sure the message is</li> <li>QoS 2: Exactly once delivery.<br/>This is the highest level of QoS. Ad<br/>messages are not delivered to the resource of the real QoS depends on the low</li> </ul> | o the best effort of the underlying network.<br>ms are defined in the protocol, so messages<br>dly disconnects or if the server fails, but, it's<br>no response from the Broker, the Client will<br>arrive but duplicates may occur.<br>ditional protocol flows ensure that duplicate<br>ecciving application.<br><b>n set different QoS on the same topic,</b><br>wer level. |
|               | For example, if a client (Sub) subscri<br>Client (Pub) with Qos <b>0:</b> It will send                                                                                                    | pes a topic with <b>Qos 1</b> , then<br>message with Qos <b>0.</b>                                                                                                    |
|               | Client (Pub) with Qos 2: It will send                                                                                                    | message with Qos 1.                                                                                                    |
| Тад           | Set the variable for receiving topic data.                                                                                                    |                                                                                                    |

| $\bullet$ | The Publish Topic Settings |  |
|-----------|----------------------------|--|
|-----------|----------------------------|--|

| Topic ID              | <ul> <li>When the text of the subscribed topic is too long, the user can enter a short and easy-to-remember alias.</li> <li>Note: This field is required and the content must be unique. You can copy and paste the Topic text.</li> </ul>                                                                                                    | Publish topic<br>Topic ID<br>Connection ID<br>Topic<br>QoS                                                                                           | Taipei     Broker 01     Temperature-Taipei     QoS 1     Retain                                                                                                    |
|-----------------------|----------------------------------------------------------------------------------------------------|----------------------------------------------------------------------------------------------------|----------------------------------------------------------------------------------------------------|
| Connection ID         | Choose the needed Broker.                                                                                                    | Tag                                                                                                    | Word_1                                                                                                    |
| Торіс                 | Set the published topic.                                                                                                    | Publish mode                                                                                                    | PublishByCycle                                                                                                    |
| QoS                   | Set the <u>Q</u> uality <u>o</u> f <u>S</u> ervice for the received message.                                                                                                    | Publish cycle(ms)                                                                                                    | 3000                                                                                                    |
|                       | <ul> <li>QoS 0: At most once delivery.<br/>Messages are delivered according<br/>No response and no retry mechanic<br/>can get lost if the client unexpected<br/>the fastest way to send a message.</li> <li>QoS 1: At least once Delivery.<br/>For this level of service, if there is<br/>resend to make sure the message is</li> <li>QoS 2: Exactly once delivery.<br/>This is the highest level of QoS. Accord<br/>messages are not delivered to the<br/>Note: The publisher and the subscriber can<br/>but the real QoS depends on the log</li> </ul> | to the best e<br>sms are defir<br>edly disconne<br>no response<br>s arrive but d<br>iditional prot<br>receiving app<br>an set differe<br>ower level. | ffort of the underlying network.<br>ned in the protocol, so messages<br>cts or if the server fails, but, it's<br>from the Broker, the Client will<br>luplicates may occur.<br>ocol flows ensure that duplicate<br>plication.<br><b>nt QoS on the same topic,</b> |
| Enable Retain         | Whether to retain the published message in                                                                                                    | n the Broker.                                                                                                    |                                                                                                    |
| Тад                   | Set the variable for sending topic data.                                                                                                    |                                                                                                    |                                                                                                    |
| Publish mode          | <ul> <li>Publish by cycle: Send periodically.</li> <li>Publish when tag value changed: Send</li> </ul>                                                                                                    | if the data ch                                                                                                    | anges.                                                                                                    |
| Publish cycle<br>(ms) | Set the interval time if using publish mode                                                                                                    | 1.                                                                                                    |                                                                                                    |

# 11.6 Some Considerations for Optimizing the Design of a Project

When designing a project, there are a number of things that need to be taken into account to ensure that the final result performs in an optimal state. The following are some ideas that may help to improve the performance of the project.

- When using images, it would be preferable to avoid using the Auto Size functions to improve the performance of the project.
- It is recommended that the addresses for the variable are configured so that they are continuous as this helps to improve communication efficiency.
- It should be remembered that the more objects that exist on a screen, the slower the system speed will be. To mitigate the possibility of system overload, ICP DAS recommends that no more than 50 objects are present on a single screen.
- It is suggested that objects which need to be frequently updated are not placed so they overlap with other objects. This may help to improve the speed at which data is displayed.
- It is recommended that an appropriate update cycle time is specified for individual variables. For example, when measuring a temperature that changes slowly, it would be more beneficial to set the measurement cycle in the 500 to 1000 ms range. However, when monitoring the speed of a motor where the measurement changes rapidly, set the measurement cycle time to value in the range of 0 to 500 ms.
- When a macro needs to access an external variable, the system will immediately establish a connection, and the macro will not perform the next command until the external communication has been completed. Consequently, it is better to load the data of the external variables into the internal variables at once, and then perform any operations internally, as this can increase the efficiency of the macro.

# **Appendix 1: SmartView Operations**

The following provides an overview of the operations that can be performed on the SmartView device, including how to execute a project either automatically or manually, together with details of the functions available in the Control Panel of the SmartView device.

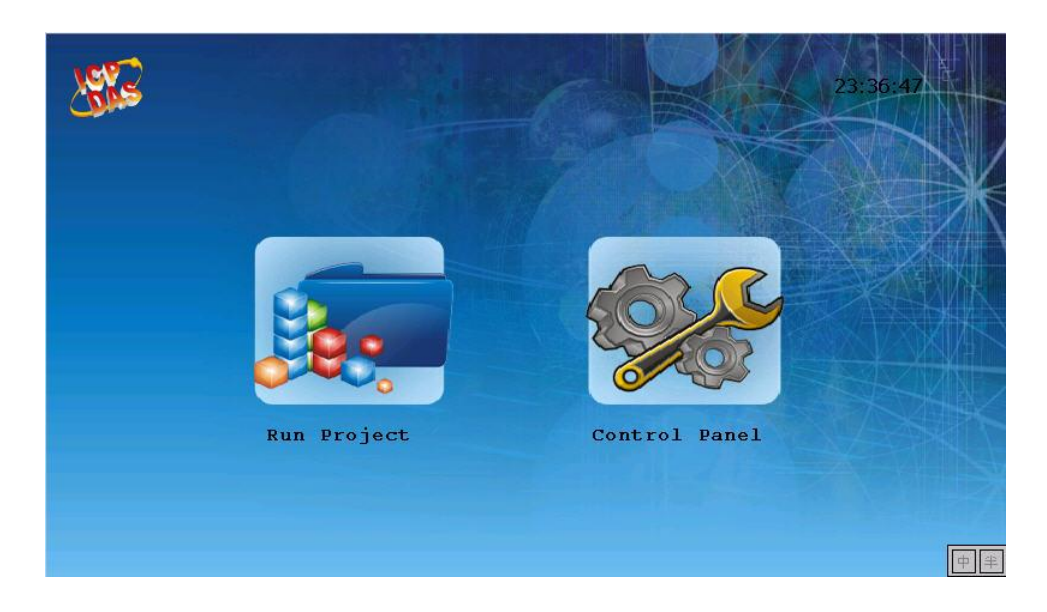

# A. Executing a Project Automatically

By default, the SmartView will automatically load and run the project once it boots up.

Note: To prevent the project from automatically loading, tap anywhere on the screen as it is loading, as illustrated below.

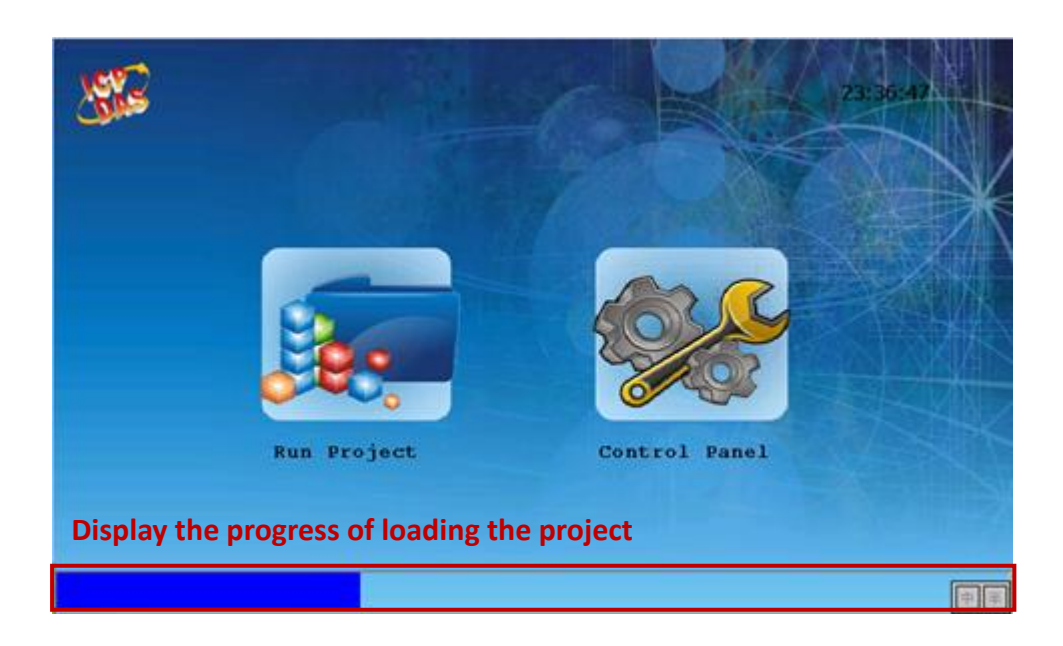

# B. Executing a Project Manually

In some cases, you need to execute a project manually. For example, either after uploading a project to the SmartView, or after configuring most of functions in the Control Panel, the SmartView will not automatically run the project. Thus, you can tap the **Run Project** icon to manually execute a project.

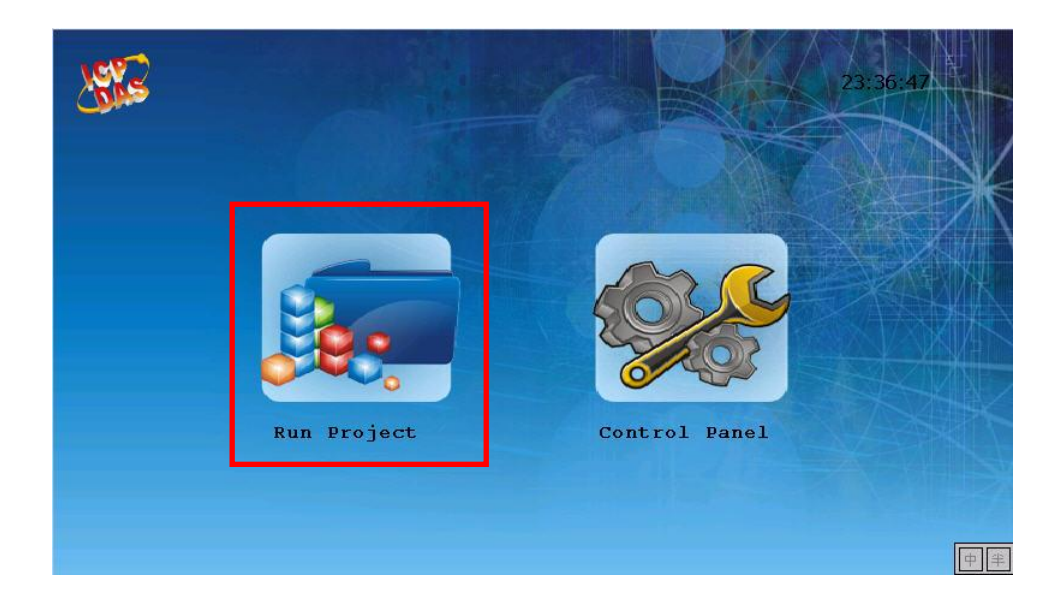

# **C. Control Panel**

The **Control Panel** is used to configure a variety of functions, each of which are described in more detail below, and include options such as changing the system date and time, configuring the IP settings and calibrating the sensitivity and accuracy of the touch screen, etc.

To access the Control Panel, tap the Control Panel icon and the settings screen will be displayed.

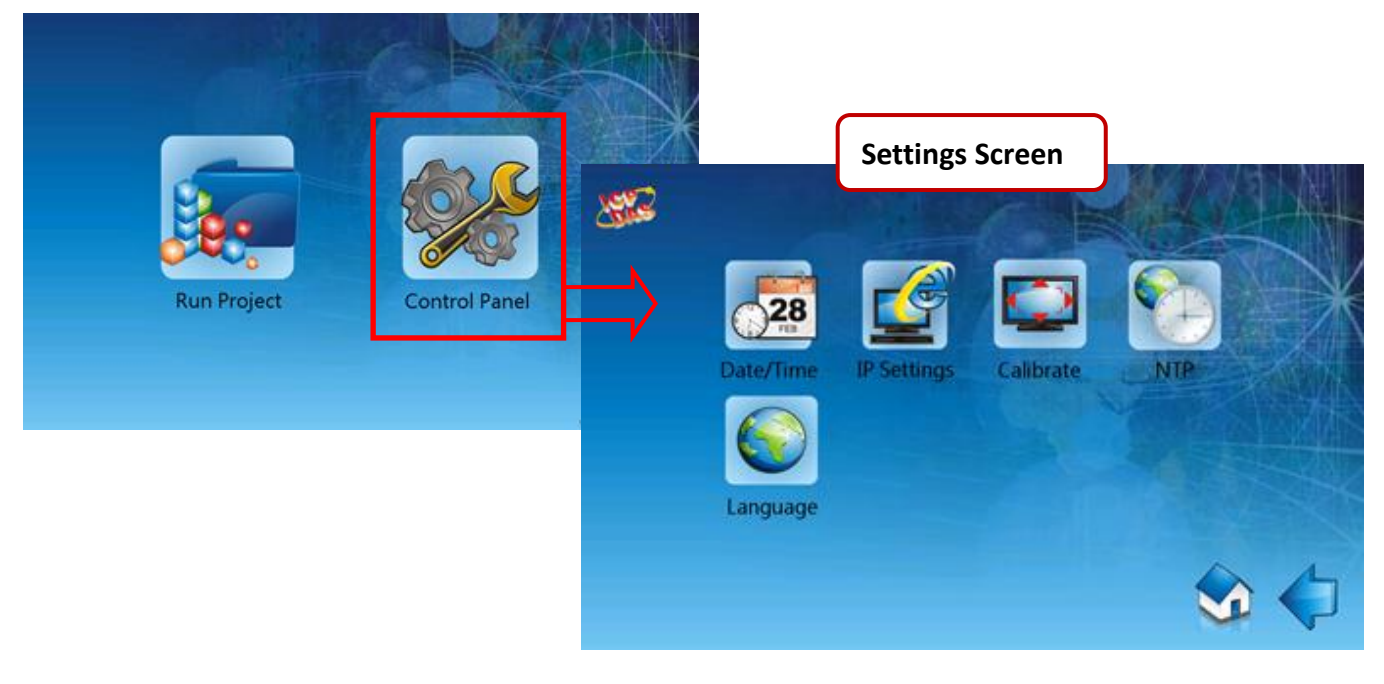

#### The following is an overview of the options available in the **Control Panel**.

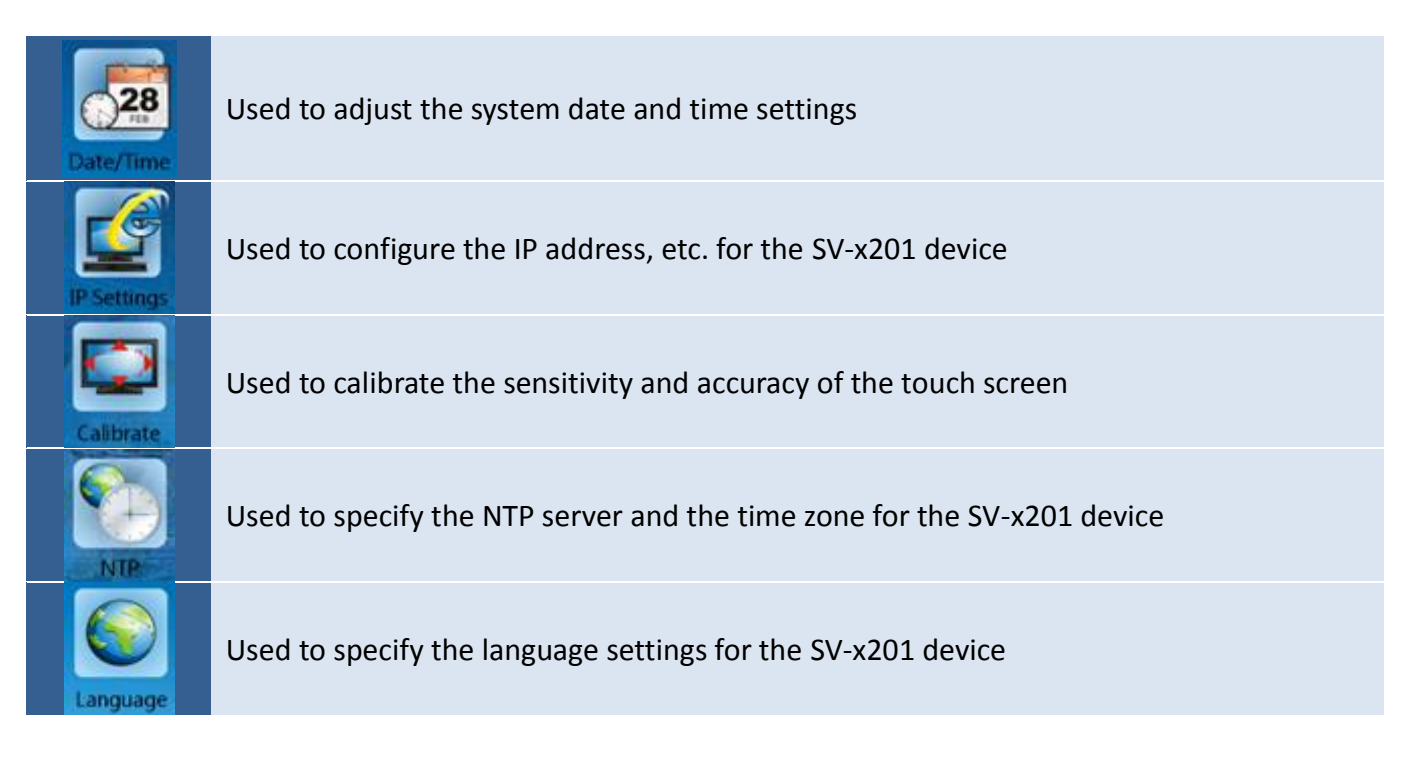

# C.1 Date/Time Settings

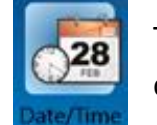

The **Date/Time Settings** function is used to adjust the system date and time for the SV-x201 device.

To adjust the Date and Time Settings for the SV-x201 device, tap the **Date/Time Settings** icon in the **Control Panel** to open the Date/Time Settings screen.

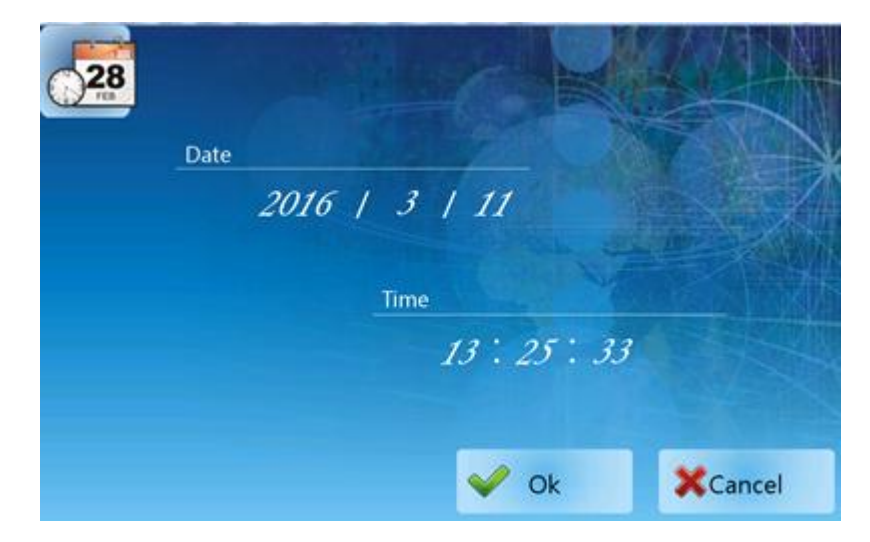

After tapping the value you want to adjust, the Numeric Keyboard will be displayed as below. Input the value for the year (or month / day / hour / minutes / seconds) field, and then tap the **Enter** button to complete the setting, as illustrated in the figure below. Finally, click the **OK** button to apply the settings.

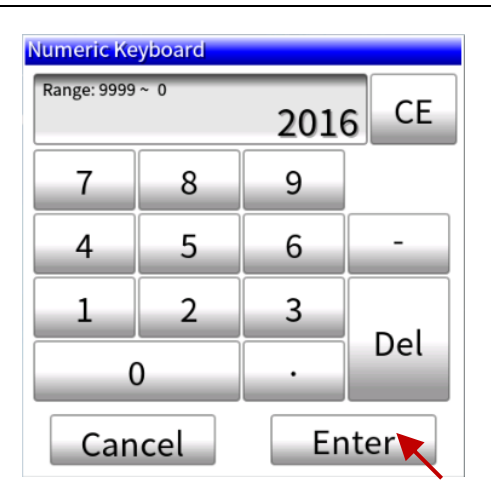

The following is an overview of the options available in the Date/Time Settings screen for the Date/Time Settings function in the Control Panel

| Date   | Used to adjust the system date                                    |
|--------|-------------------------------------------------------------------|
| Time   | Used to adjust the system time                                    |
| ОК     | Used to apply the settings and exit the screen                    |
| Cancel | Used to exit the screen without saving the configuration settings |

### C.2 IP Settings

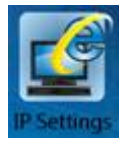

The **IP Settings** function is used to configure the IP address, Network Mask, Gateway address and DNS Server address for the SV-x201 device.

To configure the IP address, tap the **IP Settings** icon in the **Control Panel** to open the IP Settings screen. Enter the relevant details in the respective fields and then tap the **OK** button to apply the settings.

| IP Address :      | 192 | 168  | 254                                                                                                    | 1      | N. |
|-------------------|-----|------|----------------------------------------------------------------------------------------------------|--------|----|
| Subnet Mask :     | 255 | 255  | • 0                                                                                                    | 0      | Y  |
| Default Gateway : | 192 | 168  | 1                                                                                                    | • 1    |    |
| DNS Server :      | 211 | - 78 | • 130                                                                                                    | • 2    |    |
|                   |     |      |                                                                                                    |        |    |
|                   |     |      |                                                                                                    |        |    |
|                   |     | 🔶 ol | < Contract of the second second secon | XCance | el |

[277]

The following is an overview of the options available in the IP Settings screen for the **IP Settings** function in the **Control Panel**.

| IP Address           | Used to specify the IP address for the SV-x201 device                   |
|----------------------|-------------------------------------------------------------------------|
| Network Mask         | Used to specify the Network Mask for the SV-x201 device                 |
| Gateway              | Used to specify the Gateway address for the SV-x201 device              |
| DNS Server           | Used to specify the address of the DNS Server for SV-x201 device        |
| Obtain an IP address | Used to specify whether or not the IP address for the project should be |
| via DCHP             | obtained via a DCHP server                                              |
| ОК                   | Used to apply the configuration settings and exit the screen            |
| Cancel               | Used to exit the screen without saving the configuration settings       |

# C.3 Screen Calibration

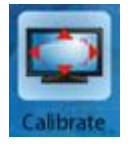

The Screen Calibration function is used to calibrate the sensitivity of the touch screen and can be used to adjust the accuracy of the response to user input.

To calibrate the sensitivity and accuracy of the touch screen, tap the **Calibrate** icon in the **Control Panel** to open the Screen Calibration screen.

On the Calibration screen, tap and briefly hold the target (cross) in the center of the screen. Repeat this process as the target moves around the screen.

After completing the process, it will automatically return to the **Control Panel**.

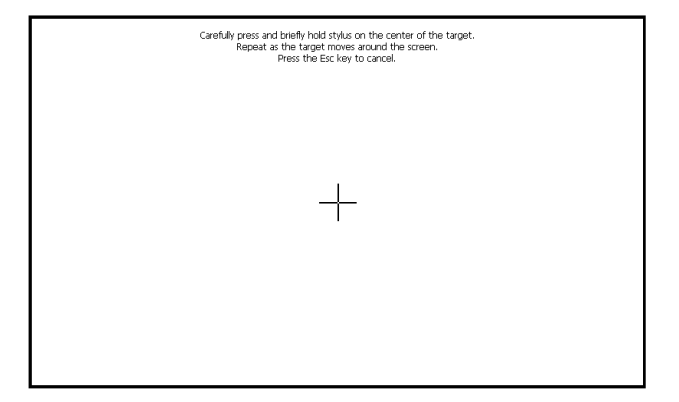

# C.4 NTP Server

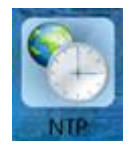

The NTP (Network Time Protocol) Server can be used to automatically synchronize the system time of the SV-x201 device with a remote server.

To configure the NTP server, tap the **NTP** icon in the **Control panel** to open the NTP screen.

Choose one of the NTP server and the time zone, and check the Enable NTP checkbox and then tap the **OK** button to apply the settings.

| NTP Server : | time1.google.com |                                                                              |
|--------------|------------------|------------------------------------------------------------------------------|
|              |                  | time1.google.com<br>time2.google.com<br>time3.google.com<br>time4.google.com |
| Time Zone :  | GMT-12           | time.windows.com                                                             |
|              | Enable NTP       | time-nw.nist.gov<br>time-a.nist.gov<br>time-b.nist.gov<br>自訂NTP何服器           |

The following is an overview of the options available in the NTP screen for the **NTP** function in the **Control Panel**.

| NTP Server | Used to specify the NTP Server for updating the system time       |
|------------|-------------------------------------------------------------------|
| Time Zone  | Used to specify the Time Zone                                     |
| Enable NTP | Used to enable the NTP function                                   |
| ОК         | Used to apply the settings and exit the screen                    |
| Cancel     | Used to exit the screen without saving the configuration settings |

### C.5 Language Settings

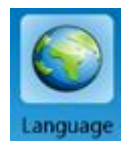

The **Language** function is used to configure the language used for the SV-x201 device and can be selected from English, Traditional Chinese, or Simplified Chinese.

To adjust the interface language, tap the **Language** icon in the **Control panel** to open the Language screen. Choose the desired language in the drop-down list, tap the **Select** button to select it, and then tap the **OK** button to apply the settings.

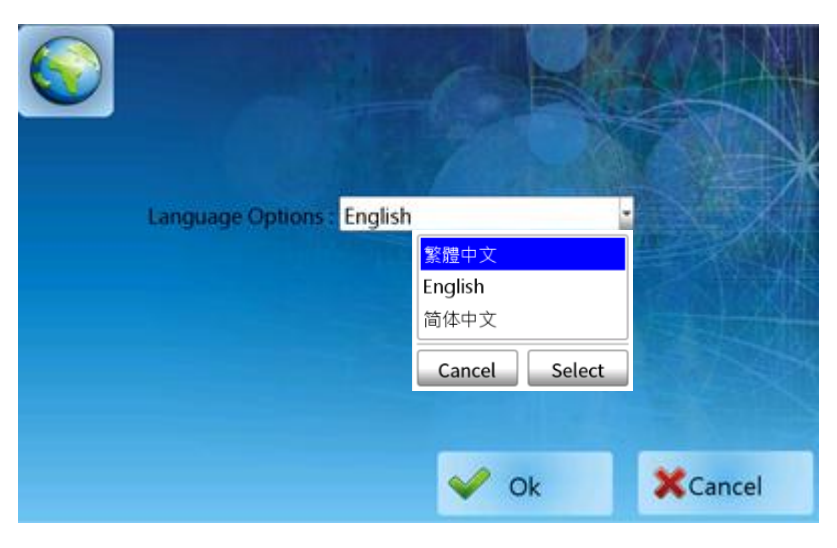

# **D. Exit the Project**

To exit the project and return to the Home screen, follow the procedure described below:

- 1. Tap and hold the top left-hand corner of the screen (A).
- 2. Slide your finger to the bottom left-hand corner of the screen (B).
- 3. Release your finger to exit the project.

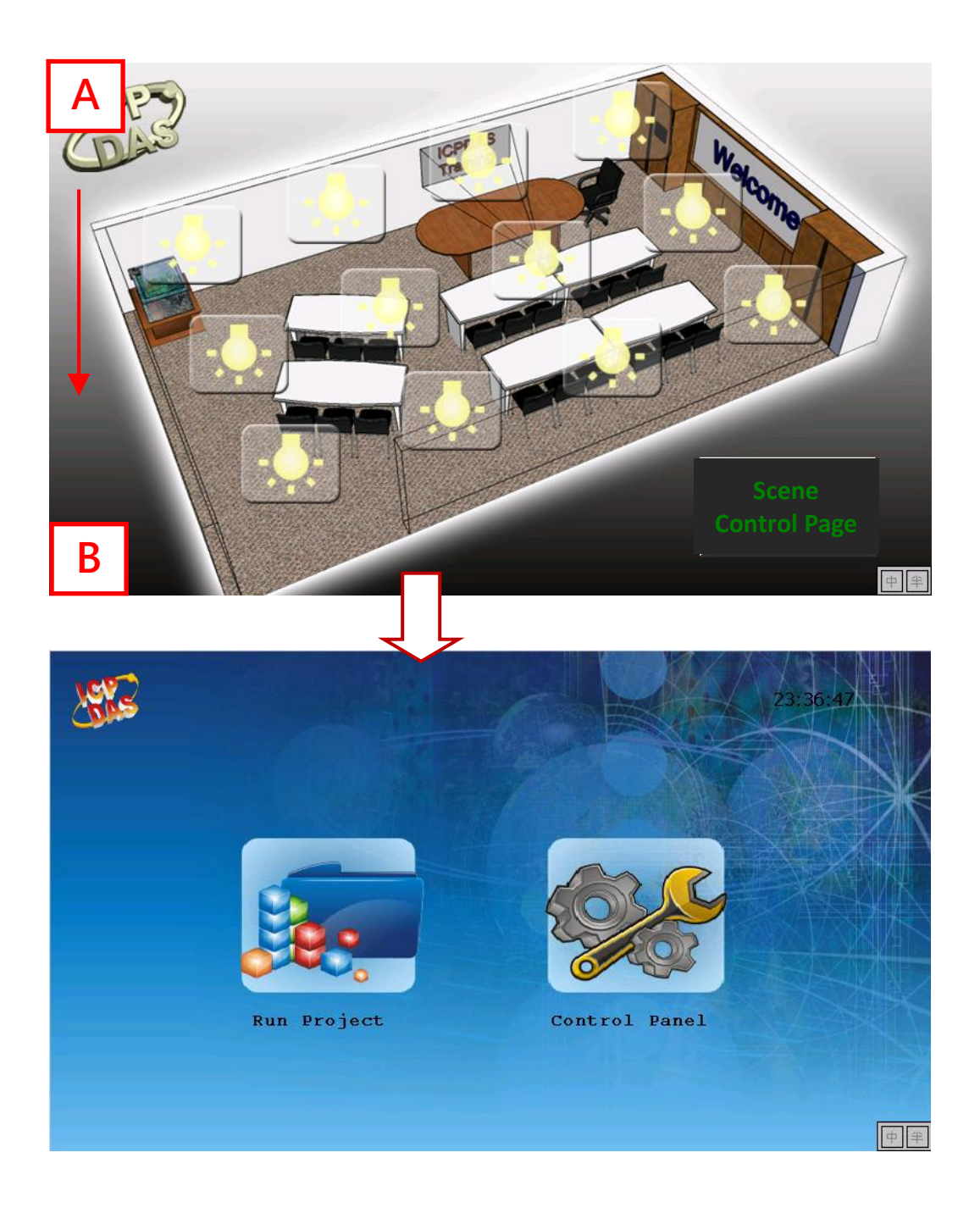